# **OPERATION MANUAL**

Version 14.00 - June 2015

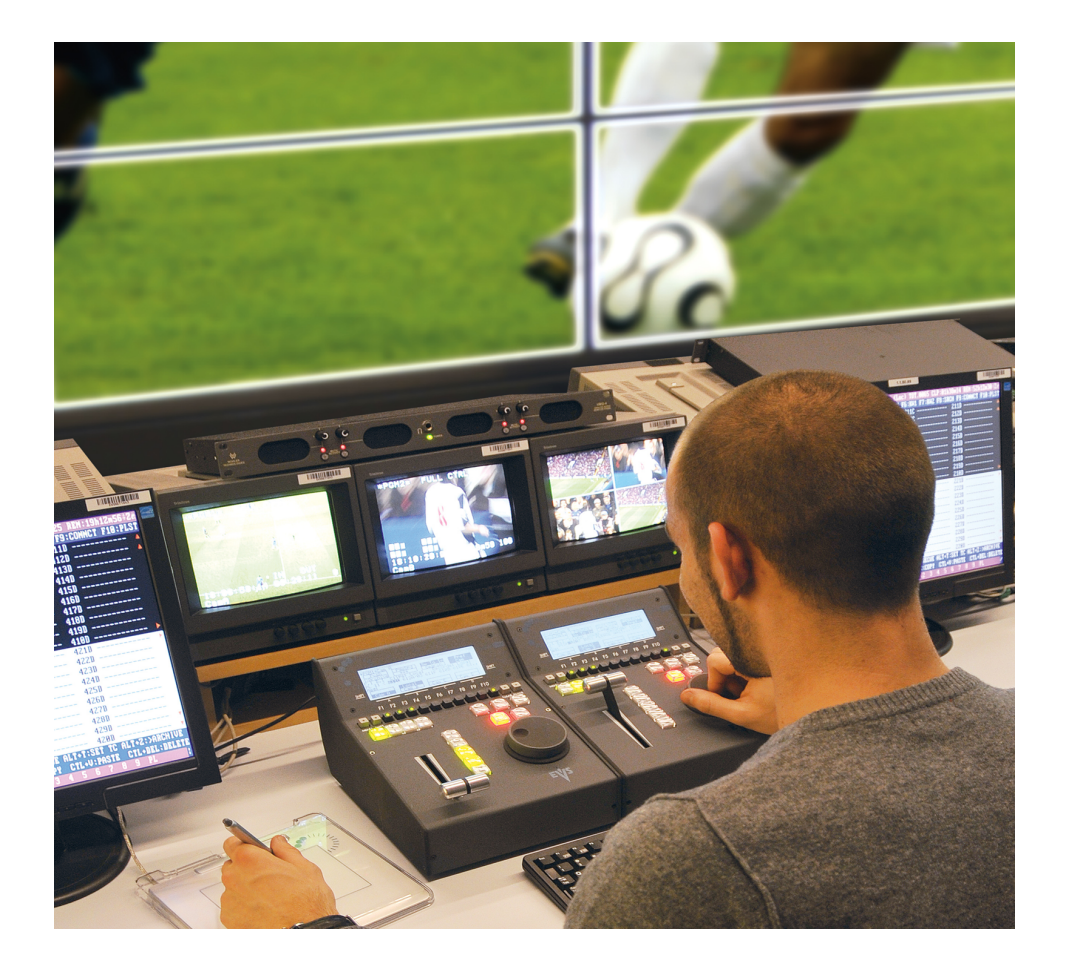

# Multicam<sub>•</sub>LSM

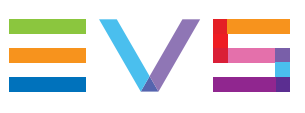

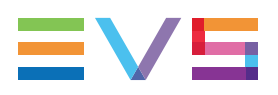

### Disclaimer

This manual and the information contained herein are the sole property of EVS Broadcast Equipment SA and/or its affiliates (EVS) and are provided "as is" without any expressed or implied warranties, including, but not limited to, the implied warranties of merchantability and fitness for a particular purpose. In particular, EVS makes no warranty regarding the use or the consequences of use of this manual and the information contained herein. Furthermore, EVS may not be held liable for any direct or indirect, incidental, punitive or consequential loss, damage, cost or expense of any kind whatsoever and howsoever resulting from the normal or abnormal use of this manual and the information contained herein, even if advised of the possibility of such loss, damage, cost or expense.

While every effort has been made to ensure that the information contained in this manual is accurate, up-to-date and reliable, EVS cannot be held liable for inaccuracies or errors that may appear in this publication. The information in this manual is furnished for informational purpose and use only and subject to change without notice.

This manual cancels and replaces any previous versions thereof.

# Copyright

Copyright © 2003-2015 EVS Broadcast Equipment SA. All rights reserved.

This manual may not be reproduced, transcribed, stored (in a database or an retrieval system), translated into any language, computer language, transmitted in any form or by any means – electronically, mechanically, printed, photocopied, optically, manually or otherwise – in whole or in part without the prior written consent of EVS.

# Trademarks

All product and brand names are registered trademarks and trademarks of EVS or of their respective owners.

# **Improvement Requests**

Your comments will help us improve the quality of the user documentation. Please send improvement requests, or report any error or inaccuracy on this user manual by e-mail to <u>doc@evs.com</u>.

# **Regional Contacts**

You will find the full list of addresses and phone numbers on the following webpage: http://www.evs.com/contacts.

# User Manuals on EVS Website

The latest version of the user manual, if any, and other user manuals on EVS products can be found on the EVS download center, on the following webpage: <a href="http://www.evs.com/downloadcenter">http://www.evs.com/downloadcenter</a>.

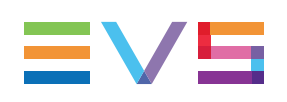

# **Table of Contents**

| TA   | BLE OF CONTENTS                                   |             |
|------|---------------------------------------------------|-------------|
| WH   | AT'S NEW?                                         | . <b>IX</b> |
| 1.   | OVERVIEW                                          | . 1         |
| 2.   | WORKING INTERFACES                                | . 2         |
| 2.1. | Overview                                          | . 2         |
| 2.2. | Remote Panel Controls                             | . 4         |
|      | 2.2.1. General Layout                             | . 4         |
|      | 2.2.2. LED Colors                                 | . 6         |
|      | 2.2.3. Function Keys & Small Keys                 | . 7         |
|      | 2.2.4. Soft Keys and LCD Display                  | . 8         |
|      | 2.2.5. Jog Dial                                   | . 9         |
|      | 2.2.6. Lever                                      | . 9         |
|      | 2.2.7. Keyboard Locking                           | .10         |
| 2.3. | Remote Panel Operations                           | .11         |
|      | 2.3.1. Main Menu                                  | .11         |
|      | 2.3.2. Function of the Small Keys                 | .13         |
|      | 2.3.3. Function of the Operational Block 1 Keys   | .13         |
|      | 2.3.4. Function of the Operational Block 2 Keys   | .16         |
|      | 2.3.5. Rebooting the System from the Remote Panel | .19         |
| 3.   | CONTROL MODES                                     | 21          |
| 3.1. | Live, Search or Playback Mode                     | .21         |
| 3.2. | 1PGM+PRV Mode                                     | .22         |
|      | 3.2.1. 1PGM+PRV Mode                              | .22         |
|      | 3.2.2. 1PGM+PRV Primary Menu Controls             | .23         |
|      | 3.2.3. 1PGM+PRV Secondary Menu Controls           | 24          |
|      | 3.2.4. Full Control and Lever Control             | 27          |
| 3.3. | Multi PGM Mode                                    | . 27        |
|      | 3.3.1. Multi PGM Overview                         | .27         |
|      | 3.3.2. Multi PGM Primary Menu Controls            | . 28        |
|      | 3.3.3. Multi PGM Secondary Menu Controls          | .30         |
|      | 3.3.4. Playlist Conditional Mode                  | . 31        |
| 3.4. | Synchronization Mode (Switch To In)               | . 33        |
| 3.5. | Preference Mode (PREF)                            | 33          |
| 3.6. | Controlled and Primary Channels                   | .34         |
| 27   | Secondary Controller                              | 34          |

| CLIP    | MANAGEMENT                                                                                                    |                                                                                                    |
|---------|----------------------------------------------------------------------------------------------------|----------------------------------------------------------------------------------------------------|
| Introdu | uction                                                                                                    |                                                                                                    |
| 4.1.1.  | Clip Structure                                                                                                    |                                                                                                    |
| 4.1.2.  | Clip Numbering Hierarchy                                                                                                    |                                                                                                    |
| 4.1.3.  | Clip Availability on Disks                                                                                                    |                                                                                                    |
| Clip Fu | unctions on the Remote Panel                                                                                                    |                                                                                                    |
| 4.2.1.  | Remote Panel Interface                                                                                                    |                                                                                                    |
| 4.2.2.  | Remote Panel Functions                                                                                                    | 40                                                                                                    |
| Clip Fu | unctions on the VGA                                                                                                    | 43                                                                                                    |
| 4.3.1.  | Clip Screen Overview                                                                                                    | 43                                                                                                    |
| 4.3.2.  | Title Bar                                                                                                    | 44                                                                                                    |
| 4.3.3.  | Function Bar and Keys                                                                                                    | 45                                                                                                    |
| 4.3.4.  | Clip Information Area                                                                                                    |                                                                                                    |
| 4.3.5.  | Clip Management Area                                                                                                    | 50                                                                                                    |
| 4.3.6.  | Page, Bank and PGM Selection Area                                                                                                    | 51                                                                                                    |
| 4.3.7.  | VGA Interface - VDR Panel                                                                                                    |                                                                                                    |
| 4.3.8.  | VGA Functions - VDR Panel                                                                                                    | 55                                                                                                    |
| Manag   | jing Clips                                                                                                    | 57                                                                                                    |
| 4.4.1.  | Clip Creation in Multi-Essence                                                                                                    | 57                                                                                                    |
| 4.4.2.  | Creating Clips                                                                                                    |                                                                                                    |
| 4.4.3.  | Deleting Clips                                                                                                    |                                                                                                    |
| 4.4.4.  | Playing Back Clips                                                                                                    | 64                                                                                                    |
| Editing | g Clips                                                                                                    | 68                                                                                                    |
| 4.5.1.  | Naming a Clip                                                                                                    |                                                                                                    |
| 4.5.2.  | Changing the Primary Camera of a Clip                                                                                                    | 69                                                                                                    |
| 4.5.3.  | Editing the Ranking of a Clip                                                                                                    | 69                                                                                                    |
| 4.5.4.  | Shortening a Clip                                                                                                    | 69                                                                                                    |
| 4.5.5.  | Restriping a Clip                                                                                                    | 70                                                                                                    |
| Transf  | ering Clips                                                                                                    | 72                                                                                                    |
| 4.6.1.  | Clip Transfers in Multi-Essence                                                                                                    | 72                                                                                                    |
| 4.6.2.  | Copying and Moving Clips                                                                                                    | 73                                                                                                    |
| 4.6.3.  | Canceling a Network Copy                                                                                                    | 76                                                                                                    |
| 4.6.4.  | Pushing Clips                                                                                                    | 77                                                                                                    |
| Search  | ning for Clips                                                                                                    | 79                                                                                                    |
| 4.7.1.  | Searching for Clips by Timecode                                                                                                    | 79                                                                                                    |
| 4.7.2.  | Searching for Clips via Search Options                                                                                                    |                                                                                                    |
| Manag   | jing Cue Points                                                                                                    |                                                                                                    |
| PLA     |                                                                                                    |                                                                                                    |
| Introdu | uction                                                                                                    | 92                                                                                                    |
| Select  | ing Playlists or Timelines                                                                                                    |                                                                                                    |
| Plavlis | st Functions on the Remote Panel                                                                                                    | 94                                                                                                    |
| 5.3.1   | Edit and Playout Modes                                                                                                    | 94                                                                                                    |
| 5.3.2.  | Functions in Playlist Edit Mode                                                                                                    |                                                                                                    |
|         | CLIP<br>Introdu<br>4.1.1.<br>4.1.2.<br>4.1.3.<br>Clip Fu<br>4.2.1.<br>4.2.2.<br>Clip Fu<br>4.3.1.<br>4.3.2.<br>4.3.3.<br>4.3.4.<br>4.3.5.<br>4.3.6.<br>4.3.7.<br>4.3.8.<br>Manage<br>4.4.1.<br>4.4.2.<br>4.4.3.<br>4.4.4.<br>Editing<br>4.5.1.<br>4.5.2.<br>4.5.3.<br>4.5.4.<br>4.5.5.<br>Transf<br>4.6.1.<br>4.5.2.<br>4.5.3.<br>4.5.4.<br>4.5.5.<br>Transf<br>4.6.1.<br>4.5.2.<br>4.5.3.<br>4.5.4.<br>4.5.5.<br>Transf<br>4.6.1.<br>4.6.2.<br>4.5.3.<br>4.5.4.<br>4.5.5.<br>Transf<br>4.6.1.<br>4.6.2.<br>4.5.1.<br>4.5.2.<br>4.5.3.<br>4.5.4.<br>4.5.5.<br>Transf<br>4.6.1.<br>4.7.1.<br>4.7.2.<br>Manage<br>4.7.1.<br>4.7.2.<br>Manage<br>4.7.1.<br>4.7.2.<br>Manage<br>4.5.1.<br>4.5.3.<br>4.5.3.<br>4.5.5.<br>Transf<br>4.6.1.<br>4.5.2.<br>4.5.3.<br>4.5.5.<br>Transf<br>4.6.1.<br>4.7.2.<br>4.5.3.<br>4.5.5.<br>Transf<br>4.5.1.<br>4.5.5.<br>Transf<br>4.6.1.<br>4.5.2.<br>4.5.3.<br>4.5.5.<br>Transf<br>4.5.1.<br>4.5.5.<br>Transf<br>4.5.1.<br>4.5.5.<br>Transf<br>4.5.1.<br>4.5.2.<br>4.5.3.<br>4.5.5.<br>Transf<br>4.5.1.<br>4.5.2.<br>4.5.3.<br>4.5.3.<br>4.5.5.<br>Transf<br>4.5.1.<br>4.5.2.<br>4.5.3.<br>4.5.5.<br>Transf<br>4.5.1.<br>4.5.2.<br>4.5.3.<br>4.5.3.<br>4.5.5.<br>Transf<br>4.5.1.<br>4.5.2.<br>4.5.3.<br>4.5.5.<br>5.3.<br>4.5.5.<br>5.3.<br>5.3.<br>5. | CLIP MANAGEMENT         Introduction         4.1.1       Clip Structure         4.1.2       Clip Availability on Disks         Clip Functions on the Remote Panel         4.2.1       Remote Panel Interface         4.2.2       Remote Panel Functions         Clip Functions on the VGA         4.3.1       Clip Screen Overview         4.3.2       Title Bar         4.3.3       Function Bar and Keys         4.3.4       Clip Information Area         4.3.5       Clip Management Area         4.3.6       Page, Bank and PGM Selection Area         4.3.7       VGA Interface - VDR Panel         4.3.8       VGA Functions - VDR Panel         4.3.8       VGA Functions - VDR Panel         4.3.8       VGA Functions - VDR Panel         4.3.8       VGA Functions - VDR Panel         4.3.8       VGA Functions         4.4.1       Clip Creation in Multi-Essence         4.4.2       Creating Clips         4.4.4       Playing Back Clips         4.5.1       Naming a Clip         4.5.2       Changing the Primary Camera of a Clip         4.5.3       Editing the Ranking of a Clip         4.5.4       Shortening a Clip         < |

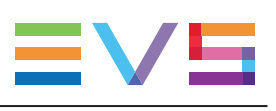

|      | 5.3.3. Functions in Playlist Playout Mode              | 97  |
|------|--------------------------------------------------------|-----|
| 5.4. | Playlist Functions on the VGA                          |     |
|      | 5.4.1. VGA Playlist Screen                             |     |
|      | 5.4.2. VGA Playlist Bank Screen                        |     |
|      | 5.4.3. Editing Functions in VGA Playlist Screen        | 100 |
| 5.5. | Playlist Management in Multi-Essence                   |     |
| 5.6. | Operations on Playlists                                |     |
|      | 5.6.1. Setting and Loading Playlists                   |     |
|      | 5.6.2. Rolling a Playlist                              | 103 |
|      | 5.6.3. Deleting Playlists                              |     |
|      | 5.6.4. Copying Playlists                               |     |
|      | 5.6.5. Naming a Playlist or Playlist Element           | 109 |
|      | 5.6.6. Consolidating a Playlist                        |     |
|      | 5.6.7. Generating a Continuous TC in a Playlist        | 111 |
| 5.7. | Operations on Clips in Playlists                       | 112 |
|      | 5.7.1. Adding Clips in a Playlist                      | 112 |
|      | 5.7.2. Deleting and Moving Playlist Elements           | 116 |
|      | 5.7.3. Browsing Within a Playlist                      |     |
|      | 5.7.4. Changing the Camera Angle of a Playlist Element | 118 |
|      | 5.7.5. Adding Cuts in Playlist Elements                | 118 |
|      | 5.7.6. Trimming Clips into a Playlist                  | 119 |
|      | 5.7.7. Sorting the Playlist Elements by TC IN          | 120 |
| 5.8. | Transition and Audio Operations                        | 121 |
|      | 5.8.1. Overview on Transition Effects                  | 121 |
|      | 5.8.2. Adding Transition Effects in a Playlist         | 125 |
|      | 5.8.3. Swapping Audio Tracks                           | 126 |
|      | 5.8.4. Using the Split Audio Mode                      |     |
|      | 5.8.5. Extending a Transition in Split Audio           | 133 |
|      | 5.8.6. V Base Editing in Split Audio                   | 136 |
|      | 5.8.7. A Base Editing in Split Audio                   | 138 |
|      | 5.8.8. Using the Replace Function                      | 141 |
|      | 5.8.9. Adding an Auxiliary Audio Clip                  | 145 |
| 6.   | KEYWORD MANAGEMENT                                     | 146 |
| 6.1  |                                                        | 146 |
| 0.1. | Menaging Keyward Files                                 | 140 |
| 0.2. |                                                        |     |
| 0.3. | Assigning Keywords                                     |     |
| 6.4. | Clearing Keywords                                      |     |
| 7.   |                                                        |     |
| 7.1. | Introduction                                           | 155 |
| 7.2  | Timeline Mode                                          | 156 |
|      | 7.2.1. Overview of the Timeline Mode                   |     |
|      | 7.2.2. Functions in Timeline Mode                      |     |
|      |                                                        |     |

|              | 7.2.3. Display in Timeline Mode                                                                                                    | 159                                                                                                    |
|--------------|----------------------------------------------------------------------------------------------------|----------------------------------------------------------------------------------------------------|
| 7.3.         | Managing Timelines                                                                                                    | 161                                                                                                    |
|              | 7.3.1. Creating Timelines                                                                                                    | 161                                                                                                    |
|              | 7.3.2. Copying Timelines                                                                                                    | 163                                                                                                    |
| 7.4.         | Editing Timelines                                                                                                    | 164                                                                                                    |
|              | 7.4.1. Overview of Editing Features                                                                                                    |                                                                                                    |
|              | 7.4.2. Adding Clips to a Timeline                                                                                                    | 166                                                                                                    |
|              | 7.4.3. Adding Cuts in Timeline Elements                                                                                                    | 166                                                                                                    |
|              | 7.4.4. Inserting Material into a Timeline                                                                                                    |                                                                                                    |
|              | 7.4.5. Deleting Part of a Timeline                                                                                                    |                                                                                                    |
|              | 7.4.6. Extending a Timeline Element                                                                                                    |                                                                                                    |
|              | 7.4.7. Changing the Speed of a Timeline Element                                                                                                    |                                                                                                    |
|              | 7.4.8. Adding Transition Effects in a Timeline                                                                                                    | 178                                                                                                    |
| 7.5.         | Plaving Out Timelines                                                                                                    | 180                                                                                                    |
|              |                                                                                                    |                                                                                                    |
| 8.           | OPERATION ON XNET NETWORK                                                                                                    | 182                                                                                                    |
| 8.1.         | Overview                                                                                                    | 182                                                                                                    |
| 8.2.         | Selecting a Network Server                                                                                                    | 182                                                                                                    |
| 8.3.         | Recalling and Plaving Back a Remote Clip                                                                                                    |                                                                                                    |
| 84           | Naming a Remote Clin                                                                                                    | 186                                                                                                    |
| 85           | Modifying IN and OUT Points of a Remote Clin                                                                                                    | 186                                                                                                    |
| 8.6          | Inserting Remote Clins into a Playlist                                                                                                    | 187                                                                                                    |
| 0.0.         | Polling a Diguliat with Remote Cline                                                                                                    | 107                                                                                                    |
| 0.7.         | Creating Level Cline with Demote Depart Traine                                                                                                    | 107                                                                                                    |
| 0.0.         | Creating Local Clips with Remote Record Trains                                                                                                    | 188                                                                                                    |
| 8.9.         |                                                                                                    | 189                                                                                                    |
| 9.           | ADVANCED CONTROL MODES                                                                                                    | 190                                                                                                    |
| 91           | Paint Mode                                                                                                    | 100                                                                                                    |
| 0.1.         |                                                                                                    | 1.50.1                                                                                                    |
|              | 9.1.1 Introduction                                                                                                    | 190                                                                                                    |
|              | 9.1.1. Introduction                                                                                                    | 190                                                                                                    |
|              | <ul> <li>9.1.1. Introduction</li> <li>9.1.2. Monitor Display</li> <li>9.1.3 Function Description</li> </ul>                                                                                                    | 190<br>190<br>191<br>.192                                                                                                    |
| 9.2          | <ul> <li>9.1.1. Introduction</li> <li>9.1.2. Monitor Display</li> <li>9.1.3. Function Description</li></ul>                                                                                                    | 190<br>190<br>191<br>192<br>195                                                                                                    |
| 9.2.         | <ul> <li>9.1.1. Introduction</li></ul>                                                                                                    | 190<br>190<br>191<br>192<br>195<br>.195                                                                                                    |
| 9.2.         | <ul> <li>9.1.1. Introduction</li></ul>                                                                                                    | 190<br>190<br>191<br>192<br>195<br>195<br>196                                                                                                    |
| 9.2.         | <ul> <li>9.1.1. Introduction</li></ul>                                                                                                    | 190<br>190<br>191<br>192<br>195<br>195<br>196<br>198                                                                                                    |
| 9.2.         | <ul> <li>9.1.1. Introduction</li></ul>                                                                                                    | 190<br>190<br>191<br>192<br>195<br>196<br>198<br>198                                                                                                    |
| 9.2.         | <ul> <li>9.1.1. Introduction</li></ul>                                                                                                    |                                                                                                    |
| 9.2.         | <ul> <li>9.1.1. Introduction</li></ul>                                                                                                    | 190<br>190<br>191<br>192<br>195<br>195<br>196<br>198<br>198<br>198<br>199<br>200                                                                                     |
| 9.2.         | <ul> <li>9.1.1. Introduction</li></ul>                                                                                                    |                                                                                                    |
| 9.2.<br>9.3. | <ul> <li>9.1.1. Introduction</li> <li>9.1.2. Monitor Display</li> <li>9.1.3. Function Description</li> <li>Target Mode</li> <li>9.2.1. Introduction</li> <li>9.2.2. Monitor Display</li> <li>9.2.3. Tracking Object Creation</li> <li>9.2.4. Highlighting Video Material</li> <li>9.2.5. Managing Keyframes</li> <li>9.2.6. Managing the Zoom Option</li> <li>Offside Line Mode</li> <li>9.3.1 Introduction</li> </ul>                                                                                                    |                                                                                                    |
| 9.2.<br>9.3. | <ul> <li>9.1.1. Introduction</li> <li>9.1.2. Monitor Display</li> <li>9.1.3. Function Description</li> <li>Target Mode</li> <li>9.2.1. Introduction</li> <li>9.2.2. Monitor Display</li> <li>9.2.3. Tracking Object Creation</li> <li>9.2.4. Highlighting Video Material</li> <li>9.2.5. Managing Keyframes</li> <li>9.2.6. Managing the Zoom Option</li> <li>Offside Line Mode</li> <li>9.3.1. Introduction</li> <li>9.3.2. Accessing the Offside Line Mode</li> </ul>                                                                                                    |                                                                                                    |
| 9.2.<br>9.3. | <ul> <li>9.1.1. Introduction</li> <li>9.1.2. Monitor Display</li> <li>9.1.3. Function Description</li> <li>Target Mode</li> <li>9.2.1. Introduction</li> <li>9.2.2. Monitor Display</li> <li>9.2.3. Tracking Object Creation</li> <li>9.2.4. Highlighting Video Material</li> <li>9.2.5. Managing Keyframes</li> <li>9.2.6. Managing the Zoom Option</li> <li>Offside Line Mode</li> <li>9.3.1. Introduction</li> <li>9.3.2. Accessing the Offside Line Mode</li> <li>9.3.3. Commands Description</li> </ul>                                                                                 | 190<br>190<br>190<br>191<br>192<br>195<br>195<br>196<br>198<br>198<br>198<br>198<br>198<br>199<br>201<br>201<br>201<br>202<br>203                                    |
| 9.2.<br>9.3. | <ul> <li>9.1.1. Introduction</li> <li>9.1.2. Monitor Display</li> <li>9.1.3. Function Description</li> <li>Target Mode</li> <li>9.2.1. Introduction</li> <li>9.2.2. Monitor Display</li> <li>9.2.3. Tracking Object Creation</li> <li>9.2.4. Highlighting Video Material</li> <li>9.2.5. Managing Keyframes</li> <li>9.2.6. Managing the Zoom Option</li> <li>Offside Line Mode</li> <li>9.3.1. Introduction</li> <li>9.3.2. Accessing the Offside Line Mode</li> <li>9.3.3. Commands Description</li> </ul>                                                                                 |                                                                                                    |
| 9.2.<br>9.3. | <ul> <li>9.1.1. Introduction</li> <li>9.1.2. Monitor Display</li> <li>9.1.3. Function Description</li> <li>Target Mode</li> <li>9.2.1. Introduction</li> <li>9.2.2. Monitor Display</li> <li>9.2.3. Tracking Object Creation</li> <li>9.2.4. Highlighting Video Material</li> <li>9.2.5. Managing Keyframes</li> <li>9.2.6. Managing the Zoom Option</li> <li>Offside Line Mode</li> <li>9.3.1. Introduction</li> <li>9.3.2. Accessing the Offside Line Mode</li> <li>9.3.3. Commands Description</li> <li>9.3.4. Marking an Offside Line</li> <li>9.3.5. Editing an Offside Line</li> </ul> | 190<br>190<br>190<br>191<br>192<br>195<br>195<br>195<br>196<br>198<br>198<br>198<br>198<br>198<br>198<br>198<br>190<br>201<br>201<br>201<br>201<br>203<br>204<br>204 |

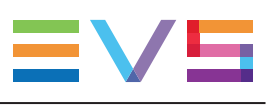

|              | 9.3.6.                                                                                | Playing the Sequence                                                                                                    | 205                             |
|--------------|---------------------------------------------------------------------------------------|----------------------------------------------------------------------------------------------------|---------------------------------|
| 9.4.         | Split S                                                                               | creen Mode                                                                                                    | 206                             |
|              | 9.4.1.                                                                                | Introduction                                                                                                    | 206                             |
|              | 9.4.2.                                                                                | Using Vertical Split                                                                                                    | 206                             |
|              | 9.4.3.                                                                                | Using Horizontal Split                                                                                                   | 208                             |
|              | 9.4.4.                                                                                | Using Mixed Split                                                                                                    | 210                             |
| 0 5          | 1.1                                                                                   |                                                                                                    | 040                             |
| 9.5.         | Hyperr                                                                                | notion wode                                                                                                    | 210                             |
| 9.5.         | Hyperr<br>9.5.1.                                                                      | Activating and Accessing the Hypermotion Mode                                                                            | 210<br>210                      |
| 9.5.         | Hyperr<br>9.5.1.<br>9.5.2.                                                            | Activating and Accessing the Hypermotion Mode<br>Controlling the Hypermotion Camera                                      | 210<br>210<br>211               |
| 9.5.         | Hyperr<br>9.5.1.<br>9.5.2.<br>9.5.3.                                                  | Activating and Accessing the Hypermotion Mode<br>Controlling the Hypermotion Camera<br>Specific Camera Features          | 210<br>210<br>211<br>222        |
| 9.5.<br>9.6. | <ul><li>Hyperr</li><li>9.5.1.</li><li>9.5.2.</li><li>9.5.3.</li><li>Video I</li></ul> | Activating and Accessing the Hypermotion Mode<br>Controlling the Hypermotion Camera<br>Specific Camera Features<br>Delay | 210<br>210<br>211<br>222<br>234 |

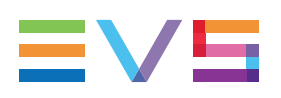

# What's New?

In the Operation manual, the icon **NEW!** has been added on the left margin to highlight information on new and updated features in release 14.00.

#### Camera Angles from A to L

- See section "Overview" on page 1
- See section "Clip Numbering Hierarchy" on page 37
- See section "Clip Screen Overview" on page 43
- See section "Creating Clips" on page 59

#### Update in Pushing Mechanism

• See section "Pushing Clips" on page 77

#### Changes in shortcuts in the VDR Panel

- See section "VGA Functions VDR Panel" on page 55
- See section "VGA Interface VDR Panel" on page 53

Changes unrelated to new features, and therefore not highlighted, have been brought to the manual since the first 14.00 release:

# Clarifications about keyword searches and insertion of search results into current playlist:

· See section "Searching for Clips via Search Options" on page 81

#### Section on VGA Clip Screen Restructured

• See section "Clip Screen Overview" on page 43

#### Clip Management section Restructured.

• See section "Managing Clips" on page 57

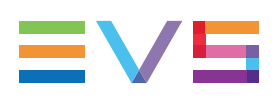

# 1. Overview

The aim of this manual is to familiarize the operator with the Multicam software for EVS High Definition and Standard Definition servers, and its Remote Panel, so as to learn as quickly and efficiently as possible the basic operations.

#### NEW !

The Clip & Playlist management functions allow the operator to keep up to up to 10800 clips. These features allow, among others, users to replay all or some of stored clips, manage them, as well as create and manage playlists. A playlist consists of a list of clips (90 playlists can be defined) with video and audio transitions.

The XNet option networks, via the SDTI network, the EVS video servers into a fully integrated production environment. Any clip recorded by any server on the network is available instantly for editing and/or play-out to any other operator.

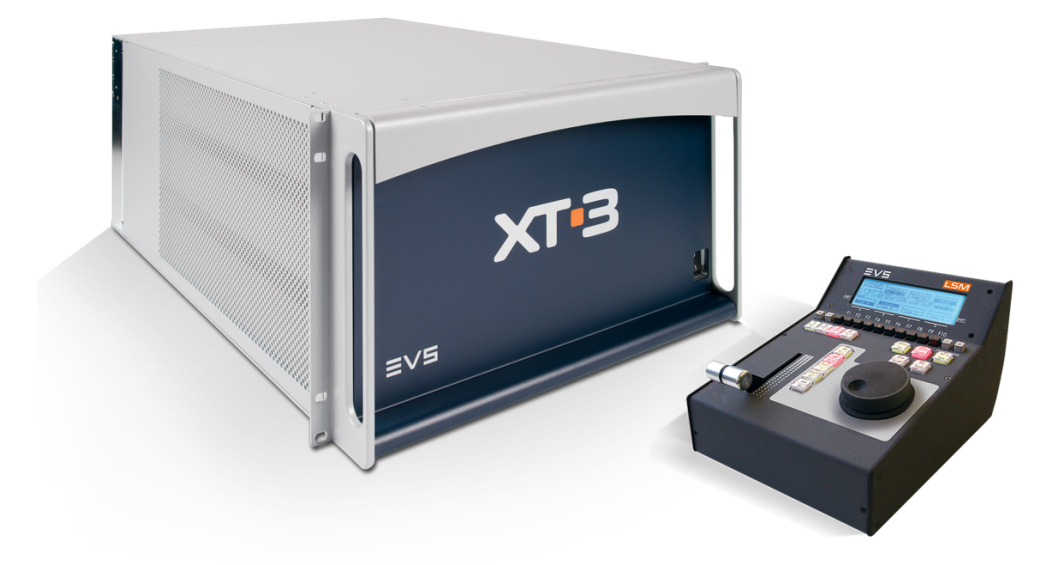

The **Splitscreen** (horizontal, vertical or mix) option displays simultaneously two synchronized actions side by side on the main program output.

The **Paint** option (Telestrator) draws and applies keying on the recorded pictures. Sport actions can be analyzed using different coloured circles, arrows and lines.

The **Target Track** option follows a target with a highlighted circle, box or ellipse, and can zoom in the selected portion of the recorded pictures.

The **Offside Line** option allows you to draw the offside line or area on the screen by shading a portion of the pitch.

# 2. Working Interfaces

# 2.1. Overview

### **Several User Interfaces**

The EVS server can be operated from several user interfaces that can work in a complementary manner:

- VGA interface
- Remote Panel interface
- LSM Connect application

# Initial Configuration

#### Warning

Before you start using Multicam with the LSM Remote Panel, you need to ensure that the parameters are properly set for the configuration line you want to run.

If clips are stored with certain parameters and the operator wishes to change the parameter values afterwards, those clips and playlists will not change. It is thus important to set the requested parameters first.

The Multicam Setup and Configuration modules of the VGA interface are used for configuration and maintenance operations. A web-based user interface for distant configuration is also available. A Technical and Operational Setup menus are also available from the Remote Panel to configure the most important Multicam parameters.

The Multicam Setup window is used to select the configuration you want to run Multicam with, since EVS disk recorders have the ability to run various configurations.

The Multicam Configuration window and included tabs allow users to define the channel configuration associated to a configuration line, audio and video parameters, and all operational parameters.

You will find detailed information on Multicam configuration from the VGA and from the Remote Panels in the EVS Server Configuration manuals.

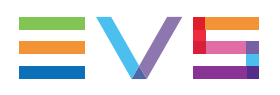

# VGA Interface

When turning on the EVS mainframe, the first step is the PC boot sequence, then the Multicam Setup window is displayed:

- If a default application has been previously selected, this application will start automatically after a few seconds if no key is hit.
- If a default application hasn't been defined or if the space bar is hit, the system will remain in the Multicam Setup window and wait for the operator's next command.

| Multicam Setup 11.                    | XT3-6U SN:115890 LWY                     |
|---------------------------------------|------------------------------------------|
| Configuration lines (ESC)             | Tools (F9)                               |
| 1. SPOTBOX IPDP 2REC 4 PLAY           | I(m)port configuration lines             |
| 2. LSM 1REC 1PLAY                     | Ex(p)ort configuration lines             |
| 3. LSM 1REC 2PLAY                     | Assign server (f)acility name            |
| 4. LSM 2REC 2PLAY                     | Import/export (k)eyword files            |
| 5. LSM 2REC 4PLAY                     | E(x)port log files                       |
| 6. LSM 3REC 1PLAY                     | (O)ptions codes management               |
| 7. LSM 3REC 2PLAY                     | (H)ardware check                         |
| 8. LSM 3REC 3PLAY                     | (R)AID configuration                     |
| 9. LSM 4REC 2PLAY                     |                                          |
| 10.                                   | Set (L)AN PC address                     |
| 11. SLSM 1PLAY                        | Set date and (t)ime                      |
| 12. SLSM 2PLAY                        | (C)lear video disks                      |
| 13. SLSM+1REC 2PLAY                   | Touch Screen cal(i)bration               |
| 14. SLSM+2REC 1PLAY                   | D(e)fault to VGA                         |
| 15.                                   | Re(b)oot                                 |
| 16. SPOTBOX                           | Enable pass(w)ord for technical settings |
|                                       |                                          |
| Selected configuration summary        | Server information                       |
| njpeg EVS (HD) 100mpps 10801 50.00Hz  | Genlock UK                               |
| Spotnox 21n 4out 4 monos              | IG 14:20:18:16 UK                        |
| STILT VISTHAR SELAEL                  | LAN PC 1.1.20.24                         |
| Enter:Execute E8:Edit line CTEL+DEL:1 | Delete line ALT+Q:Exit F1:Heln           |

When Multicam is started in the selected configuration, the operational windows allow users to perform simple actions.

The Operational windows include the Keyword window, the Search Clip window, the Clip window, and the Playlist/Timeline window. They are described in this manual, as well as the possible actions from these windows.

# **Remote Panel Interface**

The Remote Panel keys and main menu are described in the following sections:

- See section "Remote Panel Controls" on page 4
- See section "Remote Panel Operations" on page 11

### LSM Connect Application

The LSM Connect application is the Remote Panel companion. It allows users to quickly edit clip metadata, and manage playlists. See the LSM Connect quick start guide for more information on this application.

# 2.2. Remote Panel Controls

# 2.2.1. General Layout

The following diagram shows the Remote Panel along with a brief description of each area.

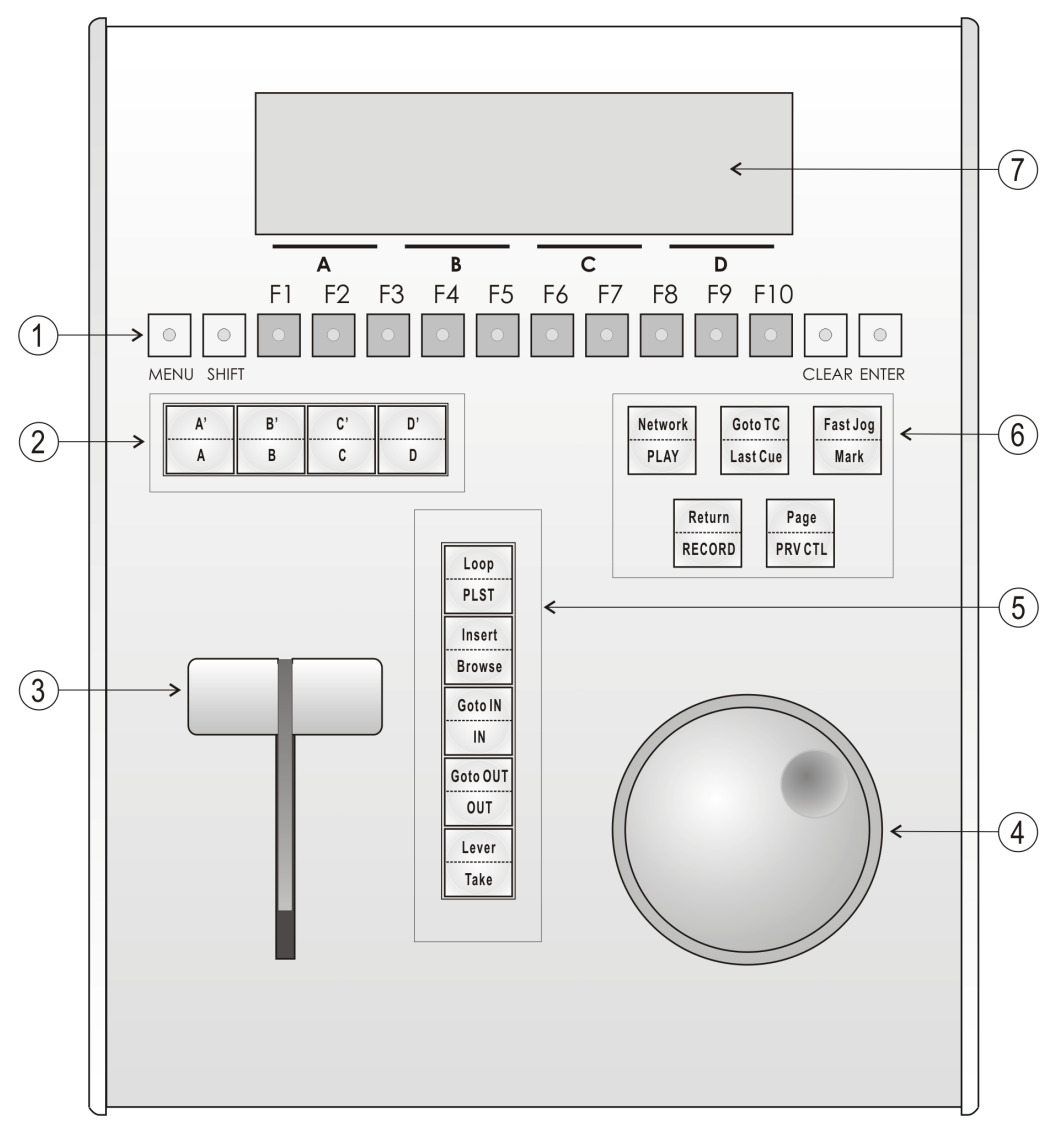

#### Note

The operational buttons have primary and secondary functions and are divided into upper and lower sections. By pressing the **SHIFT** button, you gain access to the secondary functions.

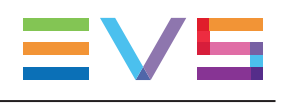

| Ref. | Command                   | Function                                                                                                    |
|------|---------------------------|----------------------------------------------------------------------------------------------------|
| 1.   | F-keys & small<br>buttons | Multi-purpose keys                                                                                                    |
| 2.   | Soft keys                 | With LCD display, allows the operator to enter the Multicam MENU system                                                                                                    |
| 3.   | Lever                     | Initiates slow motion and playlist replay                                                                                                    |
| 4.   | Jog dial                  | Used to accurately cue disk recorder                                                                                                    |
| 5.   | Operational block 1       |                                                                                                    |
|      | PLST                      | Initiates active playlist                                                                                                    |
|      | LOOP                      | Records the main output (PGM1) to the first input (CAM A) of Multicam.                                                                                                    |
|      | BROWSE                    | Used to browse through clips, playlists, cue points                                                                                                    |
|      | INSERT                    | Used in playlist management to insert clips into a playlist                                                                                                    |
|      | IN                        | Sets Mark IN at the current position                                                                                                    |
|      | GOTO IN                   | Goes to the defined Mark IN                                                                                                    |
|      | OUT                       | Sets Mark OUT at the current position                                                                                                    |
|      | GOTO OUT                  | Goes to the defined Mark OUT                                                                                                    |
|      | TAKE                      | In PGM+PRV mode, pressing this button swaps<br>cameras on PGM and PRV monitors<br>In Multi-PGM mode, pressing this button toggles<br>between CAM selection and PGM selection modes.<br>In 2 PGM mode, when both PGMs are selected on the<br>Remote Panel, pressing this button swaps the content<br>loaded on PGM1 with the one loaded on PGM2 and vice-<br>versa.<br>In Playlist Edit mode, pressing this button inserts the clip<br>loaded on the PRV channel into current playlist. |
|      | LEVER                     | Changes the lever range to secondary mode (see setup menu for range selection)                                                                                                    |

| Ref. | Command             | Function                                                                                                    |
|------|---------------------|----------------------------------------------------------------------------------------------------|
| 6.   | Operational Block 2 |                                                                                                    |
|      | PLAY                | Initiates playback                                                                                            |
|      | NETWORK             | Enters the XNet menu (connects to other servers on the network).                                              |
|      | LAST CUE            | Re-cues EVS server to previous cue point                                                                      |
|      | GOTO TC             | Allows timecode entry, with «F» keys                                                                          |
|      | FAST JOG            | Used with jog dial for rapid, manual re-cue. This mode is automatically reset after PLAY/LIVE commands.       |
|      | MARK                | Used to enter re-usable cue points (256 cycling cues).                                                        |
|      | RECORD              | Initiates "E2E" mode                                                                                          |
|      | RETURN              | Inside a clip, allows the operator to return to the same picture inside the record train, if it still exists. |
|      | PRV CTL             | Enables/disables the Preview Control mode.                                                                    |
|      | PAGE                | Selects current clip page, from 1 to 10.                                                                      |
| 7.   | LCD Display         | Provides current status of system                                                                             |

# 2.2.2. LED Colors

A selected key lights red.

When a key lights green, it means a value in relation with this key exists. For example: **F1** to **F0** keys:

- A green light means a clip has been stored in relation with the key.
- A green flashing light means a clip is being created.
- A red light means the clip associated to the key is playing or is ready to play.
- A red flashing light means a clip is being deleted (in network mode).

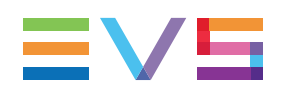

# 2.2.3. Function Keys & Small Keys

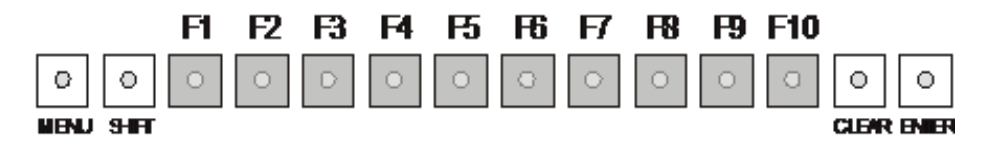

| Key          | Function                                                                                                    |
|--------------|----------------------------------------------------------------------------------------------------|
| MENL         | Provides access to the secondary menu. Also used as <b>CANCEL</b> in some messages when confirmation is required.<br>Note: <b>SHIFT+MENU</b> returns to Main menu |
| SHIFT        | Enables use of the secondary key functions.<br>Note: This key remains active even if released, until another key has been<br>hit.                                 |
| F1 F10       | Stores or recalls clips, recalls playlists, and enters timecode information.                                                                                      |
| CLEAF        | Is a multi-purpose key that clears clips or playlists, and clears IN and OUT points.                                                                              |
| <b>ENTEF</b> | Appends clips at the end of the current playlist and validates other options and messages.                                                                        |

# 2.2.4. Soft Keys and LCD Display

The soft keys have primary and secondary functions and are divided into upper and lower sections.

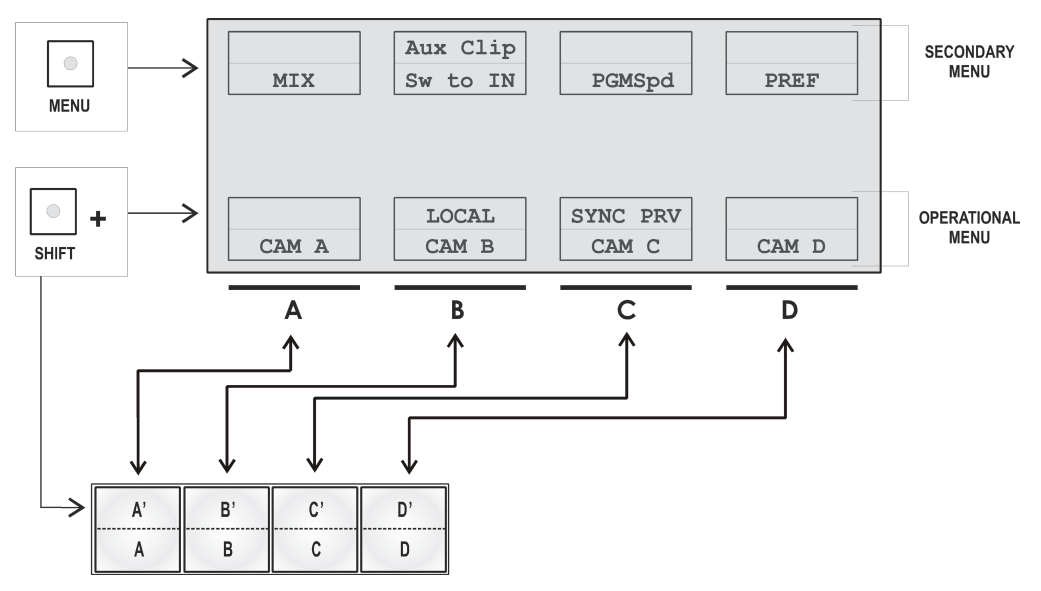

The LCD display is divided into two menus.

- To access the secondary functions in the operational menu (A' to D'), press the SHIFT button.
- To access the secondary menu, press MENU from the remote controller. This menu is
  used to define settings that do not require regular changes, without having to return to
  the Setup menu.
- To return to the Operational menu, press the **MENU** key again.
- To return to the Main menu in Multicam, press **SHIFT+MENU**.

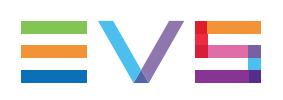

# 2.2.5. Jog Dial

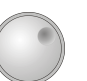

The jog dial allows the operator to pass into Search mode and thus to choose exactly the Short OUT or Short IN image.

Move the jog dial clockwise to search forward and move it counter-clockwise to search backwards. One revolution of the jog dial will produce a jump of approximately 35 frames. When using the Fast mode, this number is multiplied by a factor defined in the Setup menu.

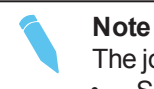

The jog dial is also used to:

- Set parameters in the Setup menu.
- Browse inside the clip database, the cue points or the current playlist. Refer to the explanation of the **Browse** function for more details.

The jog dial is active at all times when the system is in Play and Record modes.

# 2.2.6. Lever

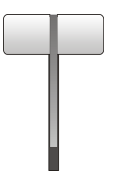

The lever is used to start a play or to modify the slow motion speed. Its run can be of two different types depending on the lever mode. In standard mode, the lever run goes from 0 up to 100%.

Different ranges are available to play material from –400% to 400% using the **Second lever range** parameter in the Operational Setup menu, EVS Controller section.

To access this second speed range, press **SHIFT+Lever** on the remote controller.

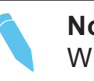

Note

When supermotion material is loaded on the primary channel, the lever range has a larger, flat step at 50% in SLSM 2x, 33% in SLSM 3x, ...

The lever is also used to adjust speed, effect type, and duration in Playlist Edit mode.

# 2.2.7. Keyboard Locking

You can lock a remote keyboard at any time to protect it against accidental changes, for example to prevent interruption of a play operation on an unattended device. Only the locked device is affected, other remotes will stay fully operational.

### How to Lock a Remote Panel

To lock a remote, press the **CLEAR** key. Then, within 2 seconds, press the **MENU** key on the keyboard.

The following confirmation message is displayed:

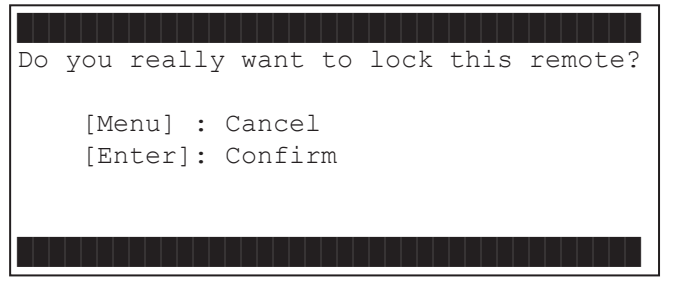

Press ENTER to confirm the locking of the remote. When a remote is locked:

- The CLEAR and MENU keys, used for unlocking, are flashing green.
- All other keys are continuously lighting red.
- The jog brake is activated.
- All keys, the lever and the jog beep if pressed or operated, except the CLEAR and MENU keys, used for unlocking.

In addition, the following message is displayed in the middle of the current screen:

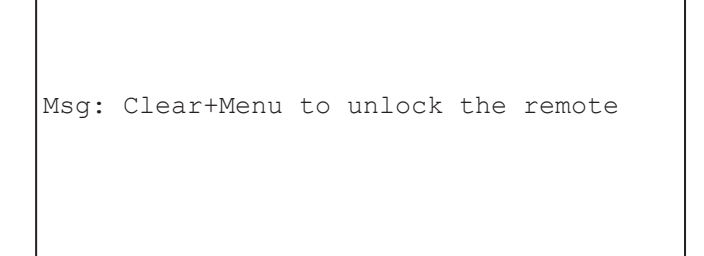

### How to Unlock a Remote Panel

To unlock the remote, press again the **CLEAR** key then, within 2 seconds, the **MENU** key. The remote goes back to its operating mode.

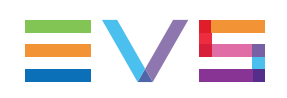

# 2.3. Remote Panel Operations

# 2.3.1. Main Menu

# Introduction

After the boot sequence of the Multicam system, the LCD screen of the Remote Panel will display the Main menu:

| 2Rec 4Pla                     | y Serv | Server |               | 11.00.xx |
|-------------------------------|--------|--------|---------------|----------|
| F1: 1 Rem                     | ote    | F6:    | Exit          |          |
| F2: 2 Rem                     | otes   | F7:    | Clear a       | ll clips |
| F3: 3 Remotes F8: Stop Record |        |        | cord          |          |
| F4: 4 Remotes                 |        | F9:    | Fill Playlist |          |
| F5: Char. On/Off F0:          |        |        | Technic       | al setup |
| Split                         | Paint  | Ta     | irget         | Setup    |
| 1PGM+PRV                      | 2 PGM  |        |               |          |

The Main menu has special function key operations as shown above, as well as the "soft" keys options to enter 1PGM, 1PGM+PRV, 2PGM, or 3PGM modes (if available) and to enter the Setup menu to configure your remote controller or to add special functions to your application.

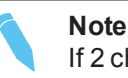

If 2 channels are available for the first Remote Panel, the B key will display **2 PGM**. If 3 channels are available, the B key will display **3 PGM**.

# **Returning to the Main Menu**

From any section of the application, except Playlist mode, press **SHIFT+MENU** on the first Remote Control panel to return to the main menu.

# Function Keys in the Main Menu

Select the corresponding Function key (F\_key), and then press  $\ensuremath{\mathsf{ENTER}}$  to validate the selection.

| Function Key | Use                                                                                                    |
|--------------|----------------------------------------------------------------------------------------------------|
| F1 to F4     | If desired, the Multicam system can be run using 1, 2, 3 or 4 EVS<br>Remote Panels. Depending on the number of play channels<br>available in the current configuration, 1-, 2-, 3- or 4- Remote<br>modes will be available from the main menu. |
| F1: 1 Remote | One Remote Panel is used in the configuration                                                                                                    |

| Function Key        | Use                                                                                                    |
|---------------------|----------------------------------------------------------------------------------------------------|
| F2: 2 Remotes       | <ul> <li>Two Remote Panels are used in the configuration.</li> <li>If 4 play channels are available, when selecting the 2 Remotes mode, the operator can choose between two configurations: <ul> <li>2 play channels for each remote:</li> <li>In this configuration, each Remote Panel can select PGM+PRV or 2PGM mode. Each Remote Panel can manage video transitions (cut, mix, wipe) in PGM+PRV and playlist modes.</li> <li>3 play channels for the 1<sup>st</sup> remote and 1 play channel for the second remote.</li> <li>In this configuration, the 1<sup>st</sup> remote can select PGM+PRV or 3PGM mode and can manage video transitions. The 2<sup>nd</sup> remote is forced to 1PGM mode and can only handle cut transitions.</li> </ul> </li> </ul> |
| F3: 3 Remotes       | Three Remote Panels are used in the configuration.                                                                                                    |
| F4: 4 Remotes       | Four Remote Panels are used in the configuration.                                                                                                    |
| F5: Char. On/Off    | Enables or disables the on-screen display (Timecode, Clip ID) on the output monitors.                                                                                                    |
| F6: Exit            | Exits the Multicam software and returns to the EVS Menu.                                                                                                    |
| F7: Clear all clips | Clears all clips. All clips will be lost. A confirmation of this<br>command is required.<br>For more information to this action. "Deleting Clips" on page 62.<br><b>Note</b> : This command is not similar to the Clear Video Disks from<br>the Maintenance menu. If you wish to refresh completely the<br>server, i.e. to clear all clips including the protected ones, you<br>need to use Clear Video Disks rather than Clear all clips.                                                                                                    |
| F8: Stop Record     | Stops the record. The REC key will go off and the F8 function key is now used to restart the record.                                                                                                    |
| F9: Fill Playlist   | <ul> <li>«Dump» feature which allows all clips to be «dumped» at the end of the current playlist. This allows the operator to save all material to tape, as a backup feature after a show is complete. You can select in the Setup menu which camera angles have to be included in the Fill Playlist function.</li> <li>If your clips are currently connected to another server on the network, the clips from that server will be added to your current playlist.</li> <li>Make sure that the playlist you have selected is an empty one. This function will append the clips at the end of an existing playlist.</li> </ul>                                                                                                    |
| F0: Technical setup | Gives access to the technical setup menu.                                                                                                    |

#### Warning

In order to guarantee the validity of data and clips previously saved, it is advised to properly exit the application by pressing **ALT+Q** and **ENTER** from the keyboard, or **F6** and then **ENTER** from the Remote Panel. Do not turn off the system while the application is running.

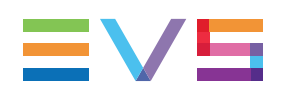

# 2.3.2. Function of the Small Keys

### MENU

This function allows the operator to gain access to the secondary menu.

SHIFT+MENU on the Remote gains access to the main menu.

Also used as an ESCAPE key to cancel some options and messages.

# CLEAR

This function clears the IN / OUT/ playlist / CLIPS / CUE points.

| Note                                                                                                    |
|----------------------------------------------------------------------------------------------------|
| To clear one CUE point, recall the desired cue point and press     CLEAR+MARK key                                                                   |
| <ul> <li>To clear all cues: when current picture is not a CUE point, press<br/>CLEAR+MARK key. A message appears to confirm the command.</li> </ul> |

# ENTER

This function appends clip(s) at the end of the current playlist. This is also used to confirm saving of clips, and validate various options and messages.

# 2.3.3. Function of the Operational Block 1 Keys

# Loop

It enables the internal Loop mode. The button will flash red in this mode and "LOOP" will appear on the OSD of the output monitors. When the user selects the Loop mode, the loop has to be cabled from the HD/SD "clean" output of PGM1 to the Loop In connector.

The loop is performed on the audio and video components of the PGM1 output, or on the video only, depending on the **Internal Loop** parameter of the Operational Setup menu. In audio embedded, the audio is also looped, whatever the value defined for the Internal Loop parameter.

To leave the loop mode, you need to press **SHIFT+LOOP** again.

#### Note

By default, users have to connect the clean SDI output to the Loop In connector given that the OSD of the output monitors are not disabled. If users want to use the output monitor with characters out, they have to start the Multicam application with the following parameter : /LOOP\_SDI\_MON.

This is very useful to "consolidate" effects and edits, or adding live sound or music or voice to previously recorded material when only the video is looped back into the server.

When playing back at 200% in loop mode, then replaying the looped sequence at 50%, you can obtain a "film effect".

**Note** The internal Loop mode is not available in 4K.

# PLST

This function is not active if the current playlist is empty.

- If the current playlist is not empty, pressing PLST once loads the current playlist in Playlist Edit mode.
- Pressing PLST from the Playlist Edit mode shifts to the Playlist Playout mode.
- Pressing **PLST** from the Playlist Playout mode re-cues the playlist to its beginning.
- Pressing 3 times PLST will always cue up the current playlist ready to roll.

To play back a playlist that has been cued, press the **PLAY** button and it will roll at the preset speeds.

### Insert

This function inserts a clip before or after (depending on the **Insert in playlist** setting in the Setup menu, Playlist section) the current position inside the playlist.

#### **Browse**

When a clip is loaded on the primary channel, pressing the **BROWSE** key allows the operator to browse inside all local clips of the database by turning the jog dial.

When a cue point exists for the current picture on the primary channel (the CUE button lights red), pressing the **BROWSE** key allows the operator to browse through all existing cue points by turning the jog dial.

When the current picture on the primary channel is neither a clip nor a cue point, or if the operator is in Playlist mode, pressing the **BROWSE** key allows him to browse inside the clips of the current playlist by turning the jog dial.

# Goto IN

When you are in CLIP mode, this key combination enables the operator to go to IN / OUT points of clips, instantly.

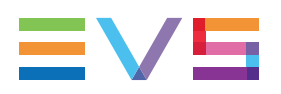

#### IN

This function defines the IN point of a clip. The key will light differently depending on the following situations:

- Green key The key lights green if an IN point exists but is not the image you see.
- Red key The key lights red if the on-air image is at this IN point. This point can be entered while recording.
- Flashing (green or red) key In Split Audio mode, this key can be flashing green or flashing red. "Using the Split Audio Mode" on page 130 for more details.
- During a Replace operation on a playlist, this key will flash red if trying to insert an IN marker on a transition, as this is not allowed.
- During an Extend operation on a timeline, this key will flash red until you jog. At that time, it will flash green until the operation is confirmed using the **CAM D** key.

### Goto OUT

When you are in CLIP mode, this key combination enables the operator to go to IN / OUT points of clips, instantly.

### OUT

This function defines the OUT point of a clip. This operates similarly to the IN button.

#### Modification of Clip IN / OUT Points

Select the clip that you wish to modify, use the jog dial to position the material at the new IN or OUT point, and re-mark the IN or OUT point(s) as required.

# Warning

When IN/OUT points are set and a clip is saved, the system automatically write-protects a user definable length of material before and after the IN/OUT points respectively. These are referred to as the guardbands. Their duration can be set with the **Default clip duration** parameter in the Operational Setup menu, Clips section.

#### Lever

This function is used to perform slow motion from 0 to 100% and to play back material in one of the secondary lever ranges. The lever has a continuous, linear range, except when supermotion material is loaded on the primary channel. In this case, a "flat step", that depends on the supermotion camera (50% in SLSM 2x, 33% in SLSM 3x, ...), helps the operator locating easily the ideal playback speed.

#### Warning

When playing supermotion material in slow motion, to obtain the smoothest replay, it is important that the replay speed is exactly the ideal slow motion speed, for example 33% for SLSM 2x, 50% for SLSM 3x. If the replay speed is slightly off these ideal values, movements might appear staggered. These ideal speeds can also be called directly by pressing the PLAY button when the current element is Super Motion. The PGM speed and Var Max modes can also be used to facilitate this. See Chapter 6 'PGM-PRV Mode' on page 26 for a description on these modes.

### TAKE

- In PGM+PRV mode, pressing this button swaps cameras on PGM and PRV monitors
- In Multi-PGM mode, pressing this button toggles between CAM selection and PGM selection modes.
- In 2 PGM mode, when both PGMs are selected on the Remote Panel, pressing this button swaps the content loaded on PGM1 with the one loaded on PGM2 and viceversa.
- In Playlist Edit mode, pressing this button inserts the clip loaded on the PRV channel into current playlist.

# 2.3.4. Function of the Operational Block 2 Keys

#### Network

This function gives access to the clips and/or records trains of other machines on the network. After the selection of the machine, the way of selecting clips and camera angles is similar to clips selection on the local LSM system. "Operation on XNet Network" on page 182.

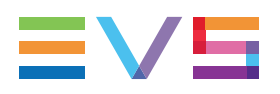

# PLAY

This function initiates a forward motion. It can also be used to start playback of playlists and clips (refer to PLST command).

When PgmSpd/Var Max is OFF, the default playback speed when pressing the **PLAY** key is 100% for standard pictures, 33% for slow motion pictures with an SLSM 3x camera, and 50% for slow motion pictures with an SLSM 2x camera, ...

When PgmSpd/Var Max is ON, the value defined in the Operational Setup menu, for the PGM Speed/Var max parameter is used.

# Goto TC

This function allows you to jump to a given timecode in the loaded train or clip.

#### How to Go to a Given Timecode

To go to a given timecode, proceed as follows:

1. Press SHIFT+GOTO TC key on the Remote.

The GOTO TC window is displayed on the Remote Panel :

| Go to TC xx:xx:xx:xx                  |  |          |         |  |
|---------------------------------------|--|----------|---------|--|
| [Menu] : Cancel<br>[Enter] : Go to TC |  |          |         |  |
| Reset                                 |  | FromDate | To Date |  |
| Return                                |  | LTC      |         |  |

- To specify a date from which the search should be executed, press SHIFT+C, enter the date in the format dd/mm/yy, using the F1 to F10 keys, and press ENTER on the Remote.
- To specify a date up to which the search should be executed, press SHIFT+D and enter the date in the format dd/mm/yy using the F1 to F10 keys and press ENTER on the Remote.
- To specify whether to go to a LTC, USER timecode or any of both (LTC/USER), press C until the requested timecode type is displayed.
- 5. Enter the requested timecode using the function keys F1 to F10.

Eight digits: hh:mm:ss;ff (f=frame) are displayed on the LCD screen of the Remote.

- If you enter all 8 digits, Multicam will automatically go to the required timecode.
- If you enter less than 8 digits (when the last digits are zeros), press ENTER on the Remote to validate the entry and reach the requested timecode.

Once you have entered the Goto TC, you can observe it has been correctly entered on the display of the Remote LCD screen and on the output monitor. This Timecode display appears in the centre of the LCD display, just above the menu options.

6. Press ENTER on the Remote.

If the timecode is from the LTC table, it will be displayed in white on the output monitor.

If the timecode is from the USER TC table, it will be displayed in yellow on the output monitor.

If nothing happens after confirming the TC entry with **ENTER**, this means that the field corresponding to the selected Timecode does not exist on the disk any longer.

To exit the GOTO TC function at any time, press the **MENU** key.

### Last Cue

This function re-cues the EVS server to previous cue point relative to the current timecode position. Each time the **Last Cue** button is pressed, the EVS server re-cues to the previous cue, etc. When recalling a cue point, the cue number appears in the upper left corner of the OSD if this option is enabled with the Cue number on OSD parameter in the Operational Setup menu, OSD section.

### **Fast Jog**

When selected, this option enables fast picture search: the actual speed of this fast jog is adjustable in the Setup menu. Starting a play or returning to E2E mode resets the Fast Jog mode.

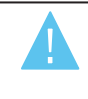

Warning

The jog dial is active at all times when the system is in play & record. The brake is automatically turned on when starting a playback with the **PLAY** key or with the lever, or when returning to E2E mode with the **RECORD** button.

### Mark

This function marks up to:

- · 256 cue points on the record train while recording or playing
- 32 cue points on the current clip

The cue points are marked on the LIVE or PLAYBACK program depending on the **Mark** cue point setting in the Setup menu, Clips section. When the operator has marked 256 (on a record train) or 32 (on a clip) cue points, the next one will overwrite the oldest one.

#### Return

Inside a clip, press the **RETURN** key to remain on the same picture, but inside the record train instead of the clip (if that picture still exists in the record train). This is useful when a clip is too tight and you want to use material beyond the current IN or OUT point.

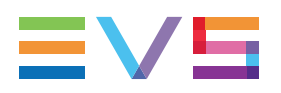

### RECORD

This key lights red when the system is recording. Pressing this key brings the system in E/E ("live") mode, and starts the record if necessary (depending on the settings of the Setup menu). The E/E mode is actually playing pictures already recorded by the system, and has a delay of 3 frames compared to the live source, on all audio and video tracks.

### Page

Use this key to select a new clips page. After pressing the **SHIFT+PAGE** key, you must press a  $F_k$  key to select the corresponding page (1 to 10).

# **PRV CTL**

This function enables/disables the Preview Control mode.

# 2.3.5. Rebooting the System from the Remote Panel

# «Hard Reboot»

In the event that the system needs to be rebooted, the process can be accomplished from the Remote Panel. Keep in mind that doing this while Multicam is running will of course force the Multicam application to close abruptly, and up to 1 minute of the material being recorded and not clipped could be lost.

To reboot, press the following key sequence,

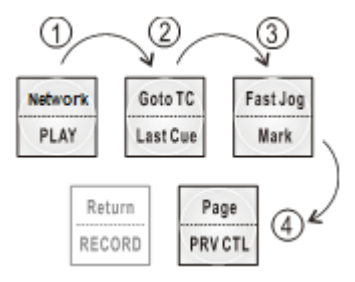

Between step 3 and step 4, the RECORD button will flash GREEN and the **PAGE** button will flash RED. Hitting the **PAGE** button will reboot the system. Hitting the **RECORD** button will return to normal operation.

# «Soft Reboot» from the Keyboard

It is also possible to run a «soft reboot» which will exit the software and return the user to the EVS Menu. Here, the software can be selected and entered again without having to reboot the entire system. When running the following procedure, the system will automatically save all recorded material (record trains, clips, playlists) upon exit.

Hit **ALT+Q** on the keyboard or press **F6** from the main Menu, and confirm with **ENTER** or cancel with **ESC**. You will exit the Multicam software and go back to the EVS Menu.

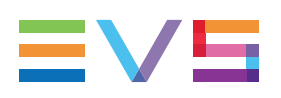

# 3. Control Modes

# 3.1. Live, Search or Playback Mode

Multicam can be set in three different basic modes, depending on commands used:

# Live (E2E) Mode

This mode selected at start-up can also be selected by pressing the **RECORD** key on the Remote Panel. Multicam records the input signal and plays it at the same time on the program output.

### Search Mode

This mode is selected by moving the jog dial.

In this mode, the operator has the opportunity to search for an image, in order to define cue points or clips. Moving the command knob clockwise will force Multicam to search forward, moving the command knob counter-clockwise will force it to search backwards. The most important thing to note is that Multicam never stops recording while searching.

# **Playback Mode**

Moving the lever or pressing the PLAY key selects this last mode.

Multicam plays the incoming signal delayed, a clip or a playlist, in slow motion and of course continues to record the incoming signal on disks.

As soon as the lever is moved, Multicam starts playing back from the current picture. The playback speed is defined by the lever position. This is used to start the playback of a normal slow motion, as well as the playback of a clip or a playlist. During playback, the system never stops recording

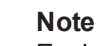

Each operation on the Remote Panel with the control jog or lever will be associated to the Search or Playback mode respectively.

# 3.2. 1PGM+PRV Mode

# 3.2.1. 1PGM+PRV Mode

### Introduction

Multicam has two modes for its basic operation, 1PRV+PGM and Multi PGM:

- The 1PGM+PRV mode is more powerful as it allows interaction between all outputs. Synchronized replays can be rolled and chained between the cameras with either a mix, a wipe, or a cut between them.
- The Multi PGM mode is more basic but gives the operator independent control of all outputs. These outputs can be controlled together (such as jogging back to a certain action on all outputs) or individually (either PGM 1, 2, or 3).

#### How to Enter the PGM+PRV Mode

To enter the 1PGM+PRV mode, press **A** from the Main menu. The Remote Panel will then display the following screen:

| PGM1 CAM A *PRV1* CAM B |                                     |          |          |  |  |  |
|-------------------------|-------------------------------------|----------|----------|--|--|--|
| Aud.Met.                | PgmSpd                              | Sort->TC | PostRoll |  |  |  |
| Mix                     | Sw to IN                            | Search   | Pref     |  |  |  |
| P.1 B.1 Cli             | P.1 B.1 Clips: LOCAL Records: LOCAL |          |          |  |  |  |
| PL 11: <                |                                     |          |          |  |  |  |
| Msg                     |                                     |          |          |  |  |  |
| Rst Cam                 | Local                               | Sync Prv | 2nd CTRL |  |  |  |
| Cam A                   | Cam B                               | Cam C    | Cam D    |  |  |  |

At least 2 playback channels must be available to run this configuration.

This mode allows the operator to make replays with/or without transition effects between all outputs. A string of replays can be put together and played back at the operator's discretion.

The LCD display is divided in two menus controlled by soft keys (**A**, **B**, **C**, **D**). To gain access to the upper menu, press **MENU** from the Remote Panel.

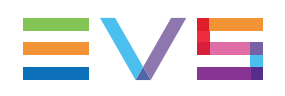

# 3.2.2. 1PGM+PRV Primary Menu Controls

# Introduction

The primary menu in 1PGM+PRV mode, illustrated below, gives access to the functions detailed in the following paragraphs:

| Rst Cam | Local | Sync Prv | 2nd CTRL |
|---------|-------|----------|----------|
| Cam A   | Cam B | Cam C    | Cam D    |

# CAM A / B / C / D

| Rst Cam | Local | Sync Prv | 2nd CTRL |
|---------|-------|----------|----------|
| Cam A   | Cam B | Cam C    | Cam D    |

If **PRV CTL** is 'OFF', select the camera to assign to the PGM output. This camera key will be highlighted in the menu.

If **PRV CTL** is 'ON', select the camera to assign to the PRV output. This camera key will be highlighted in the menu.

| <b>Note</b><br>In 5CAM configuration (5 recorder channels and 1 player channel) or when<br>loading a clip where CAM E or F exists, the operational menu will display: |                 |                                   |  |  |  |
|----------------------------------------------------------------------------------------------------|-----------------|-----------------------------------|--|--|--|
| Rst Cam                                                                                                    | Local           | Sync Prv 2nd CTRL                 |  |  |  |
| Cam A                                                                                                    | Cam B           | Cam C>                            |  |  |  |
| By pressing the <b>D</b> key (>), the operator has access to the D, E and F                                                                                           |                 |                                   |  |  |  |
| cameras. The operation menu becomes:                                                                                                    |                 |                                   |  |  |  |
| Rst Cam                                                                                                    | Local           | Sync Prv 2nd CTRL                 |  |  |  |
| Cam D                                                                                                    | Cam E           | Cam F <                           |  |  |  |
| Press the <b>D</b> k                                                                                                    | key (<) to retu | urn to CAM A, B, and C selection. |  |  |  |

# **Rst Cam**

| Rst Cam | Local | Sync Prv | 2nd CTRL |
|---------|-------|----------|----------|
| Cam A   | Cam B | Cam C    | Cam D    |

This function restores the position of cameras on the active channels: CAM A on PGM1, CAM B on PRV.

#### Note

When a clip/playlist is loaded on a channel, switching back to Live mode will recall the record train, which was last used on that output. This avoids too frequent uses of the **Rst Cam** function.

#### Local

| Rst Cam | Local | Sync Prv | 2nd CTRL |
|---------|-------|----------|----------|
| Cam A   | Cam B | Cam C    | Cam D    |

This function allows the user to reconnect to the local LSM after having accessed distant clips or record trains. The function is highlighted when the user is connected to both clips and record trains on the local LSM. It is displayed only on Master/Server LSMs when they are connected to the SDTI network.

### Sync Prv

| Rst Cam | Local | Sync Prv | 2nd CTRL |
|---------|-------|----------|----------|
| Cam A   | Cam B | Cam C    | Cam D    |

This option allows the user to synchronize the PRV with the timecode and speed of the PGM output. This function is not available with remote record trains.

### 2nd CTRL

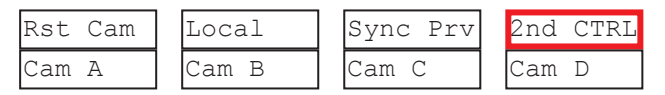

This function allows the operator to swap the control of one or several play channels between the EVS Remote and a third-party controller. Both controllers receive permanently the status of the channel(s), but only one controller at a time is able to actually control a channel. The secondary controllers are defined in the Technical Setup menu.

Press this function to enter the **2nd CTRL** menu, select the channels that you want to pass to the secondary controller by pressing the corresponding **A** or **B** key, then press **D** (DONE) to validate your selection. Do the same to bring the control of a channel back to the EVS remote.

See section "Secondary Controller" on page 34.

# 3.2.3. 1PGM+PRV Secondary Menu Controls

### Introduction

The secondary menu in 1PGM+PRV mode, illustrated below, gives access to the functions detailed in the following paragraphs:

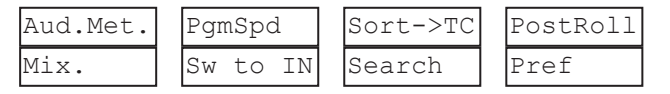
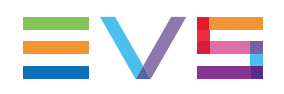

### Mix / Wipe L>R / Wipe R>L / Wipe U>D / Wipe D>U / Cut

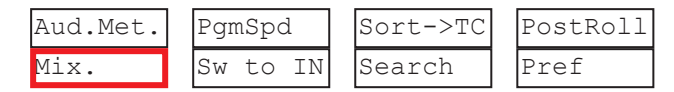

These options determine the transition effect that will occur between the PGM and PRV pictures. The mix, wipe and cut are on the same location. Pressing this button will browse through these effects, showing the active one on the LCD menu. Please refer to the **Video effect duration** setting, in the Operational Setup menu, Playlist section, to select the duration of the transition effect.

## PgmSpd / VarMax

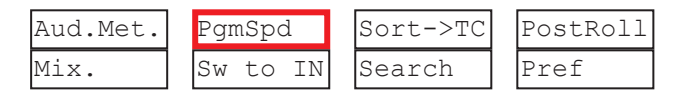

Pressing **PgmSpd** once enables the Program Speed mode and highlights this function on the LCD. Pressing the key once more enables the VarMax mode and highlights this function on the LCD. The **PLAY** key is flashing red while either of these modes is enabled.

- **Program Speed mode**: In this mode, only two speed values are available from the lever: 0% when the lever is in the lower position, or the speed defined in the **PGM speed** setting in the Operational Setup menu, EVS controller section, for any other position of the lever.
- VarMax mode: the speed range defined by the lever is limited between 0% and the speed value defined in the PGM speed setting in the Operational Setup menu, EVS controller section.

## Sw To In

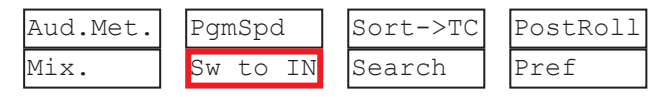

When this function is enabled (highlighted), a camera change will cause a jump to the corresponding IN point if existing. It will switch in Sync if no IN point exists for the current element, or if **Sw to IN** is 'OFF'.

See section "Synchronization Mode (Switch To In)" on page 33 for more information on this option.

### Pref

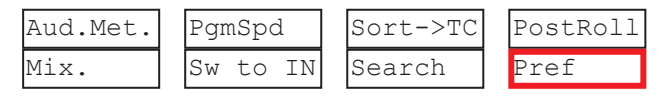

Selecting this function enables the Preference mode.

See section "Preference Mode (PREF)" on page 33 for more inforamtion on this option.

### Aud.Met.

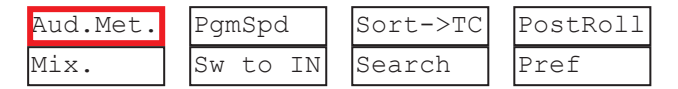

This option enables/disables the display of audio meters for all channels using the OSD of the output monitors.

### **Post-Roll**

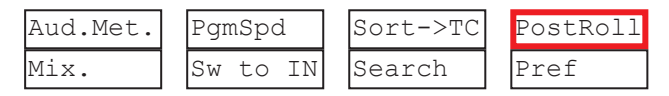

When the post-roll mode is enabled, that function is highlighted on the LCD and a "P" appears on the OSD of the output monitors.

When the user exits Multicam with the post-roll mode on, this mode will still be enabled when Multicam is restarted.

The post-roll mode works as follows depending on the element played:

- When a clip is played, it will not stop on the Short OUT point, but will continue to play through the Short OUT point by the Clip ost-roll defined in the Operational Setup menu, Clips section.
- When a record train is played, the same will happen if the **Record trains OUTs** parameter is set to **Freeze** in the Operational Setup menu, Clips section.
- When a playlist is played, the post-roll will apply only to the last clip of the playlist.

When Multicam is used in parallel or exclusive mode with IPDirector, the post-roll defined in the Playlist Panel module of IPDirector is taken into account.

### Sort->TC

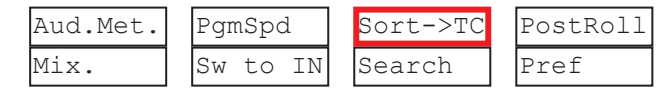

This function allows the operator to search for all clips that contain a particular timecode. See section "Remote Panel Functions" on page 40 for more information on this function.

### Search

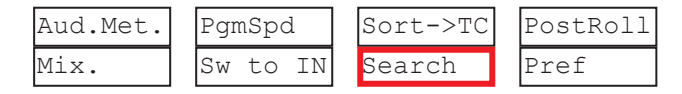

This function allows the operator to search the database using keywords and ranking. "Keyword Management" on page 146.

To return to the operational menu, press the **MENU** key from the Remote Panel.

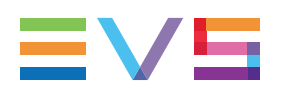

# 3.2.4. Full Control and Lever Control

You control both PGM and PRV when the PRV CTL key is not active.

Once you select **PRV CTL**, you gain control on the PRV channel with the jog dial and most keys, while the lever and the **PLAY** key control the PGM output. At this point, selecting clips will call them up on the PRV channel.

Activating both the PRV CTL and the SW to IN functions allows the operator to auto-chain cameras from the same IN point.

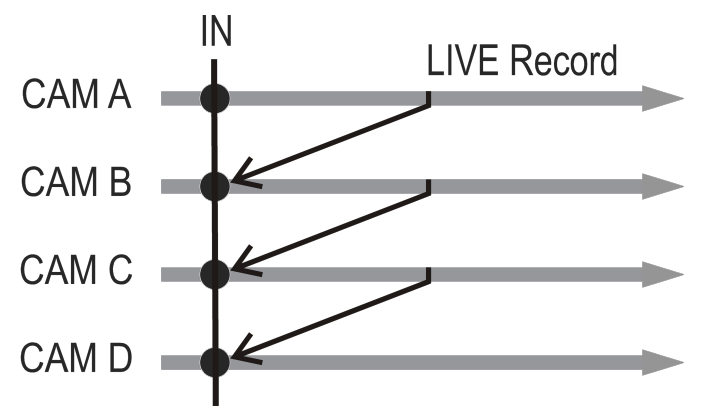

Let's say an IN point has been marked, and you activate the PRV CTL and sets to ON the SW to IN option: The slow motion of one camera can be started from this IN point. The operator selects another camera in the PRV output and, via the **TAKE** button, can autochain cameras from the same IN point on the PGM output.

# 3.3. Multi PGM Mode

# 3.3.1. Multi PGM Overview

## Introduction

Multicam has two modes for its basic operation, 1PRV+PGM and Multi PGM:

- The 1PGM+PRV mode is more powerful as it allows interaction between all outputs. Synchronized replays can be rolled and chained between the cameras with either a mix, a wipe, or a cut between them.
- The Multi PGM mode is more basic but gives the operator independent control of all outputs. These outputs can be controlled together (such as jogging back to a certain action on all outputs) or individually (either PGM 1, 2, or 3).

### How to Enter the Multi-PGM Mode

To enter the Multi PGM mode, press **B** from the Main menu. This button is labeled '1 PGM', '2 PGM', or '3 PGM' according to your system configuration.

The Remote Panel will then display the following screen:

| PGM1 CAM A  | *PGM2* (        | САМ В  | PGM3 | 3 CAM C  |
|-------------|-----------------|--------|------|----------|
| Aud.Met.    | Aud.Met. PgmSpd |        | ->TC | PostRoll |
|             | Sw to IN        | Sear   | ch   | Pref     |
| P.1 B.1 Cl. | ips: LOCA       | L Reco | rds: | LOCAL    |
| PL 11: <    |                 |        |      |          |
| Msg:        |                 |        |      |          |
| Rst Cam     | Local           | Sync   | то   | 2nd CTRL |
| PGM 1       | PGM 2           | PGM    | 3    | TOGGLE   |

The LCD display is divided in two menus controlled by soft keys (A, B, C, D). To gain access to the upper menu, press **MENU** from the Remote Panel.

# 3.3.2. Multi PGM Primary Menu Controls

### Introduction

The primary menu in Multi PGM mode, illustrated below, gives access to the functions detailed in the following paragraphs:

| Rst Cam | Local | Sync To | 2nd CTRL |
|---------|-------|---------|----------|
| PGM 1   | PGM 2 | PGM 3   | TOGGLE   |

### **Rst Cam**

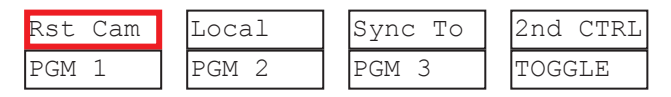

This function restores the position of cameras on the active channels: CAM A on PGM 1, CAM B on PGM 2, etc.

#### Note

When a clip/playlist is loaded on a channel, switching back to Live mode will recall the record train, which was last used on that output. This avoids too frequent uses of the **Rst Cam** function.

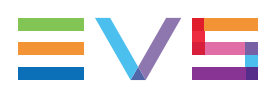

### Sync To

| Rst Cam | Local | Sync To | 2nd CTRL |
|---------|-------|---------|----------|
| PGM 1   | PGM 2 | PGM 3   | TOGGLE   |

This button allows you to synchronize the selected PGM in use with another one. Press this button and then select the PGM to be used as a reference. This function is not available with network trains.

### 2nd CTRL

| Rst Cam | Local | Sync To | 2nd CTRL |
|---------|-------|---------|----------|
| PGM 1   | PGM 2 | PGM 3   | TOGGLE   |

This function allows the operator to swap the control of one or several play channels between the EVS Remote and a third-party controller. Both controllers receive permanently the status of the channel(s), but only one controller at a time is able to actually control a channel. The secondary controllers are defined in the Technical Setup menu of the Remote Panel.

Press this function to enter the 2nd CTRL menu, select the channels that you want to pass to the secondary controller by pressing the corresponding **A**, **B**, or **C** key, then press **D** (DONE) to validate your selection. Do the same to bring the control of a channel back to the EVS remote.

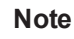

The 1 PGM mode is a simplified version of the 2 or 3 PGM modes. The operational menu has less functions:

|       | Local |       | 2nd | CTRL |
|-------|-------|-------|-----|------|
| CAM A | CAM B | CAM C | CAM | D    |

Additionaly the user does not need to select a channel to enable or disable the secondary controller. Since there is only 1 channel available in this mode, the operator only has to press **SHIFT+D** to swap the control between the secondary controller and the EVS Remote.

## Toggle / All

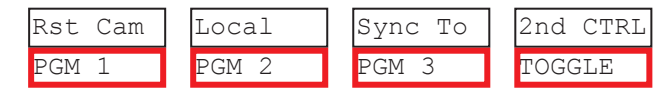

The Toggle function is only available in 3 PGM mode:

- Toggle OFF: Selecting an output channel results in controlling that channel and disables the control on others.
- Toggle ON: Selecting a channel will alternatively enable/disable the control over that channel without changing the control on the others.
- All: This enables the control on all channels.

### How to Assign a Camera to a Channel

In Multi PGM mode, to change the current camera on each PGM, proceed as follows:

- 1. In the primary menu, select the PGM to which you want to change the current camera. The **TAKE** key at the bottom of the remote is then lighting red.
- 2. Press the **TAKE** key. It lights green and the menu on the LCD display changes to let you select the desired camera.

| Rst Cam | Local |       |       |
|---------|-------|-------|-------|
| CAM A   | CAM B | CAM C | CAM D |

- 3. Press the camera you want to associate to the selected PGM.
- 4. Press TAKE again to return to the PGM selection menu.

# 3.3.3. Multi PGM Secondary Menu Controls

The secondary menu can be called by pressing the **MENU** key and is similar to the 1PGM+PRV mode, except that the **A** function is empty since it is not possible to create a transition between the channels in this mode.

See section "1PGM+PRV Secondary Menu Controls" on page 24 for a description of the other functions of the secondary menu.

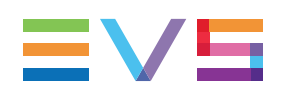

# 3.3.4. Playlist Conditional Mode

### Purpose

This mode is only available in 2 PGM and 3 PGM modes. It allows the operator to load and control several playlists simultaneously from the same Remote Panel, or to load a playlist on one channel while performing other operations on the other channel(s).

## Prerequisites

To use this mode, the **Load playlist** parameter of the Operational Setup menu, Playlist section, must be set to **Conditional**.

To be able to play playlists with effects in conditional mode, you need to active the Mix on one channel feature on the PGMs or to select two channels.

## How to Activate the Conditional Mode

- 1. Select one channel (for example PGM1)
- Press the **PLST** key one, two or three times to enter the PLST EDIT, or enter the PLST DIFF mode, and possibly load the current playlist (see also "Edit and Playout Modes" on page 94).

The **TAKE** key lights green. You are in Conditional mode: Pressing the **TAKE** key allows you to return to the PGM selection menu, and select another PGM channel where you can start a replay, load a clip or another playlist, etc.

In the Conditional mode, if you select a PGM channel where a playlist is loaded and presses **TAKE**, you enter again the PLST EDIT or PLST DIFF mode.

When playlists are loaded on all channels you control in Multi PGM mode, the **TAKE** key lights red.

If you press the **TAKE** key, the Remote Panel will enter a specific PLST DIFF mode, where you can control several playlists simultaneously, and browse them or roll them in sync. **NEXT** and **SKIP** functions are also available and will apply on all controlled playlists. The **TAKE** button will not light red if one of the controlled channels does not contain a playlist.

### **Practical Example**

- 1. The operator builds a playlist with Fills and another playlist with Keys.
- 2. He sets the **Playlist load** parameter to **Conditional** in the Operational Setup menu, Playlist section.
- 3. He enters the 2 PGM mode.
- 4. He selects the Fill playlist as current playlist, presses A to gain control on PGM1.
- 5. Then he presses **PLST** two or three times to enter the **PLST DIFF** mode and cue up the Fill playlist to its 1st clip.
- 6. Then he presses the TAKE key to return to the PGM selection menu.
- 7. He selects the Key playlist as current playlist, presses B to gain control on PGM2.
- 8. Then he presses **PLST** two or three times to enter the **PLST DIFF** mode and cue up the Key playlist to its 1st clip.
- 9. Then he presses the **TAKE** key to return to the PGM selection menu, presses **D** to gain control on both PGM channels. He presses **TAKE** to enter the **PLST DIFF** menu

He will see the content of both playlists side by side on the LCD screen, and can browse them or play them in Sync at any speed, and perform **SKIP** and He presses **TAKE** to enter the **PLST DIFF** menu commands as needed.

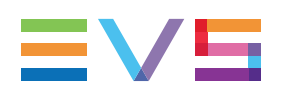

# 3.4. Synchronization Mode (Switch To In)

The Synchronization mode allows users to define how they jump from one camera to the other. The Synchronization mode is available in the secondary menu from the main LCD display, using the **B** soft key.

If the Synchronization mode is OFF (SW to IN is not highlighted in the secondary menu), a request for camera change will produce a jump at the same timecode on the requested camera. This mode allows synchronous change of camera angle.

If the synchronization mode is ON, a request for a camera change (by pressing **CAM A**, **CAM B**, **CAM C**, or **CAM D** in the Multicam menu) will lead to a jump to a predefined CUE IN point.

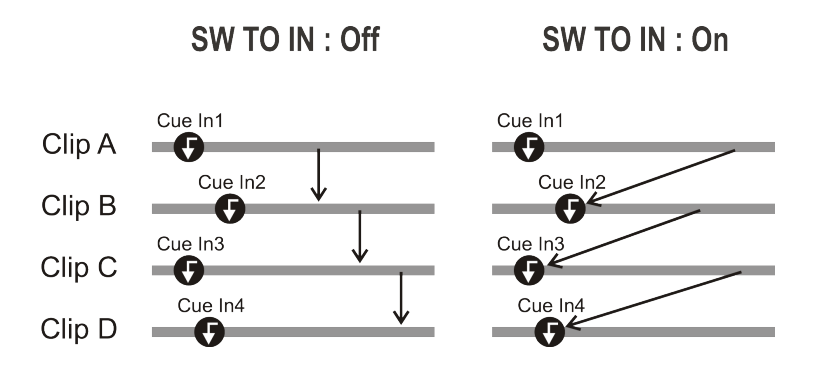

If a CUE IN point has not been previously defined, Multicam acts as in SW to IN OFF mode (even if SW to IN ON is shown) because the system has no reference to jump to.

# 3.5. Preference Mode (PREF)

The Preference mode allows users to show the preferential camera angle by default when a clip is loaded. The Preference mode is available in the secondary menu from the main LCD display, using the **D** soft key.

When this option is ON and a clip is recalled, the preferred camera will be displayed on the main output, even if another camera angle was previously loaded on that output.

The preferred camera is the one, which was on the primary output channel when the clip was created.

The second preferential camera ("secondary camera") is the one that was loaded on the next channel when the clip was created.

In the Clip screen, the first preferential camera is indicated by a star: 111B\* and the second preferential camera is indicated by 2 dashes: 111B=.

When the preference option is disabled, the PGM output stays on the camera currently selected when the clip is called.

# 3.6. Controlled and Primary Channels

## **Controlled Channel**

A channel is "controlled" when the operator can control it with the jog dial. In this case, the words "FULL CTRL" are present on the top of the OSD of the output monitor of that channel.

## **Primary Channel**

The primary channel is the first controlled channel. It is identified by stars around its name on the OSD of the output monitor and on the LCD display of the Remote Panel (ex: \*PGM1\*).

Examples:

- In 3 PGM mode, if the operator controls PGM 2 and PGM 3, the primary channel is PGM 2.
- In 1PGM+PRV mode with PRV CTRL OFF, the primary channel is PGM.
- In 1PGM+PRV mode with PRV CTRL ON, the primary channel is PRV.

# 3.7. Secondary Controller

## Introduction

The **2nd CTRL** function available on the Remote Panel in the main operational menu allows the operator to swap the control of one or several play channels between the EVS Remote and a third-party controller.

Both controllers receive permanently the status of the channel(s), but only one controller at a time is able to actually control a channel: this is called the exclusive secondary control mode. The secondary controllers are defined in the Technical Setup menu of the Remote Panel.

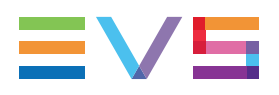

### Interactions between IPDP and Multicam

When a Remote Panel and an IPDirector share the control of some PGMs in exclusive secondary control mode, the following principles apply:

- When a playlist/timeline is controlled by the Remote Panel on a PGM, the playlist/timeline remains the current one when IPDirector is given the control on the PGM.
- When a playlist/timeline is controlled by IPDirector on a PGM, the playlist/timeline remains the current playlist on the Remote Panel when the operator takes back the PGM control.
- When several playlists/timelines have been controlled by IPDirector on several PGMs and the operator takes back the PGM control, the current playlist/timeline on the Remote Panel is the one that was the current playlist when the control was given away, in other words the current playlist/timeline does not change.
- When the playlist/timeline controlled by IPDirector is not visible by the Remote Panel, the current playlist/timeline on the Remote Panel is the one that was the current playlist when the control was given away, in other words the current playlist/timeline does not change.

# 4. Clip Management

# 4.1. Introduction

## 4.1.1. Clip Structure

### Concepts

A clip is defined by Short IN and Short OUT points. When referring to Short IN and Short OUT points, the operators usually use the terms IN point and OUT point.

When Short IN and Short OUT points are set, the system automatically write protects a user definable length of material before and after the Short IN/OUT points respectively, these are referred to as the guardbands.

For this reason, the IN point before the guardbands and the OUT point after the guardband are called Protect IN point and Protect OUT point.

### Use of Guardbands

It is possible to trim a clip by redefining Short IN and Short OUT points.

If Short IN and Short OUT points are defined, only the fields between those two points will be played if the sequence is recalled (the same applies when the sequence is included in a playlist).

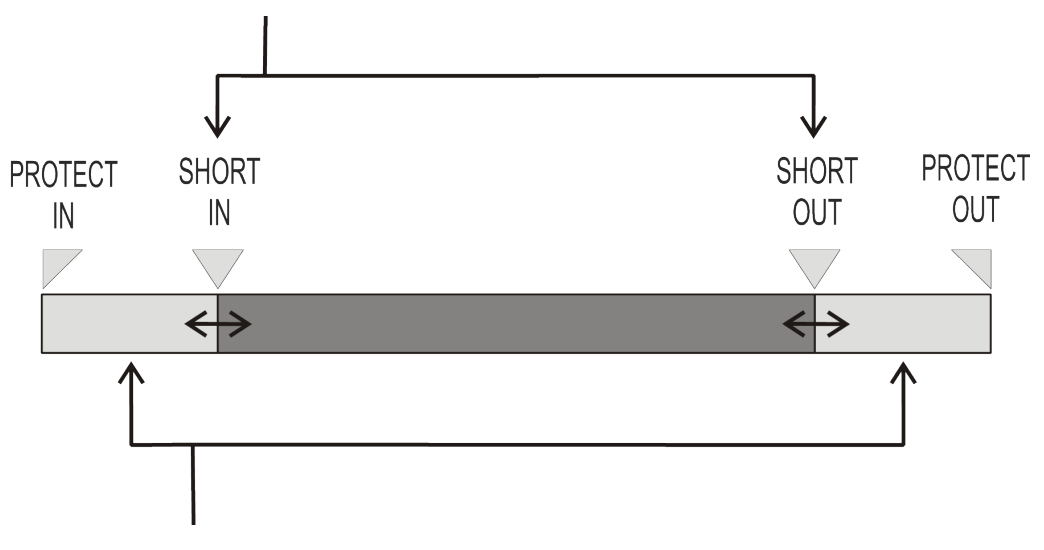

Fields between Protect IN and Short IN and fields between Short OUT and Protect OUT (guardbands) can be reached with the jog. So the Short IN and Short OUT points can be redefined.

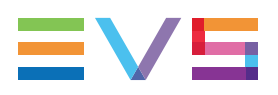

### **General Principles**

Protect IN & Protect OUT points of a clip cannot be replaced by new ones.

Short IN & Short OUT points of a clip can be replaced by new ones.

Short OUT point is excluded. The clip freezes on previous field when playing back (with post-roll mode disabled).

(Short) IN & OUT are always on even fields. This is automatic.

The guardband beyond the Short OUT point is created with the material available when the operator saves the clip by pressing the selected F\_key. Therefore, this guardband can sometimes be shorter than the value defined in the **Guardbands** setting, in the Operational Setup menu, Clips section.

# 4.1.2. Clip Numbering Hierarchy

### Introduction

Multicam can store up to 900 (multiplied by the number of cameras) clips and 100 playlists in its libraries (including 10 playlists on page 10 reserved for protocols).

NEW !

This makes it possible to store 900 clips with up to 12 camera angles per clip, which results in 10,800 clips on an EVS video server.

This number is displayed in the upper right window of the VGA Setup screen (**SHIFT+F2** from the PC keyboard).

If you are working with XNet SDTI network, keep in mind that the total number of clips on the entire network is limited to 32,000.

## **Clip Hierarchy Diagram**

The following diagram represents the hierarchy of the Multicam clip numbering system. As an example, clip number "112" is used:

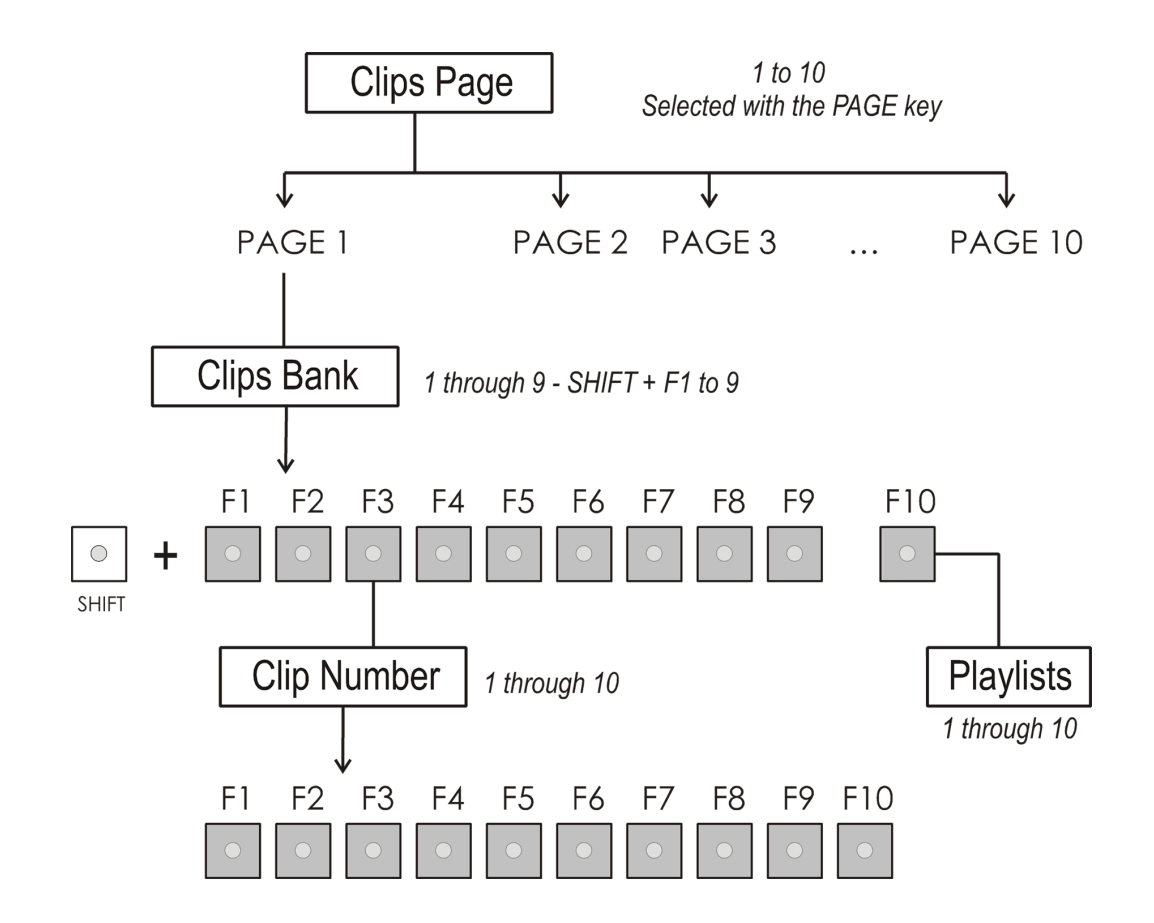

### **Clip LSM ID**

The clip numbering system is as follows:

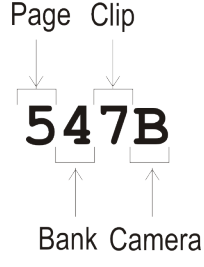

In the example, the digits have the following meaning in the numbering system:

- "5" refers to the clip page number (1 to 10).
- "4" refers to the clip bank (1 to 9)
- "7" refers to the clip number (1 to 10) inside the bank
- "B" refers to the camera name.

Note

To identify remote clips when using the XNet SDTI network, the number of the clip is followed by the number of the machine on the network. i.e. Clip 547B/04

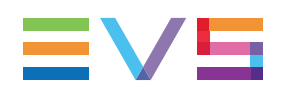

# 4.1.3. Clip Availability on Disks

Various clip types can be distinguished depending on whether they are available on the disks or not. Depending on the clip availability on disks, you can perform specific actions on the given clip or not.

| Clip          | Available Actions                                                                                                    |
|---------------|----------------------------------------------------------------------------------------------------|
| Clip on disk  | Clips which are protected on disks, and which have Short IN and<br>Short OUT points present on disks.<br>All the material is available on the disk.                                                                                       |
| Growing clip  | Clips which are protected on disks, and which have a Short IN point,<br>and possibly Short OUT point defined on disks.<br>Since the record process is still undergoing, some of the material is<br>already on the disk but not all of it. |
| Reserved clip | Clips for which the position has been reserved on the SDTI database but for which there is no Short IN and Short OUT points, nor any protect present on disks.                                                                            |

# 4.2. Clip Functions on the Remote Panel

# 4.2.1. Remote Panel Interface

### Overview

In Clip mode, the secondary menu of the Remote Panel is different from the Record Train mode:

| PGM1 112A *PRV1* 112B               |          |          |          |
|-------------------------------------|----------|----------|----------|
| Push                                | Aux Clip | Sort->TC | PostRoll |
| >Archive *** Name                   |          | Name     | Cam      |
| P.1 B.1 Clips: Local Records: Local |          |          | Local    |
| PL 11: < >                          |          |          |          |
| Msg:                                |          |          |          |
| Rst Cam                             | Local    | Sync Prv | 2nd CTRL |
| Cam A                               | Cam B    | Cam C    | Cam D    |

Press **MENU** to access the secondary menu.

### Secondary Menu Without Keyword File Defined

If no keyword file is selected in the setup , the LCD display will be:

| 1keyword89 | 901 <mark>2</mark> keywo: | rd8901 <mark>3</mark> key | word8901 |
|------------|---------------------------|---------------------------|----------|
|            |                           |                           | 111A     |
|            |                           |                           |          |
|            |                           |                           |          |
| Push       | Aux Clip                  | Sort->TC                  | PostRoll |
| >Archive   | * * *                     | Search                    | Cam      |

In this mode of the secondary menu, clips can still be directly recalled using the **F1-F10** keys of the Remote Panel.

### Secondary Menu With Keyword File Defined

If a keyword file is selected in the setup, the LCD display will be:

| 1 <mark>keyword8901</mark> | 2keywo: | rd8901 <mark>3</mark> ke | yword8901 |
|----------------------------|---------|--------------------------|-----------|
| F1:action_1                | F6:act  | tion_6                   |           |
| F2:action_2                | F7:act  | tion_7                   | 111A      |
| F3:action_3                | F8:act  | tion_8                   |           |
| F4:action_4                | F9:     |                          | p.01      |
| F5:action_5                | F0:Nez  | xt page                  |           |
| Push A                     | ux Clip | Sort->TC                 | PostRoll  |
| >Archive                   | * * *   | Name                     | Cam       |

In this mode of the secondary menu, the **F1-F10** keys are used for keyword assignment, and thus can no longer be used to recall clips. For a description of the keyword-related functions, please refer to the "Keyword Management" Section of this manual.

The ID of the current clip appears on the end of line 3 of the LCD display.

## 4.2.2. Remote Panel Functions

### Secondary Menu in Clip Mode

#### Push

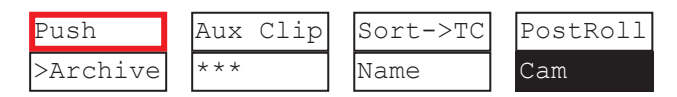

The Push function allows you to easily send a copy of a clip to another machine on the network, via the GbE network or the SDTI network.

The behavior of the push mechanism depends on the Push settings available in the Operational Setup menu on the Remote Panel, Push section.

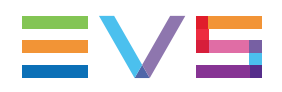

See section "Pushing Clips" on page 77 for more information on how the pushing mechanism works.

### >Archive

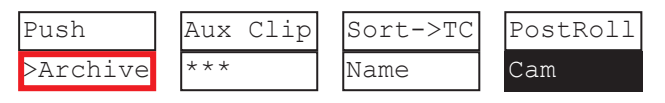

The Archive function allows the operator to flag a clip to place it in the archive queue of the XFile3 hardware available on the EVS setup. Clips can be archived to/restored from the removable drives.

This function is blinking when the clip is flagged for archiving, but has not yet been archived. It is permanently highlighted when the archiving of the clip is completed.

Depending on the mode selected with the **D** key (CLIP/CAM), the >ARCHIVE flag is assigned only to the camera angles of the clip loaded on the controlled channels (CAM mode), or to all camera angles of the clip (CLIP mode).

### Aux Clip

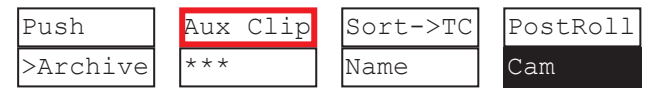

This function allows assigning a clip as auxiliary audio clip to the current playlist. Press **CLEAR+Aux Clip** (**CLEAR+SHIFT+B**) to remove the current auxiliary clip. "Playlist Management" on page 92 for more details.

### Ranking (\*\*\*)

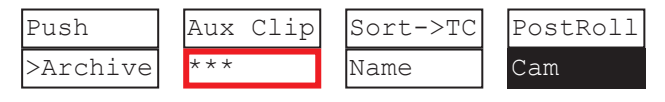

The Ranking function allows assigning a ranking to the current clip. Pressing several times this key will scroll through the different values: 0 (\*\*\*, not highlighted).

Depending on the mode selected with the **D** key (CLIP/CAM), this ranking is assigned only to the camera angles of the clip loaded on the controlled channels (CAM mode), or to all camera angles of the clip (CLIP mode).

If the **Keyword info** parameter of the Operational Setup menu, OSD section is set to **Yes**, the ranking will appear on the OSD of the output monitors when cueing up the clip.

#### Sort->TC

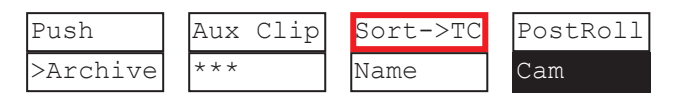

The Sort->TC function allows the operator to search the database for all clips or trains containing a specific timecode. Press **SHIFT+C** again in Set TC mode to call it.

When calling this function, the timecode of the current picture is used as a default selection. The operator can immediately perform the search or he can edit that timecode before starting the search.

See section "Searching for Clips by Timecode" on page 79 for more information on how to search for clips by timecode.

### Set TC

The Set TC function is only available in **SHIFT+B** on the Sort->TC menu. It allows the operator to restripe the timecode of a clip. "Restriping a Clip" on page 70.

Depending on the mode selected with the **D** key (CLIP/CAM), the new timecode value is assigned only to the camera angle of the clip loaded on the primary channel (CAM mode), or to all camera angles of the clip (CLIP mode).

### Name

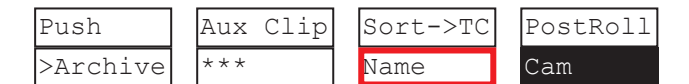

The Name function is only available if a keyword file has been selected in **Keyword file** setting, in the Operational Setup menu, Keyword section. It is used to name a clip based on available keywords. "Keyword Management" on page 146 for more details. When the Name function is selected, pressing **SHIFT+C** again will call the Search function.

### Search

The Search function is "hidden" behind the **Name** function. Press **SHIFT+C** again in **Name** mode to call it. It allows the operator to search the database for clips based on keywords and ranking. "Keyword Management" on page 146 for more details.

### PostRoll

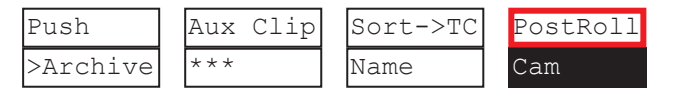

This function enables/disables the post-roll mode. "1PGM+PRV Secondary Menu Controls" on page 24 for more explanations about this mode.

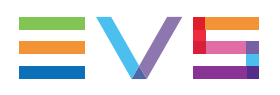

### Clip/Cam

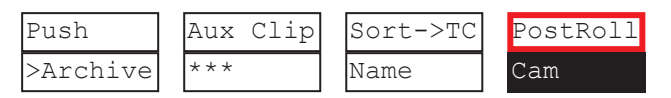

Pressing the **D** key will toggle between CAM and CLIP modes on the remote. Please note that this mode on the remote and on the VGA screens is never synchronized.

- In CAM mode, the Push, Archive, Ranking assignment, Keyword assignment, and Name functions will apply only to the camera angles of the clip loaded on the controlled channels.
- In CLIP mode, these functions will apply on all camera angles of the clip.

# 4.3. Clip Functions on the VGA

## 4.3.1. Clip Screen Overview

 $\bigcirc$ 

### Illustration

The following screenshot presents the VGA Clip screen in 6-slot view.

The various areas detailed below are highlighted in the screenshot.

| ΨΨ                 | Ŷ                    |                      |                             |
|--------------------|----------------------|----------------------|-----------------------------|
|                    |                      |                      |                             |
|                    |                      |                      |                             |
| CLIP:16 xt3 2 (Lo  | c) REC:16 xt3 2 (L   | oc) TOT.0012 CLP:02  | :38:17 REM:01h55m06         |
| F1:NAME F2:CAN F3: | CALL F4:PREF F5:VIEW | F6:KH1 F7:KH2 F8:S   | RCH F9:CONNCT F10:PLS1      |
| ▲ 111A×            | <b>1111B</b>         | 1110                 | 111D /                      |
| ▲ 112A×            | 112B                 | 112C                 | 112D=                       |
| B»113A*ADL_113     | <mark>«»</mark> 113B | <mark>«»</mark> 113C | <pre>400 113D=ADL_113</pre> |
| A 114A*ADL_114     | 114B=ADL_114         | 114C                 | 114D ADL_114                |
| N 115A             | - <b>115B</b>        | 1150                 | 115D                        |
| K 116A             | - <u>116B</u>        | 116C                 | 116D                        |
| 117A*ADL_117       | 117B=ADL_117         | 117C ADL_117         | 117D ADL_117                |
| 1 118A             | - <b>118B</b>        | 118C                 | 118D                        |
| 119A               | - <b>119B</b>        | 1190                 | 119D                        |
| 110A               | - 110B               | 110C                 | 110D )                      |
| 121A               | - 121B               | 1210                 | 121D )                      |
| 122A               | - 122B               | 1220                 | 122D                        |
| B 123A             | - 123B               | 1230                 | 123D                        |
| A 124A             | - 124B               | 124C                 | 124D                        |
| N 125A             | - 125B               | 1250                 | 125D                        |
| K 126A             | - 126B               | 126C                 | 126D                        |
| 127A               | - 127B               | 1270                 | 127D                        |
| 2 128A             | - 128B               | 128C                 | 128D                        |
| 129A               | - 129B               | 1290                 | 129D 1                      |
| 120A               | - 120B               | 1200                 | 120D 1                      |
| NAME ADL_113       | HODE CLIP ALT+P: //  | ALT+R:RECUE ALT+T:   | SET TC ALT+2:>ARCHIVE       |
| CLIPBOARD/         | CTL+X:CUT            | CTL+C:COPY CTL+U     | PASTE CTL+DEL:DELETI        |
| PAGE>1< 2 3 4 5    | 67890 BAI            | NK >1< 2 3 4 5       | 6789PL /                    |
|                    |                      |                      |                             |
|                    |                      |                      |                             |
| (4) $(5)$          |                      |                      |                             |
|                    | /                    |                      |                             |

### **Area Description**

| #  | Area Name                            | Description                                                                                                    |
|----|--------------------------------------|----------------------------------------------------------------------------------------------------|
| 1. | Title bar                            | The Title bar contains status information.<br>See section "Title Bar" on page 44.                                                                                                    |
| 2. | Function bar                         | The Function bar lists the main functions available from<br>the Clip screen.<br>See section "Function Bar and Keys" on page 45.                                                            |
| 3. | Clip Information area                | The Clip Information area displays the clips of the selected page and bank(s), and contains information on these clips.<br>See section "Clip Information Area" on page 47                  |
| 4. | Clip Management area                 | The Clip Management area allows to edit the clip name,<br>and provides a list of playout commands.<br>See section "Clip Management Area" on page 50                                        |
| 5. | Page, Bank and PGM<br>Selection area | The Page, Bank and PGM Selection area mainly allows<br>you to see which page and bank is displayed in the Clip<br>screen.<br>See section "Page, Bank and PGM Selection Area" on<br>page 51 |

## 4.3.2. Title Bar

CLIP:02 XT3 2 (Loc) REC:04 XT34 TOT.0110 CLP:02h17m06 REM:02h40m54/Zi

The Title bar contains the following status information from left to right:

- Net number and Net name of the EVS server currently selected for clips and for record trains. The name is on a red background if it is a distant server.
- Total number of clips (i.e. protects, 1 camera angle counting for 1 clip in this count).
- Total duration of all clips.
- Remaining recording capacity on the server (all record trains together; valid for the local server only).

#### Note

The abbreviated word **(Loc)** appears next to the name if the local machine is currently selected for clips and/or for record trains. The clips displayed in the clip screen belong to this machine.

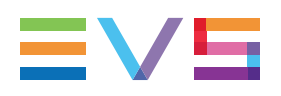

# 4.3.3. Function Bar and Keys

## **Area Description**

F1:NAME F2:CAM F3:CALL F4:PREF F5:UIEW F6:KW1 F7:KW2 F8:SRCH F9:CONNCT F10:PLST

The second line of the Clip screen displays the available functions. Each function can be called by the corresponding  $F_k$  ey of the keyboard.

## **Keyboard Functions**

| Function | Кеу      | Description                                                                                                    |
|----------|----------|----------------------------------------------------------------------------------------------------|
| Name     | F1       | This function is used to name a clip.                                                                                                    |
| Clip/Cam | F2       | <ul> <li>This function toggles between CLIP mode and CAM mode.</li> <li>In CLIP mode, actions on a clip will use all available cameras for this clip.</li> <li>In CAM mode, actions on a clip will only use the selected camera for this clip.</li> <li>Other functions such as Name, Delete, Copy, Set TC, &gt;Archive depend on this mode selection.</li> </ul> |
| Call     | F3       | The operator can gain immediate access to a local or network clip by typing its ID number.                                                                                                    |
| Pref     | F4       | This option changes the primary camera of a clip.                                                                                                    |
| View     | F5       | This option changes the standard display to the extended display and vice versa.                                                                                                    |
| KW1      | F6       | This option calls the On-Air Keyword screen.                                                                                                    |
| KW2      | F7       | This option calls the Off-Air Keyword Screen.                                                                                                    |
| Delay    | SHIFT+F7 | This function calls the Video Delay VGA screen.                                                                                                    |
| Search   | F8       | This option calls the VGA Search Screen.                                                                                                    |
| Net      | SHIFT+F8 | See hereunder.                                                                                                    |
| Connect  | F9       | See hereunder.                                                                                                    |
| Playlist | F0       | The Playlist screen can be accessed by selecting F10 on the keyboard.                                                                                                    |

## Net Function (SHIFT+F8)

This option switches to the Network Status Screen and allows monitoring the status of the different machines connected on the network.

| [SDTI] 0x00 —————————————————————————————————                        | 2/ 2\Z |
|----------------------------------------------------------------------|--------|
| Software Access Rights : All (1111) Hardware Status : Up (T) Speed : | 540    |
| Status Of My Machine                                                 | 1111   |
| Num : 06 Mode : Network Connection State : Connected                 |        |
| Software Config : Master (F/T/F) Hardware Config : Slave             |        |
| Network Machines Table On User Number                                |        |
| 01 0000001234 j1r LMF 04 17                                          | 7. 7.7 |
| 02 0000001004 mtpc02 LMF 06 18                                       |        |
| 03 0000001005 mtpc03 LMT 03 19                                       |        |
| 04 0000001230 mtpc04 L M F 02 20                                     |        |
| 05 0000001592 mtpc05 LMF 01 21                                       |        |
| 06 22 22                                                             |        |
| 07 23 23                                                             |        |
| 08 24 24                                                             |        |
| 09 25                                                                | 7. 7.7 |
| 10 26                                                                |        |
| 27                                                                   |        |
| 12 28 28                                                             |        |
| 13 29                                                                |        |
| 14 30                                                                |        |
| 15 15 31 0000009999 XFile X M T G                                    | 95     |
| 16 32                                                                |        |
| Legend                                                               |        |
| Presence Connecting Connected Notified Disconnecting                 |        |
|                                                                      |        |

## **Connect Function (F9)**

This option calls the CONNECT window. This window allows the operator to connect to the clips and record trains of other machines on the network.

| CONNECT                | ESC:CLOSE       |
|------------------------|-----------------|
|                        |                 |
| Select a Server on Spo | ortNet:         |
|                        |                 |
| 1 : jlr                | 17 :            |
| 2 :×mtpc02 (Local)     | 18 :            |
| 3 : mtpc03             | 19 :            |
| 4 : mtpc04             | 20 :            |
| 5 : mtpc05             | 21 :            |
| 6 :                    | 22 :            |
| 7 :                    | 23 :            |
| 8 :                    | 24 :            |
| 9 :                    | 25 :            |
| 10 :                   | 26 :            |
| 11 :                   | 27 :            |
| 12 :                   | 28 :            |
| 13 :                   | 29 :            |
| 14 :                   | 30 :            |
| 15 :                   | 31 :            |
| 16 :                   | 32 :            |
|                        |                 |
| LOCAL CLIPS            | RECORD CLIP+REC |

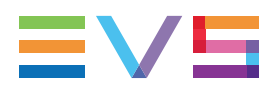

The following functions can be used in the CONNECT window:

- ALT+L: return to LOCAL mode and close the CONNECT window
- **ALT+C**: CLIPS mode to connect to the clips of a remote machine
- ALT+R: RECORD mode to connect to the record trains of a remote machine
- **ALT+P**: CLIP+REC mode to connect to the clips and record trains of a remote machine.

After selecting CLIP, RECORD or CLIP+REC mode with the keyboard, select the machine you want to connect to: click on it with the stylus, or move with the arrow keys and press ENTER on the keyboard.

Pressing **ALT+L** will close the Connnect window and return to local clips and record trains.

To close the CONNECT window without changing the connection mode or remote machine, press **ESC**.

The "\*" next to one of the machine in the list indicates which machine is the active network server. "Operation on XNet Network" on page 182 for details.

## 4.3.4. Clip Information Area

### Introduction

The Clip Information area displays the clips of the selected page and bank(s).

Two views are possible:

- 4-camera view
- 12-camera view

NEW !

### **4-Camera View**

The view with 4 cameras presents the clip positions and camera angles as follows:

- It shows alternatively the camera angles from A to D, from E to H or from I to L.
- It shows two banks at a time.

This is the default view for configurations with maximum 6 recorders.

You can switch between the 4-camera and 12-camera view by pressing **F5** on the keyboard.

| CL  | IP:16 xt3 2   | (Loc) REC:16 xt3 2 | (Loc) TOT.0012 C     | LP:02:38:17 REM:01h          | 55m06.21 |
|-----|---------------|--------------------|----------------------|------------------------------|----------|
| F 1 | :NAME F2:CAM  | F3:CALL F4:PREF F5 | VIEW F6:KW1 F7:KW2   | F8:SRCH F9:CONNCT            | F10:PLS1 |
| ۸   | 111A*         | 111B               | 111C                 | 111D                         | 4        |
| ۸.  | 112A*         | 112B               | 112C                 | 112D=                        | 4        |
| B   | »113A*ADL_113 | «»113B             | <mark>«»</mark> 113C | <mark>«»</mark> 113D=ADL_113 | <b>~</b> |
| Ĥ   | 114A*ADL_114  | 114B=ADL_114       | 114C                 | 114D ADL_114                 | 6        |
| N   | 115A          | <b>115B</b>        | 115C                 | 115D                         |          |
| K   | 116A          | <b>116B</b>        | 116C                 | 116D                         |          |
|     | 117A*ADL_117  | 117B=ADL_117       | 117C ADL_117         | 117D ADL_117                 | E.       |
| 1   | 118A          | <b>118B</b>        | 118C                 | 118D                         |          |
|     | 119A          | 119B               | 119C                 | 119D                         |          |
| •   | 110A          | 110B               | 110C                 | 110D                         | 🕨        |
| 4   | 121A          | 121B               | 121C                 | 121D                         | 🕩        |
|     | 122A          | 122B               | 122C                 | 122D                         |          |
| B   | 123A          | 123B               | 123C                 | 123D                         |          |
| A   | 124A          | 124B               | 124C                 | 124D                         |          |
| N   | 125A          | 125B               | 125C                 | 125D                         |          |
| K   | 126A          | 126B               | 126C                 | 126D                         |          |
|     | 127A          | 127B               | 127C                 | 127D                         |          |
| 2   | 128A          | 128B               | 128C                 | 128D                         |          |
| 7   | 129A          | 129B               | 129C                 | 129D                         | 🧃        |
|     | 120A          | 120B               | 120C                 | 120D                         | 🧃        |
| NA  | ME ADL_113    | MODE CLIP ALT+     | P:∎/► ALT+R:RECUE A  | LT+T:SET TC ALT+Z:>          | ARCHIVE  |
| CL  | IPBOARD/      | <u>CTL</u> +       | X:CUT CTL+C:COPY     | CTL+V:PASTE CTL+DE           | L:DELETE |
| PA  | GE>1< 2 3 4   | 567890             | BANK >1< 2 3 4       | 56789PL                      |          |

The navigation through the Clip window, and the various functions available on this screen, can be performed using keyboard shortcuts presented in the sections below.

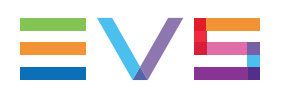

### **12-Camera View**

The view with 12 cameras presents the clip positions and camera angles as follows:

NEW !

•

It shows the camera angles from A to L. It shows only one bank at a time. •

This is the default view for configurations with more than 6 recorders, and for all Spotbox configurations.

You can switch between the 12-camera and 4-camera view by pressing F5 on the keyboard.

| CL        | IP:16  | xt3 2               | (Loc   | ) REC               | :16 xt   | 32 ()   | Loc) TO1               | .0012 C | LP:02:3         | 8:17 | REM:0   | 1h55m8   | 16 YI   |
|-----------|--------|---------------------|--------|---------------------|----------|---------|------------------------|---------|-----------------|------|---------|----------|---------|
| <b>F1</b> | :NAME  | F2:CAM              | F3:C   | ALL F               | 4 : PREF | F5:VIE  | W F6:KW1               | F7:KW2  | F8:SRC          | H F9 | : CONNC | T F10    | PLST    |
| ۸.        | 111A+  | •                   |        | 111                 | B        |         | - 111C                 |         |                 | 111D |         |          | 4       |
|           | 111E   |                     |        | 111                 | F        |         | - 111G                 |         |                 | 111H |         |          | 🖌       |
| B         | 111I   |                     |        | 111                 | J        |         | – 111K                 |         |                 | 111L |         |          | <u></u> |
| A         |        |                     |        |                     |          |         |                        |         |                 |      |         |          |         |
| N         | 112A+  | •                   |        | 112                 | B        |         | - 112C                 |         |                 | 112D | =,      |          |         |
| K         | 112E   |                     |        | 112                 | F        |         | - 112G                 |         |                 | 112H |         |          |         |
|           | 112 I  |                     |        | 112                 | J        |         | - 112K                 |         |                 | 112L |         |          | <u></u> |
| 1         |        |                     |        |                     |          |         |                        |         |                 |      |         |          |         |
|           | »113A+ | ADL_113             |        | «»113               | B        |         | - <mark>«»</mark> 113C |         | <mark>«»</mark> | 113D | ADL_1   | 13       | ~       |
| 4         | »113E  |                     |        | «» <mark>113</mark> | F        |         | - <mark>«»</mark> 113G |         | <mark>«»</mark> | 113H |         |          |         |
| 4         | »113I  |                     |        | • <mark>•113</mark> | J        |         | - <mark>«»</mark> 113K |         | <mark>«»</mark> | 113L |         |          | « 🕨     |
|           |        |                     |        |                     |          |         |                        |         |                 |      |         |          |         |
|           | 114A+  | ADL_114             |        | 114                 | B=ADL_   | 114     | 114C                   |         |                 | 114D | ADL_1   | 14       |         |
|           | 114E   |                     |        | 114                 | F        |         | - 114G                 |         |                 | 114H |         |          | <u></u> |
|           | 114 I  |                     |        | 114                 | J        |         | - 114K                 |         |                 | 114L |         |          |         |
|           |        |                     |        |                     |          |         |                        |         |                 |      |         |          |         |
|           | 115A   |                     |        | 115                 | B        |         | - 115C                 |         |                 | 115D |         |          | <u></u> |
|           | 115E   |                     |        | 115                 | F        |         | - 115G                 |         |                 | 115H |         |          | 1999    |
|           | 115 I  |                     |        | 115                 | J        |         | - 115K                 |         |                 | 115L |         |          |         |
|           |        |                     |        |                     |          |         |                        |         |                 |      |         |          |         |
| NA        | ME ADI | _113 <mark>-</mark> | · · MI | DDE C               | LIP A    | LT+P:∎∕ | ALT+R                  | RECUE A | LT+T:SE         | T TC | ALT+Z   | :>ARCI   | IVE     |
| CL        | IPBOAL | RD/-                |        |                     | C        | TL+X:CU | T CTL+C                | COPY    | CTL+V:P         | ASTE | CTL+    | DEL : DE | LETE    |
| PA        | GE>1<  | 2 3 4               | 5 (    | 6 7                 | 8 9      | Ø B     | ANK >1<                | 2 3 4   | 56              | 7 1  | 89      | PL       | 1       |

## **Clip Information Displayed**

For each clip and camera angle, the following information is available:

| Field          | Description                                                                                                    |  |  |
|----------------|----------------------------------------------------------------------------------------------------|--|--|
| Clip ID        | Unique identifier of the clip on the server. Ex: 111A<br>The clip ID is followed by the "Creating" message when the clip is in<br>the process of being created, copied or moved to this location.                                                                 |  |  |
| Clip Rank      | <ul> <li>Clip rank depending on the channel on which it has been created :</li> <li>Primary ("*" next to the clip ID)</li> <li>Secondary ("=" next to the clip ID)</li> <li>The clip rank information is highlighted in blue if the clip is protected.</li> </ul> |  |  |
| Clip name      | Name of the clip, either automatically assigned or defined by the user.<br>When space is missing to display the full name, the clip name is truncated and ends with this string on a blue background >>x.                                                         |  |  |
| Archive Status | <ul> <li>If the clip ID is blinking green, the clip is flagged for archiving, but not yet archived</li> <li>If the clip ID is permanently highlighted in green, the archiving of the clip has been completed</li> </ul>                                           |  |  |

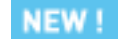

#### Note

In the 4-camera view (cameras A to D), if one or more camera(s) not displayed exist for a given clip, the text >>x (where x specifies the number of hidden camera angles where video material is stored) is displayed on the right of the D column for this clip.

## 4.3.5. Clip Management Area

### **Area Description**

NAME MODE CLIP ALT+P:▶/ ALT+R:RECUE ALT+T:SET TC ALT+Z:>ARCHIVE CLIPBOARD ---/-- - - - - CTL+X:CUT CTL+C:COPY CTL+U:PASTE CTL+DEL:DELETE

The Clip Management area contains:

- fields which allow assigning or changing the clip name and clip mode, among others.
- shortcut keys to execute other commands on clips.

### Name Field

The Name field is the only editable field. It is used to enter the name to assign to a clip/playlist, or to enter the ID of a clip to recall.

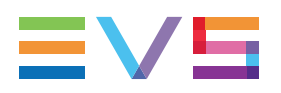

### Mode Field

It indicates if the clip screen is currently in CLIP or CAM mode. In CLIP mode, actions on a clip will use all available cameras for this clip. In CAM mode, actions on a clip will only use the selected camera for this clip. Default value is CAM mode.

### Clipboard Field

In CAM mode, the Clipboard field displays the camera angles of a clip which have been copied to the clip board. In CLIP mode, this field is not relevant.

### Clip Commands

It displays the commands available from the Clip screen:

| Command        | Description                                                                                                    |
|----------------|----------------------------------------------------------------------------------------------------|
| ALT+P:►/∎      | Plays at 100% speed except for supermotion clips which are played back at a speed specific to the SLSM camera, and pauses playback on the current picture.                                                                                                    |
| ALT+R:RECUE    | Jumps to the Short IN point.Primary.                                                                                                    |
| ALT+T: SET TC  | Restripes the timecode of the current clip.                                                                                                    |
| ALT+Z:>ARCHIVE | Allows the operator to flag a clip to place it in the archive queue of<br>the XFile used on the customer setup.<br>When a clip is flagged for archiving, but has not yet been<br>archived, its ID will be blinking green in the Clip screen. It is<br>permanently highlighted green when the archiving of the clip is<br>completed.<br>Depending on the mode selected with the <b>F2</b> key (CLIP/CAM),<br>the <b>&gt;ARCHIVE</b> flag is assigned only to the camera angle of the<br>clip selected with the green cursor (CAM mode), or to all camera<br>angles of the clip (CLIP mode). |

## 4.3.6. Page, Bank and PGM Selection Area

### **Area Description**

PAGE>1< 2 3 4 5 6 7 8 9 0 BANK >1< 2 3 4 5 6 7 8 9 PL PGM1/

The bottom line of the Clip Screen contains:

- The Page and Bank zones, on a pink background, that allow you to see which page and bank are displayed in the clip screen as the displayed page and bank are surrounded by angle brackets >X<.</li>
- The Call Channel VGA field, on a green background.

### **Moving Around Pages and Banks**

The following table provides the main shortcut keys to navigate in the Clip screen. When the shortcuts are relevant in both 12-camera and 4-camera views, they are available in both views.

| In order to                                                                                        | Proceed as follows:                                                                                                    |
|----------------------------------------------------------------------------------------------------|----------------------------------------------------------------------------------------------------|
| Highlight clips in the displayed banks                                                             | Press <b>Up</b> , <b>Down</b> , <b>Left</b> or <b>Right Arrow</b> .<br>The highlighted clip or clip position is<br>surrounded by green arrows. |
| Move through banks                                                                                 | Press <b>ALT+Up/Down Arrow</b> to scroll vertically between banks.                                                                             |
| Move through pages                                                                                 | Press <b>ALT+Left/Right Arrow</b> to scroll horizontally between pages.                                                                        |
| Go to bank 1 of current page                                                                       | Press HOME .                                                                                                    |
| Go to bank 10 (playlist) of current page                                                           | Press END.                                                                                                    |
| Return to the local clips and playlists (if the Clip window is connected to a remote server)       | Press ALT+L                                                                                                    |
| Display the 4 previous/next cameras of displayed clip positions: A-D ==> E-H ==> I-L ==> A-D, etc. | Press CTRL+Left/Right Arrow.<br>or<br>Pres CTRL + F5                                                                                           |

NEW !

## Selecting the Play Channel

Located in the bottom right corner of the clip screen, the **Call Channel VGA** field allows the operator to select on which play channel clips called using the keyboard and VGA should be loaded.

This field is only visible if the **Call channel VGA** parameter has been enabled in the Operational Setup menu, EVS Controller section. The field is only effective in CAM mode, not in CLIP mode.

On the keyboard, press **ALT + F1** to select PGM1, **ALT+F2** for PGM2/PRV, **ALT+F3** for PGM3, etc. This function is useful to load clips on channels that cannot be controlled by an EVS Remote Panel. If this channel is in PLST EDIT mode with a PRV, the clip will automatically cue up on the PRV.

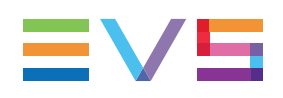

# 4.3.7. VGA Interface - VDR Panel

### VDR Panel

The VGA VDR Panel is accessed from any VGA screen by pressing **SHIFT+F9** on the keyboard:

- The lower section is similar to the clip screen, with the same functions.
- The upper section features two windows that can each take control of one channel of the server.

Pressing **SHIFT+F9** in the VDR Panel returns the VGA to the Clip screen mode.

| CLIP:02 mtpc02 (Loc)    | REC:04 mtpc04                    | TOT.0110 CLP:02h1     | 7m06 REM:02h56m46-Zi            |
|-------------------------|----------------------------------|-----------------------|---------------------------------|
| F1:NAME F2:CLIP F3:CAL  | L F4:PREF F5:VIEW                | F6:KW1 F7:KW2 F8:SRC  | H F9:CONNCT F10:PLST            |
| CTL+F1 CamA 18 ya       | ards L—— C <mark>i</mark> ange — | CTL+F2 PG             | M1 Clange                       |
|                         |                                  |                       |                                 |
| REC ON 06:47:38:15      | 5 CAP 00:44:14;10                | 116A/00 00:00:00;00   | N <mark>AME</mark> graph 2 fill |
|                         |                                  |                       |                                 |
| MARK UN                 | OUT::                            | MARK UN 00:00:00;00   | OUT 00:00:03;10                 |
| CLIP <mark>N</mark> AME | A B C D E F                      | LUE ▶ ∎ LOOP DAR      | 100% ABCDEF                     |
| NEW TC IN               | SAVE AS                          | IN4 44 < > >> > > DUT | GOTO SAVE AS                    |
| 111A×foot 1             | 111B=                            | 1110                  | 111D                            |
| 112A=kick off           | 112B×kick off                    | ∞112Ca                | 112D                            |
| 113A×bumper 1           | 113B                             | 1130                  | 113D                            |
| 1146×bumper 2           | 114B                             | 114C                  | 114D                            |
| 1150xoraph 1 fill       | 115B=oraph 1 keu                 | 1150                  | 1150 🕨                          |
| 1160xoraph 2 fill       | 116Baoraph 2 key                 | 1160                  | 116D b                          |
| 1170*                   | 117B:                            | 1170                  | 117D                            |
| 1180×iump 1             | 118B= jump 1                     | 1180                  | 118D                            |
| 1190xboputu             | 119D-                            | 1190                  | 1190                            |
| 1100xFree kiek          | 110P-Free kiek                   | 110C Free kiek        | 110D Free kiek                  |
|                         | TIDE-TIPE KICK                   | ALTER DECUE ALTER OF  |                                 |
| MHME MUL                |                                  | HETTR:RECUE HETTI:SE  | TTC HLITZ: SHRCHIUE             |
| CETPBOHRD 112 A B       | CIL+X:CUI                        | CIL+C:COPY CIL+0:P    | HSTE CIL+DEL:DELETE             |
| PAGE>1< 2 3 4 5 6       | 7 8 9 0 BAI                      | NK >1< 2 3 4 5 6      | 7 8 9 PGM1                      |

### **Upper Section**

The two windows of the upper section can be assigned to a different channel of the server.

When entering the VDR Panel for the first time after starting the application, the control of both windows is disabled.

#### How to Control a Window

Press **CTRL+F1** to gain control of the left window, or **CTRL+F2** to gain control on the right window. The frame around the active window becomes green. Only one window can be active at a time.

#### How to Call a Command via Shortcut Keys

Inside the active window, letters/numbers highlighted in green indicate the keyboard shortcut to the corresponding function: press **ALT+**the highlighted letter/number.

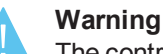

The control of a channel from the VDR Panel is concurrent to any other controller that might be assigned to that channel: EVS Remote Panel or external protocol. A command sent from the VDR Panel to a channel will overwrite whatever the channel was doing at that time.

#### How to Assign a Channel in the VDR Panel

The name of the channel currently assigned to each window is displayed on the top of each of them. To assign a new channel to this window, press **ALT+H**. A new window appears on the other side to allow the selection of a new channel.

The Play channels already assigned appear in grey and cannot be selected.

| SELECT CHANNEL TO CONTROL           | CTL+F2 PGM1 Change                        |
|-------------------------------------|-------------------------------------------|
| _Ch.1_PGM1                          |                                           |
| PGM2/PRU                            | 118A/00 01:34:57;26 NAME jump 1           |
| Ch. <mark>3</mark> CamA 18 yards L  |                                           |
| Ch. <mark>4</mark> CamB high behind | MARK IN 01:34:57;26 OUT 01:34:58;26       |
| Ch. <mark>5</mark> CamC             |                                           |
| Ch. <mark>6</mark> CamD             | LUE 🕨 🛛 📲 🖉 LOOP 🛛 AR 100 况 🛛 A B C D E F |
| <mark>0</mark> Disable Window       |                                           |
| ENTER: Confirm selection ESC:Cancel | IN∢ ∢∢ < > ▶▶ ▶OUT GOTO SAVE AS           |
|                                     |                                           |

You can assign a channel in two different ways:

- Use the UP ARROW and DOWN ARROW keys to select the channel and press ENTER. This is the only valid command for channels in 12-channel configurations.
- Press ALT+the number of the channel as highlighted in green. This command is only valid up to channel 9.

Select 0 – Disable Window if you don't want to assign any channel to the window.

Depending whether a Play or Record channel is assigned to the VDR Panel window, its content is automatically updated.

NEW !

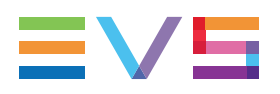

### **Lower Section**

The browsing of clips, the viewing modes (normal or extended), the way clips are recalled, moved and copied, etc. in the VDR Panel is strictly the same as in the Clip screen. The Connect window is called with **F9**, and allows to connect to other servers on the network.

## 4.3.8. VGA Functions - VDR Panel

### In the Player Window

| CTL+F2=  | PG               | 11 Change       |
|----------|------------------|-----------------|
| 118A/00  | 01:34:57;26      | NAME jump 1     |
| MARK IN  | 01:34:57;26      | OUT 01:34:58;26 |
| LIVE 🕨 I | YLOOP VAR        | 100% ABCDEF     |
| IN4 44 - | < > >> > > > out | GOTO SAVE AS    |

The following information are available in this screen:

- ID of the current element (clip or train)
- Current timecode
- Name of the current element
- List of available camera angles (green) and selected camera angle (red)

| Command                            | Description                                                                                                    |
|------------------------------------|----------------------------------------------------------------------------------------------------|
| CTRL+ALT+<br><cam letter=""></cam> | Select the camera angle of the clip you want to play.                                                                                                    |
| ALT+P                              | Play from / Pause on the current picture                                                                                                    |
| ALT+Y                              | Play the current clip in endless loop mode. The play will start from the current picture until the Short OUT point of the clip, then will automatically loop back to the Short IN point and keep playing, and so on |
| ALT+V                              | PlayVar at the speed specified in the adjacent field. To edit the Var speed, press <b>ALT+%</b> (without <b>SHIFT</b> key), type the desired value and press <b>ENTER</b> to confirm.                               |
| < / >                              | Move 1 field backward / forward                                                                                                    |
| SHIFT+< / >                        | Move 1 second backward / forward                                                                                                    |
| CTRL+< / >                         | Fast Rewind+Fast Forward. The browsing will continue after the keys are released.                                                                                                    |
| ALT+< / >                          | Goto IN / OUT                                                                                                    |
| ALT+G                              | Goto timecode                                                                                                    |
| CTRL+ALT+<br><cam letter=""></cam> | Select the camera angle of the clip you want to play.                                                                                                    |

The following functions are available to play and browse the current element:

NEW !

After loading the desired clip, the following edition functions are available:

| Command       | Description                                                                                                    |
|---------------|----------------------------------------------------------------------------------------------------|
| ALT+N         | Renames the clip. Type the desired name and press <b>ENTER</b> to confirm or <b>ESC</b> to cancel.                                                                                                    |
| ALT+I / ALT+O | Marks a new Short IN / Short OUT point on the current picture. The cursor is automatically placed in the adjacent field, so that the operator can manually enter the timecode of the desired Short IN / Short OUT point if needed. Press <b>ENTER</b> to confirm, or <b>ESC</b> to cancel. |

## In the Recorder Window

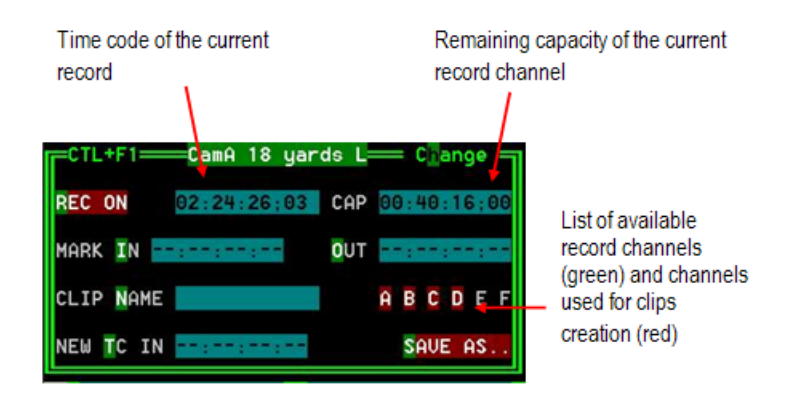

The VDR Panel Recorder can be used to start/stop the record, and to create clips from the local record trains. For example, it allows the creation of clips on a server that has no Play channel.

Press **ALT+R** to start or stop the record on the record channel assigned to the window. No confirmation is required.

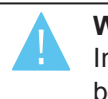

#### Warning

In LSM mode, all recorders will be stopped at once to keep the synchronization between all record channels.

# 4.4. Managing Clips

## 4.4.1. Clip Creation in Multi-Essence

### Introduction

The multi-essence feature is supported on XT3 and XS servers when specific hardware and software conditions are fulfilled. See the Server Configuration manual for more information.

When the EVS server runs a multi-essence configuration (Intra+LongGOP; Intra+Proxy) or a LongGOP-only configuration, the clips are managed in the same way as with a Intraonly configuration.

The multi-essence feature is as much as possible transparent to the operator, who should therefore continue working as usual whatever the active essence(s).

The behavior of the application is based on the principles described in the following sections.

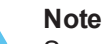

Some limitations still apply to LongGOP-only configuration on Multicam 12.02. See the release notes for more information.

## **Clip Creation**

### **General Principles**

- Each clip is created in all essences active in the running configuration.
- If you change the running configuration, you may be required to clear partially or totally the clips on the EVS server. This ensures the content is always consistent on the EVS server.
- For all essences of a clip, the user sees a single clip, and a single position in the EVS page and bank storage system.
- All essences of a given clip will be identical. This means, among others, that they will have the same IN and OUT points, ID, naming, keywords, ranking, auxiliary clip, protection, metadata, etc.
- When a clip is deleted, it is deleted in all available essences.

### Exception

- The (Proxy) Lo-Res clips in a progressive resolution will have a different IN and OUT point than the corresponding Hi-Res clips:
  - If the IN point of a clip is on an odd frame, the Lo-Res clip starts with the even frame following the IN point.
  - If the OUT point of a clips is on an odd frame, the Lo-Res clip stops with the even frame preceding the OUT point.

## **Clip Preload and Playout**

Only one essence can be played out at a time. The codec used for playout, which is automatically defined based on the following priority rules, is specified in the Server tab, after the **Codec** sections:

- When the Intra essence is in use on the server, this essence shall be played out.
- Otherwise, the LongGOP essence will be played out.
- The Proxy essence will never be played out.

If the on-air essence of a clip is not available, the behavior is as follows:

- The clip shall be displayed as "Unplayable" on the VGA
- The clip LED shall be green on the Remote panel.
- The remote shall beep when the user tries to load the clip.
- A black clip shall be displayed.

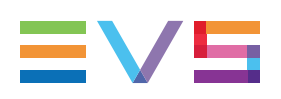

# 4.4.2. Creating Clips

### Introduction

A clip is created by defining and IN and OUT point on a record train, and saving the A/V material between IN and OUT as a clip, hence preventing it to be deleted by the loop recording.

When you save your clip, clips are created automatically on the following cameras:

- on the primary channel.
- on all cameras associated to a player channels.
- on all cameras for which the **Automake Clip** option is set to **Yes** in Multicam Configuration window, Operation tab, Clips section.

A clip can be created with only an IN or only an OUT point. The system will automatically adjust the clip duration according to the **Default clip duration** defined setting in the Operational Setup menu, Clips section.

The auto-save process automatically saves clips and playlists at least every minute. Exiting the software (**ALT+Q**) will also save the clips and playlists.

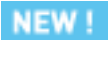

#### Warning

- When the server reaches 5300 clips on a server limited to 5400 clips, a warning will be displayed to the operator. In addition, the warning code **!CLP** will then be displayed on the OSD, possibly alternating with other warning codes.
- When an operator tries to create a clip on a server on which the limit of 5400 clips has been reached, the following error message will be dipslayed: "Clip creation failed, Server full."

### In the Remote Panel Interface

To create a new clip, proceed as follows:

- 1. Press the RECORD key to select the Live mode if you are not yet in this mode.
- 2. Use the jog dial to define the clip Short IN point then press the IN key to mark it
- You can use the jog dial to define the clip Short OUT point then press the OUT key to mark it.

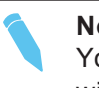

#### Note

You can mark an IN or an OUT point on a paused record train and go back to live without losing the point marked by pressing **SHIFT+Return**.

- Press SHIFT+Page+F\_ key to select the page where the clip will be stored (page 1 contains clips 110 to 199, page 2 contains clip 210 to 299, and so on).
- Press SHIFT+F\_ key to select the bank where the clip will be stored (use F1 to F9 keys as F10 is reserved for the playlist bank available on each page).
- 6. Press **F\_ key** to select the location of the clip.

The clip is created in the specified location. The primary timecode of the clip is the primary timecode defined on the train where and when the clip has been created.

Press the F0 key on the Remote Panel to save ALL clips and playlists.

### Example

Note

To create a clip in location 213 (page 2, bank 1, location 3):

- 1. Press SHIFT+Page+F2 to select page 2.
- 2. Press SHIFT+F1 to select bank 1.
- 3. Press F3 to select location 3 on the selected page.

### In the VDR Panel Player

To create a new clip in the player window of the VDR Panel, proceed as follows:

- 1. Load a record train on the player.
- 2. Browse the record train to reach the desired Short IN or Short OUT point.
- Press ALT+I or ALT+O to mark the Short IN or Short OUT point on the current picture.

The timecode appears in the adjacent field, and the cursor is automatically placed on that field. This way, you can edit the timecode of the Short IN / Short OUT point, if desired and confirm with **ENTER**.

4. Optionally, repeat step 3 to define the second point (Short IN or Short OUT).

If only a Short IN or Short OUT point is marked, the missing point is defined based on the **Default Clip Duration** parameter.

- 5. Press **ALT+S** to open the Save as window. If needed, you can name or rename the clip.
- 6. To save the clip, do one of the following actions:
  - To save the clip to the current cursor location in the lower section of the VDR panel, press ENTER
  - To save the clip in the first available clip location in the current server (that is the first available location where no camera angle is already present), press ALT+U.

From this window, you can browse the database, select a different page and bank, and even connect to another machine on the network using the Connect window.
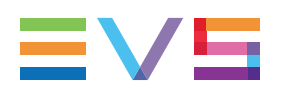

### In the VDR Panel Recorder

To create a new clip in the recorder window of the VDR Panel, proceed as follows:

1. Press ALT+I or ALT+O to mark the Short IN or Short OUT point on the last recorded picture.

The timecode appears in the adjacent field, and the cursor is automatically placed on that field. This way, you can edit the timecode of the Short IN / Short OUT point, if desired and confirm with **ENTER**.

2. Optionally, repeat step 3 to define the second point (Short IN or Short OUT).

If only a Short IN or Short OUT point is marked, the missing point is defined based on the **Default Clip Duration** parameter.

3. Press ALT+A-F to select only the record train(s) from which the clip(s) will be created.

The letters highlighted in RED mean that a clip will be created from the corresponding record train and the letters highlighted in GREEN mean that the corresponding record train is available but will not be used to create a clip.

- 4. Optionally, press **ALT+N**to specify the name of the clip before saving it. Then enter the desired name and confirm it with **ENTER**.
- 5. Optionally, you can restripe the timecode of the IN point to a new value:

Press ALT+T, enter the desired value and confirm with ENTER.

When creating the clip, this timecode will replace the original one of the Short IN point.

- 6. Press **ALT+S** to open the Save as window. If needed, you can name or rename the clip.
- 7. To save the clip, do one of the following actions:
  - To save the clip to the current cursor location in the lower section of the VDR panel, press **ENTER**
  - To save the clip in the first available clip location in the current server (that is the first available location where no camera angle is already present), press **ALT+U**.

## 4.4.3. Deleting Clips

### Introduction

You can delete any clip available on disks as well as growing clips, but:

- Loaded clips cannot be deleted.
- Clips that are on air cannot be deleted.
- In network mode, clips included in a playlist or currently used by another operator are protected and can therefore not be deleted.

In these cases, a warning message is displayed.

Additionally, the deletion must be confirmed in the warning message box that appears:

- When the clip is protected.
- When the Confirm del clp/plst parameter is set in the Operational Setup menu, Protection section.

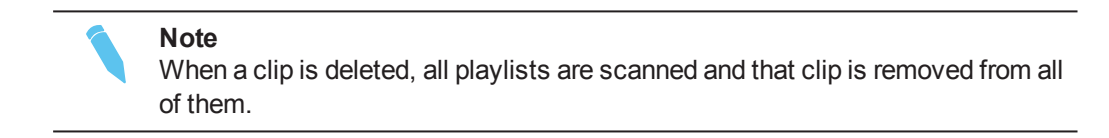

### In the Remote Panel Interface

### **Deleting a Single Clip**

Note The F\_key corresponding to the clip location on the Remote Panel must be green to be able to delete it.

To delete a clip, proceed as follows:

- 1. Select the page and bank where the clip that you want to delete is stored.
- 2. Press **CLEAR**, then press the **F**\_key corresponding to the clip.

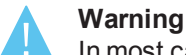

In most cases, no confirmation is required and the clip will be instantly deleted.

3. If a confirmation message appears, press **ENTER** to confirm the selected clip deletion.

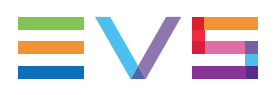

#### **Deleting All Unprotected Clips in a Bank**

To delete all unprotected clips stored on a given bank, proceed as follows:

- 1. Select the page where the bank that you wish to clear of all unprotected clips is stored.
- 2. Press CLEAR, SHIFT, then the F\_key corresponding to the bank.

The following confirmation message is displayed:

```
Caution:
This will delete all unprotected clips
stored on bank X
[Menu] : Cancel [Enter] : Confirm
```

3. Press ENTER to confirm the unprotected clips deletion on the selected bank.

### **Deleting All Unprotected Clips**

You can delete all unprotected clips in one operation using the Clear All Clips command.

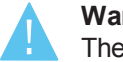

Warning

The clips included in playlists, and the playlist themselves will be deleted.

The following clips will not be deleted:

- Clips stored on protected pages as defined in the Operational Setup menu, Protection section.
- Clips protected by another protocol.

To clear all unprotected clips, proceed as follows:

- 1. Press SHIFT+MENU to go to the main menu.
- 2. Press F7 (Clear All Clips command).
- 3. When the confirmation message is displayed, press **ENTER** to confirm the unprotected clips deletion.
- 4. If the system is connected to an XNet network, an additional confirmation is required.
- 5. A message is displayed on the video monitor to notify the operation completion.

#### Warning

The **Clear All Clips** command is different from the **Clear Video Disks** command available in the Maintenance menu of EVS software.

- The Clear All Clips command deletes only the unprotected clips.
- The **Clear Video Disks** command in the Maintenance menu definitively deletes all video and audio data from the disks, including any clip stored in protected pages.

### In the VGA Interface

To delete a clip, proceed as follows:

- 1. Move the cursor to the clip to delete.
- 2. Press CTRL+DEL or click on the corresponding area in the Clip Management area.
  - In **CAM** mode, only the camera selected is deleted.
  - In **CLIP** mode, all cameras of the clip are deleted.

## 4.4.4. Playing Back Clips

### In the Remote Panel Interface

### How to Recall a Clip

To recall a clip, proceed as follows:

- 1. Select the page where the clip is stored by pressing the **SHIFT+Page** key and the function key corresponding to the given page.
- 2. Select the bank where the clip is stored by pressing the **SHIFT+F1 to F9** key corresponding to the requested bank.

The clip banks 1 through 9 respectively correspond to the F1 to F9 keys within each clip page (1 to 10).

3. Select the position where the clip is stored in the bank by pressing the **F1 to F9** key corresponding to the clip position.

If **Recall Clip Toggle** option is enabled in the Operational Setup menu, EVS Controller section, pressing several times on the same **F\_**key will call successively all camera angles of that clip.

### How to Play Back a Clip

To play back a clip, do one of the following depending on the desired playback speed:

- Press the PLAY key to play back the selected clip at the default playback speed.
- Use the lever to play back the selected clip at a speed varying from 0% to 100%.

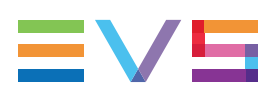

### **Playback Speed Options**

- To play back a selected clip, with the lever, at a speed varying from 0% to a given maximum speed, you need to do the following:
  - Define the requested maximum speed in the PGM Speed/Var max parameter in the Operational Setup menu, EVS Controller section.
  - Select (highlight) the VarMax option in the secondary menu in PGM/PRV mode.
- To play back a selected clip, with the lever, at a given predefined speed, you need to do the following:
  - Define the requested maximum speed in the **PGM Speed/Var max** parameter in the Operational Setup menu, EVS Controller section.
  - Select (highlight) the **PGMSpd** option in the secondary menu in PGM/PRV mode.

### **Options for Camera Angle Selection**

- If **PREF** is 'ON', the preferred camera angle of the clip appears on the primary channel, the secondary camera angle on the next controlled channel, and the other camera angles on the next channels in alphabetical order.
  - Example: If the preferred camera angle for clip 124 is camera C, when loading the clip, 124C is loaded on the primary channel, whatever the camera present on that channel before loading the clip.
- If PREF is 'OFF', the camera angle will be the same as the one already present on each controlled channel. If that camera angle does not exist, the first available camera angle of the clip is used.
  - Example: If camera B is the current camera on the primary channel, when calling clip 124, it is 124B that appears on the primary channel, even if it is not the preferred camera angle.
- When the operator is controlling only one channel (such as with PRV CTL), the clip appears at that location only. In the case of a clip containing a single camera angle (so only an 'A', 'B', 'C', or 'D' clip), when in full control of all outputs, the clip recalled will appear on the primary channel.

### **Growing Clips**

You can recall and play back growing clips, or clips that are in the process of being created on a disk.

- As long as the OUT point of a growing clip is not available on the EVS server, the LED corresponding to the growing clip location blinks green when it is called and red when it is loaded on the Remote Panel. The clip LED will no longer blink as soon as both IN and OUT points are available on the EVS server.
- If the play reaches the end of the available material, it freezes until new material is available for play back. As soon as new material is available, the play resumes.
- When the OUT point of the clip is known, the remaining time is displayed, otherwise the remaining time display is '--:--:--' until the entire clip is copied.

### In the VGA Interface

### Introduction

In the Clip window, use the keyboard keys to move through pages/banks, as well as select and recall clips. The main commands to navigate in the window are detailed in the section "Clip Screen Overview" on page 43.

### How to Load a Clip via the Clip Window

To cue up an highlighted clip, press ENTER.

The clip will be cued up on the on the primary channel controlled by the 1st Remote Panel and on the VGA Call Channel defined in the setup.

If the channel where the clip is supposed to be loaded is in Playlist Edit mode with a PRV channel attached, the clip will automatically cue up on the PRV channel.

### How to Recall and Play a Local or Distant Clip

To recall a clip on the server you are connected to, proceed as follows:

1. Enter the 3 or 4 digits of the clip ID (for example 111 or 111A).

The entry appears in the Name field.

If you do not know precisely the clip ID, you can type and page number and bank number (only for local server).

- 2. Press F3:
  - If you entered only 3 digits, the clip primary camera is selected.
  - If you entered 4 digits, the clip given camera angle is selected.
  - If no clip matches the entry, no selection is done.
- 3. Press **ALT+P** to play back the selected clip.

**Note** Press **ESC** at any time to clear the **Name** field.

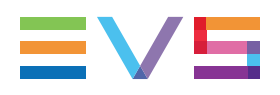

### How to Recall and Play a Distant Clip

To recall a clip on another server than the one you are connected to, proceed as follows:

- 1. Enter the 3 or 4 digits of the ID, followed by a slash mark (/) and the network number of the machine (for example 111/03 or 111A/03).
  - To recall a local clip, whatever machine you are connected to, type 00 as network number (for example 111/00 or 111A/00).
- 2. The entry appears in the **Name** field.
- 3. Press **F3**.
  - If you entered only 3 digits, the clip primary camera is selected.
  - If you entered 4 digits, the clip given camera angle is selected.
  - If no clip matches the entry, no selection is done.
- 4. Press **ALT+P** to play back the selected clip.

### In the VDR Panel

#### How to Load a Record Train

- 1. Press ALT+L to go in LIVE mode (or click on the LIVE function).
- 2. Press ALT+the letter of the desired record train (A/B/C/D/E/F), or click on it.

The letters corresponding to the available record trains are highlighted in green, and the letter of the current record train in red.

### How to Load a Clip

- 1. Use the arrow keys to move the cursor inside the lower section of the VDR Panel to the desired clip.
- 2. Press ENTER, or type the desired clip ID and press F3.
- 3. To select a different camera angle inside a clip, press **ALT+**the letter of the desired camera (**A/B/C/D/E/F**), or click on it.

Available camera angles are highlighted in green, the current camera angle in red.

# 4.5. Editing Clips

## 4.5.1. Naming a Clip

### In the VGA Interface

#### How to Name a Clip via the Name Field

You can name a clip in the VGA interface.

To name a clip, proceed as follows:

- 1. In the Clip screen, select the clip to name by positioning the green arrows around the clip with the arrow keys.
- 2. Type in the desired name with the keyboard. All characters available from the keyboard are accepted, including blanks.
- 3. Press F1:
  - In CAM mode, only the camera where the cursor is located is named.
  - In CLIP mode, all cameras of the clip where the cursor is located are named.

The entry in the **Name** field is not cleared by pressing **F1** and remains for future use. Press the **BACKSPACE** key to delete the last character in the **Name** field, or press **ESC** to clear the whole field.

#### Note

To be able to name/rename clips on a network machine, the **Clip edit by Network** parameter in the Operational Setup menu, Protection section, of the remote machine must be set to **Yes**. If you are unable to name a network clip, please check this setting on the remote machine.

#### How to Name a Clip Using a Keyword

- 1. Move the cursor to the desired keyword.
- 2. Press ALT+N.
- 3. The keyword is added at the end of the current name if there is enough space left.

#### How to Clear a Clip Name

- In the Clip screen, select the clip whose name you want to delete by positioning the green arrows around the clip with the arrow keys.
- 2. If the Name field is not empty, press ESC to empty the Name field.
- 3. Press F1 to assign this "empty name" to the clip.

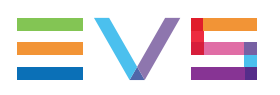

## 4.5.2. Changing the Primary Camera of a Clip

You can change the primary camera of a clip in the VGA interface.

To change the primary camera of a clip, proceed as follows:

- 1. In the Clip screen, move the cursor to the desired camera.
- 2. Press **F4** on the keyboard.
  - This camera becomes the new primary camera.
  - If the selected camera is a secondary camera (indicated by "="), it becomes the primary camera and the previous primary camera becomes the secondary camera.

## 4.5.3. Editing the Ranking of a Clip

### In the VGA Interface

### Editing the Ranking of the Current Clip

- 1. Press the TAB key to move the cursor to the lower area of the screen.
- 2. Use the LEFT ARROW and the RIGHT ARROW keys to select the desired ranking.
- 3. Press ENTER.
- 4. The selected ranking is highlighted in green.

## 4.5.4. Shortening a Clip

You can shorten a clip using the Remote Panel.

To shorten a clip, proceed as follows:

- 1. Recall the desired clip by pressing the corresponding **F\_**key.
- 2. Move the jog dial to browse the clip and reach to the desired Short IN point.
- 3. Press the **IN** key to mark a new Short IN point. This new Short IN point is instantly saved.
- 4. Move the jog dial to reach the desired Short OUT point.
- Press the **OUT** key to mark a new Short OUT point. This new Short OUT point is instantly saved.

Move the lever or press the **PLAY** key to play the clip. The replay will stop at the new Short OUT point (or after the Short OUT point if the post-roll mode is enabled).

#### Note

You can use **Goto IN** and **Goto OUT** functions to jump immediately onto Short IN or Short OUT points respectively.

## 4.5.5. Restriping a Clip

### Limitation of the Remote Panel Interface

The function to restripe the timecode of a clip via the Remote Panel is restricted as follows and you should use the VGA interface to change these parameters:

- You can modify only the primary timecode.
- You cannot modify the date of the clip.
- You cannot modify the type of the primary timecode.

### In the Remote Panel Interface

To restripe the timecode of a clip, proceed as follows:

- 1. Recall the clip by pressing the corresponding **F\_**key.
- 2. Move the jog dial to reach the picture where you want to define a new timecode.
- 3. Press the MENU key to access the secondary menu.
- 4. Press **SHIFT+C** to call the **Set TC** function.
- 5. Enter the new timecode for the current picture.
- 6. In 59.94 Hz modes (NTSC), press **SHIFT+MENU** to select between 'Drop Frame' and 'Non Drop Frame' modes.
- 7. Press the **D** key to select 'CAM' or 'CLIP' mode.
  - In 'CAM' mode, only the timecode of the camera angle loaded on the primary channel will be changed.
  - In 'CLIP' mode, the timecode of all camera angles of the clip will be changed.
- 8. Press ENTER to confirm or MENU to cancel.

The primary timecode of the entire clip is updated according to the new timecode value so that the timecode remains continuous over the whole clip.

Next time this function is called, the value previously used will be set as default.

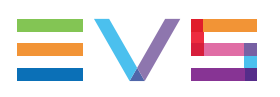

### In the VGA Interface

To restripe the timecode of a clip, proceed as follows:

- 1. Move the cursor on the desired clip and press ENTER to recall it.
- 2. Press **ALT-T** on the keyboard to call the **SET TC** function. The following Set Timecode screen is displayed:

| SET TIME CODE AND DATE (dd/mm/yy)<br>Clip : 110 A B C E                                           |  |  |  |  |  |  |  |  |
|---------------------------------------------------------------------------------------------------|--|--|--|--|--|--|--|--|
| LTC : 07:50:19;18 05/08/07<br>Set TC : <mark>07:50:19;18</mark> 05/08/07<br>TC Type : Drop Frame  |  |  |  |  |  |  |  |  |
| USER : 07:50:19;18 05/08/07<br>Set TC : 07:50:19;18 05/08/07<br>TC Type : Drop Frame              |  |  |  |  |  |  |  |  |
| Primary Time Code : [A]×LTC<br>[B] USER                                                           |  |  |  |  |  |  |  |  |
| Press Tab to change the focus<br>Press (Shift) F3 to reset (all)<br>× = Current Primary Time Code |  |  |  |  |  |  |  |  |
| [ESC] = CANCEL [ENTER] = YES                                                                      |  |  |  |  |  |  |  |  |

- 3. To modify one of the following timecodes:
  - The LTC timecode and date: Type in the new timecode for the Short IN point and date of the clip in the **Set TC** field following the **LTC** field.
  - The user-defined timecode and date: Type in the new timecode for the Short IN point and date of the clip in the Set TC field following the USER field.
  - The primary TC for this clip: Press the A or B key corresponding to the requested primary TC.
- In 59.94Hz modes (NTSC), press the SPACEBAR to select between 'Drop Frame' and 'Non Drop Frame' modes.
- 5. Press F2 to select 'CAM' or 'CLIP' mode.
  - In 'CAM' mode, only the timecode of the camera angle loaded on the primary channel will be changed.
  - In 'CLIP' mode, the timecode of all camera angles of the clip will be changed.
- 6. Press ENTER to confirm or ESC to cancel.

The timecode of the entire clip is updated according to the new timecode value so that the timecode remains continuous over the whole clip.

# 4.6. Transfering Clips

## 4.6.1. Clip Transfers in Multi-Essence

### Move and Copy Actions

#### Move

All essences of a clip are moved simultaneously.

### Local Copy

When a clip is copied to the same EVS server, all essences of the clip are copied.

### Network Copy

When a clip is copied to another EVS server, the rules explained in the table below are applicable to the copy action.

With some essence combinations, the user can specify in which codecs the clip should be copied, by means of the **Codec target** setting (Multicam Configuration module, Operation page, Clip section) of the source server.

In the **Codec target** setting, the user can choose between **Intra** or **Intra+LongGOP**. When the Proxy codec is active, it shall always be copied.

| Essence configured | Essence copied                          |
|--------------------|-----------------------------------------|
| Intra              | Intra                                   |
| LongGOP            | LongGOP                                 |
| Intra + LongGOP    | Defined in Codec target in Clip section |
| Intra + Proxy      | Intra + Proxy                           |

### **Push Actions**

The availability of the **Push** function and the essence pushed depend on the configuration, and are explained in the table below.

With some essence combinations, the user can specify in which codecs the clip should be pushed, by means of the **Codec target** setting (Multicam Configuration module, Operation page, Push section) of the source server.

In the **Codec target** setting, the user can choose between **Intra** or **Intra+LongGOP**. When the Proxy codec is active on the source and destination, it shall always be pushed.

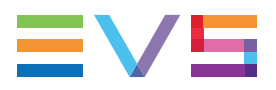

|        |                    |       | De      | estination         |                  |  |  |
|--------|--------------------|-------|---------|--------------------|------------------|--|--|
|        |                    | Intra | LongGOP | Intra +<br>LongGOP | Intra +<br>Proxy |  |  |
|        | Intra              | Intra | NA      | Intra              | NA               |  |  |
| Source | LongGOP            | NA    | LongGOP | NA                 | NA               |  |  |
|        | Intra +<br>LongGOP | Intra | LongGOP | Codec target value | NA               |  |  |
|        | Intra +<br>Proxy   | Intra | NA      | Intra              | Intra + Proxy    |  |  |

## 4.6.2. Copying and Moving Clips

### Principles

- Copying a clip gives a new clip which is totally independent from the original. It can therefore be trimmed, named, deleted, etc. without affecting the original.
- Copying clips locally on a server does not duplicate the video and audio material on the drives: it simply creates a separate reference to the same material. This means that the available storage capacity will not decrease when making copies of clips on a server. It also means that deleted copies of clips will not increase the available capacity of the server, as the material will not be deleted as long as one instance of the clip remains.
- Copying clips across the network will copy the material so it will reduce the capacity of the server where the clips are copied by the duration of the clips.
- When moving a clip using the Move function, the reference to this clip in playlists will automatically be updated. This is very useful when you wish to re-organize your clips across different pages and banks, since playlists are not affected. If you copy the clips and then delete the originals instead of using the Move function, the reference to the original clips will be removed from the playlists when deleting these clips.

### In the Remote Panel Interface

To copy or move a clip, proceed as follows.

- 1. Select the original clip. It can be a local, a remote, or a growing clip.
- 2. Select an empty location locally or on an EVS server connected to the network.

The following Copy/Move menu is displayed:

| Copy Clip<br>Cam A B               | 113  | to | Clip | 141 |      |  |  |  |  |  |
|------------------------------------|------|----|------|-----|------|--|--|--|--|--|
| [Menu]: Cancel<br>[Enter]: Confirm |      |    |      |     |      |  |  |  |  |  |
| COPY                               | MOVE |    | SHO  | ORT | CLIP |  |  |  |  |  |

- Select the COPY or MOVE function by pressing the A or B key. The selected function will be highlighted on the Remote Panel and the message will be updated accordingly on the OSD.
- 4. Press the **D** key in the Copy/Move menu to select:
  - 'CLIP' mode: all camera angles of the clips will be copied or moved.
  - 'CAM' mode: only the camera angles of the clip loaded on the controlled channels will be copied or moved.
- 5. For a copy only, press the C key in the Copy/Move menu to select:
  - 'SHORT' mode: only the material between the Short IN and Short OUT points of the original clip will be copied, augmented by the duration of the guardbands defined on the destination system.
  - 'LONG' mode: the entire original clip, including its guardbands, will be copied on the destination system.

#### Note

The default settings for the Copy/Move menu are: COPY, SHORT, CLIP. If you change these settings, the new settings will be re-used the next time this menu is called. The default settings will be automatically restored when starting a new Multicam session.

6. Press ENTER to confirm or MENU to cancel.

Note

During a network copy:

- The VGA displays the % copied of each clip.
- The corresponding light flashes green.
- Press CLEAR and the corresponding F\_key to cancel the network copy. A confirmation window is displayed, press ENTER to confirm cancelation of the copy.

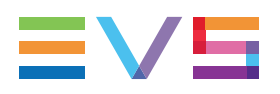

### In the VGA Interface

Copying and moving clips is performed using the CUT, COPY and PASTE functions available in the Clip Management area.

### How to Copy a Clip

To copy or move a clip, proceed as follows.

- 1. Move the cursor to the clip to copy.
- For a copy, press CTRL+C (COPY function) or for a move, press CTRL+X (CUT function) or click on the corresponding area in the Clip Management area. During a move operation, the original clip is deleted.
- 3. The clip is copied to the clipboard .The clipboard area displays its content: clip number, network number if the copied clip is a remote one, and the selected cameras.
  - In 'CLIP' mode: all camera angles of the clips will be copied.
  - In 'CAM' mode: only the selected camera angle will be copied.
- 4. Move the cursor to the clip/playlist location where the content of the clipboard should be copied.

For a LONG copy, where the entire original clip is copied, including its guardbands:

5. Press **CTRL+V** (**LONG PASTE** function) or click on the corresponding area in the Clip Management area.

For a SHORT copy, where only the material between the Short IN and Short OUT points of the original clip is copied, augmented by the duration of the destination default guardbands:

- 6. Press **CTRL+SHIFT+V** (**SHORT PASTE** function) or click on the corresponding area in the Clip Management area.
  - In 'CLIP' mode: only the available camera locations inside the destination clip are copied. If some camera angles already exist for the destination clip, they are not be overwritten by the corresponding camera in the clipboard.
  - In 'CAM' mode: the selected camera angle is copied.
- 7. During a move operation, the original clip is deleted.

#### Note

A "Cut & Paste" of a clip is equivalent to a "Move Clip", meaning that any reference to that clip inside playlists will be updated to the new location of that clip. This is not the case when doing a "Copy & Paste", then deleting manually the original clip.

#### How to Copy a Clip in the VDR Panel Player

To copy a clip from the VDR Panel Player, proceed as follows:

- 1. Load the original clip
- Press ALT+S to save the current clip to another location. This creates a copy of the clip.
- 3. Save the clip to the current cursor location by pressing **ENTER**, or to the first available clip location on the current server by pressing **ALT+U**.
- 4. You can also rename the clip during this operation.

### Note

The Cut / Copy / Paste functions are available at any time to move and copy clips in the lower section of the VDR Panel, even when one of the upper windows is active.

## 4.6.3. Canceling a Network Copy

### In the Remote Panel Interface

To cancel a remote copy, proceed as follows:

- 1. While the clip is copying, its light flashes green.
- 2. Pressing CLEAR+the corresponding F\_key to cancel the network copy.
- 3. A confirmation screen comes up to cancel the network copy. Press the required key.

```
Cancel network copy ?
[MENU]: Do not cancel copy
[ENTER]: Cancel copy
```

4. Press **ENTER** on the Remote Panel to confirm that you cancel the copy. Otherwise, press **MENU**.

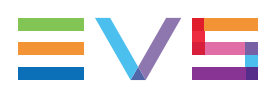

### In the VGA Interface

- 1. In the Clip window, highlight the clip and press the CTRL+DELETE keys.
- 2. When the confirmation dialog box opens, press **ENTER** to confirm that you cancel the copy. Otherwise, press **ESC**.

If the **Copy Clip** option copies several cams of the same clip and some of them have already been copied before the **Cancel** function, the **Cancel** does not delete the copied files, it just cancels the cam(s) that are still copying or to be copied of that clip. It does not cancel the copying of other clips.

The **Cancel** function remains possible even if the page where the clip is being copied is protected.

## 4.6.4. Pushing Clips

### Introduction

The Push function allows operators to easily send a copy of a clip to another machine on the network, via the GbE network or the SDTI network.

When the operator selects a clip and chooses the **Push** command on the Remote Panel, the clip is copied to the EVS server (called push machine) based on the Push settings defined.

Depending on the CAM/CLIP mode (selected by the **D** key), only the camera angle loaded on the controlled channel is pushed (CAM mode), or all camera angles of the clip are pushed at once (CLIP mode).

### **Push Machines**

- If one or two default push machines have been defined in the **Push Target 1/2** settings, the clip will be automatically sent to this/these machine(s).
- If no default target is defined, the list of machines available on the network will appear. As soon as the operator selects one of them, the clip is pushed.

Depending on the value assigned to the **Push Target** setting, the list of possible targets submitted to you will contain EVS servers on the SDTI network and/or EVS servers on the GbE network.

### **Receiving Pages and Slots**

To make it easier for the operator to locate the clips pushed to his server, a receiving page and one or more receiving slots can be defined in the settings:

The value of the Push Receive Page setting is used to select the first page.

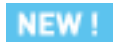

The camera angles specified in the **Push Receive Slots** setting are used in priority on all pages for push actions in cam mode.

### **NEW!** Push Mechanism in CAM Mode

When the operator presses the **Push** command, the camera angle loaded on the controlled channel of the EVS server is pushed into the push receive page and on the first free push receiving slot defined in the settings.

When the current bank is full, the push mechanism overflows on the next bank. When the current page is full, the push mechanism overflows on the next page.

When all slots corresponding to the push receiving slots have been filled in on all pages, all angles become available for push actions. The mechanism shall restart on the start page but with all angles. All the angles remain available until a new Multicam session is started.

### **Push Mechanism in CLIP Mode**

When the operator presses the **Push** command, the clip loaded is pushed with all its camera angles into the push receive page.

The clip is pushed onto the first free clip position on the push receive page. The receiving slots setting is not taken into account.

In SDTI, the initial camera positions are preserved on the pushed machine.

In GbE, the initial camera positions are not preserved on the pushed machine.

When the current bank is full, the push mechanism overflows on the next bank.

When the current page is full, the push mechanism overflows on the next page.

In both modes, the operator who pushes the clip is notified when the receive page defined on the destination machine is full. The operator can press **MENU** to return to the normal menu.

### How to Push a Clip to an EVS Server

Before you push clips, check that the Push settings are defined according to your requests.

You can push a clip from a Remote Panel as follows:

- 1. Load the clip you want to push to another EVS server on the play channel you are controlling.
- 2. Press MENU to call the secondary menu.
- 3. If requested, press **D** to toggle the CAM/CLIP mode as this determines whether you will push only the loaded camera angle or all existing camera angles for the clip.
- 4. Press **SHIFT+A** to trigger the Push action.

A message appears for a few seconds on the LCD to inform you whether the clip is correctly being pushed, and to indicate the clip location on the receiving machine.

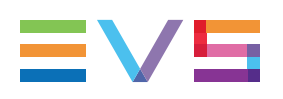

# 4.7. Searching for Clips

## 4.7.1. Searching for Clips by Timecode

### Introduction

Searching for clips by timecode is only available using the Remote Panel.

**Note** The Reset function resets all default parameters, including the ones related to the material and the TC type to search on.

### Starting a Search

To search for clips or trains containing a specific TC, proceed as follows:

- 1. Go to the main Remote screen in Clip mode or Train mode.
- 2. Press **MENU** to access the secondary menu.
- 3. Press **SHIFT+C** to access the **Sort TC** function.
- 4. The following screen is displayed:

| Sort TC xx:xx:xx                    |        |          |          |  |  |  |  |  |  |  |  |  |
|-------------------------------------|--------|----------|----------|--|--|--|--|--|--|--|--|--|
| [Menu] : Cancel<br>[Enter] : Search |        |          |          |  |  |  |  |  |  |  |  |  |
| Reset                               | Set TC | FromDate | To Date  |  |  |  |  |  |  |  |  |  |
| Return                              | Clip   | LTC      | Srch Net |  |  |  |  |  |  |  |  |  |

- 5. If requested, press **SHIFT+C** to define a date from which the search should be applied:
- 6. Type the date in dd/mm/yy format using the **F1** to **F10** keys.
- 7. Press ENTER to confirm and exit the field.
- 8. If requested, press SHIFT+D to define a date to which the search should be applied:
- 9. Type the date in dd/mm/yy format using the F1 to F10 keys.
- 10. Press **ENTER** to confirm and exit the field.
- 11. Press one or several times the **B** key to specify whether to search for clips (**Clip**), train (**Rec**), or both (**Clip+Rec**).

- 12. Press one or several times the **C** key to specify whether to search for the LTC (**LTC**), the user-defined timecode type (**USER**) or whatever TC type (**LTC+USER**).
- 13. Press the **D** key to specify whether to search only for local clips (**Srch Loc**) or on the entire XNet Network (**Srch Net**).
- 14. Press **ENTER** to launch the search.

### **Displaying Results**

If matching clips are found, the Remote Panel will automatically be in Browse mode (the **Browse** key is red), allowing the operator to quickly view the frame of each clip corresponding to the requested timecode by rotating the jog dial.

- To be able to jog inside a clip, disable the Browse mode by pressing on the **Browse** key and move the jog dial.
- To return to the Browse mode inside the search results, press the **Browse** key again.

Search results are reset when going by to LIVE mode, or when a new search is performed.

### Examples

- You have loaded the picture of an interesting event, and you want to see all clips that contain that same event. Call the **Sort->TC** function, select the network/local search option and launch the search. Move the jog dial and you will see the same event on the same timecode from all available camera angles that have been clipped.
- You know the timecode of a particular event and you want to see all clips containing that event. Call the Sort->TC function, edit the timecode to the desired value, select the network/local search option and press ENTER: you will obtain the same result as above if the timecode belongs to the same type as the one previously mentioned.

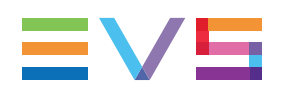

## 4.7.2. Searching for Clips via Search Options

### Introduction

Keywords or ranking assigned to clips as well as creation date or archive status of the clip can be used to search the clips database.

### In the Remote Panel Interface

- When the current element on the primary channel is a record train, the Search function is directly available from the C position in the secondary menu. To call it, press MENU to enter the secondary train menu, then press once the C key.
- When the current element on the primary channel is a clip, the Search function is still
  available from the same location, but is "hidden" behind the Name function. To call it in
  this case, press MENU to enter the secondary clip menu, then press twice the C key.

In both cases, the LCD display looks like (in LIST mode):

| 1keyword89012 <mark>2</mark> keyword89012 <mark>3</mark> keyword89012 |         |             |          |  |  |  |  |  |  |  |  |
|-----------------------------------------------------------------------|---------|-------------|----------|--|--|--|--|--|--|--|--|
| F1:action_1 F6:action_6                                               |         |             |          |  |  |  |  |  |  |  |  |
| F2:action                                                             | _2      | F7:action 7 |          |  |  |  |  |  |  |  |  |
| F3:action                                                             | _3      | F8:action 8 |          |  |  |  |  |  |  |  |  |
| F4:action                                                             | 4       | F9:Prev.pag | gep.01   |  |  |  |  |  |  |  |  |
| F5:action                                                             | _5      | F0:Next pag | ge       |  |  |  |  |  |  |  |  |
| Reset                                                                 | Archive | FromDate    | ToDate   |  |  |  |  |  |  |  |  |
| Return                                                                | ***     | Srch Loc    | Srch Net |  |  |  |  |  |  |  |  |

All search criteria available are explained below.

As soon as you have selected your search criteria, the clips matching the search criteria are available for browsing as explained in "Browsing Through Results" on page 82.

### Search Based on Keywords

Select the keywords that you want to use as search criteria the same way as you select them during assignment to a clip, in LIST or NUMERIC mode.

Up to three keywords can be selected as search criteria.

If all three keyword locations are used, some of them must be cleared before selecting a new keyword:

• Press CLEAR+F1 / F2 / F3 to clear to corresponding keyword location.

To clear all three keyword locations and reset the ranking to the lowest level:

• Use the **Reset** command (SHIFT+A) at any time.

#### Search Based on Ranking

A ranking can also be used as the only search criteria, or can be combined to the keywords as an additional criterion.

Press the B key several times to select the desired ranking.

To clear all three keyword locations and reset the ranking to the lowest level:

Use the **Reset** command (SHIFT+A) at any time.

#### Search Based on the Archive Status

The **Archive** field allows selecting archive status for search criteria. Press **SHIFT** + **B** to change the display of the **Archive** soft key until it matches the requested search value:

| Parameter                       | On the Remote       |
|---------------------------------|---------------------|
| None (default)                  | Archive             |
| Search for clips not archived   | >Archive            |
| Search for clips to be archived | >Archive (blinking) |
| Search for clips archived       | >Archive            |

It is possible to include trains in the search. Use the **B key** to toggle between **CLIPS/CLIPS+REC/REC**.

#### Search Based on From Date / To Date

Select **FromDate** and **ToDate** using the **SHIFT+C** and **SHIFT+D** keys. Pressing on any of those keys changes the display on the key to **dd/mm/yy** to indicate the date format.

- The F keys are used to enter the date.
- The Clear key is the BACKSPACE.

To search only for a specific date, use the same date twice in the **FromDate** and **ToDate** fields.

Once a date is entered, press CLEAR, SHIFT+C or CLEAR, SHIFT+D to respectively reset the FromDate or ToDate to the default parameter (dd/mm/yy).

#### Search Local Server for Entire SDTI Network

Once the search criteria are defined:

- Use the Srch Loc command (press the C key) to search the local clips database.
- Use the Srch Net command (press the D key) to search the entire network database.

#### **Browsing Through Results**

The matching clips are the ones that contain all keywords used as search criteria, and that have at least the requested ranking.

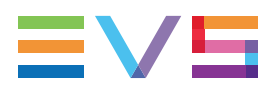

If matching clips are found, the remote will automatically be in Browse mode (the **Browse** key is red), allowing the operator to quickly view the Short IN of each clip corresponding to the search criteria by rotating the jog dial.

To jog inside a clip:

- Press the **Browse** key to disable the Browse mode.
- Move the jog dial.
- To return to the Browse mode inside the search results, press the **Browse** key again.

Notes:

- Search results are reset when going by to Live mode, or when a new search is performed.
- If no matching clips are found, a message notifies the operator.

#### Adding the Search Results to the Current Playlist in List Mode

To add the search results (clips only) to the current playlist, you can use the following key combinations:

When you are in the secondary menu and the keyword menu is displayed:

- Press ENTER to insert the clip currently selected in the current playlist.
- Press SHIFT+ENTER to insert all clips of the search results at the end of the current playlist.

When you are in the main menu:

- Press ENTER to insert the current clip in the current playlist.
- Press SHIFT+ENTER to insert all clips of the search results at the end of the current playlist.

### Adding the Search Results to the Current Playlist in Numeric Mode

To add the search results (clips only) to the current playlist, you can use the following key combinations:

When you are in the secondary menu, the keyword menu is displayed, and at least a keyword is selected with the F keys:

- Press ENTER to assign the selected keyword(s) to the current clip.
- Press SHIFT+ENTER to insert all clips of the search results at the end of the current playlist.

When you are in the main menu:

- Press ENTER to insert the current clip in the current playlist.
- Press SHIFT+ENTER to insert all clips of the search results at the end of the current playlist.

#### **Resetting the Search Criteria**

To **Reset** the search criteria, press **SHIFT+A**. The default values of the search criteria (no from/to date) are reset and the default TC is set to the loaded TC on the PGM.

### Leaving the Search Function

Use the **Return** command (press the **A** key) to exit the search function without performing any search.

### In the VGA Interface

### **The Search Window**

Press **F8** to access the search screen. The VGA search screen is made up of several areas that will be named as follows, from top to bottom:

| 1. | Title bar            | <ul> <li>Bar containing the following elements from left to right:</li> <li>Screen name</li> <li>Name of the current keywords file displayed against<br/>a red background in the center of the Title bar</li> <li>Keyword page displayed.</li> </ul> |
|----|----------------------|----------------------------------------------------------------------------------------------------|
| 2. | Function bar         | Bar displaying information on the various function keys available and their purpose.                                                                                                    |
| 3. | Keyword list         | Area displaying the list of keyword list on the page specified in the Title bar.                                                                                                    |
| 4. | Operation tab        | Tab displaying the key combinations available and the associated actions.                                                                                                    |
| 5. | Search Criteria area | Area displaying the search criteria available                                                                                                    |

Note Use t

Use the **TAB** key to shift from the Keyword list to the Search Criteria area and vice versa.

| 12110     | OFADOU      | CODEEN     |                |      | 1.       |       |       | 4 4 |       | 20   | n.   | -D-   |    | 4.04   | 4   | 0.00  | 177.4 |
|-----------|-------------|------------|----------------|------|----------|-------|-------|-----|-------|------|------|-------|----|--------|-----|-------|-------|
| EUS       | SEHRCH      | SCREEN     | essalli        |      | K        | eywoi | ras   | L L | 0 1   | ae - | - rg | tnu   |    | TOT    | τo  | 200   | 1141  |
| FZ:       |             | Lp+Rec/Re  | ec             |      | РБ∶.     | KW1 I | E7=1  | WZ  |       |      |      | 1     | 91 | JLI PS | F1  | U - 1 | LSI   |
| 61)       | <u>1</u> –6 | <u>«21</u> | Verlinden      | 41   |          |       | • • • | 61  |       |      |      | • • • | 81 |        |     |       | +     |
| <u>и2</u> | U-1         | 22         | De Cock        | 42   |          |       |       | 62  |       |      |      |       | 82 |        |     |       | 🄺     |
| 03        | 1-1         | 23         | Clement        | 43   |          |       |       | 63  |       |      |      |       | 83 |        |     |       |       |
| 04        | 2-1         | 24         | Simons         | 44   |          |       |       | 64  |       |      |      |       | 84 |        |     |       |       |
| 05        | 1-2         | 25         | Englebert      | 45   |          |       |       | 65  |       |      |      |       | 85 |        |     |       |       |
| 06        | 2-2         | 26         | Serrebrennik   | 46   |          |       |       | 66  |       |      |      |       | 86 |        |     |       |       |
| 07        | Chelsea     | 27         | Verheyen       | 47   |          |       |       | 67  |       |      |      |       | 87 |        |     |       |       |
| 08        | Leiceste    | er 28      | Simic          | 48   |          |       |       | 68  |       |      |      |       | 88 |        |     |       |       |
| 09        |             | 29         |                | 49   |          |       |       | 69  |       |      |      |       | 89 |        |     |       |       |
| 10        |             | 30         |                | 50   |          |       |       | 70  |       |      |      |       | 90 |        |     |       |       |
| 11        |             |            | Anderlecht     | 51   |          |       |       | 71  |       |      |      |       | 91 |        |     |       |       |
| 12        |             |            | Bruges         | 52   |          |       |       | 72  |       |      |      |       | 92 |        |     |       |       |
| 13        |             | 33         | Standard       | 53   |          |       |       | 73  |       |      |      |       | 93 |        |     |       |       |
| 14        |             | 34         | Antwern        | 54   |          |       |       | 74  |       |      |      |       | 94 |        |     |       |       |
| 15        |             | 35         | Charleroi      | šς   |          |       |       | 75  |       |      |      |       | ģς |        |     |       |       |
| 16        |             | 36         | Mone           | 56   |          |       |       | 26  |       |      |      |       | áč |        |     |       |       |
| 17        |             | 37         | Genk           | 57   |          |       |       | 55  | •••   |      |      |       | 67 |        |     |       |       |
| 18        |             | 30         | Malines        | 58   |          |       |       | 50  |       |      |      |       | óò |        |     |       |       |
| 10        |             |            |                | 20   |          |       |       | 50  |       |      |      |       | 60 |        |     |       |       |
| 56        |             | 40         | Ctofor!        | čá   |          |       |       | 66  |       |      |      |       | áá |        | - 2 |       |       |
| 20        |             | TI +DEL (  |                | 100  | CI CI D  | ATT   | CT.   | 00  | e Er  | DOL  | 17   | 10    | 00 | 10.0   | EOI | CH    | NET   |
|           |             |            | SUN I NWD HUI  | - 11 | CL GLN   | HLL   | 61    | LTO | - 3 E | ING  |      | ·     | ны |        | CHI | U.    | MET   |
| 1.0       |             | « FRO      | yn αα∕mm∕yy IU | a    | az mmz y | y     |       | LEV | EL    | *    | -    | -     |    | INCH   |     | 21    | н     |

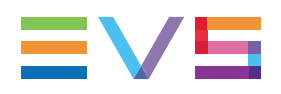

### Search Criteria

Different criteria can be combined to search the database. They can be defined in the search criteria available at the bottom of the screen.

When you access the search screen, the criteria that were last defined are still available on the screen.

#### Note

If the red cursor is located on another field in the Search Criteria area, use the  $\leftarrow/\rightarrow$  arrow keys to move from one field to the previous or next one, until the red cursor is positioned on the requested field.

| Criteria        | Description                                                                                                    |
|-----------------|----------------------------------------------------------------------------------------------------|
| Timecode        | <ul> <li>This restricts the search to the clips containing the timecode specified in this field. The timecode search is not applied on growing clips.</li> <li>To define a timecode, type the desired value when the red text cursor is visible in that field.</li> <li>Use the <b>BACKSPACE</b> key to clear the last digit entered.</li> </ul>                                                                                                    |
| Date from / to  | <ul> <li>This restricts the search to clips created between these 2 dates specified in these fields.</li> <li>If only <b>Date to</b> field is defined, all clips created before that date will be considered.</li> <li>If only <b>Date from</b> field is defined, all clips created after that date will be considered.</li> <li>Use the <b>BACKSPACE</b> key to clear the last digit entered.</li> <li>Press the <b>TAB</b> key again to move the cursor back to the keywords list.</li> </ul> |
| Level / Ranking | <ul> <li>This restricts the search to the clips with a ranking equal or higher to the ranking defined in that screen.</li> <li>Press the LEFT ARROW or RIGHT ARROW key until you reach the desired ranking.</li> <li>Press ENTER.</li> <li>The selected ranking is highlighted in green.</li> <li>Press the TAB key again to move the cursor back to the keywords list.</li> </ul>                                                                                                    |

| Criteria       | Description                                                                                                    | Description                                                                                                    |  |  |  |  |  |  |  |  |  |
|----------------|----------------------------------------------------------------------------------------------------|----------------------------------------------------------------------------------------------------|--|--|--|--|--|--|--|--|--|
| Keywords       | <ul> <li>This restricts the search to defined in this screen.</li> <li>Move the cursor to the keyword and press EN</li> <li>A maximum of 3 keyword criteria.</li> <li>If all 3 keyword location should clear some of the search of the search of</li></ul> | <ul> <li>This restricts the search to the clips containing all keywords defined in this screen.</li> <li>Move the cursor to the desired keyword to assign a keyword and press ENTER.</li> <li>A maximum of 3 keywords can be used as search criteria.</li> <li>If all 3 keyword locations are already occupied, you should clear some of them to select new keywords.</li> </ul> |  |  |  |  |  |  |  |  |  |
| Archive status | This restricts the search to status selected.                                                                                                    | This restricts the search to the clips having the archive status selected.                                                                                                    |  |  |  |  |  |  |  |  |  |
|                | Parameter                                                                                                    | On the VGA                                                                                                    |  |  |  |  |  |  |  |  |  |
|                | None (default)                                                                                                    | -                                                                                                    |  |  |  |  |  |  |  |  |  |
|                | Clips not archived                                                                                                    | Х                                                                                                    |  |  |  |  |  |  |  |  |  |
|                | Clips to be archived                                                                                                    | >A                                                                                                    |  |  |  |  |  |  |  |  |  |
|                | Clips archived                                                                                                    | A                                                                                                    |  |  |  |  |  |  |  |  |  |
|                |                                                                                                    |                                                                                                    |  |  |  |  |  |  |  |  |  |

### **Search Options**

In addition to the search criteria available at the bottom of the screen, two search options are accessible using the F2 and F4 keys:

- Consider record trains and / or clips in the search:
  - This option allows the inclusion of record trains in the results in searches with timecode criteria.
  - Press F2 to toggle between CLIP, CLIP+REC, and REC.
- Consider timecodes from the LTC and/or USER TC tables in the search:
  - This option allows to take into account the timecodes from the LTC and/or the USER TC tables in searches with timecode criteria.
  - Press F4 to toggle between LTC, USER, and LTC+USER.

#### **Clearing Keywords in the Search Criteria**

- 1. Press TAB to move the arrow cursor to the lower area of the screen.
- 2. Use the **LEFT ARROW** or **RIGHT ARROW** key to move the cursor to the keyword to remove
- 3. Press CTRL+DEL.
- 4. Press the **TAB** key again to move the cursor back to the keywords list.

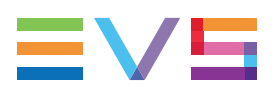

#### **Clearing All Search Criteria**

• Press ALT+DEL on the keyboard.

All keywords, timecode, Date From and Date To fields assigned as search criteria are removed.

The ranking is reset to the lowest level ("-").

#### Start Search

When performing the search, only the clips matching all criteria defined by the operator will be included in the search results.

- Press CTRL+S (or click on the corresponding area) to search the local database.
- Press ALT+S (or click on the corresponding area) to search the entire network database

#### **Search Results**

The results of the database search are displayed in the Search Result screen. If new clips that match the search criteria are created after the search, they will be automatically added to the list.

The Search Result screen includes the following areas:

- At the bottom of the screen, the search criteria are displayed for information.
- In the centre of the screen, a list of all matching clips is displayed.

| EU        | S SEAL       | RCH R            | ESULT    | Section 19        | Ø  | 04   | match           | ing      | clips | : I  | PgUı | o∕PgD | n : Pr | ev/Ne      | xt    | Page   | Zi   |
|-----------|--------------|------------------|----------|-------------------|----|------|-----------------|----------|-------|------|------|-------|--------|------------|-------|--------|------|
| <b>F1</b> | NAME         | F2:C             | LI P/CAM | F3:CAI            | L  | F5 : | BROWS           | E Fe     | 5:KW1 | F7:1 | KW2  | F8:S  | EARCH  | F9:CI      | I PS  | F10:   | PLST |
| 01        | ≫113B<br>1−0 | * <mark>«</mark> |          |                   | IN | Ø2 : | 27:12           | ;27      | OUT   | 02:2 | 27:1 | 16;26 | LEVE   | £L −       | >A)   | RCHIV  |      |
| 02        | 114B<br>1-0  | *                |          |                   | IN | 01 : | 01:30           | );09     | OUT   | 01:0 | ð1:3 | 33;18 | LEVE   | <b>L</b> – |       |        |      |
| 03        | 115A<br>1-0  | * (              | champi1  |                   | ΙN | 18:  | 23:10           | 1;17     | OUT   | 18:2 | 23:5 | 59;23 | LEVE   | EL –       |       |        |      |
| 04        | 243B<br>1-0  | *                |          |                   | IN | 01 : | 01:30           | );09     | OUT   | 01:0 | 01:3 | 33;18 | LEVE   | EL –       |       |        |      |
|           |              |                  |          |                   |    |      |                 |          |       |      |      |       |        |            |       |        |      |
|           |              |                  |          | MARE OF           |    | DT   |                 | APP      |       |      |      |       | BEQUE  |            | 1.110 | - 0.00 |      |
| RIH<br>#1 | 1-0          | -:               | FROM aa  | MODE CI<br>/mm/yy | TO | dd/  | 10₩SE<br>′mm⁄yy | 0FF<br>/ | HL1+1 |      | = ;  | ₹_>A  | A ALT+ | Z:>AF      | CH.   | ALT +  | T:TC |

For each clip, the following information is displayed:

- Position in the list
- Clip ID
- Clip name
- Timecode of Short IN and Short OUT points
  - Timecodes from the LTC table are displayed in grey/black.
  - Timecodes from the USER TC table are displayed in yellow.
- Ranking
- Archive status
- Current keywords.

#### **Browsing Through Results and Loading a Clip**

To browse the results list, use the UP ARROW and DOWN ARROW keys, PAGE UP, PAGE DOWN, HOME, and END.

- If the Browse mode of that screen is 'ON' (F5:BROWSE), the clip is loaded on the primary play channel as soon as it is selected.
- If the Browse mode is 'OFF', press ENTER after selecting the clip to load it.

#### Note

When a clip is displayed in the search results with a timecode from the VITC table (when this search option has been selected), the clip is loaded with this timecode even if the primary TC is the LTC.

#### **Other Possible Actions**

Many functions from the Clip screen are also available from the Search Results screen:

| F1:NAME          | F2:CLIP/CAM | F3:CALL         |                |
|------------------|-------------|-----------------|----------------|
| ALT+P:PLAY/PAUSE | ALT+R:RECUE | ALT+T:SET<br>TC | ALT+Z:>ARCHIVE |

To return to the Search screen to perform a new search, press ALT+S or F8.

The previous search criteria are kept until you select new criteria.

#### Adding the Search Results to the Current Playlist

- To add a clip from the results list to the current playlist from the remote panel:
  - Call up the clip.
  - Press **INSERT** or **ENTER** on the Remote Panel.
- To directly add the search results (clips only) to the current playlist from the VGA:
  - Press **INSERT** on the selected clip to insert only the highlighted one.
  - Press **SHIFT+INSERT** to insert all clips at the end of the current playlist.

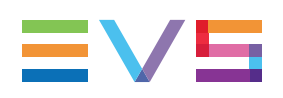

# 4.8. Managing Cue Points

### Description

Cue points are used as tags to mark points on the record trains and clips during recording or playback.

Once this marking is done, you can use the cue points to quickly and easily retrieve those specific moments and use them.

### **Cue Points Configuration**

The behavior of the cue points on clips and on record trains is defined by the following parameters:

- Mark cue points (Live / Playback)
- Preroll
- Freeze on cue points (Yes / No)

See the section "Clips Settings" in the Configuration manual for detailed information on these settings.

• Browse button (Browse / Sort TC)

See the section "Controller Settings" in the Configuration manual for information on this setting.

### **Possible Actions on Cue Points**

### **Adding Cue Points**

To add a cue point, press the Mark key.

- If Mark cue point is set to Playback, the cue point is added on the current clip.
- If **Mark cue point** is set to **Live**, the cue point is added on the record train of the PGM recorder.

### **Deleting Cue Points**

To delete a single cue point, proceed as follows:

- 1. Go to the cue point.
- 2. Press the CLEAR + Mark keys.

To delete all cue points, proceed as follows:

- 1. Make sure you are **not** on a cue point.
- 2. Press the **CLEAR + Mark** keys.

### **Browsing Through Cue Points**

To go to the previous available cue point, press the Last Cue key.

- If a preroll value is set, the PGM goes to the previous cue point minus the preroll duration.
- If the timecode of the previous cue point minus the preroll duration happens before Protect IN, the PGM goes to the Protect IN point.
- The previous cue point is loaded with the same camera angle as when it was defined. If this makes a duplicate of a camera angle that is displayed on another controlled PGM, the camera angles are swapped between both PGMs.

To browse through the cue points, proceed as follows:

- 1. Make sure the **Browse** parameter is set to **Browse**.
- 2. Make sure cue points are defined on the current clip or record train.
- 3. Press the **Browse** key to browse through the cue points of the clip or record train.

#### Freezing on a Specific Image

To freeze on a specific image, proceed as follows:

- 1. Make sure the **Freeze on cue points** parameter is set to **Yes** in the Multicam Configuration module.
- 2. Add a cue point on the image you want to freeze on.
- 3. Go to that cue point.

If a cue point is located between **OUT** point and **OUT** point + PostRoll, the playout does not freeze on the OUT point but on the cue point; and then on the OUT+ PostRoll.

If a cue point is located after the OUT + PostRoll, the playout freezes on the OUT + PostRoll, and then on the cue point.

### **Cue Point Behavior**

- Cue points are managed only using the LSM Remote Panel.
- Cue points are stored in the LSM Remote RAM memory, so they can be used only locally on the LSM Remote and are lost whenever Multicam is stopped.
- During local clip copy, the cue points associated to the clip are also copied.
- During remote clip copy, the cue points associated to the clip are **not** copied.
- During clip creation, all cue points existing on the record train between Protect IN and Protect OUT points are stored along with the clip in Multicam.
- A maximum of 32 cue points can be stored per clip:
  - If more than 32 cue points are defined on the portion of the train being clipped, only the last defined 32 cue points are copied to the clip.
  - When a clip has 32 cue points defined, additional cue points delete the oldest ones.

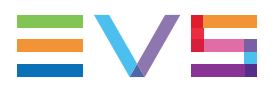

- When a clip or a record train is loaded, the **Mark** key color on the LSM Remote is:
  - **Off**: No cue points are defined.
  - **Green**: At least one cue point is defined.
  - **Red**: The PGM is located exactly on a cue point.

# 5. Playlist Management

# 5.1. Introduction

### **Playlist Creation**

Playlists can be created on the server:

- via the LSM Remote Panel and/or the Multicam user interface. The playlists are using specific banks on each page that can be accessed directly without requiring a dedicated creation step (please refer to "Setting and Loading Playlists" on page 102).
- by means of the Playlist Panel application in IPDirector.
- via external protocols.

### **Limitation on Playlist and Timeline Elements**

- A playlist can include up to 1000 elements.
- Up to 16000 playlist elements can be saved on a server.
- The temporary playlist elements, available for undo and redo actions, are stored on the server and are purged each time the Multicam application is closed.

### **Playlist Location**

All playlists created are automatically stored on the banks dedicated to playlists and timelines on the server, i.e. the bank 10 of each page.

Playlists on page 10 are not available from the EVS Remote Panel. These playlists are reserved for external protocols (Odetics, Louth VDCP, EVS AVSP).

### **Refreshing the Playlist Information**

Playlist information is not permanently refreshed on the network. The playlist information for a remote playlist bank is only transferred when entering that bank. If you are already connected to a remote playlist bank, you need to press **SHIFT+F10** again to refresh the playlist information for this bank.

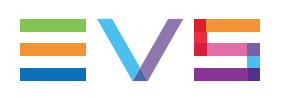

#### 5.2. **Selecting Playlists or Timelines**

### Playlist or Timeline LSM ID

The playlist/timeline numbering system is as follows:

Page

In the example, the digits have the following meaning in the numbering system:

- "5" refers to the clip page number (1 to 10).
- The bank page is not specified as the playlists are always stored on bank 10 of a page. "7" refers to the playlist or timeline position (1 to 10) inside bank 10.

Playlist

Note

The playlist bank of page 10 is not available from the EVS remote, since it is actually reserved for the EVS AVSP protocol (for Air Box and Air Edit). To identify remote playlists when using the XNet SDTI network, the number of the playlist is followed by the number of the machine on the network, i.e. Playlist 51/04.

### How to Recall a Playlist or Timeline

To recall a playlist or timeline, proceed as follows:

- 1. Select the page where the playlist is stored by pressing the SHIFT+Page key and the function key corresponding to the given page.
- 2. Select the bank where the playlist is stored by pressing the SHIFT+F10 key corresponding to the playlist bank.
- 3. Select the position where the playlist is stored in the bank by pressing the F1 to F9 key corresponding to the playlist position.

# 5.3. Playlist Functions on the Remote Panel

## 5.3.1. Edit and Playout Modes

### Introduction

Two modes are available on the Remote Panel to access and manipulate the playlists: The Playlist Edit mode and the Playlist Playout mode:

• The Playlist Edit mode is used to modify the playlist.

It is also named **PLST EDIT** mode.

The Playlist Playout mode is used to roll the playlist on air.

It is also named **PLST DIFF** mode.

Editing the playlist in Playlist Playout mode is not possible.

### Accessing the Playlist Edit Mode

When you load a playlist selected by pressing the **PLST** key on the Remote Panel, you directly enter the Playlist Edit mode. The first frame of the element highlighted in the playlist appears on the PGM. At the start, full control will be on the PGM side; scrolling through the playlist can be done here.

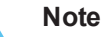

From the Playlist Playout mode, you need to press the **EDIT** function (**D** button) or move the jog dial to return to the Playlist Edit mode from where you can edit the playlist.

The main menu in the Playlist Edit mode available is the following:

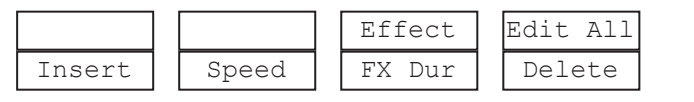

A secondary menu is also available when you select **MENU** from the main menu in the Playlist Edit mode. All commands are not always available in the secondary menu:

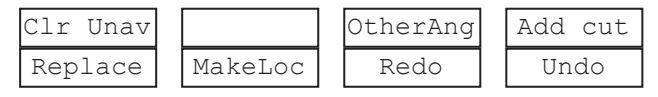

In Playlist Edit mode, the duration displayed in the top right corner of the LCD screen is the playlist total duration, from the beginning to the end.

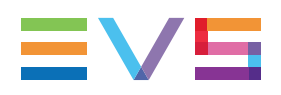

### Accessing the Playlist Playout Mode

To load a selected playlist is Playlist Playout mode, you need to press the **PLST** key on the Remote Panel a second time when the playlist is open in Playlist Edit mode.

The first frame of the playlist element following the one on the PGM will be displayed on the PRV side. This allows the operator to play only parts of the playlist, starting from the current position.

The menu available from the Playlist Playout mode on the Remote Panel display is the following:

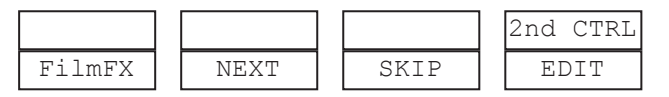

Note

A third selection of the **PLST** button cues the playlist to the beginning, displaying the first playlist element on the PGM side and the following clip on the PRV.

## 5.3.2. Functions in Playlist Edit Mode

### **Main Menu Functions**

#### Edit All

If you want to edit all clips of the playlist at the same time, select Edit All (**SHIFT+D**) before you perform the requested editing action with one of the following playlist commands: Speed, Effect, FX Dur.

#### Insert

The Insert function (**A** key) allows the operator to insert a clip into the playlist. The same operation can be achieved using the **TAKE** key.

### Speed

The Speed function (**B** key) allows defining the speed at which one or all clips of a playlist will be played. Select the playback speed of the clip with the lever, then press **ENTER** to validate. Values are 'Unknown' and from 0 to 100%.

Operators have access to the secondary lever control like when clips are replayed. While editing the speed of a clip, pressing **SHIFT+Lever** on the Remote allows to access the secondary lever speed defined in the menu.

#### **FX Dur**

The FX Dur function (**C** key) sets the duration of the transition effect. The default value that initially appears is determined by the **Video effect duration** setting in the Operational Setup menu, Playlist section. The effect duration will affect the transition at the beginning of the selected clip. Use the lever to to adjust the value, then press **ENTER** to confirm.

#### Effect

The Effect function (**SHIFT+C** key) is used to select the type of transition effect (Mix/Wipe/Cut/Fade). Move the lever to set the type of effect, when Effect is highlighted. Press **ENTER** to validate.

#### Delete

The Delete function allows the operator to quickly edit a playlist by removing the selected clip. The clip that has been «cut» can then be inserted into another location. This clip is displayed on the second PRV output. To insert it at another position in the playlist, simply go to that position using the jog dial and press the **Insert** key (or **TAKE**).

### **Secondary Menu Functions**

#### Replace

The Replace function makes it possible to replace a portion of a playlist by the same A/V material to which effects have been added (externally or internally). This consolidates the effects within the playlist.

### Clr Unav.

The Clr Unav. (Clear Unavailable) function (**SHIFT+A** key) allows the user to remove the clips that are not available on the network from all local playlists. This function is only visible when unavailable clips are present and when the Split Audio Editing is turned off.

#### MakeLoc

The MakeLoc (Make Local) function (**B** key) offers the possibility to copy locally remote clips in a playlist. In the playlist secondary menu, select on the B position MakeLoc.

When the function is called, the remote clips are replaced by short copies of the local ones as soon as they are available.

### Undo/Redo

The last modifications of a playlist can be undone/redone for as long as the operator does not exit the Playlist mode (e.g.: returning to Live).

Pressing the Undo command (**D** key) will undo the last modification. Up to 9 modifications can be undone. Once a modification has been undone, it is possible to redo it by pressing the Redo key (**C** key).
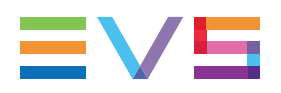

#### OtherAng

The OtherAng (Other Angle) function (**SHIFT+C** key) allows the operator to replace the current playlist element by another playlist element showing a different angle of the recorded material.

When the OtherAng option is selected, Multicam loads the local and network trains that include the TC IN of the playlist element to replace. The trains are loaded on the PRV channel, at the current TC of the loaded element. The jog is used to shift from one record train to the other.

Once the requested record train is displayed on the PRV channel, pressing **ENTER** replaces the current playlist element by the one created from the selected angle.

#### Add cut

The Add cut function (**SHIFT+D** key) allows the operator to split an existing clip into two independent clips at a selected point. Both resulting clips are duplicates of the original one with additional short-in and short-out points added at the split point.

## 5.3.3. Functions in Playlist Playout Mode

Once the playlist is cued and ready to roll, the menu below is displayed on the Remote LCD. This menu gives the operator the ability to manipulate the playlist while it is playing. The duration displayed in the top right corner of the LCD screen in Playlist Playout mode is the remaining duration until the end of the playlist.

| PL11 LSM 04 Alt                                 | pert LOC                            | LEFT=00:                            | 00:02:22                         |
|-------------------------------------------------|-------------------------------------|-------------------------------------|----------------------------------|
| 111A Clipnan<br>112B/03 Clipnan<br>112B Clipnan | ne012 00:<br>ne456 00:<br>ne891 00: | :00:29 Un<br>:53:29 Un<br>:53:29 Un | k W00:10<br>k M00:10<br>k M00:10 |
| Film FX Next                                    | s Sk                                | cip                                 | 2nd CTRL<br>Edit                 |

## Film FX

Selecting this function will create a film style effect during the playout of the playlist by repeating one field every two fields. Please note that the audio is not affected by this effect. This mode is deactivated when exiting a playlist.

### Next

While the playlist is rolling on air, selecting the Next function will start the transition of the next clip with the transition effect listed on the playlist. This can be used if a clip is running too long and it is necessary to shorten up the playing time.

#### Skip

While the playlist is rolling, the next clip in the sequence is always displayed on the PRV screen. The Skip function allows the operator to discard clips before they go on-air. The clip that will be «skipped» is the one displayed on the PRV screen. This function does not remove the clip from the playlist, but it simply allows it to be skipped during playback.

#### Edit

Selecting the Edit function gets the user back to the Playlist Edit mode.

# 5.4. Playlist Functions on the VGA

## 5.4.1. VGA Playlist Screen

### Introduction

Pressing **F10** on the keyboard calls the VGA Playlist screen. The Playlist screen displays information on the clips included in the current or loaded playlist. Several transport functions are available from this screen. "Clip Functions on the VGA" on page 43 for more information.

| C | 111  | 2:02 | Server                    | • 2 (I | local   | ) PL   | 13,    | jjjj.         | i    |      | 1     | 1 CLI | I PS | AUX    | NONE  |         | -Zi        |
|---|------|------|---------------------------|--------|---------|--------|--------|---------------|------|------|-------|-------|------|--------|-------|---------|------------|
| F | 1:   | IAME | CLIP s                    | sh+F1  | L = NAM | E PL 🛛 | F2 : C | LI P/O        | CAM  | F3 : | CALL  | F6:1  | KW1  | F7:KW  | 2 F(  | B:SRCH  | F9:CLIPS   |
|   | #    | Cli  | p                         | ŀ      | lame    |        | T∠C    | IN            | I    | )ura | tion  | Spd   | ٧i   | deoFx  | Split | AudFx   | Cur.Dur.   |
| Γ | 1    | 114  | Ā <mark>&gt;&gt;</mark> ā | ad1_2  | 2_1     | d.     | 0:51   | <b>:29:</b> 1 | 15 0 | 00:0 | 12:14 | 100   | M    | 00:10  | 00:00 | 00:10   | 00:02:14   |
|   | 2    | 011  | B I                       | REPLA  | ACE-P   | L13 1  | 2:02   | :57:2         | 21 0 | 00:0 | 17:02 | Unk   | M    | 00:01  | 00:00 | 00:01   | 00:09:15   |
|   | 3    | 113  | Bā                        | 1_1_1  | L_2     | 1      | 0:41   | :25:1         | 19 0 | 00:0 | 10:07 | Unk   | M    | 00:01  | 00:00 | 00:01   | 00:09:21   |
|   | 4    | 116  | A                         |        |         | 1      | 1:15   | :12:1         | 18 0 | 00:0 | 11:01 | Unk   | M    | 00:10  | 00:00 | 00:10   | 00:10:16   |
|   | 5    | 117  | A                         |        |         | 1      | 1:15   | :28:2         | 24 0 | 00:0 | 10:08 | Unk   | M I  | 00:10  | 00:00 | 00:10   | 00:10:16   |
|   | 6    | 113  | Bā                        | 1_1_1  | L_2     | 1      | 0:41   | :20:0         | 00 Q | 00:0 | 16:01 | Unk   | M    | 00:10  | 00:00 | 00:10   | 00:16:17   |
|   | 7    | 118  | A                         |        |         | 1      | 4:17   | :21:1         | 10 0 | 00:0 | 1:08  | Unk   | M    | 00:10  | 00:00 | 00:10   | 00:17:15   |
|   | 8    | 011  | C I                       | REPLA  | ACE-P   | L13 1  | 4:21   | :30::         | 18 0 | 00:0 | 15:02 | Unk   | M    | 00:01  | 00:00 | 00:01   | 00:22:16   |
|   | 9    | 118  | A                         |        |         | 1      | 4:17   | :27:1         | 18 0 | 00:0 | 13:13 | Unk   | M    | 00:01  | 00:00 | 00:01   | 00:26:03   |
| 1 | Ø    | 118  | A                         |        |         | 1      | 4:17   | :21:1         | 10 0 | 00:0 | 19:21 | Unk   | M    | 00:10  | 00:00 | 00:10   | 00:35:14   |
| 1 | 1    | 119  | A                         |        |         | 1      | 4:17   | :50:(         | Ø2 Ø | 00:0 | 19:12 | Unk   | M    | 00:10  | 00:00 | 00:10   | 00:44:16   |
| ŀ |      |      |                           |        |         |        | . :    | ::            |      | :.   |       |       |      | :      |       |         |            |
| ŀ |      |      |                           |        |         |        | . :    |               |      |      |       |       |      |        |       |         |            |
| ŀ |      |      |                           |        |         |        | . :    |               |      | :.   |       |       |      |        |       |         |            |
| ŀ |      |      |                           |        |         |        | . :    |               |      | :.   |       |       |      |        |       |         |            |
| ŀ |      |      |                           |        |         |        | . :    |               |      | :.   |       |       |      |        |       |         |            |
| ŀ |      |      |                           |        |         |        | . :    | = _ = = ,     |      | :.   |       |       |      |        |       |         |            |
| ŀ |      |      |                           |        |         |        | . :    |               |      |      |       |       |      | :      | :     |         |            |
| R | lema | ain: | 00:00:                    | :44:1  | L6 T    | otal:  | 00:    | 00:44         | 4:00 | ) F  | ree   | PLST  | e1   | . : 15 | 527   |         |            |
| Ľ | AM)  | E    |                           |        | MOD     | E CAM  |        | ALT+I         | P:≻∕ | 1    | ALT+  | R:RE( | CUE  | ALT+N  | :NEXT | ALT +S  | S = S KI P |
| R | lege | ener | ation c                   | of T(  | C Off   | cont   | inuo   | us ir         | n PI | LST  | fro   | m 00: | :00  | :00:00 | in HA | NC UITC | ;          |

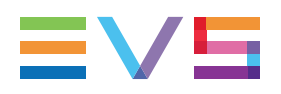

### **Display Depending on the Load Playlist Setting**

When the **Load playlist** parameter is set to **Conditional** in the Operational Setup menu, Playlist section, on the Remote Panel, the information displayed on the VGA Playlist Screen will differ depending on whether a playlist is loaded on the PGM1 or not:

If a playlist is loaded on the PGM1:

- All the information displayed on the Playlist Screen refers to the loaded playlist.
- The PLAY, SKIP, NEXT and RECUE commands are displayed on the bluehighlighted section at the bottom of the page.

Remain: 00:00:44:16 Total: 00:00:44:00 Free PLST el. : 15627 NAME ALT+R:RECUE ALT+N:NEXT ALT+S:SKIP Regeneration of TC Off continuous in PLST from 00:00:00:00 in HANC VITC

If no playlist is loaded on the PGM1:

- The information displayed on the Playlist screen refers to the current playlist, except the remaining time, which is not displayed.
- The PLAY, SKIP, NEXT and RECUE commands are NOT displayed on the bluehighlighted section at the bottom of the page.

Remain: --:--:-- Total: 00:00:44:00 Free PLST el. : 15627 NAME MODE CAM Regeneration of TC Off continuous in PLST from 00:00:00:00 in HANC VITC

## 5.4.2. VGA Playlist Bank Screen

Pressing END on the keyboard when the Clip screen is displayed allows the users to access the VGA Playlist Bank screen on the given page. This gives an overview on the playlists and timelines stored on the bank.

| * | »PL11 | 1st half hlg | 003 | Clips | Dur. | 00:00:17:20 | Aux | Clip | 113A | bumper 1                                 |  |
|---|-------|--------------|-----|-------|------|-------------|-----|------|------|------------------------------------------|--|
| * | PL12  |              | 005 | Clips | Dur. | 00:00:10:16 | Aux | Clip |      | (ere ele ere ere ele ele ele ele ele ele |  |
|   | PL13  |              |     | Clips | Dur. |             | Aux | Clip |      |                                          |  |
|   | PL14  |              |     | Clips | Dur. | ::          | Aux | Clip |      |                                          |  |
|   | PL15  |              |     | Clips | Dur. | ::          | Aux | Clip |      |                                          |  |
|   | PL16  | game edit    | 098 | Clips | Dur. | 00:04:34:12 | Aux | Clip |      |                                          |  |
|   | PL17  |              |     | Clips | Dur. |             | Aux | Clip |      |                                          |  |
|   | PL18  |              |     | Clips | Dur. | ::          | Âux | Clip |      |                                          |  |
|   | PL19  |              |     | Clips | Dur. | ::          | Aux | Clip |      |                                          |  |
|   | PL10  |              |     | Clips | Dur. | ::          | Âux | Clip |      |                                          |  |
| < |       |              |     |       |      |             |     |      |      |                                          |  |

| Field         | Description                                                                                                    |
|---------------|----------------------------------------------------------------------------------------------------|
| Playlist ID   | Unique identifier of the playlist on the server.<br>Ex: PL16                                                            |
| Playlist Name | Name of the playlist. It cannot exceed 12<br>characters.<br>Ex: "game edit                                              |
| X clips       | Number of available clips in the playlist<br>(unavailable network clips are not taken into<br>account).<br>Ex: 98 clips |
| Dur:::        | Total playback duration with available clips.<br>Ex: 00:04:34:12                                                        |
| Aux Clip      | Aux Clip ID and name of the audio auxiliary clip.                                                                       |

For each playlist the following information is displayed:

## 5.4.3. Editing Functions in VGA Playlist Screen

To use the following commands, you must be in Playlist Edit or Playlist Playout mode:

- To enter the Playlist Edit mode, press the **PLST** key on the EVS Remote. The screen of the Remote Panel displays the information about the previous, current and next three clips of the playlist.
- To enter the Playlist Playout mode, press the **PLST** key again.

The following operations can be performed from the VGA playlist screen:

| Criteria                                    | Description                                                                                                    |
|---------------------------------------------|----------------------------------------------------------------------------------------------------|
| Naming a<br>playlist or the<br>current clip | For more information, see section "Naming a Playlist or Playlist<br>Element" on page 109.                                                                                                    |
| PLAY/pause                                  | Press <b>ALT+P</b> to start the playback / pause of the playlist from the current position.                                                                                                    |
| RECUE                                       | Press ALT+R to recue to the beginning of the playlist and pause.                                                                                                    |
| NEXT                                        | Press <b>ALT+N</b> while the playlist is playing to force immediately the transition to the next clip in the playlist.                                                                                   |
| SKIP                                        | Press <b>ALT+S</b> while the playlist is playing to skip the next clip. The current clip will play until the defined OUT point, than the playlist will skip the next one and play the one after instead. |

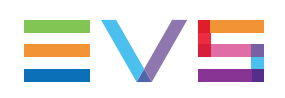

# 5.5. Playlist Management in Multi-Essence

## Introduction

The multi-essence feature is supported on XT3 and XS servers when specific hardware and software conditions are fulfilled. See the Server Configuration manual for more information.

When the EVS server runs a multi-essence configuration (Intra+LongGOP) or (Intra+Proxy), the playlists are managed in the same way as in a single essence configuration (Intra only or LongGOP only).

The multi-essence feature is as much as possible transparent to the operator, who should therefore continue working as usual whatever the active essence(s).

The behavior of the application is based on the principles described below.

### **Playlist Playout**

When the LongGOP essence is the on-air essence, an available playlist element will not be playable if it is shorter than 1 second.

Unavailable playlist elements, that means elements not available in the on-air essence, will be skipped in play mode.

Unplayable playlist elements, that means elements shorter than 1 second, will be skipped in play mode. In this case, editing the playlist element by changing its speed or its IN and/or OUT points can make it playable.

## **Playlist Editing**

The behavior with unavailable playlist elements will be as follows in Edit mode:

- They will be displayed as "Unavailable" on the VGA.
- They will be hidden on the Remote.

The behavior with unplayable playlist elements will be as follows in Edit mode:

• They will be displayed as "Unplayable" on the VGA and on the Remote.

# 5.6. **Operations on Playlists**

## 5.6.1. Setting and Loading Playlists

#### Introduction

A distinction is made between setting and loading a playlist:

- When you load a playlist, you actually load it on a given player channel either to edit it or to play it out.
- When you set the current playlist, you access the playlist location on the server but you do not load it on a player channel. Thus you can insert clips directly in the current playlist without having to load it onto a channel.

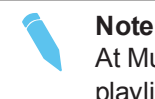

At Multicam startup, the current playlist is automatically playlist 11, that is the playlist 1 on bank 10 of page 1.

#### How to Set the Current Playlist

#### In the Remote Panel Interface

To set the current playlist, proceed as follows:

- Only if you want to select a distant playlist, first press SHIFT+Network then press the F\_ key corresponding to the server on which the playlist is located.
- 2. Press SHIFT+Page+F\_ key to select the page in which the desired playlist is located.
- Press SHIFT+F10 to select the playlist bank.
- 4. Press F\_ key to select the desired playlist.
- 5. Press ENTER to confirm.

To load the current playlist, continue as follows:

6. Press **PLST** to load the current playlist on a player channel (it cannot be empty).

To exit the playlist mode:

- 7. Press the **RECORD** key to return to E2E mode.
  - If the new playlist is not empty, it is automatically loaded on the selected player channel (in 3 PGM mode) or on the PGM (in PGM/PRV mode) and it becomes the current playlist.
  - If the new playlist is empty, the system will ask you whether you want to copy the current playlist at this new location.

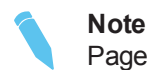

Page 1 contains playlists 10 to 19, Page 2 contains playlists 20 to 29, and so on.

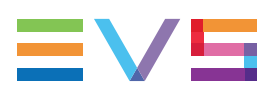

#### In the VGA Interface

To set the current playlist, proceed as follows:

- 1. From the clip screen, press END to access the playlist bank.
- Press DOWN ARROW to select the playlist that you want to define as the current playlist.
- 3. Press ENTER on the selected playlist to set it as the current playlist.

#### How to Recall and Load a Playlist

You can only recall and load a playlist if this is not empty.

To load a playlist on a player channel, proceed as follows:

- 1. Access the desired playlist bank by pressing F10 from the requested page.
- 2. Select the playlist to load with the F1-F10 keys.

The selected playlist becomes current and is displayed on the LCD display.

3. Press PLST key on the Remote Panel to load the current playlist.

If the new playlist is not empty, it is automatically loaded on the selected player channel (in 3 PGM mode) or on the PGM (in PGM/PRV mode) and it becomes the current playlist.

If the new playlist is empty, the system will ask you whether you want to copy the current playlist at this new location.

## 5.6.2. Rolling a Playlist

#### How to Roll a Playlist

After recalling a playlist, you will roll the playlist using the pre-defined speed of each clip. Use the **PLAY** key to start rolling the playlist.

### **Playlist Speed**

- As soon as the lever is used to start the playback or during playback, the pre-set speed for the current clip is canceled and set by the lever position only.
- The playlist will return to pre-set speed mode as soon as another clip with a pre-set speed is found.
- If the speed for a supermotion clip is set to "UNK", pressing the PLAY key on that clip will start the playback of the playlist at the speed specific to the SLSM camera (for example 33% with SLSM 3x cameras).

#### Note

When using the **PLAY** key to start the playlist, it is recommended to set the lever at the top position (100%). If the lever is in low position and the operator touches it by mistake while the playlist is rolling, the playlist could freeze on-air.

#### **Playlist Effects**

You need to roll a playlist with effects in PGM/PRV mode or with the Mix on one channel feature activated on the PGM for the effects to be applied during playout.

## 5.6.3. Deleting Playlists

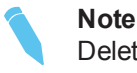

Deleting a playlist deletes all the playlist elements from the playlist as well as the playlist definition in the database.

#### In the Remote Panel Interface

To delete a playlist, proceed as follows:

- 1. Press **SHIFT+Page+F\_ key** to select the page in which the playlist to delete is located.
- 2. Press SHIFT+F10 to select the playlist bank.
- 3. Press CLEAR+F\_ key to delete the corresponding playlist.
- 4. According to the value of the **Confirm del clp/plst** parameter in the Operational Setup menu, Protection section, you will be asked or not to confirm the deletion action.
- 5. The empty playlist location remains available.

To delete all playlists stored on a same bank, proceed as follows:

- Press SHIFT+Page+F\_ key to select the page in which the playlists to delete are located.
- 2. Press **CLEAR+SHIFT+F10** to delete all playlists stored in the corresponding bank. The following confirmation message is displayed:

```
Caution:
This will delete all playlists/
timelines stored on bank 0
[Menu] : Cancel [Enter] : Confirm
```

Press ENTER to confirm the deletion. All playlists and timelines on the selected bank will be deleted.

#### In the VGA Interface

To delete a playlist, proceed as follows:

 In the Clip window, go to the requested playlist bank by pressing ALT+Down Arrow in the requested page.

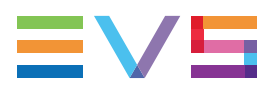

2. Highlight the requested playlist and press CTRL+DEL to delete the playlist entry.

# 5.6.4. Copying Playlists

### Introduction

From the VGA Clip screen and the Remote Panel, you can copy playlists.

The copy process is seamless to the user as long or short copies of a playlist are performed as a background process. If the destination playlist is recalled and the on-air playlist element has not yet been transferred to the local machine, the on-air element played out is the original one. The on-air element will be automatically copied locally when the playlist will be removed from the playout channel.

## **Copy Options**

When you copy a distant playlist from the VGA, or a local/distant playlist from the Remote Panel to the local EVS server, you have different options:

- The EDL copy copies only the playlist definition while the playlist elements remain at their original location.
- The **EDL+Clips copy** copies the playlist definition and the playlist elements to the destination. In this case, you must also choose one of the following:
  - The short copy that copies only the material included between the IN and OUT points of the playlist elements with the clip guardbands as defined on the destination system.
  - The **long copy** that copies the complete original clips. This makes a difference when the playlist elements have been trimmed compared to the original clip.

EDL+Clips copy processes cannot be queued. If the operator tries starting a new copy process while the previous one is still running, a message will ask him whether he wants to stop the previous process to start the new one, or cancel his new request.

### **Available Copy Actions**

The basic principle is that only copies to the local EVS server are possible, whereas copies to a distant EVS server are not supported.

The following table provides an overview on the copy actions available from the Remote Panel and from the VGA interface. The playlists are copied to an empty playlist position:

| L = local playlist/position    | Remot  | e Panel | VGA Interface |        |  |
|--------------------------------|--------|---------|---------------|--------|--|
| D = distant playlist           | L to L | D to L  | L to L        | D to L |  |
| EDL Copy                       | Maa    | N       | Yes           |        |  |
| EDL+Clips Copy (short or long) | Yes    | Yes     | No            | Yes    |  |

To play back a selected clip, with the lever, at a speed varying from 0% to a given maximum speed, you need to do the following:

- Define the requested maximum speed in the **PGM Speed/Var max** parameter in the Operational Setup menu, EVS Controller section.
- Select (highlight) the VarMax option in the secondary menu in PGM/PRV mode.

#### In the Remote Panel Interface

To copy a playlist, proceed as follows:

- 1. Go to the source playlist bank (local or from another machine on the network).
- 2. Select the original playlist to copy by pressing the corresponding F\_ key.
- 3. Go to the destination playlist bank.
- 4. Select an empty playlist location.

A new menu appears on the LCD display of the Remote Panel, with the corresponding message on the OSD of the output monitors, asking whether you want to copy the original playlist to the new location or whether you simply want to select a new, empty playlist (default choice):

| Select New Playlist :              | 13 ?     |
|------------------------------------|----------|
| [Menu]: Cancel<br>[Enter]: Confirm |          |
| СОРУ                               | NEW PLST |

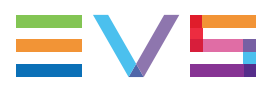

5. Press COPY (A key) to select the copy option. The menu becomes:

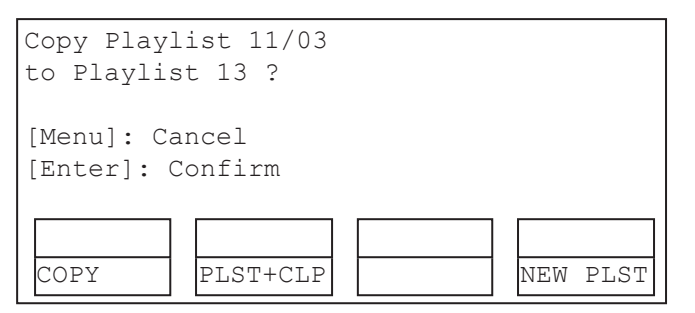

- 6. Specify whether to copy the EDL with or without the clips:
  - Press ENTER to copy only the EDL without copying the elements contained in the original playlist. The copy is done instantly since there is no material to transfer.
  - Press PLST+CLP (B key) to copy the EDL together with the playlist elements.
     The display becomes:

| Copy Playl<br>to Playlis | ist and al<br>t 13 ? | l net. c | lips     |
|--------------------------|----------------------|----------|----------|
| [Menu]: Ca<br>[Enter]: C | ncel<br>onfirm       |          |          |
| COPY                     | PLST+CLP             | SHORT    | NEW PLST |

- 7. Press the C key to specify whether to perform a SHORT or a LONG copy.
  - SHORT mode (default): only the section of the elements between the Short IN and Short OUT as defined in the playlist will be copied, increased by the duration of the guardbands, as defined on the destination system.
  - **LONG** mode: the entire original clips, including their guardbands, will be copied on the destination system.
- 8. Press ENTER to confirm the copy or MENU to cancel.

The **F\_ key** of the destination playlist will flash until all clips have been copied. This playlist can be recalled during that process for browsing, editing, or playback. If some clips have not yet been copied, the original network clip is used instead.

#### In the VGA Interface

#### How to Copy a Local Playlist

To copy a local playlist, proceed as follows:

- 1. Press the **END** key to open the playlist bank.
- 2. Select the playlist to copy.
- 3. Press CTRL+C to copy the playlist.
- 4. Go to the empty playlist location on the same server where you want to copy the playlist.
- 5. Press **CTRL+V** to paste the playlist. The EDL of the playlist is copied to the requested location.

#### How to Copy a Distant Playlist

To copy a distant playlist, proceed as follows:

- 1. Press F9 to open the Connect window.
- 2. With the **DOWN ARROW** and **UP ARROW** keys, select the distant server from which you want to copy a playlist.
- 3. Press ENTER.
- 4. Press **END** to go to the playlist bank on the requested page.
- 5. Select the original playlist to copy with the DOWN ARROW and UP ARROW keys.
- 6. Press CTRL+C to copy the playlist.
- 7. Press F9 to open the Connect window.
- 8. Select the local server and press ENTER.
- 9. On the requested playlist bank, select an empty playlist location on your local machine.
- 10. Press CTRL+V to paste the playlist.

The following dialog box pops up:

| Copy Playlist xx/xx to yy.<br>Select Copy Playlist Mode (Space Bar)                |
|------------------------------------------------------------------------------------|
| Playlist Only<br>Playlist with Clips: Short Mode<br>Playlist with Clips: Long Mode |
| Esc: Cancel - Enter: Confirm                                                       |

- 11. Press the SPACEBAR to select the requested copy option.
- 12. Press ENTER to confirm. The playlist is copied to the requested location.

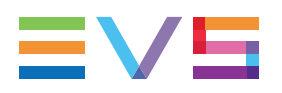

#### **Merging Playlists**

From the VGA Interface, it is possible to merge two playlists by copying a playlist and pasting it to an existing playlist. The copied playlist will be added at the end of the destination playlist.

# 5.6.5. Naming a Playlist or Playlist Element

#### Introduction

You can name or rename a playlist or one of its elements only from the VGA interface.

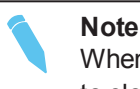

When entering a name, use **BACKSPACE** to delete the last character or **ESC** to clear the entire field.

### How to Name a Playlist

#### From the Playlist Bank Window

To name a playlist from the VGA Playlist Bank window, proceed as follows:

- 1. From the Clip screen, press **END** to go to the Playlist Bank screen of the requested page.
- 2. Use the **DOWN ARROW** to select the playlist to name.
- 3. Enter the desired name on the keyboard. It appears in the **Name** field at the bottom of the screen.
- 4. Press **F1** to assign the new name to the selected playlist. The playlist name appears in the title bar next to the playlist number.

#### From the Playlist Window

To name the current playlist from the VGA Playlist window, proceed as follows:

- 1. Press F10 to open the VGA Playlist screen. The current playlist is displayed.
- 2. Enter the desired name on the keyboard. It appears in the **Name** field at the bottom of the screen.
- 3. Press **SHIFT+F1** to assign the new name to the current playlist. The playlist name appears in the title bar next to the playlist number.

### How to Name a Playlist Element

To name the current element in the loaded playlist from the VGA Playlist window, proceed as follows:

**Note** This function is only available when the playlist is the current one in Playlist Edit mode (**PLST EDIT**) or Playlist Playout mode (**PLST DIFF**) on the Remote Panel.

- 1. Press **F10** to open the VGA Playlist screen. The loaded playlist is displayed and the current playlist element on the Remote Panel is selected.
- 2. Enter the desired name for the element on the keyboard. It appears in the **Name** field at the bottom of the screen.
- 3. Press **F1** to assign the new name to the current element. The name for the current element appears in the **Name** column of the selected element.

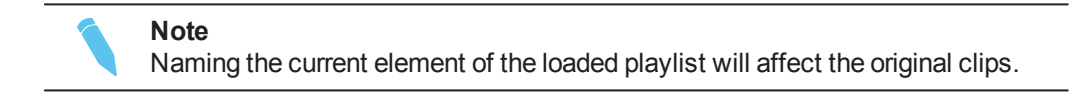

## 5.6.6. Consolidating a Playlist

### Introduction

Using the internal loop, you can record a playlist back to the server as a big clip if you want, for example, to record the playlist effects (split screen, target tracking, painting, etc.) as regular video inside the server.

You can only consolidate a playlist from the Remote Panel.

Depending on the **Internal Loop** parameter in the Operational Setup menu, EVS Controller section, both video and audio can be looped back into the system, or only the video track is looped and the system keeps recording the live audio at the same time.

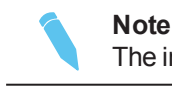

The internal Loop mode is not available in 4K.

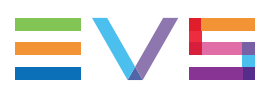

#### How to Loop Back a Playlist into the Server

To consolidate a playlist using the internal Loop mode, proceed as follows:

- 1. Add the requested effects to the playlist.
- 2. Recue the playlist.
- 3. Activate the Loop mode via the **SHIFT+Loop** key.
- 4. Roll the playlist.

The playlist will be recorded onto the disks (Channel 1 - CAM A) as a continuous video/audio stream.

When you exit the playlist mode, go back to LIVE record and simply jog back, you will see the playlist recorded with all its transitions and at the speed they were played.

# 5.6.7. Generating a Continuous TC in a Playlist

## Introduction

From the VGA interface, you can regenerate a continuous timecode for the whole playlist or for each clip of a playlist. This can be useful when:

- You do not want to have a playlist with disrupted timecodes from the various playlist elements.
- You want to change the timecode type in the VITC or LTC timecode.

## Settings for Continuous Timecode in Playlists

The following table describes the various parameters that should be defined when regenerating the timecode in a playlist:

| Parameter     | Description                                                                                        | Possible<br>Values                                         |
|---------------|----------------------------------------------------------------------------------------------------|------------------------------------------------------------|
| Continuous in | Specifies whether the TC should be continuous for the whole playlist or for each playlist element. | PLST, CLIP                                                 |
| From          | Specifies the initial TC value to be used for the timecode regeneration                            | Timecode,<br>LTC TC, User<br>TC                            |
| In            | Specifies the TC type in which the timecode should be regenerated                                  | LTC or VITC<br>in SD<br>HANC VITC,<br>HANC LTC,<br>or both |

#### How to Activate the Continuous Timecode Regeneration

To activate the continuous timecode regeneration, proceed as follows:

- 1. In the Playlist page (F10), press TAB several times until the ON/OFF field after 'Regeneration of TC' is green highlighted.
- 2. Press the right arrow key to toggle the function to **ON**.
- Press TAB again to highlight the 'continuous in PLST' text segment, and, with the right arrow, select whether the regeneration will be applied on the playlist (PLST) or on the playlist clips (CLIPS).
- 4. Press **TAB** to highlight the 'from 00:00:00:00' segment, and type the start TC to be used for the regeneration.
- 5. Press **TAB** again to highlight on the timecode type, and toggle to the requested timecode type with the right arrow.

The continuous timecode regeneration function is now active. However, the timecode will effectively be regenerated when you replay the playlist after activating a loop.

To deactivate the function, press the left arrow on the field to toggle the function to 'OFF'.

#### How to Regenerate the Timecode in a Playlist

To regenerate the timecode in a given playlist, proceed as follows:

 Activate the TC Regeneration and define the related settings on the Playlist page (F10), in the blue-highlighted area at the bottom of the page. This feature is defined for each playlist individually:

Regeneration of TC Off continuous in PLST from 00:00:00:00 in HANC VITC

- 2. Activate the internal loop using the SHIFT+Loop keys
- 3. Roll the playlist.

This will record the playlist back into the recorder channel 1 (CAM A) with the regenerated timecode.

# 5.7. Operations on Clips in Playlists

## 5.7.1. Adding Clips in a Playlist

#### Introduction

You can add clips to a playlist in different ways, but always from the Remote Panel:

- Adding clips at the end of the current playlist without entering the Playlist Edit mode.
- Inserting clips before or after the clip selected in the loaded playlist.
- · Adding one or more clips returned by a search at the end of the current playlist.

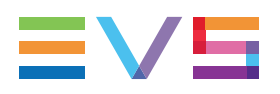

### How to Add Clips at the End of the Current Playlist

You can create a playlist very quickly. The experienced operator can include a clip at the end of the playlist containing an action that happened seconds before the playlist is played on air. To add clips quickly at the end of the current playlist, you do not have to enter the Edit mode.

To add clips to the current playlist, proceed as follows:

- 1. Activate a playlist as the current playlist.
- 2. Recall the first clip for your playlist.
- 3. Press **ENTER** on the Remote Panel.

The clip is added at the end of the current playlist.

4. Repeat as many times as necessary until the last clip is entered.

#### How to Insert Clips into a Playlist

The following rules apply to the procedure below:

- You need to be in PGM/PRV mode to be able to use the **TAKE** key on the Remote Panel to insert a clip.
- Depending on what is selected for the **Insert in playlist** parameter in the Operational Setup menu, Playlist section, the clip will be inserted before or after this selected position.

To insert a clip into a playlist, proceed as follows:

- 1. Using the Playlist Edit mode or the Browse mode, scroll to the location where the clip must be inserted.
- 2. Call the selected clip. It appears on the PRV output.
- 3. Do one of the following to insert the selected clip in the playlist, at the position shown on the PGM output:
  - Press the **A** key (Insert function) on the Remote Panel
  - Press the TAKE key on the Remote Panel
  - Press the SHIFT+INSERT keys on the Remote Panel

A confirmation message will appear if the option **Confirm Ins/Del clips** has been enabled in the Operational Setup menu, Playlist section.

After the clip has been inserted, you can press **PLST** to return to the playlist at the current position.

### How to Insert the Result of a Clip Search into a Playlist

#### **Working Principles**

- In Playlist Edit mode with a PRV channel, when PRV CTL is enabled, the operator has full control of the PRV channel while the playlist remains loaded on the PGM channel.
- On the PRV channel, you can perform all clip-related functions, including database search using timecode, keywords and ranking, from the VGA Search Screen as well as from the secondary clip menu of the Remote Panel.
- Once the desired clips are found, they can easily be inserted in the playlist that is still loaded on the PGM output. By switching PRV CTRL ON or OFF, you can very easily combine playlist editing and database search functions.

#### Procedure

To insert one or more clips from a search result at the end of the current playlist, proceed as follows:

| PGM1 CAM A | A *PRV1    | * CAM B    |          |
|------------|------------|------------|----------|
| Aud.Met.   | PgmSpd     | Sort->TC   | PostRoll |
| Mix.       | Sw to IN   | Search     | Pref     |
| P.1 B.1 C  | lips: LOCA | L Records: | LOCAL    |
| PL 11:     |            |            |          |
| Msg:       |            |            |          |
| Rst Cam    | Local      | Sync Prv   | 2nd CTRL |
| Cam A      | Cam B      | Cam C      | Cam D    |

1. From the main menu, activate the current playlist.

2. Press **MENU+C** to enter the Search mode:

| 1 keyword               | 890 2 keyw                    | ord890 3 k  | eyword890 |  |  |  |  |
|-------------------------|-------------------------------|-------------|-----------|--|--|--|--|
| F1:action_1 F6:action_6 |                               |             |           |  |  |  |  |
| F2:action 2 F7:action 7 |                               |             |           |  |  |  |  |
| F3:action               | 3                             | F8:action 8 |           |  |  |  |  |
| F4:action               | F4:action 4 F9:Prev.page p.01 |             |           |  |  |  |  |
| F5:action               | F5:action 5 F0:Next page      |             |           |  |  |  |  |
| Reset                   | Archive                       | FromDate    | ToDate    |  |  |  |  |
| Return                  | * * *                         | Srch Loc    | Srch Net  |  |  |  |  |

- 3. Enter the search criteria.
- 4. Launch the search on the local server or on the whole network by pressing respectively the **C** (**Srch Loc**) or **D** (**Srch Net**) keys on the Remote Panel.

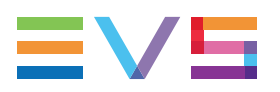

- 5. Do one of the following:
  - To insert only one clip at the end of the playlist, browse to the clip and press **ENTER** on the Remote Panel.
  - To insert only one clip into the playlist at the last browsing position, browse to the clip and press **SHIFT + INSERT** on the Remote Panel.
  - To insert all clips returned in the search result, press the **SHIFT+ENTER** keys on the Remote Panel.

The clips are inserted at the end of the current playlist.

### **Modifying Distant Playlists**

Remote playlists are available as 'Read Only', and cannot be edited. If you want to modify a network playlist, you have to create a local copy on your machine first. This operation is done instantly if the clips remain in their original location.

### **Inserting Growing Clips into Playlists**

Growing clips can be inserted in playlists in the same way as other clips. However, their display has the following characteristics:

Display:

- They will be displayed with the 'Creating' message in the playlist on the VGA.
- The growing clips ID will be blinking on the mini playlist display and on the playlist screen on the Remote Panel, as well as on the OSD.

Remaining time:

• The remaining time in playlists containing growing clips with only an IN point is displayed as --:--:-- on the screens (OSD, VGA, Remote Panel screen) where this information is shown.

## 5.7.2. Deleting and Moving Playlist Elements

### Introduction

Just as you can add clips into a playlist only with the Remote Panel, deleting clips from a playlist or moving clips within a playlist are also performed via the Remote Panel.

### How to Delete an Element from a Playlist

To delete a playlist element in a playlist, proceed as follows:

1. While you are in Playlist Edit mode, scroll within the playlist to the element that needs to be deleted.

If the Browse mode is active, the first frame will appear on the display as each clip is scrolled through.

2. Select Delete from the Playlist Edit menu.

The selected element will be removed from the playlist. A confirmation message will appear if the **Confirm Ins/Del clips** parameter has been enabled in the Operational Setup menu, Playlist section.

### How to Move an Element within a Playlist

**Note** You can only move elements within a playlist if you are in PGM/PRV mode.

To move a playlist element within a playlist using the Remote Panel, proceed as follows:

- 1. While you are in Playlist Edit mode, scroll within the playlist to the clip that needs to be moved.
- 2. Select Delete from the Playlist Edit menu. The clip is sent to the clipboard and loaded on the PRV channel.
- 3. Scroll to the location in the playlist where you want to insert the clip.

Remember that the position where the clip is inserted will depend on the value of the **Insert in playlist** parameter in the Operational Setup menu, Playlist section, that is to say before or after the selected playlist element.

4. Press **TAKE** or **Insert** on the Remote Panel to insert the clip from the clipboard at the requested location.

The playlist element is inserted at the requested location.

If the playlist element has been trimmed before being moved, the element will be reinserted in the new position with the new guardbands.

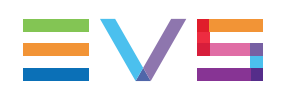

## 5.7.3. Browsing Within a Playlist

### Introduction

You can browse within a playlist in different ways in the Remote Panel:

- Browse through the content of each clip in the playlist.
- Browse quickly by jumping to the first field of each clip in the playlist.

### **Browsing Through a Playlist**

When you load a playlist, the default playlist mode allows you to scroll up and down through all the playlist elements.

## **Browsing Quickly Through a Playlist**

When you are neither in Playlist nor in Clip mode, press the **Browse** key on the Remote Panel to enter the current playlist in Browse mode.

In this mode, you can quickly jump to the first field of each clip inside the playlist by moving the jog dial. To return to the normal Playlist Edit mode, press the **Browse** key again.

When you are in Playlist Edit mode, you can of course also activate the Browse mode by pressing the **Browse** key.

| PL11 LSN                   | 401 Paola                                 | LOC TDUR=0                       | 0:00:02:22                             |
|----------------------------|-------------------------------------------|----------------------------------|----------------------------------------|
| 111A/04<br>112B<br>112B/02 | Clipname012<br>Clipname456<br>Clipname891 | 00:00:29<br>00:53:29<br>00:53:29 | Unk W00:10<br>Unk W00:10<br>Unk W00:10 |
| Insert                     | Speed                                     | Effect<br>FX Dur                 | Edit All<br>Delete                     |

## 5.7.4. Changing the Camera Angle of a Playlist Element

From the Remote Panel, you can change the camera angle of a playlist element if the material is still available in a local or distant record train.

To change the camera angle of a playlist element, proceed as follows:

- 1. When you are in Playlist Edit mode, scroll within the playlist to the playlist element.
- 2. Press MENU to access the secondary menu:

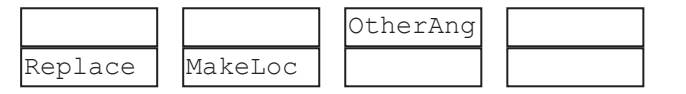

3. Press **SHIFT+C** to search and load the local and distant record trains that include the same TC IN as the playlist element.

The first record train is loaded on the PRV channel, at the current TC of the loaded element.

- 4. Press **Browse** and use the jog to move within one record train to browse its content.
- Once you have loaded the requested camera angle on the PRV channel, press ENTER.

This will replace the current playlist element by a new clip having the same TC IN and TC OUT. The new clip is stored on the playlist receive page.

The effects, the split audio and the swap points defined on the initial playlist element are preserved.

## 5.7.5. Adding Cuts in Playlist Elements

#### Description

The **Add Cut** command is only available from the Remote Panel. This command duplicates a playlist or timeline element (clip, record train...) and adjusts the SHORT IN and SHORT OUT points of these new duplicated elements:

- On both these elements, the guardbands and other effects are kept unchanged as in the original one.
- In the first duplicated element, the SHORT IN point is left unchanged while the SHORT OUT point is adjusted to the cut point.
- In the second duplicated element, the SHORT OUT point is left unchanged while the SHORT IN point is adjusted to the cut point as illustrated hereunder.

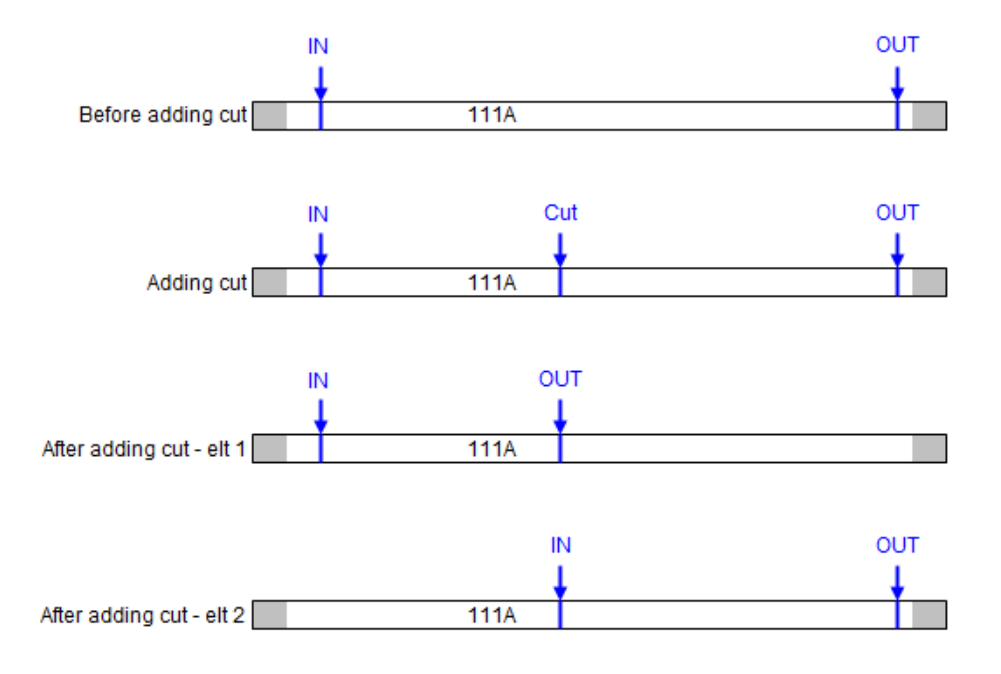

#### **Multicam Behavior**

When adding a cut to a clip, Multicam will behave as follows:

- The transition applied at the cut point is a cut (for both audio and video).
- The speed of the cut elements is the same as the original element, even if it is "Unknown".
- The stop and start modes of the cut elements are auto.
- Any loop defined on the playlist that includes the original element conserves and includes the cut elements.
- Any tag defined and active on the original element at the cut point is recreated at the short-in of the second cut element.

The adding cut is not possible in the following cases:

- Within a video effect.
- Within an audio effect beginning or finishing the original element.

## 5.7.6. Trimming Clips into a Playlist

#### Introduction

Every playlist element can be trimmed independently of all other instances of the same clip number. Trim actions are only available in the Remote Panel.

#### How to Trim Clips in a Playlist

To trim clips in a playlist, proceed as follows:

- 1. Browse to the desired element in the playlist.
- 2. Re-mark a new Short IN or Short OUT.

If the clip duration is too short, clear the IN or OUT point by selecting **CLEAR** and then set the new IN or OUT point at the desired position.

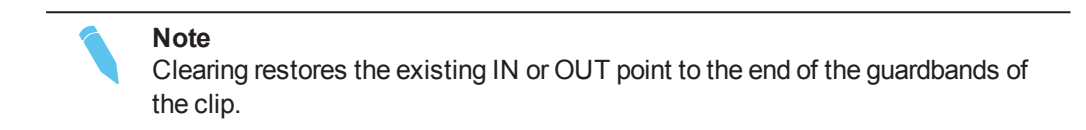

# 5.7.7. Sorting the Playlist Elements by TC IN

### Introduction

From the VGA Interface, it is possible to sort (reorder) the playlist elements by TC IN. The sort is done on the TC displayed in the TC IN column, whatever the type of TC displayed (User TC or LTC).

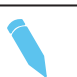

**Note** This operation will change the order of the playlist elements, and reset the transitions to the default transitions defined on the Remote Panel.

## How to Sort Playlist Elements by TC IN

To reorder the playlists elements by TC IN in a playlist, proceed as follows:

- 1. Open the playlist in the VGA Playlist screen.
- 2. Press the **TAB** key until you highlight the **Sort by TC IN** field in the Playlist management area at the bottom of the screen.
- 3. Press ENTER to validate.
- 4. Press **ENTER** again to confirm the operation.

The playlist elements are reordered by TC IN.

You can undo the operation using the **Undo** command available in Playlist Edit mode on the Remote Panel.

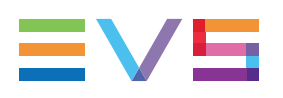

# 5.8. Transition and Audio Operations

## 5.8.1. Overview on Transition Effects

#### Introduction

You can apply effects on the audio and video transitions of a clip in a playlist. For each transition, you define the effect type and duration. You can only apply transition effects using the Remote Panel.

By default, a mix transition effect (audio and video) is applied to each new clip inserted into the playlist. However, you can change the type of transition effect in the main menu of the Playlist Edit mode.

With the license code 111, the duration and type of the audio transitions are tied to the duration and type of the video transitions.

With the license code 112, only available with the XT3 chassis, you can unlock the audio from the video, and define different transition durations for audio and video. This is explained in dedicated sections in this chapter.

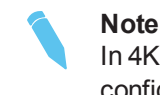

In 4K, the transition effects are only supported with a 1REC+1PLAY configuration on which mix on one channel is enabled.

## Illustrations

The following drawings show that the transition effects are applied on the material included in the playlist element, not on the guardbands:

#### **Normal Playlist with Cuts**

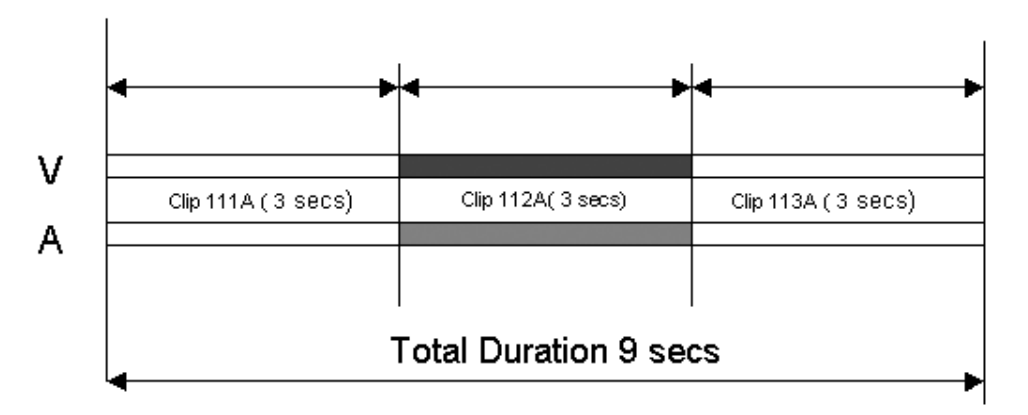

#### Playlist with 1:00 sec Effect Duration

In an LSM playlist, the video and audio effects end at the OUT point of a clip, so the duration of clips is shortened by the length of the effect.

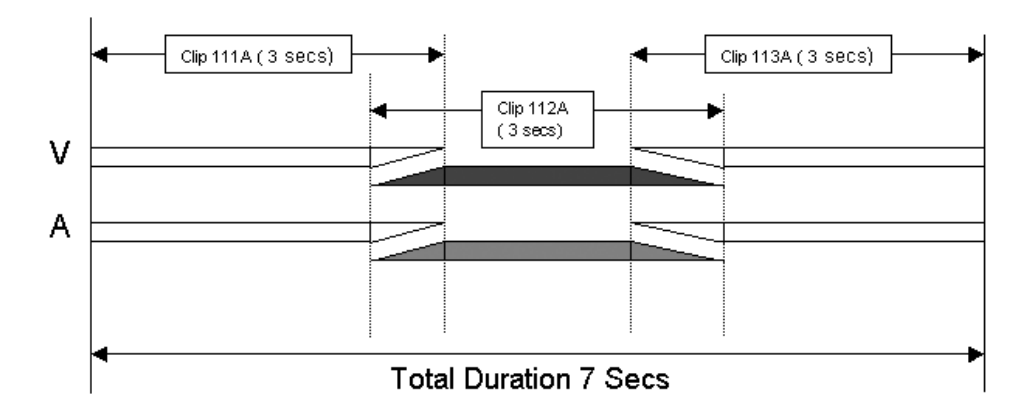

## **Available Video Transition Effects**

| Effect Type         | Description                                                                                                    |
|---------------------|----------------------------------------------------------------------------------------------------|
| Cut                 | No transition effect is applied between both elements.                                                                                                    |
| Mix                 | Dissolve effect between both elements.                                                                                                    |
| Wipe                | The last frame of the previous element is gradually replaced<br>by the first frames of the next element.<br>The wipe effect is shown as a vertical line moving across the<br>video.<br>The direction of the wipe effect (left to right, right to left) is<br>defined in the <b>Wipe type</b> parameter in the Operational Setup<br>menu, Playlist section.<br>The line color in the wipe effect is defined in the <b>Set color for</b><br>and <b>Colour</b> parameters in the Operational Setup menu,<br>Special Effects section. |
| Fade from color (<) | A fade out effect from a defined color is applied on the first frame of the clip (on which the effect is defined). The previous clip ends in cut mode.<br>In the drawing below, the previous clip is displayed in red, the next clip is green, and the fade in black:                                                                                                    |

The following video transition effects can be defined:

| Effect Type                    | Description                                                                                                    |
|--------------------------------|----------------------------------------------------------------------------------------------------|
| Fade to color (>)              | A fade in effect to a defined color is applied on the previous<br>clip up to the transition in cut mode to the next clip (on which<br>the effect is defined).<br>In the drawing below, the previous clip is displayed in red, the<br>next clip is green, and the fade in black:                                                                                                    |
| Fade to/from color (V<br>fade) | A fade in effect to a defined color is applied on the previous<br>clip up to its OUT point and a fade out effect from the same<br>color is applied on the next clip (on which the effect is<br>defined) from its IN point. The effect duration must be a<br>multiple of 2 frames.<br>In the drawing below, the previous clip is displayed in red, the<br>next clip is green, and the fade in black: |

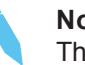

Note

The color of the fade effects is defined with the **Fade to/from color** parameter in the Playlist settings of the Operational Setup menu.

### **Available Audio Transition Effects**

With license code 111, the audio transition is always a mix.

With license code 112 (only available on XT3chassis), the audio transition is a mix by default as the audio is locked to the video (**Audio locked to video** parameter set to **Yes**) in the Operational Setup menu, Playlist section.

With license code 112 (only available on XT3 chassis), the audio effect is automatically adapted to the video effect when you set the **Audio locked to video** parameter to **No** in the Operational Setup menu, Playlist section.

| Audio Effect              | Cut          | Mix          | Fade from<br>Mute | Fade to<br>Mute | V Fade<br>to/from<br>Mute |
|---------------------------|--------------|--------------|-------------------|-----------------|---------------------------|
| Video Effect              |              |              |                   |                 |                           |
| Cut                       | $\checkmark$ | $\checkmark$ |                   |                 |                           |
| Mix                       |              | $\checkmark$ |                   |                 |                           |
| Wipe Left -><br>Right     |              | $\checkmark$ |                   |                 |                           |
| Wipe Right -><br>Left     |              | $\checkmark$ |                   |                 |                           |
| Fade from color           |              |              | $\checkmark$      |                 |                           |
| Fade to color             |              |              |                   | $\checkmark$    |                           |
| V Fade (to/from<br>Black) |              |              |                   |                 | $\checkmark$              |

The following table shows which audio transition effect is applied depending on the defined video transition effect.

#### **Default Values for Transition Durations**

It is possible to set a default value for the duration of the video and audio transitions in the Operational Setup menu. Once this is defined, each time a clip is entered or inserted into a playlist, transitions are applied with the default values.

The **Video effect duration** parameter is available in the Operational Setup menu, Playlist section, and ranges up to 20:00 secs.

When the **Audio locked to video** parameter is set to **Yes** in the Operational Setup menu, Playlist section, in other words when the split audio is disabled, audio effect duration is the same as the video effect duration.

When the **Audio locked to video** parameter is set to **No** in the Operational Setup menu, Playlist section, the **Audio effect duration** parameter is available in the Operational Setup menu, Playlist section, and you can set a different duration for the default transition for the audio and the video.

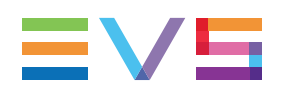

## 5.8.2. Adding Transition Effects in a Playlist

### **Transition Effects Commands**

The functions related to transition effects are available from the main menu of the Playlist Edit mode, and the effects applied are also displayed on the Remote Panel display:

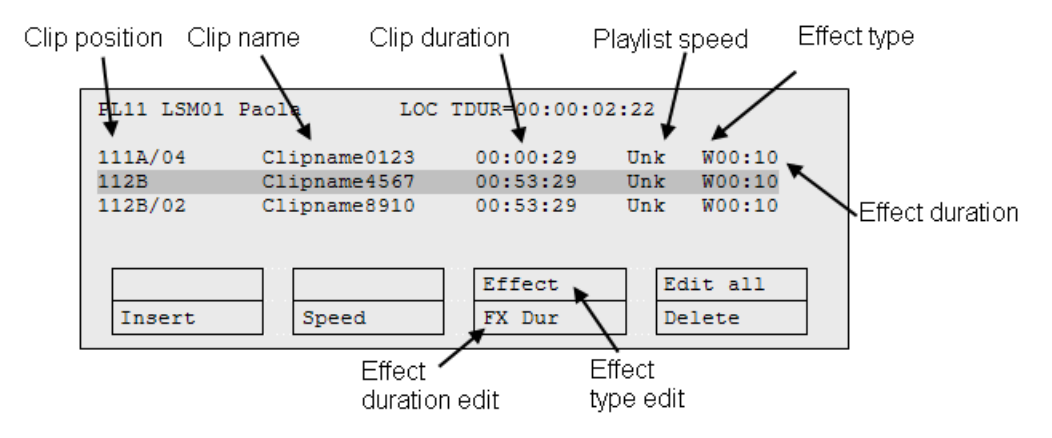

### How to Add a Transition Effect

You can add transitions on one or all elements of a playlist as follows, or more precisely modify the default effect applied (mix):

1. Select the playlist location and press PLST to open it in Playlist Edit mode. The main menu appears:

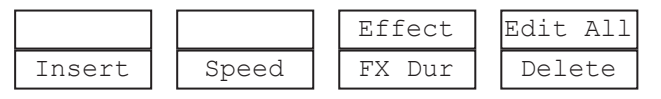

- 2. Browse to the playlist element at the beginning of which you want to modify the effect or press Edit All (SHIFT+D) to modify the effect on all playlist elements.
- 3. To modify the effect, press **Effect** (**SHIFT+C**) and move the lever until the requested effect is displayed on the LCD display.

The effect type is displayed as a letter/symbol in the information corresponding to the loaded element (see highlighted letter):

```
111A/04 Clipname012 00:00:29 Unk W00:10
```

The following effect types are available:

| Command | Description        |
|---------|--------------------|
| С       | Cut                |
| Μ       | Mix                |
| W       | Wipe               |
| >       | Fade to color      |
| <       | Fade from color    |
| V       | Fade to/from color |

4. To modify the default duration for the transition effect, press FX Dur (C) and move the lever until the requested duration is displayed in the last field of the corresponding element:

111A/04 Clipname012 00:00:29 Unk W00:20

5. Press ENTER to validate the modifications in effect type and/or duration.

You need to roll a playlist with effects in PGM/PRV mode or with the Mix on one channel feature activated on the PGM for the effects to be applied during playout.

## 5.8.3. Swapping Audio Tracks

#### Introduction

The swap audio tracks mode allows swapping audio tracks between two points in a playlist. This function can only be executed on the Remote Panel.

- The Auto mode replaces:
  - audio tracks 1 & 2 by audio tracks 3 & 4 in four audio mode
  - audio track 1 by audio track 2 in stereo mode.
- The Manual mode lets you choose which tracks to replace.

In 8- and 16-track modes, you only have access to the manual mode.

#### Note

You need to enable the **Advanced audio editing** parameter in the Operational Setup menu, Playlist section to be able to use the Swap audio tracks feature. The access to this parameter, and to the Swap audio tracks feature, requires the license code 112 being installed, and is only available on an XT3 chassis.

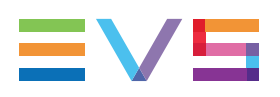

#### Enabling the Audio Swap Mode

To enable the Audio Swap mode, proceed as follows:

- 1. Enter the Operational Setup menu.
- 2. Select the Swap audio tracks parameter value in the Operational Setup menu, Playlist section.
- 3. Choose the Auto or Manual value.

### Swapping Audio Track in Auto Mode

To perform a swap audio track in Auto mode, proceed as follows:

1. In Playlist Edit mode, select the Video Base mode (V Base) by pressing **SHIFT+A**. The LCD screen will now display additional function:

| PL11 LSM0 | 1 Paola 1  | LOC TDUR=0 | 0:00:02:22 |
|-----------|------------|------------|------------|
| 111A/04 C | lipname012 | 00:00:29   | Unk W00:10 |
| 112B C    | lipname456 | 00:53:29   | Unk W00:10 |
| 112B/02 C | lipname891 | 00:53:29   | Unk W00:10 |
|           |            |            |            |
| V Base    | A Base     |            | Swap       |
| A Advanc  | A Delay    | A FX DUR   | A Split    |

- 2. Press the Swap function (SHIFT+D).
- 3. Jog your playlist until you reach the point where you want to change the audio tracks.
- 4. Mark an IN point.

The OSD screen indicates the following information:

In dual stereo mode:

```
*PL11/03* LEFT 06:42:22
V Mix 02:25 Spd.Unk
A Mix 02:25 A.Del. 00:00
IN-00:00:00 OUT+00:00:27
00:10
1-3 3-3
2-4 4-4
12:23:45:13 00:07:13 100
112B/04 ClipName 999/999
```

In stereo mode:

| *PL11/03* LEFT 06:42:22  |
|--------------------------|
| V Mix 02:25 Spd.Unk      |
| A Mix 02:25 A.Del. 00:00 |
| IN-00:00:00 OUT+00:00:27 |
|                          |
| 00:10                    |
| 1→2                      |
| 2→2                      |
| 12:23:45:13 00:07:13 100 |
| 112B/04 ClipName 999/999 |

- 5. Press the Swap function again (SHIFT+D).
- 6. Jog your playlist until you reach the point where you want to reset the original audio tracks.
- 7. Mark an OUT point.

The OSD screen indicates the following information:

#### In eight tracks mode:

\*PL11/03\* LEFT 06:42:22 V Mix 02:25 Spd.Unk A Mix 02:25 A.Del. 00:00 IN-00:00:00 OUT+00:00:27 00:10 1→3 3→3 5→5 7→7 2→4 4→4 6→6 8→8 12:23:45:13 00:07:13 100 112B/04 ClipName 999/999

In stereo mode:

```
*PL11/03* LEFT 06:42:22
V Mix 02:25 Spd.Unk
A Mix 02:25 A.Del. 00:00
IN-00:00:00 OUT+00:00:27
00:10
2→1
2→2
12:23:45:13 00:07:13 100
112B/04 ClipName 999/999
```

In dual stereo mode:

```
*PL11/03* LEFT 06:42:22
V Mix 02:25 Spd.Unk
A Mix 02:25 A.Del. 00:00
IN-00:00:00 OUT+00:00:27
00:10
3→1 3→3
4→2 4→4
12:23:45:13 00:07:13 100
112B/04 ClipName 999/999
```

#### **Specific Behavior**

- · One can set as many swap points as needed.
- If only an IN swap point is set for one clip, the audio tracks will be reset by default for the next clip in the playlist.
- When a swap point is set, a cross-fade is played between the original audio track and the new track. The duration of the cross-fade is the default audio transition.
- When a swap point is present in a playlist, the display on the VGA and on the OSD changes: a "\*" is added next to the audio Fx information:

#### Display

Display on the VGA:

The swap function can only be used on the Remote Panel. The playlist display on the VGA will however look like this after a swap point has been set:

| CLIP:04 | Name5678 (Loc                | ) PL:11 PlistN  | ame 12 999 CL | IPS AUX:1     | 11A/01 AuxClip Name   |
|---------|------------------------------|-----------------|---------------|---------------|-----------------------|
| F1:NAME | CLIP Sh+F1:                  | NAME F2:CLIP/C  | AM PL F3:CALL |               | F8:SRCH F9:CLIPS      |
| # Clip  | Name                         | T/C In          | Duration Spd  | VideoFx Spli  | t AudFx Cur.Dur.      |
| 001 111 | A/01 ClipName                | 12 hh:mm:ss:fr  | mm:ss:fr 100  | M ss:fr ss:f: | r ss:fr hh:mm:ss:fr   |
| 002 111 | A/01 <mark>»</mark> ClipName | 12 whh:mm:ss:fr | mm:ss:fr 100  | M ss:fr ss:f: | r ss:fr*hh:mm:ss:fr < |
| 003 111 | A/01 ClipName                | 12 hh:mm:ss:fr  | mm:ss:fr 100  | M ss:fr ss:fr | r ss:fr hh:mm:ss:fr   |

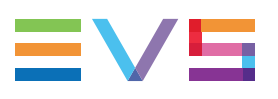

#### Display on the OSD:

```
*PL11/03* LEFT 06:42:22
```

```
V Mix 02:25 Spd.Unk
```

```
A Mix*02:25 A.Del. 00:00
```

```
IN-00:00:00 OUT+00:00:27
```

#### LOOP:

```
12:23:45:13 00:07:13 100
112B/04 ClipName 999/999
```

#### Swapping Audio Track in Manual Mode

If the Manual mode is selected for the Swap audio tracks parameter value in the Operational Setup menu, Playlist section, the swap operates in a similar way but asks the operator which track to swap when setting the swap points.

- 1. Select the original track:
  - In 2-Track mode: select between the tracks 1,2 or MENU to cancel.
  - In 4-Track mode: select among the tracks 1 to 4, or MENU to cancel.
  - In 8-Track mode: select among the tracks 1 to 8, or MENU to cancel.
  - In 16-Track mode: select among the tracks 1 to 16, or MENU to cancel. The tracks 1-8 are displayed on the first page and the tracks 9-16 are available via F10 on the second page.
  - Use the function keys to select the track to change.
- 2. When the choice is made, the operator selects by which track the selected one has to be replaced:
  - In 2-Track mode: select the new track between 1, 2 or 0.
  - In 4-Track mode: select the new track among 1 to 4, or 0
  - In 8-Track mode: select the new track among 1 to 8, or 0
  - In 16-Track mode: select the new track among 1 to 16, or 0. The tracks 1-8 are displayed on the first page and the tracks 9-16 are available via F10 on the second page.
  - Several swap points can be set on the same timecode (for ex. 1 -> 3, 2 -> 4).

#### Note

Selecting track 0 will mute the output until the next swap point or the end of the clip.

### **Deleting Swap Points**

When you are on a swap point, press **CLEAR+IN/OUT** to delete the current swap point. All swap points for that timecode are deleted.

When you are not on a swap point, press **CLEAR+IN/OUT** to bring up a confirmation message to delete all swap points for the current clip.

### Navigating Among Swap Points

When you are in Swap mode, the previous swap point can be reached by pressing the **Goto IN** button on the Remote Panel. The next swap point is reached by pressing the **Goto OUT** button. The function works in loop mode.

## 5.8.4. Using the Split Audio Mode

### Introduction

The split audio feature is only available on the Remote Panel.

The split audio makes it possible to:

- Apply transition effect types and durations which are different on the audio and video tracks.
- Delay or advance the beginning of an audio or video transition.

When you play a playlist containing a split audio, the speed cannot be adjusted while playing. Changing the speed has to be set in the playlist itself.

As long as a growing clip is present in a playlist, the split audio is not allowed.

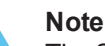

The Split audio mode feature requires the license code 112 being installed, and is therefore only available on XT3 and XT2+ chassis. For more information on the required license key, contact the Support or Sales team.

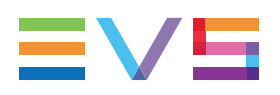

#### **Default Transition Duration with Split Audio**

- The simplest type of split audio edit that can be performed on an LSM is to make the video and audio transitions at the beginning of the clip have different durations, such as a 12 Frame Video Mix with a 2 sec Audio cross fade.
- The value of the Audio effect duration parameter of the Operational Setup menu, Playlist section, is only taken into account when the Advanced Audio Editing mode is enabled. Otherwise, the audio effect duration is always locked to the video effect duration, whatever the value of these parameters.
- If the Audio effect duration parameter in the setup is set to Lock to video, it will never be possible to adjust independently the duration of the audio and video transitions. If you want to adjust one of these transitions and the other one follows, please check the Audio effect duration parameter in the setup, and make sure it is NOT set to Lock to Video.

#### How to Activate the Split Audio Mode

To activate the split audio mode, proceed as follows:

- 1. Enter the Setup menu as described in the Multicam Configuration manual.
- 2. Enable the Advanced audio editing parameter in the Operational Setup menu, Playlist section.

### Split Audio Menu

In Playlist Edit mode, when the Split Audio is activated, the Remote Panel displays **V Base** (SHIFT+A) and A Base (SHIFT+B) commands:

| V Base | A Base | Effect | Edit all |
|--------|--------|--------|----------|
| Insert | Speed  | Fx Dur | Delete   |

Activating the V Base option gives access to the following additional menu. The A Base menu is similar, but allows corresponding actions on video transitions:

| V Base    | A Base  | Swap     | Edit All |
|-----------|---------|----------|----------|
| A Advance | A Delay | A Fx Dur | A Split  |

The following table describes the split audio commands in V Base edit. The A Base commands are the same but relate to the video transitions.

| Command   | Description                                                                                                    |
|-----------|----------------------------------------------------------------------------------------------------|
| A Advance | Advances the beginning of the audio transition.                                                                                                    |
| A Delay   | Delays the beginning of the audio transition.                                                                                                    |
| A Fx Dur  | Extends the duration of the audio transition on both sides. This creates<br>an audio delay or advance depending on the modification applied to the<br>effect duration. |
| A Split   | Performs an audio advance or delay by specifying the TC for the beginning of the transition.                                                                           |

### **OSD** Display

On the monitor display, additional information is also displayed when the split audio mode is active:

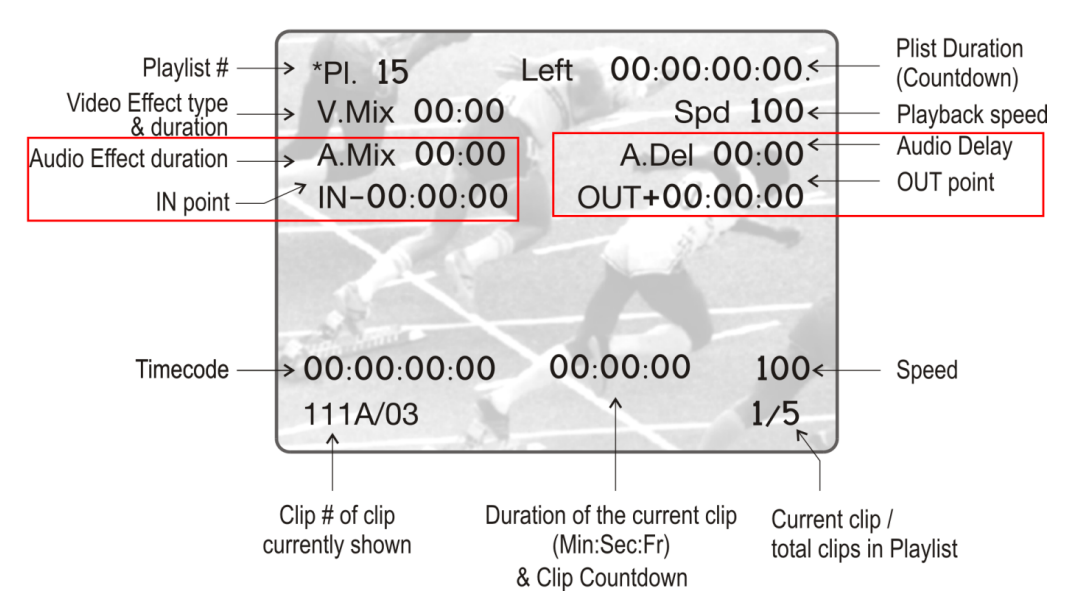

The information displayed below the playback speed will display the audio delay/advance or video delay/advance in frames depending on the editing action applied, or 'no split' if no delay or advance is applied.

### How to Insert a Clip into a Playlist with Split Audio

To insert a clip into a playlist with split audio, proceed as follows:

- 1. Enter the Playlist Edit mode.
- 2. Browse to the desired clip in the playlist.
- 3. Press to highlight V Base (SHIFT+A)
- 4. Press to highlight A Split (D)
- 5. Jog to the point where you want to set your transition and mark an OUT point if you do an audio delay or mark an IN point if you do an audio advance.
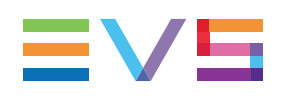

## 5.8.5. Extending a Transition in Split Audio

## Introduction

Whenever you perform a video or audio split on the Remote Panel, the transition originally set is changed, which means extended on either or both sides of the transition boundaries.

In the Operational Setup menu, Playlist section, use the **Extend split transition** parameter to set the default mode for extending transition effects, which means you specify where the effect is extended.

## **Transition Modes**

| Criteria        | Description                                                                                  |
|-----------------|----------------------------------------------------------------------------------------------|
| Center (on) Cut | The transition is extended equally in both directions. This is the default value.            |
| End (on) Cut    | The transition is extended to the left, so that the end of the transition is not changed.    |
| Start (on) Cut  | The transition is extended to the right, so that the start of the transition is not changed. |
| Ask             | Asks the operator to choose one of the 3 options above each time he edits a transition.      |

The following table summarizes the various transition modes:

## Possible Cases

You can build different types of playlists depending on:

- the transition mode in video or audio split
- the transition duration

The following schemas show, for each transition mode, a playlist with:

- the same video and audio transitions (no audio or video split) on playlists 10, 13 and 16
- an extended audio transition (V Base edit) on playlists 11, 14 and 17
- an extended video transition (A Base edit) on playlists 12, 15 and 18

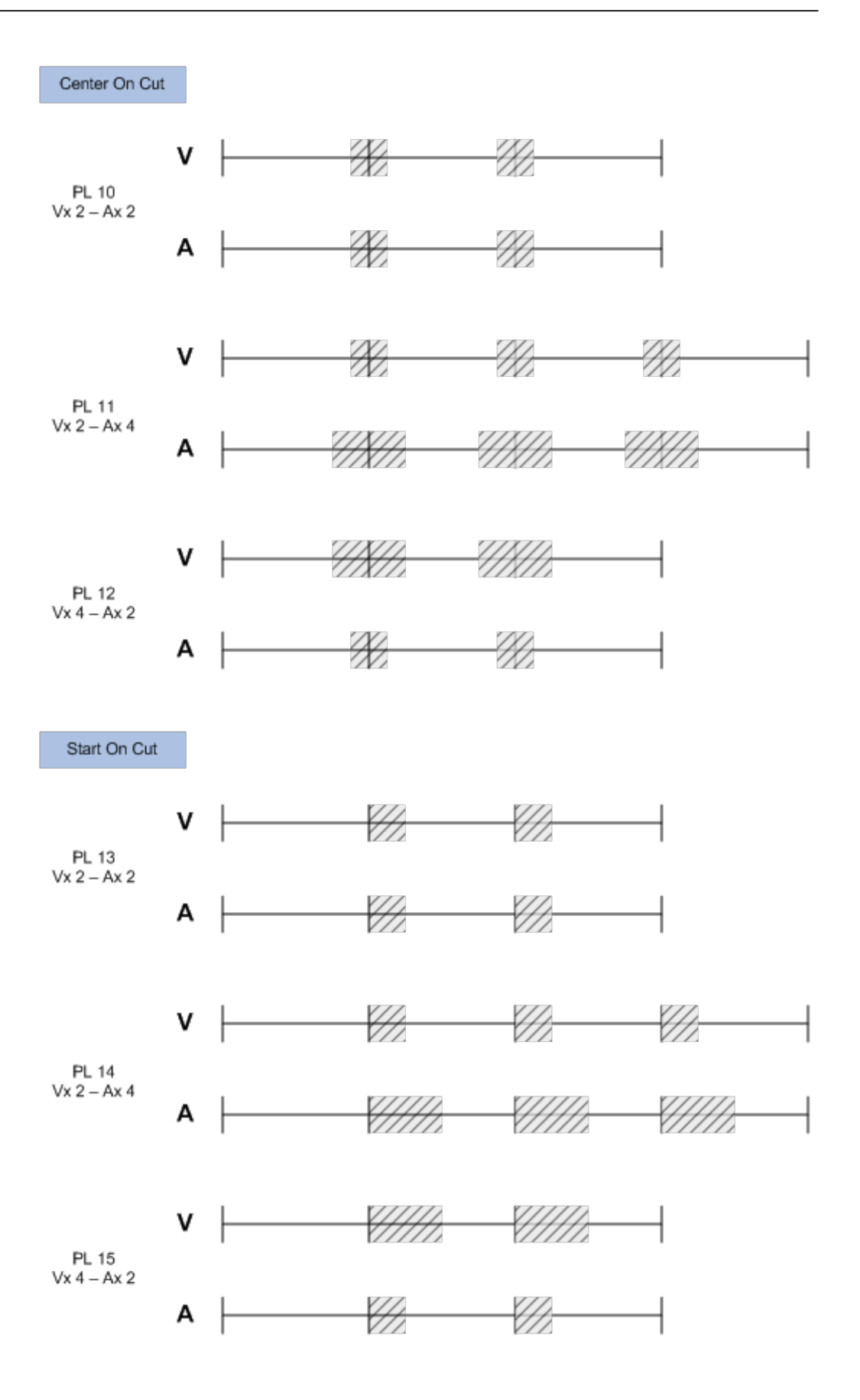

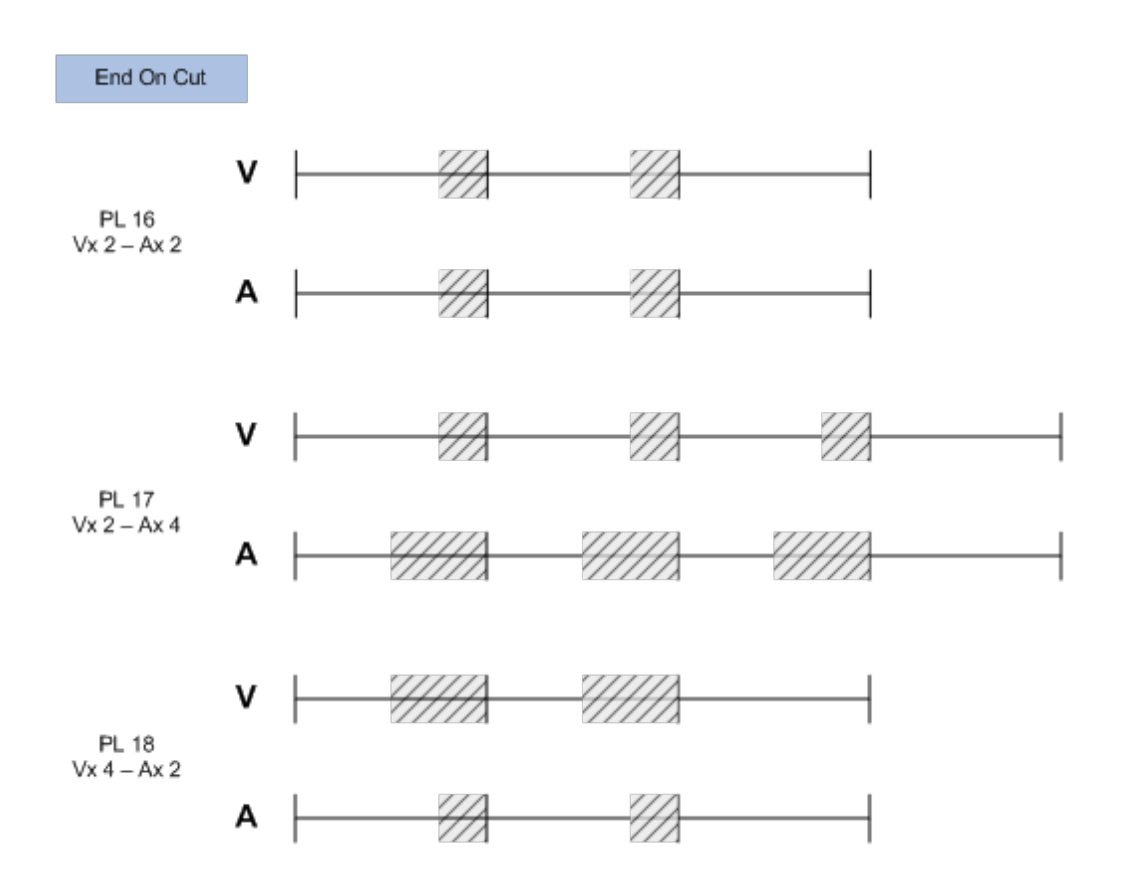

## Changing the Audio or Video Effect Duration

#### Introduction

When you change the video or audio effect duration, you extend or reduce the duration of the video or audio transition:

- In case of **Center on cut**, the transition is extended/reduced on both sides. This creates an audio delay or advance depending on whether you reduce or extend the transition duration.
- In case of **Start on cut**, the transition is extended/reduced at its end point.
- In case of End on cut, the transition is extended/reduced at its start point.

#### How to Change the Video Effect Duration

To change the video effect duration, proceed as follows:

- 1. Enter the Playlist Edit mode.
- 2. Browse to the desired clip in the playlist.
- 3. Press SHIFT+A Base (A).
- 4. Press to highlight V Fx Dur (C).
- 5. Move the lever to adjust the value.

#### How to Change the Audio Effect Duration

To change the audio effect duration, proceed as follows:

- 1. Enter the Playlist Edit mode.
- 2. Browse to the desired clip in the playlist.
- 3. Press SHIFT+V Base (A).
- 4. Press to highlight A Fx Dur (C).
- 5. Move the lever to adjust the value.

## 5.8.6. V Base Editing in Split Audio

## Description

In a V Base edit, you delay or advance the beginning of the audio transition compared to the video transition of the clip. VBase Editing is only available on the Remote Panel.

## Note

When editing a playlist in V Base or A Base, the video transition information will be on the top line of the OSD display, whereas the audio transition information will be on the bottom line of the OSD display.

## How to Insert an Audio Delay

Inserting an audio delay consists of delaying the beginning of the audio transition compared to the video transition. The **Start on Cut** and **End on Cut** are not taken into account in these editing actions.

To insert an audio delay, proceed as follows:

- 1. Enter the Playlist Edit mode.
- 2. Browse to the desired clip in the playlist.
- 3. Press to highlight V Base (SHIFT+A).
- 4. Press to highlight **A Delay** (**B**).
- 5. Enter a value with the F\_keys including leading zeros (0+2+1+2= 2:12).
- 6. Or move the lever and press ENTER.

The value entered will be present on the PRV SCREEN when the clip is next to play in a playlist.

Audio is extended from the end of the previous clip and the audio on the clip being edited is shortened.

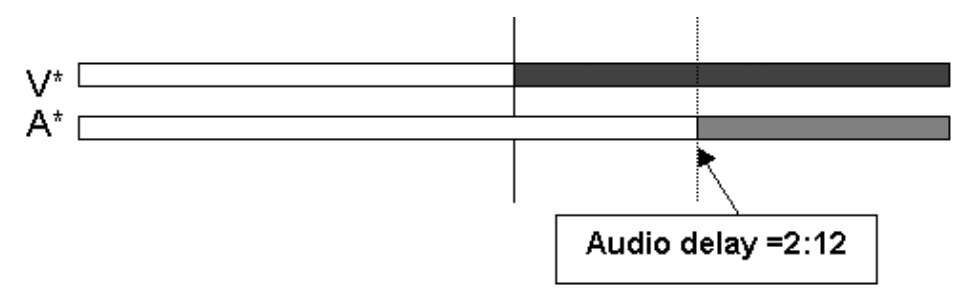

## How to Insert an Audio Advance

Inserting an audio advance consists of advancing the beginning of the audio transition compared to the video transition. The **Start on Cut** and **End on Cut** are not taken into account in these editing actions.

To insert an audio advance, proceed as follows:

- 1. Enter the Playlist Edit mode.
- 2. Browse to the desired clip in the playlist.
- 3. Press to highlight V Base (SHIFT+A).
- 4. Press to highlight A Advance (A).
- 5. Enter a value on the F\_ keys including leading zeros (0+2+1+2= 2:12).
- 6. Or move the lever and press **ENTER**.

The value entered will be present on the PRV SCREEN when the clip is next to play in a playlist.

Audio is shortened on the previous clip and the beginning of the clip being edited is extended.

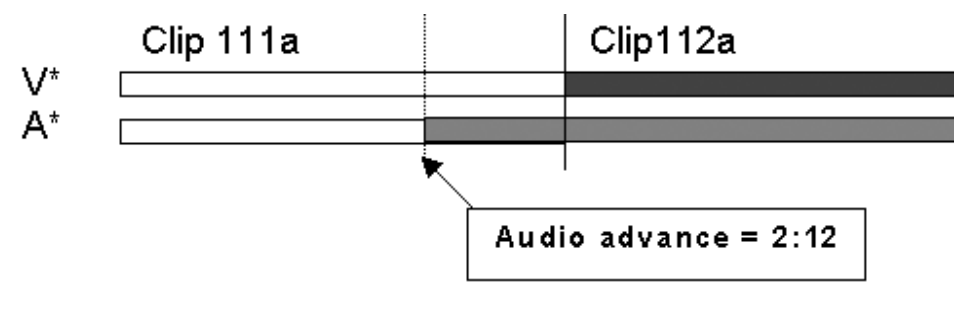

## How to Add an Audio Split

When you perform an audio split, you specify the TC for the beginning or the end of the audio transition. In this case, you can choose whether you perform an audio delay or advance.

To add an audio split, proceed as follows:

- 1. Enter the Playlist Edit mode.
- 2. Browse to the desired clip in the playlist.
- 3. Press to highlight V Base (SHIFT+A).
- 4. Press to highlight **A Split** (**D**).
- 5. Jog to the point where you want to set your transition.
- 6. Do one of the following:
  - Mark an OUT point if you do an audio delay.
  - Mark an IN point if you do an audio advance.

The value entered will be present on the PRV screen when the clip is next to play in a playlist.

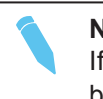

#### Note

If the IN or OUT point is defined two clips before or after the current clip (or even beyond), you will be asked to convert the playlist to a timeline.

## 5.8.7. A Base Editing in Split Audio

## Description

In an A Base edit, you delay or advance the beginning of the video transition compared to the audio transition of the clip. ABase Editing is only available on the Remote Panel.

## Note

When editing using the Video IN/OUT as the reference point (V Base), the video will be the top line on the OSD display. When editing using the audio IN/OUT as the reference point (A Base), the audio will be the top line on the OSD display.

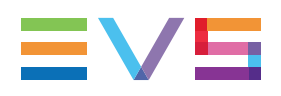

### How to Insert a Video Advance

Inserting a video advance consists of advancing the beginning of the video transition compared to the audio transition.

To insert a video advance, proceed as follows:

- 1. Enter the Playlist Edit mode.
- 2. Browse to the desired clip in the playlist.
- 3. Press A Base (SHIFT+B).
- 4. Press to highlight V Advance (SHIFT+A).
- At the on screen prompt, enter a value on the F\_keys including leading zeros (0+2+1+2= 2:12).

OR move the lever and press **ENTER**.

The value entered will be present on the PRV SCREEN when the clip is next to play in a playlist.

Video is shortened in the previous clip and the video from the clip being edited is extended.

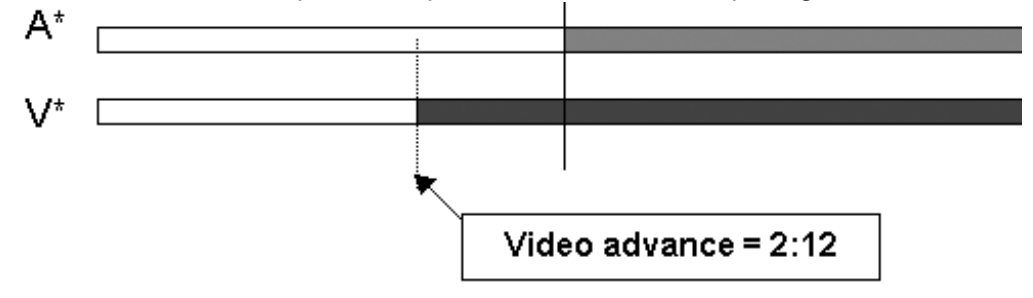

#### How to Insert a Video Delay

Inserting a video delay consists of delaying the beginning of the video transition compared to the audio transition.

To insert a video delay, proceed as follows:

- 1. Enter the Playlist Edit mode.
- 2. Browse to the desired clip in the playlist.
- 3. Press A Base (SHIFT+B).
- 4. Press to highlight V Delay (SHIFT+B)
- At the on screen prompt, enter a value on the F\_keys including leading zeros (0+2+1+2= 2:12).

OR move the lever and press ENTER.

The value entered will be present on the PRV SCREEN when the clip is next to play in a playlist.

Video from the previous clip is extended and video from the clip being edited is shortened.

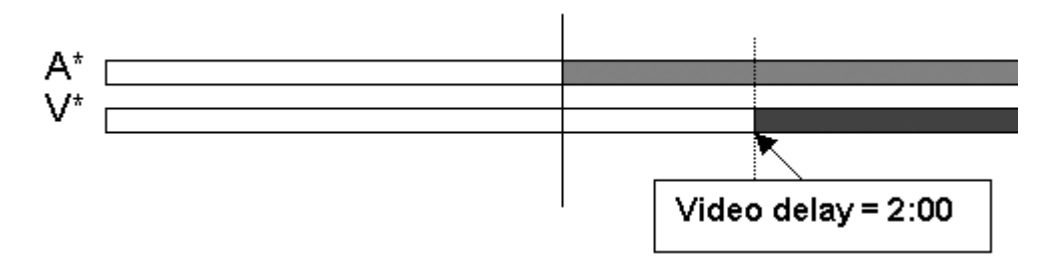

## How to Add an Video Split

When you perform a video split, you specify the TC for the beginning or end of the video transition. In this case, you can choose whether you perform an video delay or advance.

To add a video split, proceed as follows:

- 1. Enter the Playlist Edit mode.
- 2. Browse to the desired clip in the playlist.
- 3. Press to highlight A Base (SHIFT+B)
- 4. Press to highlight **V** Split (**D**)
- 5. Jog to the point where you want to set your transition
- 6. Do one of the following:
  - Mark an OUT point if you do a video delay.
  - Mark an IN point if you do a video advance.

The value entered will be present on the PRV SCREEN when the clip is next to play in a playlist.

#### Note

If the IN or OUT point is defined two clips before or after the current clip (or even beyond), you will be asked to convert the playlist to a timeline.

#### **IN Key Colors in Playlist Mode**

- When the Playlist is sitting on the Video and Audio IN point of a Clip, the IN key will light red.
- When the Playlist is sitting on the Video IN point of a Clip, the IN key will also light red.
- When the Playlist is sitting on the Audio IN point of a Clip, the IN key will flash red.
- If the Playlist is in a position where the Audio and Video are synchronous, the IN/OUT keys will be green.
- If the Playlist is in a position where the Audio and Video IN points have been split, the IN key will flash green.

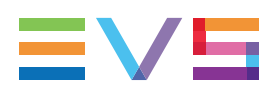

#### **OUT Key Colors in Playlist Mode**

- When the Playlist is sitting on the Video and Audio OUT point of a Clip, the OUT key will light red.
- When the Playlist is sitting on the Video OUT point of a Clip, the OUT key will light green.
- When the Playlist is sitting on the Audio OUT point of a Clip, the OUT key will flash red.
- If the Playlist is in a position where the Audio and Video are synchronous, the IN/OUT keys will be green.
- If the Playlist is in a position where the Audio and Video OUT points have been split, the OUT key will flash green.

#### Example on Audio Delay Edit

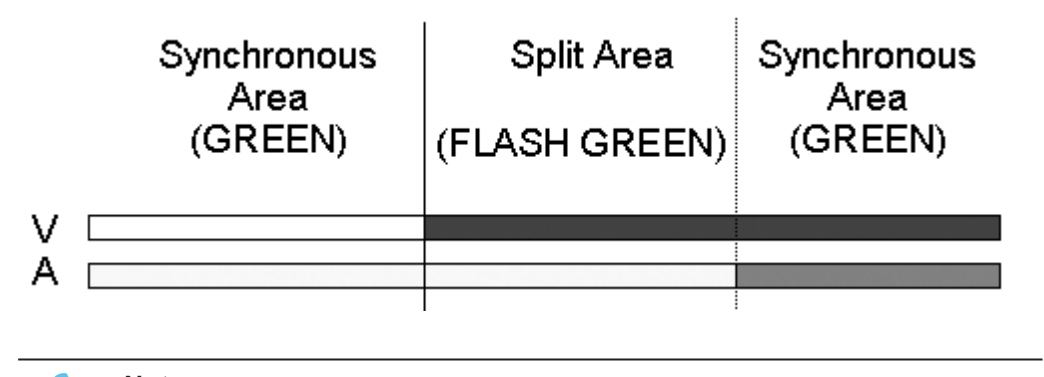

**Note** Transitions are reset to zero on INSERT and DELETE functions.

## 5.8.8. Using the Replace Function

## Introduction

The purpose of the Replace function is to consolidate the effects defined on a playlist as follows:

The operator loops a section or an entire playlist back to themselves and, during the playback, add some effects externally (graphic insertion for instance) or internally (changing the speed).

While the operator plays the playlist back, and inserts the requested effects, the playback result is re-injected into the playlist from a predefined IN frame. The OUT point of the replaced section is predefined or manually defined in the record process.

The Replace function is only available on the Remote Panel.

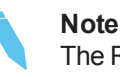

The Replace function is not allowed on playlists containing growing clips. The Replace function is not supported on 4K configurations.

## Accessing the Replace Function

Press **MENU** in Playlist Edit mode to open the secondary menu with the Replace function. Select **Replace** in this menu to access the Replace function :

| Clr Unav |         | OtherAng |      |
|----------|---------|----------|------|
| Replace  | MakeLoc | Redo     | Undo |

## **Replace Edit Mode**

This mode allows to specify the following information for the Replace:

- IN point and OUT point, for the section to replace in the playlist. The OUT point can also be defined during the Replace itself.
- Loop mode parameters.

In the Replace Edit mode, the playlist is considered as one entity on which you can mark one IN point and one OUT point (pressing the IN and OUT points does not retrim the current playlist clip).

Those IN and OUT points will be used to determine what portion of the playlist will be replaced.

## **Replace Playback Mode**

In this mode, you play the playlist back and insert the new section between the defined IN and OUT points.

After you have selected the required settings for the Replace function, the Replace Playback mode is automatically activated: the playlist is cued before the IN point (to create guardbands), ready to be initiated.

The playlist is played at the speed defined in the playlist but the lever can also be used to vary the playback speed.

When the Protect OUT point of the clip is reached, a clip containing the IN and OUT points with the guardbands is created on the Receive page defined in the Operational Setup menu. The loop is stopped and the user switches back to match Frame Edit mode.

## Methods

You can perform a Replace action in two ways:

- By defining an IN and OUT points in the Replace Edit mode.
- By defining only an IN point in the Replace Edit mode, and defining the OUT point while you perform the Replace in the Replace Playback mode.

#### Warning

The IN and OUT points cannot be marked on a transition (including split audio transitions and swap zones) or on a split zone (the key will flash red when it is the case).

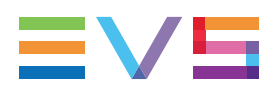

## How to Perform a Replace

First define the Replace function in the Replace Edit mode. Then execute the Replace function in the Replace Playback mode.

To perform a Replace, proceed as follows:

- 1. Open the playlist in which you want to replace a section in Playlist Edit mode.
- 2. In Playlist Edit mode, press **Menu** on the Remote Panel to access the secondary menu.
- 3. Press the A key to enter the Replace Edit mode.
- Use the jog dial to reach the desired IN point for the Replace section and press the IN key to mark it.

When the IN point has been marked, the display switches to:

|         |          | Cam A    | +2fields |
|---------|----------|----------|----------|
| Replace | Int.Loop | Ext.Loop |          |

 If you want to specify the OUT point for the Replace section at this stage, jog to the requested point and press the OUT key. Otherwise, you can define the OUT point while you perform the Replace.

The Int.Loop (B) and Ext.Loop (C) keys are blinking.

- If you want to specify the OUT point for the Replace section at this stage, jog to the requested point and press the OUT key. Otherwise, you can define the OUT point while you perform the Replace.
- 7. Press the **B** or **C** key to select whether you will use the internal loop or external loop to perform the Replace.
  - The playlist is cued before the IN point (to create guardbands), ready to be initiated.
  - A message appears on Remote: "Start Replace: lever or play button".
- 8. Push the lever or press the **Play** key on the Remote Panel to shift to the Replace Playback mode and start the Replace process.
- 9. If you have not defined the OUT point for the Replace in step 5, press the OUT key when you reach the desired OUT point.

While the Replace is being performed, the following messages are displayed on the OSD:

```
"Replace in Progress"
"Clipping guardbands"
"Replace by clip xxx"
```

On the Remote Panel, a confirmation message pops up:

```
Replace in/out by clip xxx ?
MENU: Cancel - ENTER: OK
```

10. Press ENTER on the Remote Panel to validate the Replace:

- The material between the IN and OUT points is replaced with the newly created clip.
- The playlist returns to Playlist Edit mode, positioned at the end of the inserted clip.
- Press the MENU key on the Remote Panel to cancel the Replace.

### Loop Mode in the Replace Function

When the IN point has been marked, the display switches to:

|         |          | Cam A    | +2fields |
|---------|----------|----------|----------|
| Replace | Int.Loop | Ext.Loop |          |

- The Int.Loop and Ext.Loop keys are blinking.
- Before entering the Replace Playback mode, choose between Internal Loop or External Loop.
- The Internal Loop is the same loop as the existing loop process.
- The External Loop allows you to select on which channel you will physically re-record the output of your PGM. The link is physical: it is necessary to make the video link manually with a router or video/audio cables; it is not done inside the server.

Additional parameters are available for the external loop:

- With the Cam A function (SHIFT+C), you can select the camera the PGM will be recorded to for the external LOOP process. Press SHIFT+C until the desired camera is selected.
- With the +2fields function (SHIFT+D), you can select by how much the video coming back to your record channel will be delayed. If you are using a DVE, it could introduce a delay. This system is based on the assumption that audio and video are in sync when they hit the record channel. The delay value cannot be negative.

Select **SHIFT+D** to highlight the delay value; the display allows you to add frames or fields of delay to the delay value. Press either **MENU** or **SHIFT+D** to leave this mode.

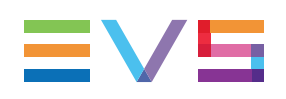

## 5.8.9. Adding an Auxiliary Audio Clip

## Introduction

This option allows adding a new stereo audio track (e.g. sport comments, music, jingles, ambient sound) to the original video clips. This is only available from the Remote Panel.

This stereo audio track is available on the PVW output and on analogue outputs 7/8 or on digital outputs 15/16. The selection of the track output is done with the **Audio slow motion** parameter in the Operational Setup menu, Audio section.

The original audio tracks are still available on outputs 1/2 (3/4). The auxiliary audio clip selected is always played back with normal speed (100%), whatever the selected playback speed for the video.

When the playback of the playlist is not started from the beginning, the system calculates the offset between the current position and the beginning of the playlist, and applies the same offset to the Aux. Clip, so that it can remain synchronized with the playlist.

If the duration of the Aux Clip is longer than the playlist duration, the auxiliary audio clip keeps playing even after the video has stopped. Otherwise, the audio clip ends itself before the end of the playlist, when the audio clip reaches its OUT point.

## How to Add and Remove an Auxiliary Audio Clip

To add/remove an auxiliary audio clip to a playlist on the Remote Panel, proceed as follows:

- 1. Activate the Aux.Clip button by selecting a clip from the clip bank.
  - This can be done outside of the PLST EDIT mode, or in PLST EDIT mode with PRV CTRL ON.
  - The Aux Clip option appears in the secondary menu on the Remote Panel.
- 2. Press **MENU** to call the secondary menu.
- 3. Press Aux.Clip button (SHIFT+B).
  - The ID of the Aux Clip appears in the title bar of the Playlist screen (F10)
- 4. To remove the current aux. clip:
  - Load the aux clip.
  - Pressing **MENU** to open the secondary menu.
  - Press CLEAR+SHIFT+B (Aux. Clip) on the Remote Panel.

# 6. Keyword Management

## 6.1. Overview

Each clip of the server can be assigned 3 keywords and a ranking.

- Values for ranking are: -, \*, \*\*, \*\*\*.
- Keywords are selected from a user defined file that can contain up to 200 keywords of 12 characters.

This information (keywords and ranking) can then be combined with other criteria (such as timecode, dates...) to search the server database for matching clips.

The keyword and ranking assignment, and the search functions, can be performed using the EVS Remote Panel or the VGA screen and PC keyboard.

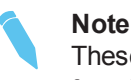

These functions are only available if license codes 124 (database search functions) and 125 (keyword assignment functions) are installed on the server.

### The Keyword Windows

Keywords can be assigned to clips using the On-Air Keyword screen (**F6:KW1**), or the Off-Air Keyword screen (**F7:KW2**).

- The On-Air Keyword screen is used to assign keywords to the clip loaded on the primary channel of the 1<sup>st</sup> user, meaning that a play channel is used during this operation.
- The Off-Air Keyword screen is used to assign keywords to the clip selected with the green arrows in the Clip screen or in the VDR Panel, even if this clip is not loaded on any play channel. This can be useful to allow someone to assist the main operator for logging operations, without taking any play channel from the system

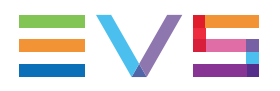

| ON  | -AIR KEYWOR | D SCREEN      | sample   | keywords      | 1 t                  | o 100 | - PgDn   | -> 101  | to 200/Zi  |
|-----|-------------|---------------|----------|---------------|----------------------|-------|----------|---------|------------|
| F1  | NAME F2:CL  | IP/CAM F3:CAL | L        |               |                      | F8:5  | SEARCH F | 9:CLIP  | S F10:PLST |
| 01  | action_1    | 21 player_    | A1 41    | player_B1     | 61                   |       |          | 81      |            |
| 02  | action_2    | 22 player_    | A2 42    | player_B2     | 62                   |       |          | 82      |            |
| 03  | action_3    | 23 player_    | A3 43    | player_B3     | 63                   |       |          | 83      |            |
| 04  | action_4    | 24 player_    | A4 44    | player_B4     | 64                   |       |          | 84      |            |
| 05  | action_5    | 25 player_    | A5 45    | player_B5     | 65                   |       |          | 85      |            |
| 06  | action_6    | 26 player_    | AG 46    | player_B6     | 66                   |       |          | 86      |            |
| 07  | action_7    | 27 player_    | A7 47    | player_B7     | <mark>&lt;</mark> 67 |       |          | 87      |            |
| 08  | action_8    | 28 player_    | A8 48    | player_B8     | 68                   |       |          | 88      |            |
| 09  | action_9    | 29 player_    | A9 49    | player_B9     | 69                   |       |          | 89      |            |
| 10  | action_10   | 30 player_    | A10 50   | player_B10    | 70                   |       |          | 90      |            |
| 11  | action_11   | 31 player_    | A11 51   | player_B11    | 71                   |       |          | 91      |            |
| 12  | action_12   | 32 player_    | A12 52   | player_B12    | 72                   |       |          | 92      |            |
| 13  | action_13   | 33 player_    | A13 53   | player_B13    | 73                   |       |          | 93      |            |
| 14  | action_14   | 34 player_    | A14 54   | player_B14    | 74                   |       |          | 94      |            |
| 15  | action_15   | 35 player_    | A15 55   | player_B15    | 75                   |       |          | 95      |            |
| 16  | action_16   | 36 player_    | A16 56   | player_B16    | 76                   |       |          | 96      |            |
| 17  | action_17   | 37 player_    | A17 57   | player_B17    | 77                   |       |          | 97      |            |
| 18  | action_18   | 38 player_    | A18 58   | player_B18    | 78                   |       |          | 98      |            |
| 19  | action_19   | 39 player_    | A19 59   | player_B19    | 79                   |       |          | 99      |            |
| 20  | action_20   | 40 player_    | A20 60   | player_B20    | 80                   |       |          | 00      |            |
| NAI | 1E          | MODE CAM      | ALT+P:   | /> ALT+R:CUE  | ALT                  | +T:TC | TAB: 1/  | ALT+D   | EL:CLR ALL |
| CL: | IP 122A     | assault       | - × ×× ) | *** ALT+Z:>AR | CHIU                 | E ALT | N:>NAME  | E CTL+D | EL:CLR KWD |
| #1  | action_1    | #2 player_    | A4 #3    | player_B7     |                      |       |          |         | PGM1       |

The operation of both On-Air and Off-Air Keyword screens is entirely similar.

- The name of the current keyword file is displayed in the centre of the Title Bar, against a red background.
- Many functions for clip management are similar to the Clip screen:
  - F1:NAME
  - F2:CLIP/CAM
  - **F3:CALL** (When calling a clip with the **F3** function in the Off-Air Keyword Screen, the system will automatically switch to the On-Air Keyword screen, since the clip to which you are assigning keywords has been loaded on a play channel.)
  - ALT+P:PLAY/PAUSE
  - ALT+R:RECUE
  - ALT+T:SET TC
  - ALT+Z:>ARCHIVE
  - ALT+F key:select the Call Channel from VGA is enabled.

Refer to the description of the Clip screen for details about these functions.

 The ID and name of the clip that keywords are going to be assigned to is displayed at the bottom on the screen, along with the keywords, ranking and archive status already assigned to that clip.

| CLIP 122A              | assault   | -   | × | ж× | жжж | ALT+Z:  | ARCHIVE | ALT+N:>NAME | CTL+DEL:CLR | KWD |
|------------------------|-----------|-----|---|----|-----|---------|---------|-------------|-------------|-----|
| <pre>#1 action_1</pre> | #2 player | _A4 |   | #3 | pl  | ayer_B7 |         | 2           | P           | GM1 |

## 6.2. Managing Keyword Files

The keyword file is a simple text file:

- With a name of maximum 8 characters.
- With a . KWD extension.
- Located in the Multicam\KWD directory of the server.

A sample keyword file (SAMPLE.KWD) is provided when Multicam is installed. The content of a keyword file is similar to the following:

```
1 = action 1
2 = action 2
. . .
19 = action 19
20 = action 20
21 = player A1
22 = player A2
. . .
39 = player A19
40 = player A20
41 = player_B1
42 = player B2
. . .
59 = player B19
60 = player B20
61 = player C1
62 = player C2
. . .
199 = player I19
200 = player_I20
```

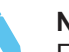

#### Note

Each keyword can have up to 12 characters, including blanks. Avoid accentuated and special characters since most of them will not be recognized by the Multicam application.

If a keyword is longer than 12 characters, only the first 12 characters will be used and the end of the keyword will automatically be truncated.

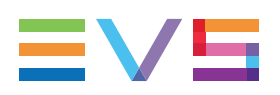

## Creating a Keyword File

Creating a keyword file can be done on any computer with a simple text editor. Make sure the file name does not exceed 8 characters, that all characters in the file name are legal, and that it has a .KWD extension.

The file can then be imported onto the server using a USB key together with the Import/Export Keywords Files from the Multicam Setup window (refer to your "Server Configuration Manual" for more details about this option).

## Selecting the Current Keyword File

In the Multicam application, the keyword file can be selected either from the VGA Setup screen, or from the Operational Setup menu of the Remote Panel using the **Keyword file** parameter, Keyword section.

The operator can select any file from all the .KWD files present in the Multicam\KWD directory. If the machine is connected to other systems on the EVS SDTI network, the network server will automatically distribute its current keyword file to all other users on the network.

For each system on the network, the operator can choose to work with the file coming from the network server (set the **Keyword file** parameter to "SERVER"), or with a local file.

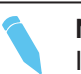

#### Note

In a normal situation, the network server is the machine that has been defined as such in the EVS Configuration menu.

However, if for any reason the network has been interrupted or the machine designated as the network server is not available, another machine on the network (the Master machine with the highest serial number) will automatically take over this job, including the distribution of the keyword file. Even if the original network server reconnects, it will not necessarily become the actual network server again.

The machine that actually assumes the role of network server can easily be identified from the Connect window on the VGA or from the Network menu on the EVS Remote Panel, thanks to the "\*" displayed next to its name. That machine only has the ability to distribute its current keyword file to the others on the SDTI network.

## Editing the Keyword File in the VGA Interface

The Keyword file can also be edited directly in the Multicam application using the Off-Air Keyword screen (**F7**) as illustrated hereunder. This screen is also used to assign keywords to a clip as described in the next section.

| OFF  | -AIR  | KEYWORD | SCF               | REEN     | sample   |       | кеумо | rds 1  | to  | 100 | - Pg  | Dn  | ->    | 101  | to    | 20  | 0/Zi    |
|------|-------|---------|-------------------|----------|----------|-------|-------|--------|-----|-----|-------|-----|-------|------|-------|-----|---------|
| F1 : | NAME  | F2:CLIP | /CAN              | F3:CAL   | L F4:UPD | ATE K | WD F5 | : SAVE | AS  | F8: | SEARC | ΗF  | 9 : C | LIPS | F1    | 0:1 | PLST    |
| 01   | actio | on_1    | <mark>«</mark> 21 | player_  | A1 41    | play  | er_B1 | 6      | 1.  |     |       |     | 81    |      |       |     |         |
| 02   | actio | on_2    | 22                | player_  | A2 42    | play  | er_B2 | 62     | 2.  |     |       |     | 82    |      |       |     | ~       |
| 03   | actio | on_3    | 23                | player_  | A3 43    | play  | er_B3 | 63     | 3.  |     |       |     | 83    |      |       |     |         |
| 04   | actio | on_4    | 24                | player_  | A4 44    | play  | er_B4 | 64     | 4.  |     |       |     | 84    |      |       |     |         |
| 05   | actio | on_5    | 25                | player_  | A5 45    | play  | er_B5 | 65     | 5.  |     |       |     | 85    |      |       |     |         |
| 06   | actio | on_6    | 26                | player_  | AG 40    | play  | er_B6 | 66     | 6.  |     |       |     | 86    |      |       |     |         |
| 07   | actio | on_7    | 27                | player_  | A7 47    | play  | er_B7 | 6      | 7.  |     |       |     | 87    |      |       |     |         |
| 08   | actio | on_8    | 28                | player_  | A8 48    | play  | er_B8 | 68     | 8.  |     |       |     | 88    |      |       |     |         |
| 09   | actio | on_9    | 29                | player_  | A9 49    | play  | er_B9 | 65     | 9.  |     |       |     | 89    |      |       |     |         |
| 10   | actio | on_10   | 30                | player_  | A10 50   | play  | er_B1 | 0 70   | Θ.  |     |       |     | 90    |      |       |     |         |
| 11   | actio | on_11   | 31                | player_  | A11 51   | play  | er_B1 | 1 7    | 1.  |     |       |     | 91    |      |       |     |         |
| 12   | actio | on_12   | 32                | player_  | A12 52   | play  | er_B1 | 2 72   | 2.  |     |       |     | 92    |      |       |     |         |
| 13   | actio | on_13   | 33                | player_  | A13 53   | play  | er_B1 | 3 73   | 3.  |     |       |     | 93    |      |       |     |         |
| 14   | actio | on_14   | 34                | player_  | A14 54   | play  | er_B1 | 4 74   | 4.  |     |       |     | 94    |      |       |     |         |
| 15   | actio | on_15   | 35                | player_  | A15 55   | play  | er_B1 | 5 75   | 5.  |     |       |     | 95    |      |       |     |         |
| 16   | actio | on_16   | 36                | player_  | A16 50   | play  | er_B1 | 6 76   | 6.  |     |       |     | 96    |      |       |     |         |
| 17   | actio | on_17   | 37                | player_  | A17 57   | play  | er_B1 | 77     | 7.  |     |       |     | 97    |      |       |     |         |
| 18   | actio | on_18   | 38                | player_  | A18 58   | play  | er_B1 | 8 78   | 8.  |     |       |     | 98    |      |       |     |         |
| 19   | actio | on_19   | 39                | player_  | A19 59   | play  | er_B1 | 9 79   | 9.  |     |       |     | 99    |      |       |     | • • • • |
| 20   | actio | on_20   | 40                | player_  | A20 60   | play  | er_B2 | 0 80   | Θ.  |     |       |     | 00    |      |       |     |         |
| NAM  | 1E 🧧  | 1740    | ŀ                 | IODE CAM |          |       |       |        |     |     |       |     | AL    | T+DE | L : C | LR  | ALL     |
| CLI  | [P    | /       |                   |          | - * **   | жжж р | LT+Z: | >ARCH  | IVE | ALT | +N:>N | AME | CT    | L+DE | L : 0 | LR  | KWD     |
| #1   |       |         | #2                |          | #3       |       |       | 100    |     |     |       |     |       |      |       | P   | GM1     |

- Select a local keyword file from the Setup. If you select "SERVER" as keyword file in the setup, that is the file distributed by the network server, you will not be allowed to edit it.
- 2. Go to the Off-Air Keyword Screen by pressing F7 on the keyboard.
- If you want to create a backup copy of the current file, press F5:SAVE AS in that screen and enter the name of the file you want to create. This can also be used to create a local copy of the keywords file distributed by the Network Server.

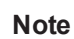

If a . KWD file with the same name already exists in the  $\KWD$  directory, it will automatically be overwritten by the new file.

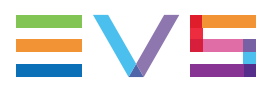

To edit a keyword in the current file:

- 1. Move the cursor to the desired keyword location using the arrow keys.
- 2. Type the new keyword. It will appear in the Name field at the bottom of the screen.
- 3. Press ESC to clear the whole field or BACKSPACE to delete the last character.
- 4. Press **F4:UPDATE KWD** to apply the value entered in the name field to the selected keyword.
- 5. Repeat this operation for all keywords that you want to update.
- Press PAGE UP or PAGE DOWN to toggle between Page 1 (keywords 1 to 100) and Page 2 (keywords 101 to 200), or click on the Up/Down red arrows on the right side of the screen.

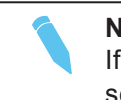

#### Note

If your machine is the actual Network server, the updated file is automatically sent to all other users on the network every time a keyword is updated.

# 6.3. Assigning Keywords

## In the Remote Panel Interface

#### **Keyword Mode**

A keywords file must be selected in the setup to enable the keyword assignment functions on the Remote Panel.

In the Operational Setup menu of the remote, choose between both available modes for the **Keyword Mode** parameter, Keyword section:

- LIST mode (default): the list of keywords appears on the LCD display by group of 8 keywords, and you can select one of them by pressing the corresponding F\_ key. In this mode, the keywords are visible, but it can be slow if you have to browse through a long list of keywords.
- NUMERIC mode: the list of keywords is not visible on the LCD display, and the operator selects a keyword by entering its position in the list with the F\_ keys. He can know the position either from a hardcopy of the keywords list, or by looking at one of the VGA Keywords screens, or still from his memory... This mode is faster to operate, but in most cases the operator will need to have the complete list of keywords available next to him.

#### How to Assign Keywords in List Mode

To assign keywords to a clip in list mode, recall the clip, then press **MENU** to access the secondary clip menu on the Remote Panel.

| 1player_B                | 10123 <mark>2</mark>              | acti | on_       |          |  |  |  |  |  |
|--------------------------|-----------------------------------|------|-----------|----------|--|--|--|--|--|
| 689012 <mark>3</mark> ke | 689012 <mark>3</mark> keyword8901 |      |           |          |  |  |  |  |  |
| F1:action                | _1                                | F6:a | action_6  |          |  |  |  |  |  |
| F2:action                | _2                                | F7:a | action_7  | 111A     |  |  |  |  |  |
| F3:action                | _3                                | F8:a | action_8  |          |  |  |  |  |  |
| F4:action                | _4                                | F9:1 | Prev.page | p.01     |  |  |  |  |  |
| F5:action                | _5                                | F0:1 | Next page |          |  |  |  |  |  |
| Push                     | Aux (                             | Clip | Sort->TC  | PostRoll |  |  |  |  |  |
| >Archive                 | * * *                             |      | Name      | Cam      |  |  |  |  |  |

The LCD displays a page containing 8 keywords. Press **F9/F10** to access the previous/next keywords page. To assign a keyword to the current clip, press the **F\_ key** corresponding to the desired keyword on the LCD display.

Depending on the CLIP/CAM mode defined by the **D** key, the selected keyword will be assigned only to the camera angles loaded on the channels fully controlled by the operator at that time (CAM mode), or to all camera angles of the clip (CLIP mode). The keyword will be assigned to the first available keyword location on the 1<sup>st</sup> line of the LCD display.

If the Keyword Info parameter of the Operational Setup menu, OSD section, is set to **Yes**, it will also appear on the OSD of the corresponding output monitors if the current picture is the Short IN point of the clip.

#### How to Clear Keywords in List Mode

If all three keywords locations are occupied, the operator has to clear some of them to be able to assign a new keyword to that clip.

To clear one of the keywords already assigned, press **CLEAR+F1 / F2 / F3** in the secondary clip menu.

The clip can also be named based on the keywords. Press the Name function (**C key**) in the secondary menu, then select keywords. The keywords will be added to the name of the clip, up to 12 characters. In this mode, the name of the clip is visible on the OSD. It can also be edited with the following keys:

- CLEAR: erases the last character
- SHIFT+CLEAR: inserts a blank
- SHIFT+F1-F10: inserts a number (1, 2, 3, ..., 8, 9, 0)

Once the name is complete, press ENTER to validate or MENU to cancel.

While the operator is in the secondary menu, he has full control of the current clip with the lever, **PLAY** key and jog dial, so he can browse the clip and start a replay at any time.

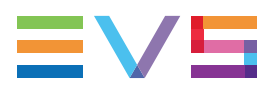

### Assigning Keywords and Ranking Before Saving a Clip

It is also possible to assign keywords and ranking to a clip before it is created. Indeed, when a record train is loaded, as soon as the operator marks an IN or OUT point, the main and secondary menu changes to make the Keyword functions available.

| PGM1 Cam A *PRV1* Cam B |            |            |          |  |  |  |  |  |
|-------------------------|------------|------------|----------|--|--|--|--|--|
| Push                    | PgmSpd     | Sw To In   | Pref     |  |  |  |  |  |
| >Archive                | * * *      | Name       | Cam      |  |  |  |  |  |
| P.1 B.1 C               | lips: Loca | l Records: | Local    |  |  |  |  |  |
| PL 11: <                |            | >          |          |  |  |  |  |  |
| Msg:                    |            |            |          |  |  |  |  |  |
| * * *                   | Local      | Sync Prv   | 2nd CTRL |  |  |  |  |  |
| Cam A                   | Cam B      | Cam C      | Cam D    |  |  |  |  |  |

The **SHIFT+A** function of the main menu, normally used by the Reset CAM function, can be used to define the ranking, without entering the secondary menu.

For additional functions like selecting keywords, flagging the future clip for archiving, marking it to be pushed to another machine, defining its name from the keywords, they can be performed from the secondary menu, exactly the same way as for a clip already stored.

All these settings are memorized and will be applied to the clip when it is created.

#### How to Assign Keywords in Numeric Mode

To assign keywords to a clip in numeric mode, recall the clip, then press **MENU** to access the secondary clip menu on the Remote Panel.

| 1player_B10123 <mark>2</mark> action_  |  |  |  |  |  |  |  |  |
|----------------------------------------|--|--|--|--|--|--|--|--|
| 689012 <mark>3</mark> keyword8901      |  |  |  |  |  |  |  |  |
| action_889012 111A                     |  |  |  |  |  |  |  |  |
| Enter keyword # 8 with F_ keys + ENTER |  |  |  |  |  |  |  |  |
| Push Aux Clip Sort->TC PostRoll        |  |  |  |  |  |  |  |  |
| >Archive *** Name Cam                  |  |  |  |  |  |  |  |  |

Enter the keyword position in the list using the **F\_keys**. Every time a new digit is entered, the corresponding keyword is displayed in the highlighted area in the centre of the LCD screen, to allow the operator to validate the entry before confirming it. If a wrong digit is entered, press the **CLEAR** key to delete it. Once the right keyword is found, press **ENTER** to confirm or **MENU** to cancel.

The rules for keyword assignment and deleting keywords are identical between LIST and NUMERIC modes.

## In the VGA Interface

Move the cursor to the desired keyword and press **ENTER**. The keyword will be assigned to the first available keyword location on the last line of the screen. Repeat this to assign more keywords (up to 3) to the current clip.

Depending on the CLIP/CAM mode, the keywords will be assigned to the current camera angle only (CAM mode), or to all camera angles of the current clip (CLIP mode).

If three keywords are already assigned to the clip, the operator has to clear some of them to be able to assign new keywords.

# 6.4. Clearing Keywords

## In the VGA Interface

#### **Clearing a Keyword**

- 1. Press the TAB key to move the arrow cursor to the lower area of the screen.
- 2. A red arrows will appear around one of the keywords or ranking values.
- 3. Use the **LEFT ARROW** and the **RIGHT ARROW** keys to select the keyword to remove.
- 4. Press CTRL+DEL.
- 5. Press the TAB key again to move the arrow cursor back to the keywords list.

### Clearing All Keywords and the Ranking of a Clip

Press **ALT+DEL** or click on **ALT+DEL:CLR ALL** to remove all keywords assigned to the clip and to reset the ranking to the lowest level ("-").

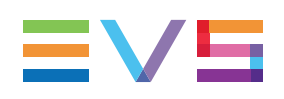

# 7. Timeline Management

# 7.1. Introduction

## Description

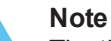

The timeline feature is a software option that requires the license code 112 being installed, and is therefore only available on XT3 and XT2+ chassis. For more information on the required license key, contact the Support or Sales team.

The timeline feature allows you to insert audio and/or video content from the record train or from a clip into any position of the timeline, on individual tracks of the timeline.

The timelines are stored on the playlist banks. They can be created from an empty playlist position, or are based on an existing playlist that you convert into a timeline.

Each timeline includes one video track and two audio tracks. Each audio track is associated to a number of audio mono channels defined in the **Mono per group** parameter, in the **Operation** tab of the Multicam Configuration module.

Timelines can be created on the server:

- from the Remote Panel or from the VGA interface
- via the IPEdit application in IPDirector

## **Principles for Timeline Access**

The access to timelines from IPEdit and the Remote Panel follows the principles defined below:

- Two player channels are required to load a timeline. This pair of player channels is called the timeline engine.
  - In Multicam, you can load a timeline in PGM/PRV or in multi-PGM mode. When you work in 3 PGM mode, the timeline will automatically be loaded on PGM1 and PGM2 will automatically be included in the timeline engine PGM1/PGM2.
  - In IPEdit, you need to select a timeline engine (PGM1/PGM2 or PGM3/PGM4) before you load or create a timeline.
- It is not possible to load or play the same timeline at a time in IPEdit and in Multicam, using the same timeline engine.

However, you can load or play the same timeline on two different timeline engines. When the parallel control mode is set up, the control switches to exclusive mode on the channels where a timeline is loaded.

• It is not possible to edit the same timeline at a time from IPEdit and from the Remote Panel using different timeline engines.

#### 7.2. Timeline Mode

#### **Overview of the Timeline Mode** 7.2.1.

## How to Access the Timeline Mode

The Timeline mode available from the Remote Panel allows you to edit the timeline. To enter the Timeline Edit mode, proceed as follows:

- 1. Select the position where the requested timeline is stored on the playlist bank
- 2. Press the **PLST** button.

## Output Assigment

The first user of the EVS server gets its first two outputs assigned as follows:

- Output 1: TL Recorder. It always displays the edit. •
- Output 2: TL Player.

In the Timeline Edit mode, you work by default on the recorder: the jog dial and the lever control the recorder.

You also listen to all the timeline audio tracks.

## **Timeline Menu**

The Timeline Editing menu is the following:

| Speed |        | Fx Dur | Effect  |
|-------|--------|--------|---------|
| Video | Audio1 | Audio2 | Extend* |

A secondary menu is also available when you select **MENU** from the main menu in the Playlist Edit mode. All commands are not always available in the secondary menu:

| Film FX | Delete  |       |       |
|---------|---------|-------|-------|
| Match   | Add Cut | Redo* | Undo* |

The functions with an asterisk are only displayed when they can be used.

See section "Functions in Timeline Mode" on page 157, for more a short description of the each function.

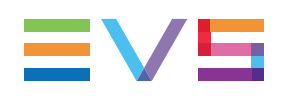

## 7.2.2. Functions in Timeline Mode

## Main Menu Functions

The main menu appears as follows on the Remote Panel. The functions with an asterisk are only displayed when they can be used.

| Speed |        | Fx Dur | Effect  |
|-------|--------|--------|---------|
| Video | Audio1 | Audio2 | Extend* |

### Video / Audio1 / Audio 2

The **A** (Video), **B** (Audio1) and **C**(Audio2) keys make it possible to select the track on which you want to work. By default, the three tracks are selected.

#### Extend

The **Extend** function (**D** key) allows to extend the length of a timeline element by extending the IN or OUT points of the timeline element. The Extend is always performed in Overwrite mode, which means that the material 'covered' by the Extend is deleted from the timeline. See section "Extending a Timeline Element" on page 173 for more information.

#### Speed

The **Speed** function (**SHIFT+A** key) allows defining the speed at which one or all elements of a timeline will be played. Select the playback speed of the clip with the lever, then press **ENTER** to validate. Values are 'Unknown' and from 0 to 100%.

Operators have access to the secondary lever range while editing the speed of a clip, by pressing **SHIFT+Lever** on the Remote Panel. See section "Changing the Speed of a Timeline Element" on page 176 for more information.

### **FX Dur**

The FX Dur function (**SHIFT+ C** key) sets the duration of the transition effect. The default value that initially appears is determined by the value set in the Operational Setup menu. The effect duration will affect the transition at the beginning of the selected clip. Use the lever to to adjust the value, then press **ENTER** to confirm.

#### Effect

The **Effect** function (**SHIFT+C** key) is used to select the type of transition effect (Mix/Wipe/Cut/Fade) to be applied to the timeline element(s) included between a Mark IN and Mark OUT. Move the lever to set the type of effect, when Effect is highlighted. Press **ENTER** to validate. See section "Adding Transition Effects in a Timeline" on page 178 for more information.

## **Secondary Menu Functions**

The secondary menu appears as follows on the Remote Panel. The functions with an asterisk are only displayed when they can be used.

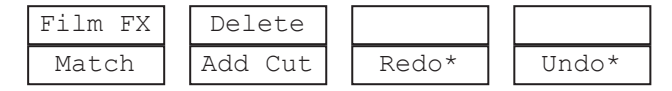

#### Match

The **Match** function (**A** key) allows users to load the record train on the player channel at the same timecode as the current frame on the recorder channel.

### Add Cut

The **Add Cut** function (**B** key) allows the operator to split an existing clip into two independent clips at a selected point. Both resulting clips are duplicates of the original one with additional SHORT IN and SHORT OUTpoints added at the cut point. See section "Adding Cuts in Timeline Elements" on page 166 for more information.

## Undo/Redo

The last modifications of a timeline can be undone/redone for as long as the operator does not exit the timeline mode (e.g.: returning to Live).

Selecting the **Undo** command (**D** key) will undo the last modification. Up to 10 modifications can be undone. Once a modification has been undone, it is possible to redo it by pressing the **Redo** key (**C** key).

## Film FX

Selecting this function (**SHIFT+A** key) will create a film style effect during the playout of the playlist by repeating one field every two fields. The audio is also affected by this effect, making it unusable and therefore, muted. This mode is deactivated when exiting a playlist.

### Delete

The **Delete** function (**SHIFT+B** key) allows the operator to remove a portion of a timeline. If the content is deleted in Overwrite mode, it is replaced by a black element. If the content is deleted in Insert mode, no space is left empty in the timeline. See section "Deleting Part of a Timeline" on page 172 for more information.

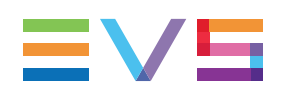

## 7.2.3. Display in Timeline Mode

## **On-Screen Display**

The screenshot below shows the OSD display when the timeline is loaded in Timeline Edit mode. The following table briefly describes each information highlighted on the screenshot.

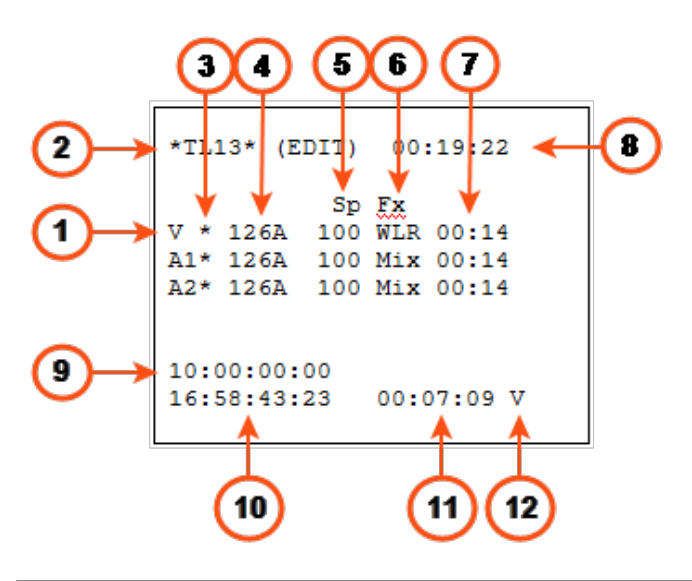

| #  | Information Type                | Description                                                                                                    |
|----|---------------------------------|----------------------------------------------------------------------------------------------------|
| 1. | Track type (V, A1, A2)          | Type of track in the timeline: V (Video), A1 (Audio1),<br>A2 (Audio2).<br>A timeline created in Multicam always includes two<br>audio tracks.                                     |
| 2. | Timeline ID                     | Timeline number and location on the EVS server.<br>The timeline 13 is located on page 1, bank 10<br>(playlist bank), and position 3.                                              |
| 3. | Track selection (*)             | The asterisk shows the selected tracks, to which the editing actions will be applied.<br>Tracks are selected using the <b>A</b> , <b>B</b> and <b>C</b> keys on the Remote Panel. |
| 4. | Timeline element (TLE)<br>LSMID | LSM ID of the current timeline element, that is the element at the nowline position.                                                                                              |
| 5. | Speed (Sp)                      | Playing speed of the current timeline element.                                                                                                    |
| 6. | Transition effect (Fx)          | Transition effect applied to the current timeline element. The transition effect is applied at the beginning of the timeline element.                                             |
| 7. | Transition effect duration      | Duration of the transition effect.                                                                                                    |

| #   | Information Type   | Description                                                                                                    |
|-----|--------------------|----------------------------------------------------------------------------------------------------|
| 8.  | TL remaining time  | Remaining time to the end of the timeline, that is to the last timeline element (black clip).                    |
| 9.  | Timeline TC        | General timecode for the timeline.<br>It gives the nowline position in the timeline.                             |
| 10. | Clip TC            | User timecode of the current clip for the track specified in the bottom line.                                    |
| 11. | TLE remaining time | Remaining time to the end of the current timeline element for the track specified in the bottom line.            |
| 12. | Reference track    | First selected track in the timeline.<br>The information in the bottom line of the OSD relates<br>to this track. |

## **Color Codes on Track Types**

The track type symbol of a desynchronized audio track (A) will appear in red.

The track type symbol of a track (A or V) that contains a black element (other than in the last position) will appear in orange.

## **Remote Panel Display**

The Remote panel displays the following information:

| TL13 <name></name>                                 | LEFT=00:00:37:09                                                     |
|----------------------------------------------------|----------------------------------------------------------------------|
| V * 126A 01/07<br>A1* 126A 02/07<br>A2* 126A 02/07 | 00:00:25 11:15:15:11<br>00:07:13 11:15:10:08<br>00:07:13 11:15:10:08 |
| Speed<br>Video Aud                                 | Fx DurEffectio 1Audio 2                                              |

The top row includes the TLID, TL name (if any), and TL remaining time.

Each track row displays the following information, from left to right:

- track type
- track selection (\*)
- TL element LSMID
- TL element position in the timeline
- TL element remaining time
- TL element timecode

The red blinking keys of the Remote Panel and the black background on the LCD display show on which track(s) the editing actions will be carried out. In other words, if video only is selected when users do an insert, only the video will be inserted.

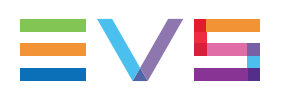

# 7.3. Managing Timelines

## 7.3.1. Creating Timelines

## Introduction

The timelines can be created in one of the following ways:

- Using the Remote Panel, you can create a timeline from scratch, or from an existing playlist or timeline.
- Using the VGA interface, you can only create a timeline from an existing playlist or copy an existing timeline into a new position.

In the playlist banks where they are stored, the timelines are identified by "TL" for timeline, as opposed to "PL" for the playlists.

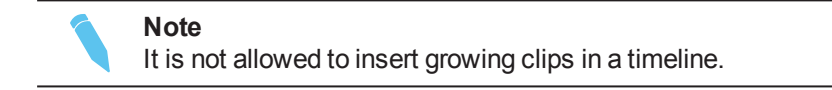

## In the Remote Panel Interface

### How to Create a New Timeline from Scratch

To create a new timeline from an empty playlist position:

1. In the playlist bank, press an **F\_ key** corresponding to an empty playlist position.

The following menu appears on the LCD display:

| Сору |  | New TL | New PLST |
|------|--|--------|----------|

2. Press the C key (New TL option) to create a New TL.

A new timeline is created on the selected position, with a black clip (000Z) of 24 hours.

#### How to Create a Timeline Based on a Playlist

To create a timeline based on a source playlist, proceed as follows:

- 1. Press the F\_ key corresponding to the source playlist.
- 2. Press the **F\_ key** corresponding to an empty playlist position.

The following menu appears on the LCD display:

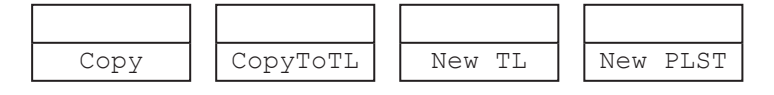

- 3. Press the **B** key (**CopyToTL** option) to copy the source playlist onto the selected position, and convert it at the same time into a timeline.
- 4. Press **ENTER** to confirm the copy.

The playlist is converted into a timeline at the selected position. A black clip (000Z) is added at the end of the timeline.

The transitions and speeds defined on the original playlist are preserved on the converted timeline.

## In the VGA Interface

#### How to Create a Timeline Based on a Playlist

To create a timeline based on a source playlist, proceed as follows:

- 1. In the Clip window, select the playlist you want to convert.
- 2. Press CTRL+C to copy it.
- 3. Press CTRL+T to paste it into an empty playlist position (do not use CTRL+V).

The playlist is converted into a timeline at the selected position.

## Audio in Timelines Based on an Existing Playlist

All audio tracks in the playlist are placed on the timeline as follows:

- Independently from the audio configuration, the first audio input is edited on the first audio track, the second input on the second audio track.
- The **Mono per group** parameter in the Operational Setup menu, Audio section, can be used to set how many audio mono tracks can be used for each edit track.

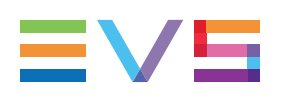

## 7.3.2. Copying Timelines

## Introduction

Copying a timeline works exactly in the same way as copying a playlist. For this reason, this section will only provide an overview on the possible timeline copies.

See section "Copying Playlists" on page 105 for more details on how to copy a timeline from the Remote Panel and from the VGA.

## **Possible Copy Actions**

The basic principle is that only copies to the local EVS server are possible, whereas copies to a distant EVS server are not supported.

The following table provides an overview on the copy actions available from the Remote Panel and from the VGA interface. The timelines are copied to an empty position in the playlist bank:

| L = local timeline/position    | Remot  | e Panel | VGA Interface |        |
|--------------------------------|--------|---------|---------------|--------|
| D = distant timeline           | L to L | D to L  | L to L        | D to L |
| EDL Copy                       | Yes    | Yes     | Yes           | Yes    |
| EDL+Clips Copy (short or long) |        |         | No            |        |

#### Note

The copy action will not be executed in the following situations:

- copy to an EVS server with an audio configuration incompatible with the TL audio configuration
- copy to an EVS server with a video standard incompatible with the TL video standard

# 7.4. Editing Timelines

## 7.4.1. Overview of Editing Features

## **Editing Mode**

Two editing modes are available when you perform editing actions in a timeline: **Insert mode** or **Overwrite mode**.

#### Insert Mode

The Insert mode works as follows:

- When you add audio or video content in the timeline, the media already included in the timeline is not removed. The content is inserted in the selected position and it pushes further right the existing elements of the timeline placed after this position.
- When you delete content, a black element is left where the material has been removed.

The **Insert** mode is either available from the menu options, or via the **SHIFT+INSERT** key depending on the editing feature.

#### **Overwrite Mode**

The Overwrite mode works as follows:

- When you add audio or video content in the timeline, the media already included in the timeline is removed from the selected position, by the duration of the added media.
- When you delete content, no black element is left where the material has been removed.

The **Overwrite** mode is either available from the menu options, or via the **TAKE** key depending on the editing feature.

Because the process is destructive, undo and redo are available, up to ten actions, during the edition of a timeline as long as the LIVE button (**RECORD**) is not used. When you go live, the undo history is lost.

#### Note

When the tracks have been desynchronized due to an editing action, or a black clip is added within the timeline further to an editing action, the track type of the desynchronized tracks are displayed in orange.

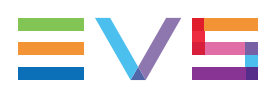

## **Supported Editing Features**

| Editing Feature       | Description                                                                                                    |
|-----------------------|----------------------------------------------------------------------------------------------------|
| Insert (3-point edit) | Allows inserting a clip or a portion of a clip or record train (audio<br>and/or video) onto any position in the timeline.<br>This is available in Insert or Overwrite mode.                                                                                                    |
| Insert (4-point edit) | Allows inserting a portion of audio or video material (clip or<br>record train) between a Mark IN and Mark OUT defined on the<br>timeline.<br>The speed of the inserted material is adapted to fit between the<br>defined Mark IN and Mark OUT.<br>This is available in Insert or Overwrite mode. |
| Extend                | Allows extending the duration of a timeline element, either from<br>its IN or from its OUT point.<br>This is always performed in Overwrite mode.                                                                                                    |
| Transition effects    | Allows adding transition effects on a selected timeline element.<br>This feature cannot be applied on the whole timeline at a time.                                                                                                    |
| Speed                 | Allows changing the speed of a timeline element.<br>This is available in Insert or Overwrite mode.                                                                                                    |

In Multicam, the following editing features are available:

## **Accessibility to Timeline Editing Features**

The timelines created in IPEdit can include more advanced editing features (See the IPEdit User Manual).

On the Remote Panel, you will be able to edit IPEdit timelines only if they include features supported by Multicam, that is to say:

- One video track and two audio tracks.
- No effect on any of the tracks.

In IPEdit, you can edit any timeline created in Multicam. Once a timeline has been edited in IPEdit and contains features unsupported in Multicam, it is no longer editable from the Remote Panel.

## 7.4.2. Adding Clips to a Timeline

Adding a clip to a timeline is the only editing action you can perform on any timeline on the Remote Panel, whether it has been created in IPEdit or from the Remote Panel.

To add a clip to a timeline, proceed as follows:

- 1. Recall the requested timeline by selecting its page (SHIFT+Page+F\_ key), bank (SHIFT+F10), and the timeline position (F\_ key). This is now the current timeline.
- Recall the clip to insert at the end of the timeline by selecting its page, bank, and position.
- 3. Press ENTER.

The clip is inserted at the end of the timeline.

## 7.4.3. Adding Cuts in Timeline Elements

### Description

The **Add Cut** command is only available from the Remote Panel. This command duplicates a playlist or timeline element (clip, record train...) and adjusts the SHORT IN and SHORT OUT points of these new duplicated elements:

- On both these elements, the guardbands and other effects are kept unchanged as in the original one.
- In the first duplicated element, the SHORT IN point is left unchanged while the SHORT OUT point is adjusted to the cut point.
- In the second duplicated element, the SHORT OUT point is left unchanged while the SHORT IN point is adjusted to the cut point as illustrated hereunder.

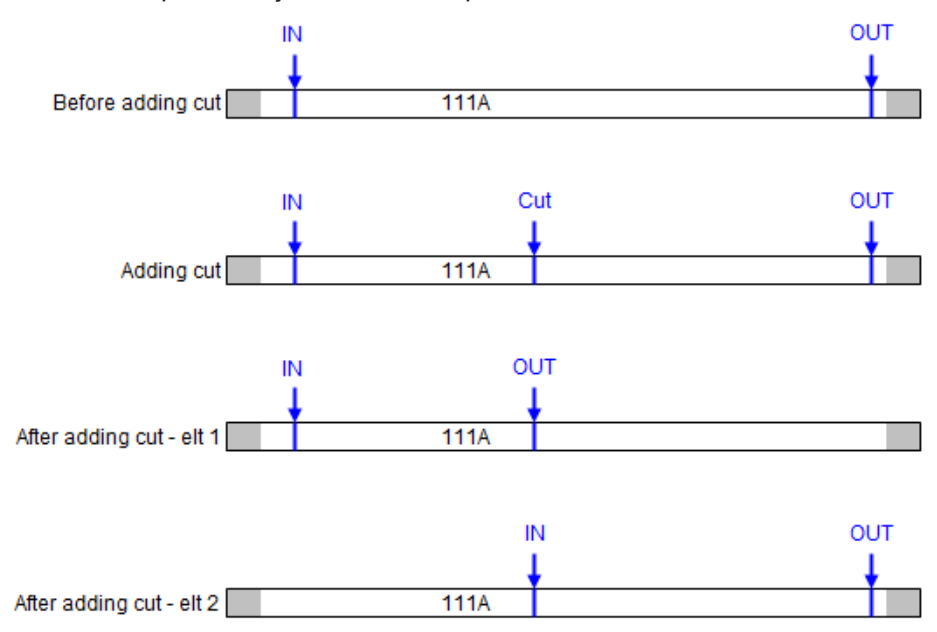

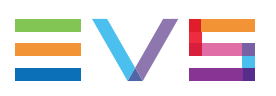

## **Multicam Behavior**

When adding a cut to a clip, Multicam will behave as follows:

- The transition applied at the cut point is a cut (for both audio and video).
- The speed of the cut elements is the same as the original element, even if it is "Unknown".
- The stop and start modes of the cut elements are auto.
- Any loop defined on the playlist that includes the original element conserves and includes the cut elements.
- Any tag defined and active on the original element at the cut point is recreated at the short-in of the second cut element.

## How to Add Cut to a Timeline Element

To add a cut to a timeline element in a timeline opened in Edit mode, proceed as follows:

- 1. Jog to the position where you want to add a cut.
- 2. Press **MENU** to access the Edit mode secondary menu.
- 3. Select the Add Cut option (B key) in the secondary menu.

The timeline element is cut in two parts that keep the same LSMID.

## 7.4.4. Inserting Material into a Timeline

### Overview

#### Description

The **Insert** feature in Multicam consists of inserting new material into the timeline. The timeline is loaded on the recorder and the material to insert is loaded on the player.

The Insert action can be done as a three-point edit or four-point edit.

The **Insert** action can be done in Insert or Overwrite mode.

This action is only possible on the Remote Panel.

#### **Insert or Overwrite Mode**

If the Insert action is performed in **Overwrite** mode, the material 'covered' is overwritten by the inserted material. The timeline duration is not modified.

If the Insert action is performed in **Insert** mode, the material 'covered' is moved to the right of the timeline. The timeline duration is increased by the duration of the inserted material.

#### **Three-Point Edit**

In a **three-point edit**, three marks must be defined on the recorder and on the player for Multicam to be able to perform the **Insert** action, as shown below:

|          | IN | OUT |          | IN | OUT |
|----------|----|-----|----------|----|-----|
| Recorder | Х  | Х   | Recorder | Х  | Х   |
| Player   | Х  |     | Player   |    | Х   |

|          | IN | OUT |          | IN | OUT |
|----------|----|-----|----------|----|-----|
| Recorder |    | Х   | Recorder | Х  |     |
| Player   | Х  | Х   | Player   | Х  | Х   |

#### **Four-Point Edit**

In a **four-point edit**, you must insert a Mark IN and a Mark OUT both on the timeline (recorder) and on the material loaded on the player for Multicam to be able to perform the action.

The speed of the inserted material will automatically be adapted to the duration between the Mark IN and Mark OUT in the timeline.
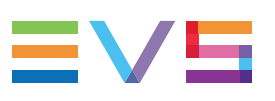

### Example of Three-Point Edit

|    |                                            |                    | Clip on       | the play | er channel           | OUT        |
|----|--------------------------------------------|--------------------|---------------|----------|----------------------|------------|
|    |                                            |                    | V<br>A1<br>A2 | ,/       | 111C<br>111C<br>111C |            |
|    | Timeline on the recorder                   | channel IN         | OL            | T<br>×   | 1                    |            |
| V* | 111A                                       | 1116               | 146A          |          | 184C                 |            |
| A1 | 111A                                       | 1118 <mark></mark> | 146A          |          | 184C                 |            |
| A2 | 111A                                       | 1118               | 146A          |          | 184C                 |            |
|    | Timeline after Insert<br>in Overwrite Mode |                    |               |          |                      |            |
| V* | 111A                                       | 111B               | 111C          | 146A     | 184C                 |            |
| A1 | 111A                                       | 111B               | 146A          |          | 184C                 |            |
| A2 | 111A                                       | 111B               | 146A          |          | 184C                 |            |
|    | Timeline after Insert<br>in Insert Mode    |                    |               |          |                      |            |
| V* | 111A                                       | 111B               | 111C          | 111B     | 146A                 | 184C       |
| A1 | 111A                                       | 111B               | 146A          |          | 184C                 | Audio Mute |
| A2 | 111A                                       | 111B               | 146A          |          | 184C                 | Audio Mute |
|    |                                            |                    |               |          |                      |            |

### Example of Four-Point Edit

|    |                                            |         | Clip on th<br>player ch | ne<br>annel | IN<br>I   | 100% | OUT        |
|----|--------------------------------------------|---------|-------------------------|-------------|-----------|------|------------|
|    |                                            |         |                         |             | / 1110    |      | /          |
|    |                                            |         | A1                      | /           | ,<br>111C |      |            |
|    |                                            |         | A2                      | /           | 111C      | /    |            |
|    |                                            |         |                         | /           |           |      |            |
|    | Timeline on the recorder                   | channel | II                      | n,∕ou<br>⊬  | Т         |      |            |
| V* | 111A                                       | 111B    | 1                       | 46A         | 1840      | :    |            |
| A1 | 111A                                       | 111B    | 1                       | 46A         | 1840      |      |            |
| A2 | 111A                                       | 111B    | 1                       | 46A         | 1840      | 2    |            |
|    |                                            |         |                         |             |           |      |            |
|    | Timeline after Insert<br>In Overwrite Mode |         |                         | 200%        |           |      |            |
| V* | 111A                                       | 111B    | 146A                    | 111C        | 1840      | 2    |            |
| A1 | 111A                                       | 111B    | 1                       | 46A         | 1840      | •    |            |
| A2 | 111A                                       | 111B    | 1 <mark>46A</mark>      |             | 1840      | 2    |            |
|    |                                            |         |                         |             |           |      |            |
|    | Timeline after Insert<br>In Insert Mode    |         |                         | 200%        |           |      |            |
| V* | 111A                                       | 111B    | 146A                    | 111C        | 146A      | 1    | 84C        |
| A1 | 111A                                       | 111B    | 1                       | 46A         | 1840      | C    | Audio Mute |
| A2 | 111A                                       | 111B    | 1                       | 46A         | 1840      | C    | Audio Mute |
|    |                                            |         |                         |             |           |      |            |
|    |                                            |         |                         | •           |           |      |            |

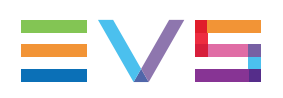

### How to Insert Material Into a Timeline

#### Procedure

To perform an Insert (3- or 4- point edit), proceed as follows:

- Recall the requested timeline by selecting its page (SHIFT+Page+F\_ key), bank (SHIFT+F10), and the timeline position (F\_ key).
- 2. Press **PLST** to load the timeline in Timeline Edit mode.
- 3. Use the jog dial to position on the requested Mark IN point in the timeline and press the **IN** key, if requested.
- 4. Use the jog dial to position on the requested Mark OUT point in the timeline and press the **OUT** key, if requested.

At least one IN or OUT needs to be defined on the timeline in 3-point edit, and both IN and OUT needs to be defined in 4-point edit.

- 5. Press the Preview Control key (PRV CTL) to access the player.
- 6. Recall the clip containing the new material to insert.
- 7. Place a Mark IN and/or Mark OUT in the clip.

At least one IN or OUT needs to be defined on the timeline in 3-point edit, and both IN and OUT needs to be defined in 4-point edit.

- 8. When the three or four marks have been defined on the timeline and in the clip, do one of the following actions:
  - Press SHIFT+INSERT to perform the Insert action in Insert mode
  - Press **TAKE** to execute the Insert action in Overwrite mode.

#### Results

In a three-point edit, a portion of the clip selected on the player has been inserted:

- Between the Mark IN and Mark OUT defined in the timeline
- After the Mark In defined in the timeline
- Before the Mark OUT defined in the timeline.

In a four-point edit, the portion of the clip selected on the player has been inserted between the Mark IN and Mark OUT in the timeline, and the speed of the inserted portion has been adapted to match the desired duration in the timeline.

In Insert mode, a black element is now present in the tracks the Insert action has not been applied to.

# 7.4.5. Deleting Part of a Timeline

#### Introduction

It is possible to delete:

- a timeline element on which you define a Mark IN or Mark OUT
- a portion of a timeline delimited by a Mark IN and Mark OUT points

The **Delete** action can be performed in Insert or in Overwrite mode:

- In Overwrite mode, the deleted portion is replaced by a black element.
- In Insert mode, no space is left empty and the remainder of the timeline shifts to the left.

This action is only possible on the Remote Panel.

### How to Delete Part of a Timeline

To delete a timeline element of a timeline loaded in Timeline mode, proceed as follows:

- 1. Jog to position where you want to delete a timeline element or a portion of a timeline.
- 2. Do one of the following action:
  - Press the IN key or OUT key in the timeline element you want to delete.
  - Press the **IN** key and **OUT** key, respectively at the beginning and end of the portion to delete.
- 3. Press **MENU** to call the secondary menu.
- 4. Press the SHIFT+B keys to select the Delete command.

The LCD display and menu changes to become the following:

| Dele           | te?             |
|----------------|-----------------|
| [Menu]: Cancel | [Enter]: Delete |
| Overwr. Insert |                 |

- 5. Press **A** or **B** key to perform the action respectively in Overwrite (**A**) or Insert (**B**) mode.
- 6. Press ENTER on the Remote Panel.

The timeline element or portion of the timeline is deleted in the selected mode.

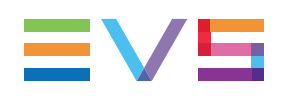

# 7.4.6. Extending a Timeline Element

## Introduction

The **Extend** feature in Multicam consists in extending the length of a timeline element by extending the IN or OUT points of a clip as explained below, as long as the material is available. This action can be performed with the Remote Panel.

If the required material is not available, the Remote Panel will beep. The Extend is always performed in Overwrite mode, which means that the material 'covered' by the Extend is deleted from the timeline.

# Extend From IN

This editing action shifts the OUT point of the timeline element which includes the Mark IN to the defined Mark OUT. The following schema shows an example with only the video track selected.

|    |                   | I | N    | JT   |  |      |
|----|-------------------|---|------|------|--|------|
|    | Original Timeline |   |      |      |  |      |
| V  | 111A              |   | 111B | 146A |  | 184C |
| A1 | 111A              |   | 111B | 146A |  | 184C |
| A2 | 111A              |   | 111B | 146A |  | 184C |
|    | Extend from IN    |   |      |      |  |      |
| V  | 111A              |   |      | 111B |  | 184C |
| A1 | 111A              |   | 111B | 146A |  | 184C |
| A2 | 111A              |   | 111B | 146A |  | 184C |
|    |                   |   |      |      |  |      |

# **Extend From OUT**

This editing action shifts the IN point of the timeline element which includes the Mark OUT to the defined Mark IN. The following schema shows an example with only the video track selected.

|    |                   | 11   | N    | JT   |  |      |
|----|-------------------|------|------|------|--|------|
|    | Original Timeline |      |      |      |  |      |
| V  | 111A              |      | 111B | 146A |  | 184C |
| A1 | 111A              |      | 111B | 146A |  | 184C |
| A2 | 111A              |      | 111B | 146A |  | 184C |
|    | Extend from IN    |      |      |      |  |      |
| V  | 111A              | 111B | •    | 184C |  |      |
| A1 | 111A              |      | 111B | 146A |  | 184C |
| A2 | 111A              |      | 111B | 146A |  | 184C |
|    |                   |      |      |      |  |      |

#### How to Extend a Timeline Element

To perform an Extend, proceed as follows:

- Recall the requested timeline by selecting its page (SHIFT+Page+F\_ key), bank (SHIFT+F10), and the timeline position (F\_ key).
- 2. Press **PLST** to load the timeline in Timeline Edit mode.
- 3. Use the jog dial to position on the requested Mark IN point and press the IN key.
- 4. Use the jog dial to position on the requested Mark OUT point and press the OUT key.

'IN' and 'OUT' are displayed on the OSD. The Extend option is displayed on the LCD menu as follows:

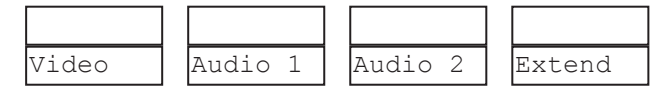

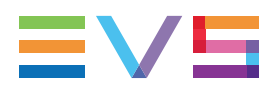

5. Press the **D** key (**Extend**) to perform the Extend action.

The LCD display and menu change to become the following one:

| Ext                       | end?      |
|---------------------------|-----------|
| [Menu]: Cancel<br>Confirm | [Enter] : |
| From In From Out          |           |

6. Press the **A** (Extend **From IN**) or **B** key (Extend **From OUT**) to select the Extend action.

# 7.4.7. Changing the Speed of a Timeline Element

# Description

You can modify the playout speed of the timeline element loaded on your Remote Panel in Timeline mode. You have access to the normal speed range, and to the second lever range.

Depending on the Editing mode (Insert or Overwrite), the impact on the surrounding timeline elements will vary, as shown on the drawings below:

| Initial<br>on the | Timeline<br>e recorder channel | Speed 100% |      |      |
|-------------------|--------------------------------|------------|------|------|
| V*                | 111A                           | 111B       | 146A | 184C |
| A1*               | 111A                           | 111B       | 146A | 184C |
| A2*               | 111A                           | 111B       | 146A | 184C |

#### Timeline after speed increase

in Overwrite mode Speed 133%

| ٧*  | 111A | 111B | 146A | 184C |
|-----|------|------|------|------|
| A1* | 111A | 111B | 146A | 184C |
| A2* | 111A | 111B | 146A | 184C |

#### Timeline after speed increase in Insert mode

|     |      | opeed 100 // |      |      |
|-----|------|--------------|------|------|
| ۷*  | 111A | 111B         | 146A | 184C |
| A1* | 111A | 111B         | 146A | 184C |
| A2* | 111A | 111B         | 146A | 184C |
|     |      |              |      |      |

L

г

| Initial<br>on the | Timeline<br>recorder channel | Speed 100% |      |      |
|-------------------|------------------------------|------------|------|------|
| V*                | 111A                         | 111B       | 146A | 184C |
| A1*               | 111A                         | 111B       | 146A | 184C |
| A2*               | 111A                         | 111B       | 146A | 184C |
|                   |                              |            |      |      |

Timeline after speed decrease

|     |      | Speed 66% |      |      |
|-----|------|-----------|------|------|
| V*  | 111A | 111B      | 146A | 184C |
| A1* | 111A | 111B      | 146A | 184C |
| A2* | 111A | 111B      | 146A | 184C |
|     |      |           |      |      |

Timeline after speed decrease in Insert mode

Speed 66%

| V* | 111A | 111B | 146A | 184C |
|----|------|------|------|------|
| A1 | 111A | 111B | 146A | 184C |
| A2 | 111A | 111B | 146A | 184C |
|    |      |      |      |      |

#### How to Change the Speed of a Timeline Element

To change the playout speed of an element of a timeline loaded in Timeline mode, proceed as follows:

- 1. Browse to the timeline element you want to increase the speed of.
- 2. If you do not want to apply the speed change on all tracks, deselect the requested tracks by pressing the **A**, **B**, and/or **C** key(s).
- 3. Select the **Speed** command by pressing **SHIFT+A'** on the Remote Panel.

The LCD display of the timeline element changes to show the speed after the LSM ID.

The Overw. option appears on the menu option corresponding to the D key.

| TL13 LEFT=  | 00:00:37:0       | 09      |        |
|-------------|------------------|---------|--------|
| V * 126A/10 | 6 <b>100</b> Cut | 00:00   |        |
| A1* 126A/10 | 6 <b>100</b> Cut | 00:00   |        |
| A2* 126A/10 | 6 <b>100</b> Cut | 00:00   |        |
| Speed       | Audio 1          | Fx Dur  | Effect |
| Video       |                  | Audio 2 | Overw. |

4. Select the **Overwrite** or **Insert** mode by pressing **D** on the Remote Panel.

By default, the Overwrite mode is active.

- 5. If you need to access the second lever range, press SHIFT+LEVER.
- 6. Move the lever to change the speed.
- 7. Press **ENTER** to confirm the action.

#### Note

Increasing or decreasing the speed of timeline element on individual tracks in Overwrite mode will obviously desynchronize the modified track with the other ones up to the end of your timeline. When the tracks are desynchronized, the track type (V, A1, A2) is displayed in red.

# 7.4.8. Adding Transition Effects in a Timeline

### Description

You can apply effects on transitions within a timeline loaded on the Remote Panel in Timeline mode. You can jog in the timeline effects.

Unlike in playlist transitions, the material needed to apply the effect for the specified duration is taken from the guardbands. The maximum effect duration is therefore tied to guardbands duration. The timeline element is NOT shortened when a transition is applied.

The effects can be defined on the loaded timeline element or on all elements of the timeline. The effects are defined at the beginning of the timeline element, and are centered on cut. This means the effect duration is equally distributed on both sides of the transition.

The effects you can define are the same as the ones available in playlists: mix, wipe and fade effects. See section "Adding Transition Effects in a Playlist" on page 125 for more information on effect types.

The audio effect is the same as the video effect, except with video wipe effects where the audio effect is a mix.

# How to Add a Transition Effect to a Timeline Element

To add a transition effect to an element in a timeline loaded in Timeline mode, proceed as follows:

- 1. Browse to the timeline element you want to add a transition effect to.
- 2. If you do not want to apply the transition effects on all tracks, deselect the requested tracks by pressing the **A**, **B**, and/or **C** key(s).

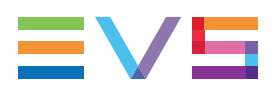

3. Select the Effect command by pressing SHIFT+D on the Remote Panel.

The LCD display of the timeline element changes to show the effect type and duration for each track, on the right of the LSMID and speed.

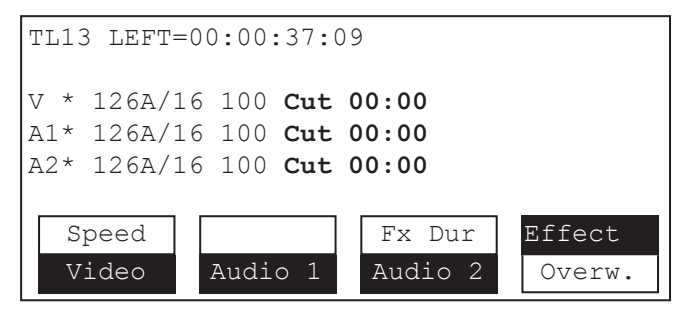

- 4. Move the lever to select the desired transition effect.
- 5. Select the Fx Dur command by pressing SHIFT+C on the Remote Panel.
- 6. Move the lever to select the desired effect duration.
- 7. Press ENTER to validate.

The transition effect has been added at the beginning of the timeline element.

### How to Add Transition Effect to a Timeline

To add a transition effect to all elements in a timeline loaded in Timeline mode, proceed as follows:

- 1. Deselect the requested tracks by pressing the **A**, **B**, and/or **C** key(s) if you do not want to apply the transition effects on all tracks.
- 2. Select the Effect command by pressing SHIFT+D on the Remote Panel.

The LCD display of the timeline element changes to show the effect type and duration for each track, on the right of the LSMID and speed.

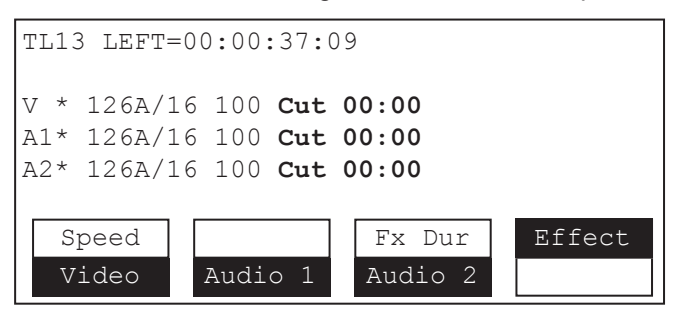

3. Select again the Effect command by pressing SHIFT+D on the Remote Panel.

The Effect command changes to Edit All command.

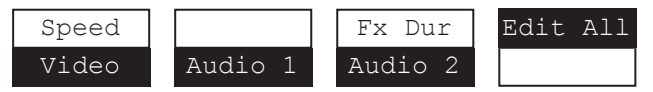

- 4. Move the lever to select the desired transition effect.
- 5. Select the Fx Dur command by pressing SHIFT+C on the Remote Panel.
- 6. Move the lever to select the desired effect duration.
- 7. Press ENTER to validate.

The transition effect has been added at all elements in the timeline.

# 7.5. Playing Out Timelines

### Introduction

You can play out:

- Any local or remote timeline that has been created on the Remote Panel or in IPEdit.
- A local timeline that is still being edited by a Remote Panel or in IPEdit.

Press the **PLST** key on the Remote Panel to load a timeline. Press the **PLST** key a second time to enter the Timeline Playout mode.

The first frame of the timeline element following the one on the PGM will be displayed on the PRV side.

**Note** Press on the **PLST** key a third time to cue the timeline to the beginning, displaying the first timeline element on the PGM side and the following clip on the PRV.

### On the On-Screen Display

The following information is displayed on the OSD when the timeline is loaded in Timeline Playout mode:

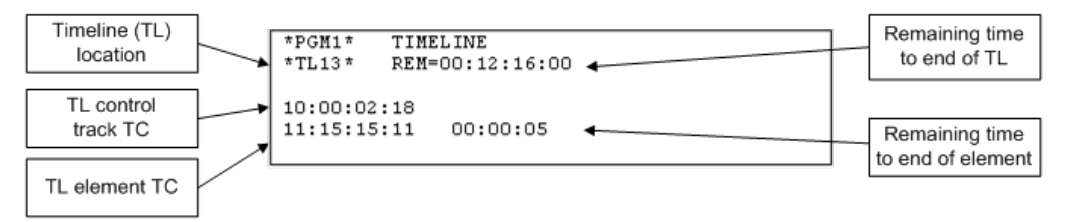

Additional elements can be displayed on the OSD for timelines created with IPEdit. For more information on the OSD display with these timelines, refer to the IPEdit User Manual.

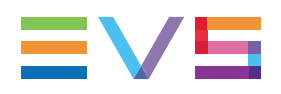

# In the Remote Panel Interface

The information displayed on the Remote Panel in the Timeline Playout mode is the same as in the Timeline Edit mode:

| TL13              | 3 <nan< th=""><th>/IE&gt;</th><th>LEFT=00:00:00:00</th></nan<> | /IE>                    | LEFT=00:00:00:00                                                     |
|-------------------|----------------------------------------------------------------|-------------------------|----------------------------------------------------------------------|
| V *<br>A1*<br>A2* | 112B<br>113B<br>113B                                           | 01/04<br>02/04<br>02/04 | 00:00:25 11:15:15:11<br>00:07:13 11:15:10:08<br>00:07:13 11:15:10:08 |
| Vid               | leo                                                            | Audi                    | io 1 Audio 2 Edit                                                    |

Press the  ${\bf D}$  key to access the Timeline Edit mode, or press the  ${\bf PLST}$  key.

# 8. **Operation on XNet Network**

# 8.1. Overview

The XNet Network is set up in the EVS application. For more information, on how to set up the XNet Network and connect to the XNet network, refer to the section 'SDTI Network' in the Configuration manual.

When the remote system is selected, the operation with remote clips or remote trains is similar to the operations on the local system as described later in this chapter.

# 8.2. Selecting a Network Server

#### In the Remote Panel Interface

Press the Network key to display the following Network menu:

| Select a L | SM on XN | ET     | Page       |    |
|------------|----------|--------|------------|----|
| 1/4        |          |        |            |    |
| F1 MICHEL  |          | F6 MAC | CHINE6     |    |
| F2 PIERRE  |          | F7 MAC | CHINE7     |    |
| F3 PAUL    |          | F8 MAC | CHINE8     |    |
| F4 JACQUES |          | F9 MAC | CHINE9     |    |
| F5 ANDRE ( | LOCAL)   | F0 MAC | CHINEO     |    |
|            |          | Previ  | ous Next   |    |
| Local      | Clips    | Recor  | ds Clip+Re | eC |

The LCD screen of the Remote Panel displays the complete list of available systems on the network.

- The list is organized according to the order of connection on the network.
- Up to 4 pages are available to display up to 31 servers.
- The **Previous** and **Next** commands appear only when all machines do not fit on the current page.

Select one of the following 4 available connection modes (the active mode is highlighted). These modes are detailed below.

- Local
- Clips
- Records
- Clip+Records

Once the desired mode is selected, press the **F\_ key** corresponding to the remote system.

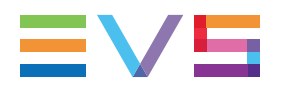

The LCD display returns to the normal mode and the names of the remote systems are now displayed after the Page and Bank information as illustrated hereunder:

| PGM1 112B | /04        | *PRV1* CAM   | В      |
|-----------|------------|--------------|--------|
|           | AUX Clip   |              |        |
| MIX       | Sw to IN   | PGMSpd F     | PREF   |
| P.1 B.1   | Clips: ALB | ERT Records: | MICHEL |
| PL 11: <  |            |              |        |
| Msg:      |            |              |        |
|           | LOCAL      | SYNC PRV     |        |
| CAM A     | CAM B      | CAM C        | CAM D  |

### **Connection Modes**

#### Local mode

The local system is identified with the 'Local' sign after the name of the system as illustrated in the previous figure.

Press the **A** key to activate the Local mode and have direct access to the Local mode. This command is highlighted when Local mode is activated.

#### Clips Mode

Press the **B** key to activate the Clips function.

In this mode, you can connect to the clip banks of another LSM connected to the network. In other words, the VGA clip screen and the **F\_ keys** of the Remote Panel show the clips from the selected LSM.

If you press the **RECORD** key, you go in Live mode on the local record trains.

#### **Records Mode**

When you select one of the LSM in the Network menu, you connect the record trains to this LSM. This means that the next time you press the **C** key for the **Record** function, the active channels will go in Live mode (or Near Live mode for remote trains) on the record trains of the selected LSM.

The clips remain connected to the LSM they were connected to.

#### **Clips+Records Mode**

Press the **D** key that activates the **Clip+Rec** function. In this mode, you can connect both to the clips banks and to the record trains of a remote server.

The VGA clip screen and the **F\_ keys** of the Remote Panel show the clips from the selected server.

The next time you press the **RECORD** key, the active channels will go in Live mode (or Near Live mode for remote trains) on the record trains of the selected LSM.

# In the VGA Interface

Once the desired mode and the remote system are selected on the Remote Panel, the names of the remote systems are displayed in the title bar of the Clip screen as illustrated hereunder.

| LSM         | 03.  | Albert        | :     |     | TOT      | AL 1234 | CLIPS  |
|-------------|------|---------------|-------|-----|----------|---------|--------|
| <b>F1</b> : | NAME | F2:0          | LIP/C | :AM | F3:CALL  | F4:PRE  | F F5 : |
| ▲           | 111A | *Clip         | Name  | 12  | 111B     |         | 11     |
| ▲           | 112A | *Clip         | Name  | 12  | 112B=C1i | p Name  | 12 11  |
|             | 1102 | A COLORED AND | 37    | 1.0 | 1100     |         |        |

Note

It is possible from the VGA to connect back to the last machine connected by pressing **ALT+TAB**.

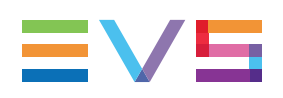

## 8.3. **Recalling and Playing Back a Remote** Clip

### In the Remote Panel Interface

To recall/play back a remote clip, proceed as follows:

- 1. Select the Clip mode in the Network menu.
- 2. Select the remote LSM from the list. The LCD display returns to the normal mode.
- 3. Select the clip page 1, 2, 3 ... to 10 (Page key). When selecting a server, it will automatically reconnect to the page and bank that was last used.
- 4. Select the bank in which the desired clip is located

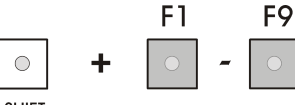

SHIFT

- 5. Choose the required clip (F1 F10).
- 6. If all clips are present (from Camera A, B, C and D), they will appear in their respective locations (Channel A, B, C or D).

The label of a remote clip is different in order to identify it easily among other clips:

Page Clip B/02 ← Remote LSM Bank Camera

# 8.4. Naming a Remote Clip

# Note

This operation requires action on both the Remote Panel and the VGA interface.

To name a remote clip, proceed as follows:

- 1. Select the Clip mode in the Network menu.
- 2. Select the remote LSM in the list. The LCD display returns to the normal mode.
- 3. Go to the Clip screen on the VGA, all banks of remote system are now displayed.
- 4. Select the clip to name.
- 5. Type the desired name on the keyboard.
- 6. Press F1 to name the remote clip.
  - In CAM mode, only the camera where the cursor is located is named
  - In CLIP mode, all cameras of the clip where the cursor is located are named.

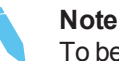

To be able to rename a clip on a remote server, the **Clip Edit by Network** 

parameter must be enabled in the Operational Setup menu, Protection section.

# 8.5. Modifying IN and OUT Points of a Remote Clip

#### In the Remote Panel Interface

To modify the IN and OUT points of a remote clip, proceed as follows:

- 1. Recall the desired clip.
- 2. Browse inside the clip until you reach the desired frame.
- 3. Press the IN or OUT key to mark a new Short IN / Short OUT points.

#### Note

To be able to rename a clip on a remote server, the **Clip Edit by Network** parameter must be enabled in the Operational Setup menu, Protection section.

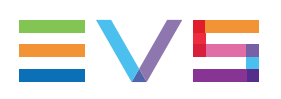

# 8.6. Inserting Remote Clips into a Playlist

### In the Remote Panel Interface

To insert remote clips into a playlist, proceed as follows:

- 1. Select the remote LSM via the Network menu.
- 2. Select a remote clip in the banks. The corresponding F\_ key lights red.
- 3. Press ENTER on the Remote Panel.
- 4. Repeat the steps 1-3 as many times as necessary until the last clip is entered.

In Playlist Edit mode, the remote display gives all needed information regarding this playlist and this information is updated each time a clip is stored in the playlist.

| PL11 LSN | 401 MICHEL  | LOC TDUR=0 | 0:00:58:22 |
|----------|-------------|------------|------------|
| 152A/03  | Clip 0112   | 00:01:20   | Unk W00:10 |
| 111A/04  | Clip Foot   | 00:10:25   | Unk W00:10 |
| 112B     | Clipname456 | 00:04:29   | Unk W00:10 |
| 112B/02  | Clip 0113   | 00:01:10   | Unk W00:10 |
| 552C/08  | noname0123  | 00:02:50   | Unk W00:10 |
|          |             | EFFECT     | EDIT ALL   |
| INSERT   | SPEED       | FX Dur     | DELETE     |

# 8.7. Rolling a Playlist with Remote Clips

#### In the Remote Panel Interface

To roll a playlist with remote clips, proceed as follows:

- 1. Once the playlist is cued and ready to roll, select the playlist from the playlist bank.
- 2. Press the **PLST** key on the Remote Panel.
- 3. Move the lever or press the PLAY key to start the playback.

#### **Clips Unavailable on the XNet Network**

While the playlist is rolling on air, a remote clip might be unavailable due to a network problem or simply if the remote LSM has left the network.

In this case, the clip is marked as 'NOT AVAILABLE' on the playlist screen and is skipped when the playlist is rolling. If a clip is available again, it will re-appear automatically and be played at the right position in the playlist.

Unavailable clips are shown on the VGA monitor but not on the LCD of the remote.

The operator can decide to definitively remove the unavailable clips from all local playlists by using the **CIr Unav.** function (**SHIFT+B**) in Playlist Edit mode. Note that this function is only visible when unavailable clips are present and with Split Audio Editing turned off.

# 8.8. Creating Local Clips with Remote Record Trains

### In the Remote Panel Interface

To create local clips with remote record trains, proceed as follows:

- 1. Select the Record mode in the Network menu.
- 2. Select the remote LSM in the list. The LCD display returns to the normal mode
- 3. Press the **RECORD** key to select the Live mode. A two to three-second delay to Live has been defined to ensure safe operations.
- 4. Use the JOG key to go in search mode.
- Change camera angles if necessary. Changing camera angles on network train will always switch in pause on the new camera. Refer to the note below about the remote camera name.
- 6. Press the IN key to mark your Short IN point of the clip.
- 7. Search the Short OUT point and press the **OUT** key to mark it.
- 8. Select the clip location to store and press the corresponding F\_ key.

Note The label of the remote camera is different in order to identify it easily. CAMB/02 ← Remote LSM Camera

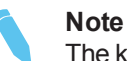

The key flashes during transfer. When the key lights green, the transfer is completed and the clip is available for playback from the local system.

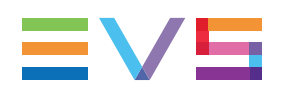

# 8.9. Disconnecting from XNet

When you work on the XNet Network and exit Multicam, the system checks if other systems are still connected to your server.

If this is the case, the following message appears:

```
Other users are connected to your LSM
on XNet network. Are you really sure
that you want to close the Multicam
application ?
[ESC]=CANCEL [ENTER]=YES
```

- Press **ESC** to cancel the command and return to the application.
- Press ENTER to exit the Multicam application.

# 9. Advanced Control Modes

# 9.1. Paint Mode

# 9.1.1. Introduction

The **Paint** mode allows users to add drawings over the video. This is a software option, which requires the license code 114 being installed. The functionality of this software package can be operated using the tablet and the stylus. The normal pointing device is the tablet.

You can change the **Pointing device** parameter in the Operational Setup menu, EVS Controller section, and toggle between the tablet.

The use of the Loop function allows the operator to record the effect back into the first record channel of the server, and to create a clip with the paint feature. Rolling a clip while in the Loop mode, in Painting, and dissolving paint image on/off allow for a very powerful feature.

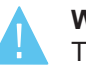

#### Warning

- The Paint mode is not available on EVS servers:
- working with 10-bit codecs.
- running a 4K configuration.

# 9.1.2. Monitor Display

The following functions are available on the monitor display in Paint mode. They are detailed in the next section.

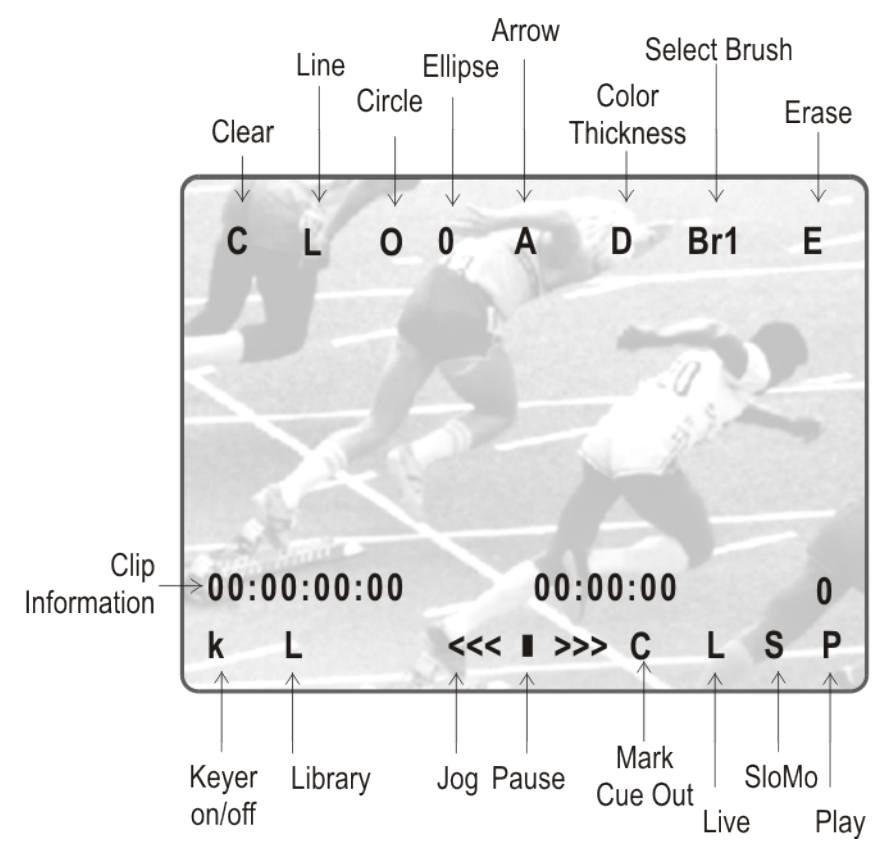

| Displayed letter | Function                                                   |
|------------------|------------------------------------------------------------|
| C (clear)        | Clear screen.                                              |
| L                | Enable line mode («one-shot»).                             |
| 0                | Enable circle mode («one-shot»).                           |
| 0                | Enable ellipse mode («one-shot»).                          |
| Α                | Automatic arrow at the end of a freehand drawing.          |
| D                | Select brush color and thickness.                          |
| Br1 / Br2        | Toggle between brush 1 and brush 2.                        |
| E                | Erase unwanted portion of graphic.                         |
| k / >k<          | Keyer off / on.                                            |
| L                | Call the Library module where drawing, logos can be saved. |
| С                | Mark CUE OUT point on current clip.                        |

| Displayed letter | Function                                                                                                    |
|------------------|----------------------------------------------------------------------------------------------------|
| S                | Play back the clip at slow motion speed. The speed of slow motion is predefined in the <b>PGM Speed/Var max</b> parameter in the Operational Setup menu, EVS Controller section. |
| Р                | Play back the current clip at normal speed.                                                                                                    |

The clip countdown displays the field time. This means that the countdown matches the slow motion speed.

#### Note

Selecting **C** (clear) from the monitor enters the Clear menu and the DFC menu. This DFC menu allows you to select the brush color from a YUV color palette.

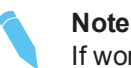

If working in network mode, you can apply a Paint on remote clips as well as on local clips.

# 9.1.3. Function Description

#### Straight Line / Broken Line Drawing (L)

To draw a line, proceed as follows:

- 1. Select L on the Paint mode monitor display.
- 2. Place the pen at the start point and press lightly to define the first point of the line.
- 3. Place the pen at the next point and press lightly again. A straight line appears to connect these 2 points.
- 4. Repeat this as many times as necessary until the line is complete,
- 5. Place the pen over the 'ESC' area in the top right corner of the OSD and press lightly. The system automatically defaults back to Freehand Drawing mode.

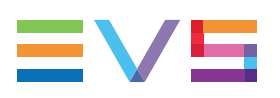

# Circle Drawing (O)

To draw a circle, proceed as follows:

- 1. Select **O** on the Paint mode monitor display.
- 2. In the displayed menu, choose between the following options:
- Set center (default): A pointer appears on the screen to let you set the center of the circle. The radius will be the one last used or the default one if none has been defined before.
- Define: This option allows you to change the size of the circle.

Click on the Define menu and follow the instructions:

- Set the center of the circle.
- Set the radius.

You can then choose to save or not the new circle:

• ESC: no circle is drawn.

### Ellipse Drawing (0)

To draw an ellipse, proceed as follows:

- 1. Select **0** on the Paint mode monitor display.
- 2. In the displayed menu, choose between the following options:
- Set center (default): a pointer appears on the screen to let you choose the center of the ellipse. The shape will be the one last used or the default one if none has been defined before.
- **Define**: allows you to change the shape of an ellipse, click on the Define menu and follow the instructions:
  - Set the left corner.
  - Set the opposite corner.

You can then choose to save or not the new ellipse.

• ESC: no ellipse is drawn.

#### Arrow (A)

To add an arrow at the end of a line, proceed as follows:

- 1. Select **A** on the Paint mode monitor display.
- When you draw on the tablet and remove the pen, a «neat» arrow appears at the end of the line.
- 3. This option remains «on» until you select A again to turn it off.

### Color and Density (D)

To set the drawing color and the line thickness, proceed as follows:

- 1. Select **D** on the Paint mode monitor display.
- 2. Select the desired color from the display.
- 3. Select the desired line thickness.
- 4. These settings are stored as **Br1** or **Br2** depending on which one was selected when entering the **D** option. Thus, two different settings can be stored.

### Erase (E)

To use the pen as an eraser, proceed as follows:

- 1. Select **E** on the Paint mode monitor display.
- 2. Use the pen as an eraser.
- This option remains «on» until you select E again to turn it off and return to the previous active drawing mode.

### Clear (C)

To clear a drawing, proceed as follows:

- 1. Select **C** on the Paint mode monitor display.
- 2. Choose between the 3 following options:
  - **CIr** to clear all drawings.
  - DfC to define customized colors.
  - ESC to exit this function without clearing any drawing.

If you select Define Colour (**DfC**), a new screen will appear including a U-V selection area, and an Y level selection area. Select first the color you want to edit on the top of the screen, then select the U-V and Y values by moving the pen on the right location of each selection area. When the adjustment is made, move the pen to an empty zone of the screen.

The CLEAR function is also available from the Remote Panel (SHIFT+B).

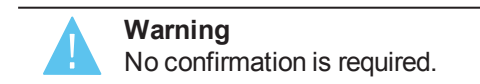

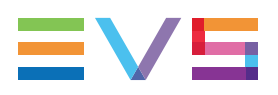

# Keyer (K)

To use the keyer (arrows appear/disappear), proceed as follows:

- 1. Select K on the Paint mode monitor display or press SHIFT+A on the Remote Panel.
- 2. The drawing will dissolve on and off using the **Paint/target transition** parameter in the Operational Setup menu, Special Effects section.

# Library (L)

To access the drawingsd library, proceed as follows:

- 1. Select L on the Paint mode monitor display.
- 2. In the library, you can load or save entire drawings and logos to reuse them.

# 9.2. Target Mode

# 9.2.1. Introduction

The Target mode is a software option, which requires the license code 114. For more information on the required license key, please contact the Support or Sales team.

This software option enables the tracking of an object/action on the video by use of a circle, arrow, ellipse, or rectangle (called a "tracking object"), focusing the viewer's attention on specific details.

You can choose the size, color, and thickness of the border as well as the darkness of the background for a highlight feature. In addition, the Loop function allows you to store this effect as a clip.

You can operate these functions within the software package using the tablet and the stylus. Change the **Pointing device** parameter in the Operational Setup menu, EVS Controller section, to toggle between the tablet.

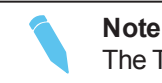

The Target mode is not available on EVS servers working with 10-bit codecs.

# 9.2.2. Monitor Display

The following functions are available on the monitor display in Target mode. They are detailed in the next section.

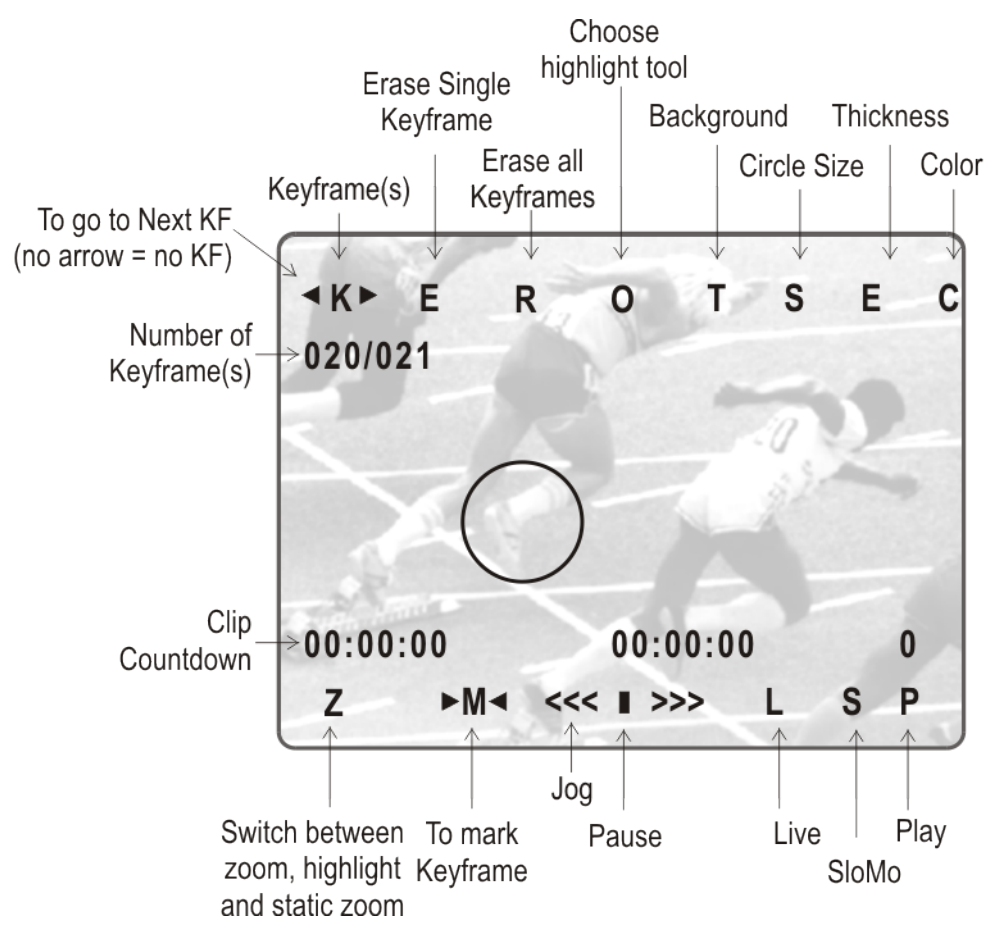

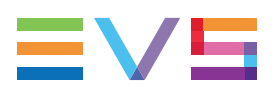

# **Upper Display Line**

| Displayed letter | Function                                                                                                    |
|------------------|----------------------------------------------------------------------------------------------------|
| <k></k>          | Indicates a keyframe has been marked on the current field.<br>Use left and right arrows to go to previous or next keyframe (if<br>available). |
| E                | Erases currently displayed keyframe.                                                                                                    |
| R                | Erases all keyframes in the current clip.                                                                                                    |
| O (or other)     | Select the tracking object type.                                                                                                    |
| т                | Select the background darkness (8 choices).                                                                                                   |
| S                | Select the circle size (8 choices) if the tracking object is a circle.                                                                        |
| E                | Select the border thickness (8 choices).                                                                                                    |
| С                | Select the border color (8 choices).                                                                                                    |

# **Bottom Display Line**

| Displayed letter | Function                                                                                                    |
|------------------|----------------------------------------------------------------------------------------------------|
| Z                | Toggle between Zoom, Static Zoom and normal highlight.                                                                                                    |
| М                | Mark a keyframe directly from the tablet. If this option is active, touching a point on the screen automatically creates the keyframe. This option becomes inactive after each keyframe creation. |
| <<< >>>          | Search the material (clip or live recording).<br>A single click with the stylus moves one frame forward or<br>backward.                                                                           |
| С                | Mark CUE OUT point on current field.                                                                                                    |
| S                | Start slow-motion (preset in Prg Spd).                                                                                                    |
| Р                | Play back the current clip.                                                                                                    |

The clip countdown displays the field time. This means that the countdown matches the slow motion speed.

#### Note

Selecting **C** (clear) from the monitor enters the Clear menu and the DFC menu. This DFC menu allows you to select the brush color from a YUV color palette.

#### Note

If working in network mode, you can apply a Paint on remote clips as well as on local clips.

# 9.2.3. Tracking Object Creation

- 1. Select the type of tracking object to use.
- 2. The character on the left of the "T" letter on the 1<sup>st</sup> line of the OSD shows the current object:

| Character                                          | Current object                                                         |
|----------------------------------------------------|------------------------------------------------------------------------|
| O (letter "o")                                     | Indicates a circle (default option)                                    |
| 0 (zero)                                           | Indicates an ellipse                                                   |
| $\downarrow I \uparrow I \rightarrow I \leftarrow$ | Indicates an arrow                                                     |
|                                                    | Indicates a rectangle                                                  |
| Z                                                  | Indicates the zoom mode is active (circle only available in this mode) |

3. Select the tracking object appearance parameters.

| Character | Parameter                                                                                                    |
|-----------|----------------------------------------------------------------------------------------------------|
| Т         | Transparency level: Selects the background shade (select the last choice to set the background in black and white) |
| E         | Edge: Selects the border thickness                                                                                 |
| S         | Size: Selects the size of the tracking object                                                                      |
| С         | Color: Selects the border color                                                                                    |

- 4. To select the size of the tracking object when it is a rectangle or an ellipse:
  - a. Click on S on the first line of the OSD.
  - b. Define the position of two opposite corners of the rectangle (or of the rectangle inclosing the ellipse).
  - c. Once these two corners are defined, the system draws the resulting rectangle or ellipse.
  - d. Confirm by clicking on OK or clear the screen by clicking on CLEAR and redefine a new shape.

# 9.2.4. Highlighting Video Material

To highlight video material, proceed as follows:

- 1. Select the material that you wish to highlight (this may be a clip, or simply a cued replay).
- 2. Position the material on the field corresponding to the target start point.
- 3. Place the pen on the tablet.

At this point the tracking object appears on the screen. If it is an arrow, it will appear slightly off the cursor position, so that the object remains visible.

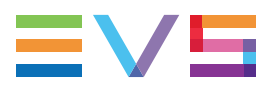

- 4. Once the tracking object is positioned correctly, mark a keyframe:
  - By pressing the button of the stylus,
  - By clicking on the M sign on the monitoring screen.

The K appears in the upper left corner indicating that a keyframe has been marked.

- 5. Re-position the material.
- 6. Mark the next keyframe, and so on...
- 7. Once the final keyframe has been marked, the replay can be re-cued.
- 8. Run through the material in Loop mode and the effect can now be retrieved and stored as a new clip with the target tracking.
- 9. This can be repeated several times to include multiple objects.

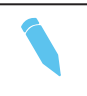

When the replay is animated, the illustration will appear with a dissolve effect at the first keyframe and disappear, with a dissolve effect, at the last.

# 9.2.5. Managing Keyframes

Note

### **Keyframe Information Display**

On the OSD, a second line is added to indicate the number of keyframes marked and the position of the current keyframe.

| Display | Meaning                                                        |  |
|---------|----------------------------------------------------------------|--|
| /       | No keyframes are defined.                                      |  |
| /021    | 21 keyframes are defined but the user is not on a keyframe.    |  |
| 012/021 | 21 keyframes are defined and the user is on keyframe 12 of 21. |  |

The information displayed can be interpreted as follows:

### **Rules When Using Keyframes**

- The first / last keyframe can be at the IN / OUT points of the clip.
- If, when a replay is viewed, the action is not accurately followed, stop the replay where the tracking object has drifted away from the target and use the pen to move the object to the correct point, marking an additional keyframe. This can be done as many times as necessary.
- When checking / modifying a track, the arrows that appear at the bottom left of the screen may be used to select the next/previous marked keyframe.
- If one keyframe is to be erased, use the arrows to get to the appropriate keyframe and then select ERASE (E). Erasing ALL keyframes can be done using RESET (R).
- If working in network mode, target tracking can be performed on remote clips as well as on local clips.

# 9.2.6. Managing the Zoom Option

On the Remote Panel display, selecting the Zoom option (soft key **A**) on the Remote will cause the tracking object to be changed to the Zoom function. The tracking object will magnify 4x the highlighted area of the image. This is a great feature for showing, for example, a close call like a foot on a line or a ball in/out of bounds.

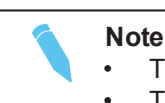

The dissolve effect is not available when using the Zoom effect.

The T, S, E and C parameters are not available either in Zoom mode.

Selecting Zoom again will switch to Static Zoom mode. Keep in mind, when selecting the Zoom option, that the software will take a few seconds to apply the change.

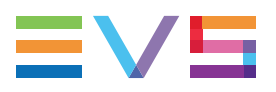

The Static Zoom allows the user to zoom an area of the picture via a picture in picture display.

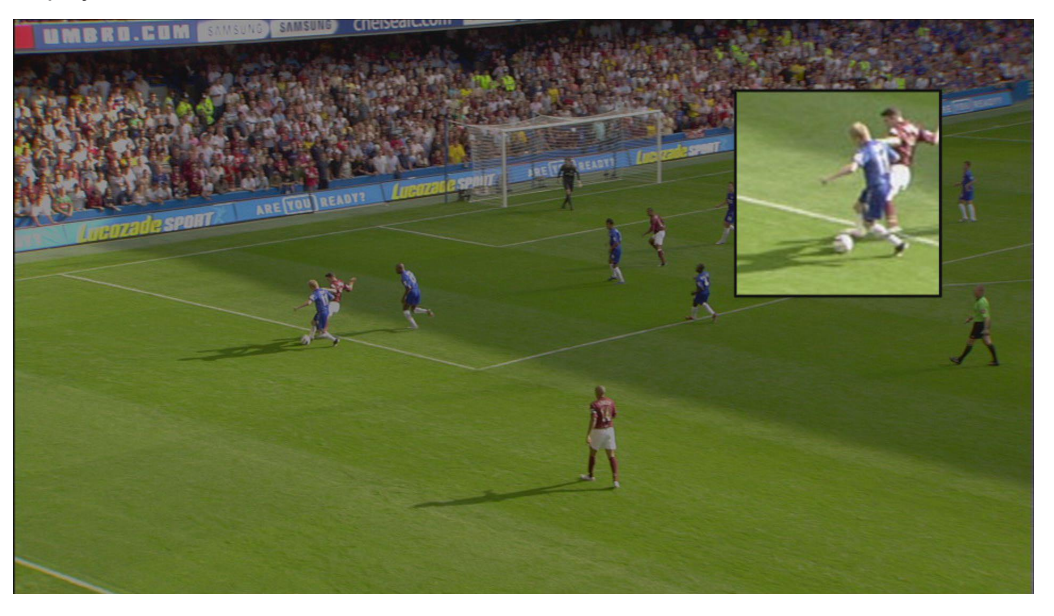

In the Static Zoom mode, at the bottom left of the screen, a "P" appears on the OSD to define the position of the static zoom.

Click on the P and move the cursor to indicate where the static zoom should be.

# 9.3. Offside Line Mode

# 9.3.1. Introduction

The Internal Offside Line mode makes it possible to make the offside line visible on the screen by shading a portion of the pitch. You can use this feature on clips or trains loaded on the PGM1. This effect can then be recorded in the loop of the server and reinserted in the feed of a recorder channel.

The Epsio mode offers a more advanced offside line feature, as well as other live tools, when the EVS server is used in combination with the Epsio application. For more information, refer to the Epsio user manual.

The Internal Offside Line mode is a software option, which requires the license code 114. For more information on the required license key, contact the Support or Sales teams.

#### Note

The Internal Offside Line mode is not available on EVS servers working with 10bit codecs.

The Internal Offside Line and the Epsio modes are not available in 4K configurations.

# 9.3.2. Accessing the Offside Line Mode

- 1. To activate the **Offside Line** mode, set the following parameters in the Operational Setup menu on the Remote Panel, Special Effects section:
  - Set the Internal offside line parameter to Yes.
  - Set the **Epsio** parameter to **No**.

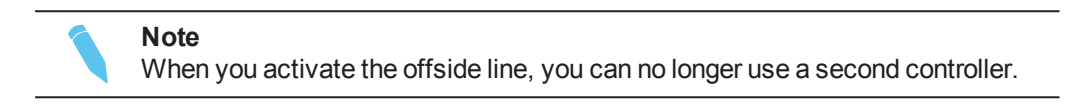

2. When the offside line mode is active, the Offside Line option is available from the operational menu in the PGM/PRV or Multi PGM mode:

| Rst Cam | Local | Sync Prv | OFFSIDE |
|---------|-------|----------|---------|
| Cam A   | Cam B |          |         |

3. Press the SHIFT+D key to access this mode .

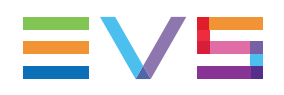

# 9.3.3. Commands Description

The following commands are available on the Remote Panel to control and manage the Offside Line option:

## Main Menu

The offside line menu displays as follows while the Mark key is blinking:

|       | TRANSP | OSD  | QUIT |
|-------|--------|------|------|
| SHIFT | SIDE   | REDO | UNDO |

The available commands are:

| OSD Command | Key     | Meaning                                                                                                    |
|-------------|---------|----------------------------------------------------------------------------------------------------|
| SHIFT/TILT  | Α       | Moves the line horizontally (shift) or around its pivot point (tilt).                                              |
| SIDE        | В       | Changes the shaded area from side.                                                                                 |
| REDO        | С       | Redoes the last undone action (you can redo the last 10 undone actions).                                           |
| UNDO        | D       | Undoes the last action (you can undo the last 10 actions).                                                         |
| TRANSP      | SHIFT+B | Allows the user to change the transparency level with the jog or lever. Press <b>Enter</b> to validate the action. |
| OSD         | SHIFT+C | Allows the user to hide or display again the information on the OSD.                                               |
| QUIT        | SHIFT+D | Exits the offside line mode.                                                                                       |

### **Secondary Menu**

Press the MENU key to open the secondary menu and specify the following offside line settings:

| Setting              | Description                                                                                                    |
|----------------------|----------------------------------------------------------------------------------------------------|
| Pause duration       | Time (in frames) between the train or clip is paused and the offside line mark is displayed.                   |
| Fade in/out duration | Duration (in frames) of the fading effect on the IN and OUT points of the offside sequence.                    |
| Preroll duration     | Preroll (in seconds) before the offside sequence<br>automatically defined as a cue when the sequence is saved. |

# 9.3.4. Marking an Offside Line

To mark an offside line on a clip or on a record train, proceed as follows:

- 1. Load the clip or train on the PGM1.
- 2. Jog to the position where the offside line should be marked.
- Press SHIFT+D to access the offside line menu (the SHIFT function is active by default):

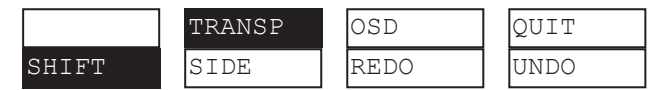

- 4. Jog to position the line horizontally with the SHIFT function active.
- 5. Press the A key to toggle from the SHIFT to the TILT function.
- Jog to tilt the line to the requested angle with the **TILT** function active (you can also move the position of the pivot point used to set the inclination of the line).
- 7. From step 4 to step 6, redefine the frame at any time by pressing **PRV CTL** and jogging to the requested frame.
- 8. Click again **PRV CTL** to continue editing the offside sequence.
- 9. Once the 1<sup>st</sup> line is set, press **TAKE** to fix it.
- 10. If desired, jog to move the pivot point and press **TAKE** a second time. Then jog to break the line and change its inclination from the pivot point.
- 11. Repeat this step several times to precisely delimit an offside zone on the pitch.
- 12. At any time:
  - Press the **B** key (**SIDE**) to change the side of the shaded area for the offside zone along the offside line (by default, this is defined on the left of the offside line).
  - Press the **SHIFT+B** key (**TRANSP**) to change the transparency of the offside zone with the lever or the jog.
- 13. Press Mark to validate the line position.
- 14. The offside line is marked and can be replayed as long as you are in the Offside Line mode.

#### Note

If you want to define another offside sequence, you need to quit the Offside Line mode and come back to it.
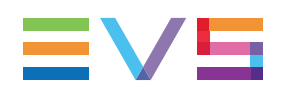

# 9.3.5. Editing an Offside Line

Once the offside line is created, you can again load the sequence and edit it.

To edit an existing offside sequence, proceed as follows:

- 1. In the Offside Line mode, press **Last Cue** until you reach the cue corresponding to the requested offside sequence.
- 2. The following menu is displayed on the Remote Panel:

|      |      | OSD | QUIT |
|------|------|-----|------|
| EDIT | SIDE |     | UNDO |

- 3. Press the A key (EDIT).
- 4. Jog to move the pivot point to the position where you want to break the line.
- 5. Press TAKE to fix the pivot point.
- 6. Jog to break the line and change its inclination from the pivot point.
- 7. Repeat steps 4 to 6 for each new pivot point you want to define.
- 8. Press Mark to validate your changes.

# 9.3.6. Playing the Sequence

Once the offside line has been defined, you can play it as long as you are in Offside Line mode. It will be played based on the settings defined in the secondary menu.

To play back an existing offside line sequence, proceed as follows:

- 1. In the offside line mode, press **Last Cue** until you reach the preroll cue for the requested offside sequence.
- 2. Press PLAY to play the sequence.
- 3. The offside line sequence is replayed according to the speed defined by the operator.
- 4. When the sequence reaches the keyframe, it is paused and the offside line is displayed according to the fade in/out duration and the pause duration defined in the secondary menu.
- 5. Move the lever or press **PLAY** on the Remote Panel.

# 9.4. Split Screen Mode

# 9.4.1. Introduction

The Split Screen mode, which is a software option, allows a simple split screen effect on PGM 1. This mode operates very similarly to the 2PGM mode, except that the two outputs are now left and right parts of the screen (vertical split screen) or top and bottom part of the screen (horizontal split screen) or mixed together on the entire screen (Split Mix mode).

The Split Screen mode also allows for DVE-like adjustment of the video within the split effect, for optimum positioning of the material.

#### Note

The horizontal Split Screen mode is not available in HD Supermotion 3x in DVCPro HD and MPEG 2 i-frame 1080i.

The Split Screen mode is not available in 4K configurations.

# 9.4.2. Using Vertical Split

The Vertical Split function is controlled from the Remote Panel:

| PGM1 CAM A | *P(       | GM2* | CAM B  |   |          |
|------------|-----------|------|--------|---|----------|
| Aud.Met.   | PgmSpd    | So   | rt->TC |   | PostRoll |
|            | Sw to IN  | Se   | arch   |   | Pref     |
| P.1 B.1 Cl | ips: LOCA | L Re | cords: | Ī | LOCAL    |
| PL 11: <   |           |      |        |   |          |
| Msg:       |           |      |        |   |          |
| V Split    | Swap      | Sy   | nc     |   |          |
| Left       | Right     | L    | & R    |   | SHIFT    |

Press the SHIFT+D to switch between normal and special commands:

| V Split | Swap   | Sync   |       |
|---------|--------|--------|-------|
| <-Lf->  | <-Rg-> | <-WP-> | SHIFT |

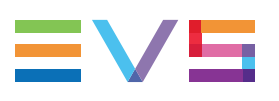

#### **Screen Description**

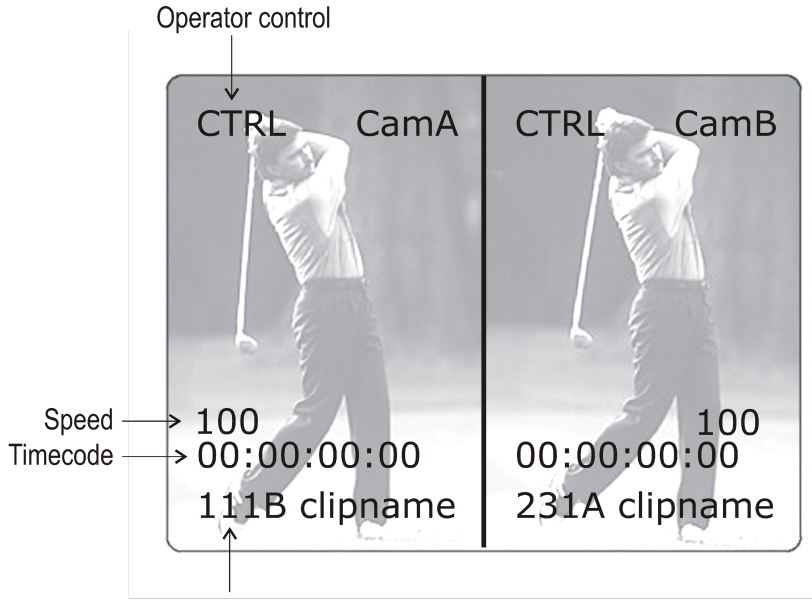

Clip # of clip currently shown

## **Commands Description**

| Command           | Description                                                                                                    |
|-------------------|----------------------------------------------------------------------------------------------------|
| V SPLIT / H SPLIT | Toggles between horizontal and vertical Split screen menus                                                      |
| Swap              | To swap sources from both sides                                                                                 |
| Sync              | To synchronize the selected PGM with the other one. Press this button and select the PGM to use as a reference. |
| Left              | To control the left part of the monitor                                                                         |
| Right             | To control the right part of the monitor                                                                        |
| L & R             | To control both sides together                                                                                  |
| SHIFT             | Access / Exit special commands                                                                                  |
| <lf></lf>         | To center the left picture                                                                                      |
| <rg></rg>         | To center the right picture                                                                                     |
| <-WP->            | To move the separation line                                                                                     |

 Press the Left key to take control of the left side of the screen, and recall the desired clip for this side. Use the command knob to search inside the clip until the desired picture is reached.

- Press the **Right** key to take control of the right side of the screen, and repeat the same operation with the clip you want to display on the right side.
- You can also shift horizontally the clips on both sides, so that the action is in the centre of the picture.

- Press the SHIFT+D to enter this mode. The menu will change, as shown above.
- Press the <-Lf-> key, and move the command knob to centre the left side picture.
- Press the <--Rg--> key and do the same operation for the right side picture.
- To restore the default positions, press CLEAR+<-Lf-> and CLEAR+<-Rg->.
- Press the <-WP-> key to move the border. To restore the default position of the border press CLEAR+<-WP->.
- To exit the SHIFT mode, press the SHIFT+D again.

#### Note

If working in network mode, split screen can be performed on remote clips as well as on local clips.

#### Auto-tracking mode

The Auto-tracking mode applies only to the Vertical Split mode, and allows to adjust the horizontal position of a sequence to make sure it is as close as possible to the centre of the left/right part of the screen.

To use the Auto-tracking, the first step is to track the object that must be kept in the centre of the frame. Using the Target Track mode the keyframes are marked to determine the path of the object.

When the tracking is completed in the desired clips, enter the Split Screen mode and recall these clips on the left and right side of the screen. If keyframes have been marked inside selected clips, the word "TRACKED" will appear on the corresponding side of the output monitor. At playback, the picture will be shifted horizontally to keep the tracked object in the centre of its frame.

To disable temporarily the auto-tracking without leaving the Split Screen mode, press **CLEAR+LEFT** (disables Auto-tracking on left side) or **CLEAR+RIGHT** (disables Auto-tracking on right side).

# 9.4.3. Using Horizontal Split

The Horizontal Split function is controlled from the Remote Panel:

| PGM1 CAM 2 | A *P(      | GM2* CAM B |          |
|------------|------------|------------|----------|
| Aud.Met.   | PgmSpd     | Sort->TC   | PostRoll |
|            | Sw to IN   | Search     | Pref     |
| P.1 B.1 C  | lips: LOCA | L Records: | LOCAL    |
| PL 11: <   |            |            |          |
| Msg:       |            |            |          |
| H Split    | Swap       | Sync       |          |
| Тор        | Bottom     | Т & В      | SHIFT    |

Press the SHIFT+D to switch between normal and special commands:

| H Split | Swap   | Sync   |       |
|---------|--------|--------|-------|
| <-Tp->  | <-Bt-> | <-WP-> | SHIFT |

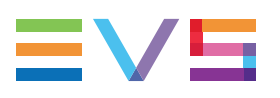

#### **Screen Description**

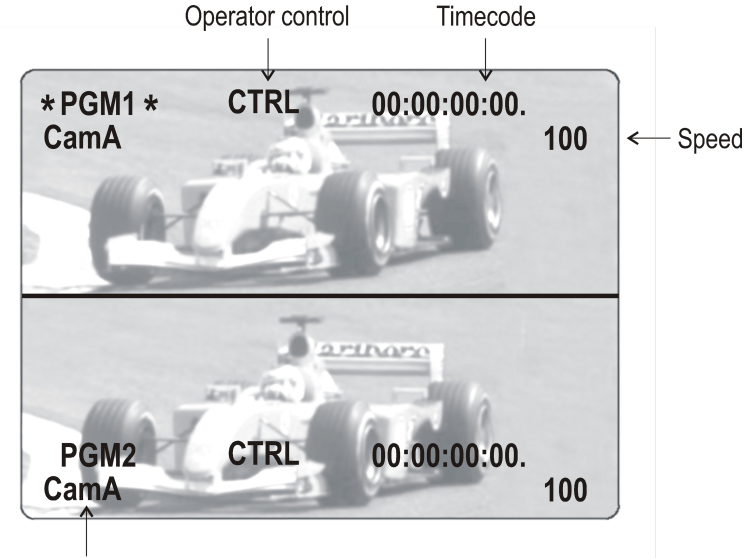

Camera currently shown

#### **Commands Description**

| Command           | Description                                                                                                    |
|-------------------|----------------------------------------------------------------------------------------------------|
| V SPLIT / H SPLIT | Toggles between horizontal and vertical Split screen menus                                                      |
| Swap              | To swap sources from both sides                                                                                 |
| Sync              | To synchronize the selected PGM with the other one. Press this button and select the PGM to use as a reference. |
| Тор               | To control the upper part of the monitor                                                                        |
| Bottom            | To control the lower part of the monitor                                                                        |
| Т&В               | To control both sides together                                                                                  |
| SHIFT             | Access / Exit special commands                                                                                  |
| <-Tp->            | To center the top picture                                                                                       |
| <bt></bt>         | To center the bottom picture                                                                                    |
| <-WP->            | To move the separation line                                                                                     |

 Press the **Top** key to take control of the upper side of the screen, and recall the desired clip for this side. Use the command knob to search inside the clip until the desired picture is reached.

- Press the **Bottom** key to take control of the lower side of the screen, and repeat the same operation with the clip you want to display on this side.
- You can also shift vertically the clips on both sides, so that the action is in the centre
  of the picture.
- Press the SHIFT+D to enter this mode. The menu will change, as shown above.

- Press the <-Tp-> key, and move the command knob to centre the upper side picture.
- Press the <-Bt-> key and do the same operation for the lower side picture.
- To restore the default positions, press CLEAR+<-Tp-> and CLEAR+<-Bt->.
- Press the <-WP-> key to move the border. To restore the default position of the border press CLEAR+<-WP->.
- To exit the SHIFT mode, press the SHIFT+D again.

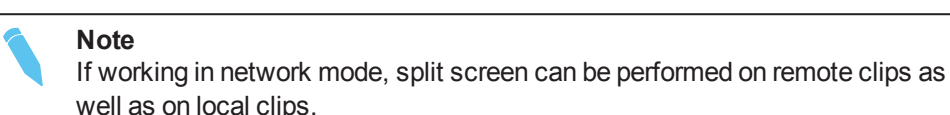

## 9.4.4. Using Mixed Split

The Mixed Split function is controlled from the Remote Panel:

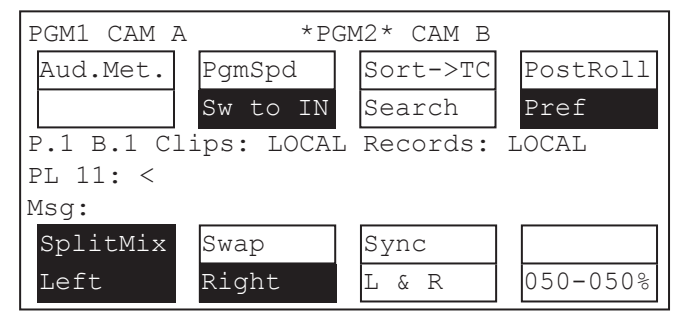

This mode works similar to the Horizontal and the Vertical Split modes, except that there is no position adjustment since both pictures are shown full frame.

The **SHIFT+D** key allows the operator to adjust the mix percentage between the two sources. Press the **SHIFT+D** key to highlight the function, then move the lever to adjust the mix level between the two sources.

# 9.5. Hypermotion Mode

# 9.5.1. Activating and Accessing the Hypermotion Mode

#### Definition

The Hypermotion mode allows the server to control a hypermotion camera. Such cameras record images at a frame rate much higher than standard cameras.

They record a buffer of images in an internal memory. This buffer can then be ingested into an EVS server via the standard SDI connection. In doing so, a hypermotion camera is considered as a standard camera by the server.

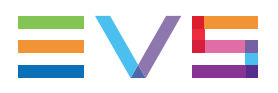

When the EVS server works in hypermotion mode, it must run a Multicam LSM configuration.

The aim of the hypermotion mode is to enable the use of a standard EVS Remote to control the hypermotion camera. Though most commands are identical for such cameras, the last part of this chapter lists some of the supported cameras model along with their specific features.

#### Activating the Hypermotion Mode

To access the hypermotion mode, you should ensure that:

- The license code 20 required for the hypermotion mode is activated. For more information on this required license key, contact the Support or Sales team.
- The **Hypermotion** parameter is activated in the Operational Setup menu of the remote (p.11.1 F1), or see the EVS Server Configuration manual.
- You have correctly selected the number of remotes in the main menu according to the **Remote mode** parameter defined in the Operational Setup menu of the remote (p.11.1 F3), or see the EVS Server Configuration manual.

Depending on the selected **Remote mode**, you will control the hypermotion camera only or the hypermotion camera and a PGM of the server.

#### Accessing and Leaving the Hypermotion Mode

To access the hypermotion menu, press **SHIFT+D** (**HyperMo**) in your Remote Panel menu.

To leave the hypermotion menu or switch to the PGM control, press again **SHIFT+D** in the operational menu.

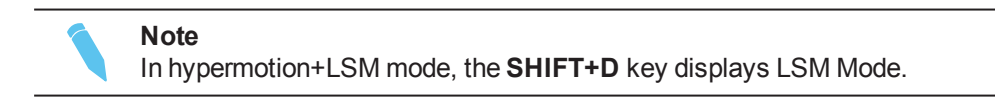

# 9.5.2. Controlling the Hypermotion Camera

## Key Commands on the Remote Panel

#### Introduction

This section presents the various commands you can use on the Remote Panel to control the hypermotion camera. When available, the corresponding key on the hypermotion camera is mentioned.

The standard behavior, applicable to all cameras, is explained in this table. When a given camera has a specific behavior, this is specified in the section dedicated to the camera itself.

#### PLAY

This key corresponds to the 'Play' command on the hypermotion camera.

Pressing this key initiates a replay from the first available frame on the current memory block.

The corresponding **CAM** key flashes green to indicate the playback status.

During the playback, the material played on the hypermotion camera is recorded into the server via the SDI connection.

#### SHIFT + PLAY

There is no corresponding command on hypermotion cameras.

Pressing this key combination initiates a replay on the current memory block at the speed defined in the **PGMSpeed** parameter.

Pressing again PLAY, SHIFT+PLAY, or PRV CTL returns to the normal playing speed.

The corresponding **CAM** key flashes green to indicate the playback status.

#### Mark

This key corresponds to the 'Mark Cue Point' command on the hypermotion camera.

Pressing this key marks a cue point on the current block. You can mark up to 255 cue points on a memory block.

This function is not available on all cameras with multiple-block memory.

#### Last Cue

This key corresponds to the 'Search' command on the hypermotion camera.

The Last Cue key can have several behaviors:

- If the Cues parameter is set to **Off**, the cue points are not managed. In this case, the **Last Cue** button allows users to perform one of the following actions:
  - launching a play command at the speed defined in the Last Cue parameter
  - launching a play command in **Ramp up** mode, when this mode is defined in the **Last Cue** parameter.
- If the Cues parameter is set to **On**, the cue points are managed. In this case, the **Last Cue** button allows users to perform one of the following actions:
  - going to the previous cue point of the current memory block when cue points have been defined on the current block.
  - stopping the recording and going back to the first recorded frame of the current memory block when no cue points have been defined on the current block.

The frame is loaded, but the camera does not start playing.

See section "Managing Cue Points" on page 217

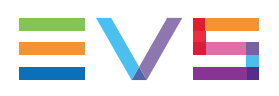

#### RECORD

This key corresponds to the 'ARM' or 'REC' commands on hypermotion cameras.

The different behaviors are possible, depending on various conditions:

- In single-block memory, pressing this key deletes the material recorded on the camera and starts the recording process on the camera.
- In multiple-block memory:
  - When you press RECORD after selecting the block number you want to work with, all A/V material recorded on the memory block(s) of the camera is deleted, and the camera starts recording on the first block.
  - When you press RECORD subsequently and a memory block is selected, the recording starts on the currently selected memory block, and its content is deleted.
  - When you press RECORD subsequently and no memory block is selected, all A/V material recorded on the memory block(s) of the camera is deleted, and the camera starts recording on the first block.
  - When you press RECORD subsequently and the selected memory block is recording, the behavior differs from one camera to the other. Refer to the chapter dedicated to the camera itself.

#### TAKE

This key corresponds to the 'Trig/Stop Rec' command on hypermotion cameras.

With a single-block memory or when the last block is reached, press **TAKE** to stop the recording.

With a multiple-block memory, pressing TAKE induces the following actions:

- The recording stops on the current block.
- The material on the current block is loaded on the camera in play mode.
- The recording starts on the next empty block, if available. If no empty block is left, the recording stops.

#### Lever

There is no corresponding command on hypermotion cameras.

Press the **Lever** key to shift to the secondary lever range (defined in the **2nd Lever** parameter in the hypermotion secondary menu) for material played out using the hypermotion feature.

#### **CAM Keys**

When you press a **CAM** key corresponding to a recorded block, this loads the last recorded frame of the selected block in play mode.

When you press a **CAM** key corresponding to a block in REC, this loads the last recorded frame of the selected block in play mode, and the recording starts on the next empty block, if available.

When you press a **CAM** key corresponding to an empty block, the remote beeps.

#### CLEAR

Press the **CLEAR** key to clear the recorded material on a block. It can be used in the following ways:

- To clear the record on a given block that is not in PLAY mode, press **CLEAR** and the **CAM** key corresponding to the requested block.
- To clear the record on a block when the block is in PLAY mode, press CLEAR. The
  PLAY is stopped, the recorded material is deleted from the block, and the camera
  automatically starts recording again in this block if it is not recording on any other
  block yet.

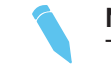

Note The CLEAR button is only active on some cameras.

## LCD Menu on the Remote Panel

#### Hypermotion Main Menu

The hypermotion main menu displays the memory blocks that have been selected in the **# Blocks** parameter of the hypermotion secondary menu. The memory blocks use is described later in this chapter.

Only the activated blocks will be displayed and the highlighted block is the one the operator is currently working on.

| Off     | Ramp UP | SpeedBrk | LSM Mode |
|---------|---------|----------|----------|
| Block 1 | Block 2 |          |          |

#### **Cues Parameter**

This parameter allows you to activate the cue management in hypermotion mode.

The default value of the Cues parameter is **On**.

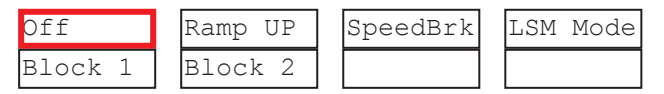

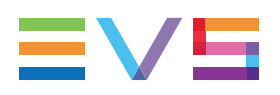

#### Last Cue Parameter

The Last Cue parameter defines the **Last Cue** button function when the **Cues**parameter is **Off**.

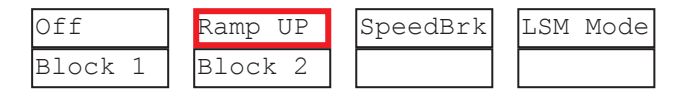

- The Last cue parameter can be set to Ramp Up (the default value):
  - The first time the Last Cue button is pressed, the speed is increased starting from the PGMSpeed until the maximum speed is reached. This maximum speed depends on the camera model.
  - Whenever the **Last Cue** button is pressed again, the speed is increased starting from the last speed used until the maximum speed is reached.
- The Last Cue parameter can be set to an individual speed (the available values depends on the camera model).

Note

- When Cues is set to **Off**, the cam key is displayed in black and the **Mark** button is inactive.
- When Cues is set to **Off** and Last Cue is set to **Ramp Up**, press **Clear+Last Cue** to reset the speed to PGMSpeed.

#### **Speedbreak Parameter**

When the Speedbreak functionality is available, it will be displayed as illustrated.

Press the corresponding key to activate (highlighted) or deactivate it (normal display).

| Off     | Ramp UP | SpeedBrk | LSM Mode |  |
|---------|---------|----------|----------|--|
| Block 1 | Block 2 |          |          |  |

See section "Using Speedbreak" on page 220

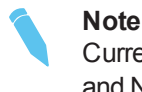

Currently, the Speedbreak functionality is available only for Vision Research and NAC Hi-Motion II cameras.

#### Hypermotion Secondary Menu

From the hypermotion main menu, press the **MENU** key to open the hypermotion secondary menu illustrated hereunder.

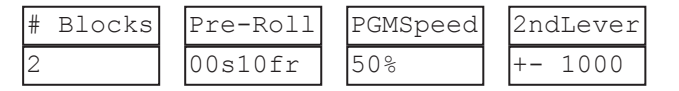

This secondary menu includes the hypermotion settings described in the table below. To modify a setting, press the corresponding softkey and jog to select the requested value.

The default setting value is specified in the table. As the value range often vary from one to the other camera, the available values are listed in the camera-specific chapter. See section "Specific Camera Features" on page 222.

| Setting  | Description                                                                                                    |
|----------|----------------------------------------------------------------------------------------------------|
| # Blocks | Number of memory blocks of the hypermotion camera to be used, if the connected camera supports this feature.<br>The number of blocks displayed in the main menu depends on the number of blocks specified in this parameter. 1 to 4 memory blocks can be used (default: 1). |
| Pre-Roll | Length of the preroll for the cue points defined on the material recorded from the hypermotion camera.<br>The <b>Last Cue</b> command will go to the desired TC - preroll if the material is available. If not, the preroll is not applied.                                 |
| PGMSpeed | PGM speed that is to be applied for playing back material recorded on the hypermotion camera using the <b>SHIFT+PLAY</b> keys.                                                                                                    |
| 2ndLever | Secondary lever range to be applied for playing back material recorded on the hypermotion camera.                                                                                                    |

## Creating a Clip from a Hypermotion Camera

When the camera is replaying its content into the EVS server, you can clip it automatically directly from the remote controlling the camera.

Use the **IN** and **OUT** keys and the **F\_ keys** to clip the record train corresponding to the hypermotion camera and to store it at a clip position. So you can clip the hypermotion camera without having the control on a PGM, and without having to wait for all the content to be recorded on the server.

Once you have played back the material recorded in the hypermotion camera, it is available in the record train of the camera as defined in the **Recorder** setting (p6.4, F2). You can now create clips with this material.

To do this, proceed as follows:

- 1. Come back to the LSM mode with **SHIFT+D** (with remote in hypermotion+LSM mode) or use another remote (with remote in hypermotion only mode).
- 2. Load the relevant record train on the PGM.
- 3. Jog in the material and add a MARK IN, MARK OUT as usual to create the requested clip.

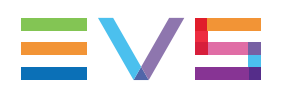

## **Managing Cue Points**

When the controller controls the camera, press **Mark** to define and set up to 255 cue points. You can add the cue points on the current block in record mode.

When the **Cues** parameter is set to **On**, you can press the **Last Cue** key to call back the cue points. As cue points are managed by block, select first the requested block to be able to recall the cue points defined in this block.

Refer to the following topics for more information on cue point management:

- "LCD Menu on the Remote Panel" on page 214
- "Key Commands on the Remote Panel" on page 211
- Specific features of each camera model for more information on cue point management.

## **Managing Memory Blocks**

#### **Defining the Number of Memory Blocks**

Some cameras allow the users to split the memory into several blocks of the same size. Before recording material on the hypermotion camera, you should specify how many memory blocks you are going to use (1, 2, 3, or 4 blocks). By default, only one memory block is defined.

#### Note

When using more than one memory block, the blocks are considered as independent units. That means that you have to manually shift from one block to the other to continue recording on the next block.

To define the number of memory blocks on a hypermotion camera, proceed as follows:

- 1. In the hypermotion menu, press **MENU** to open the secondary menu.
- Press A to activate the # Blocks field. This field specifies into how many memory blocks the camera memory will be split.
- 3. Jog to select the number of blocks (1 to 4).
- 4. Press **MENU** again to validate your choice and come back to the hypermotion main menu.

The camera memory is now split into the requested number of blocks, all with the same size. The **A** to **D** CAM keys now correspond to the 1 to 4 memory blocks respectively.

#### **Color Code for Memory Block Status**

The memory blocks status are displayed using a common color code both directly on the corresponding CAM keys on the LSM Remote Panel, and on the OSD monitoring of the recorder corresponding to the hypermotion camera.

On the OSD monitoring, the block system is displayed as a suite of 4 squares, **EEEE**, each corresponding to a memory block.

| Color          | CAM Key | Block Symbol | Memory Block<br>Status |
|----------------|---------|--------------|------------------------|
| Steady white   | Block 1 | 1            | Empty block            |
| Steady green   | Block 1 | or 2         | Recorded block         |
| Blinking green | Block 1 |              | Block in PLAY          |
| Steady red     | Block 1 |              | Block in REC           |
| Steady green   | Block 1 | <key></key>  | Block in REC           |
| Blinking green | Block 1 | <key></key>  | Block in REC           |

The common color code is as follows:

<sup>1</sup> Empty transparent square.

<sup>2</sup> White square for the Hi-Motion I Camera only.

#### Working with Single-Block Memory

The general recording and playback process when controlling the camera using a singleblock memory is the following:

- Start the recording on the camera by pressing **RECORD** on the remote controlling the hypermotion camera.
- 2. During the recording, you can set cue points (up to 255) on the recorded material by pressing **Mark**.
- 3. Stop the recording in one of the following ways:
  - Press Last cue to position the camera on the previous cue, taking the preroll into account.
  - Jog the dial to position the camera on the requested image.
  - Press **TAKE** to stop the recording.
- 4. Press PLAY to start the playback.

During the playback, the material played on the hypermotion camera is recorded into the server via the SDI connection.

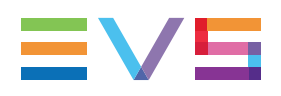

#### Working with Multiple-Block Memory

The general recording and playback process when controlling the camera using a multipleblock memory is the following:

- 1. Press the **A** to **D** CAM key corresponding to the memory block (1 to 4) on which you want to record the material.
- Start the recording on the camera by pressing **RECORD** on the Remote Panel controlling the hypermotion camera. The material starts recording in loop mode on a memory block.
  - If you press RECORD for the first time after selecting the requested block number, all memory blocks are erased and the recording starts on the first one.
  - If you press **RECORD** subsequently and a block is selected, the recording starts on the currently selected memory block.
  - If you press **RECORD** subsequently but no block is selected, the recording starts on the first available block.
- 3. Press **TAKE** to stop recording on the current block and start recording on the first free block, if available.
- 4. Stop the recording in one of the following ways:
  - Press Last cue to position the camera and cue to the first recorded frame of the block.
  - Jog the dial to position the camera on the requested image.
  - Select another block, to load the first frame recorded on this block in play mode.
- 5. Press **PLAY** to start the playback.

During the playback, the material played on the hypermotion camera is recorded into the server via the SDI connection.

#### Example

The following steps provide an example for a typical use of the LSM Remote commands with a hypermotion camera:

#### Note

As the general behavior of some keys differs with the FOR-A FT-One camera, a specific example has been added to the section dedicated to this camera. See section "FOR-A FT-One Camera" on page 224

1. Initially, the blocks are recorded or empty

| Block 1 | Block 2 | Block 3 | Block 4 |
|---------|---------|---------|---------|
|         |         |         |         |

Press RECORD on the remote to delete any recorded material on the blocks and start the recording in loop mode on block 1 (first use of this key).

| Block 1 | Block 2 | Block 3 | Block 4 |
|---------|---------|---------|---------|
|         |         |         |         |

3. Press TAKE to stop recording on the current block, and start recording on the next available one (block 2). At the same time, the playback starts on block 1.

| Block 1 | Block 2 | Block 3 | Block 4 |
|---------|---------|---------|---------|
|         |         |         |         |

4. Press CLEAR to stop the playback on block 1 and delete the material recorded on that block. As the block 2 is being recorded, no record is started on block 1.

| Block 1 | Block 2 | Block 3 | Block 4 |
|---------|---------|---------|---------|
|---------|---------|---------|---------|

 Press TAKE to stop the record on Block 2 and start it on the first available block (block 1). Playback starts on block 2.

| Block 1 | Block 2 | Block 3 | Block 4 |   |
|---------|---------|---------|---------|---|
|         |         |         |         | _ |

6. Press TAKE again to stop the record on block 1 and start it on the first available block (block 3). The running playback on block 2 is not affected.

| Block 1 | Block 2 | Block 3 | Block 4 |
|---------|---------|---------|---------|
|---------|---------|---------|---------|

7. Press CAM A to cue block 2 at the beginning, and load the last recorded frame on block 1 in play mode. The record carries on on block 3.

| Block 1 | Block 2 | Block 3 | Block 4 |
|---------|---------|---------|---------|

8. Press CAM C to stop the recording on block 3 and start it on the first available block (block 4). The last recorded frame on block 3 is loaded in play mode.

| Block 1 | Block 2 | Block 3 | Block 4 |
|---------|---------|---------|---------|
|---------|---------|---------|---------|

9. Press TAKE to stop the record on block 4. As no free block is available, the recording does not start on another block.

|--|

10. Press CLEAR to stop the play on block 3, delete the material on block 3 and start recording on block 3.

| Block 1 | Block 2 | Block 3 | Block 4 |
|---------|---------|---------|---------|
|---------|---------|---------|---------|

11. Once block 3 has been recorded, the record ends as all the other blocks contain recorded material.

## Using Speedbreak

#### The Speedbreak Functionality

Because hypermotion cameras record a lot more pictures than classical cameras, it is not efficient to review everything in slow motion. Operators often adapt the speed during replay: faster before the action they want to see on air, then slower during the action to fully benefit from the hypermotion recording, then again faster after the action.

The Speedbreak functionality has been developed to ease this process by identifying beforehand the points where the speed should change.

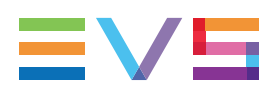

#### How to Use Speedbreak

- 1. Make sure the Speedbreak mode is active on the Remote Panel (See section "LCD Menu on the Remote Panel" on page 214).
- Call a sequence back by pressing the CAM key of the requested block (for example). Previously introduced IN/OUT points are not taken into account when you are playing the sequence with the jog.
- 3. Jog in the sequence and define an IN point (compulsory) and an OUT point (optional) with the IN and OUT keys.

If required, delete these points using the **CLEAR + IN/OUT** keys.

- 4. Start the replay using the **PLAY** button or the lever.
  - If a speed is defined on the Remote Panel, the replay starts at this defined speed.
  - If not, the replay starts at **PGMSpeed**.

The replay in Speedbreak mode is thus performed at the following speed

- Before the IN point: speed defined on the Remote Panel or **PGMSpeed**.
- Between the IN and the OUT points: nominal speed.
- After the OUT point: speed defined on the Remote Panel or **PGMSpeed**.

## Managing IN and OUT Points

When the Speedbreak functionality is active:

- IN and OUT points are displayed on the OSD of the hypermotion recorder.
- IN and OUT points are memorized per block.
- IN and OUT points are deleted when:
  - A block is recorded again.
  - The number of blocks is modified.
  - The configured connection type or port is modified.
  - Multicam is restarted.

# 9.5.3. Specific Camera Features

## Introduction

The subsections below describe the differences and variations of several camera models against the standard features described previously in this chapter.

The following sections are based on the manufacturer's camera name. The table below provides a direct access to the specific sections based on the commercial names of the cameras:

| Commercial Name | Manufacturer    |
|-----------------|-----------------|
| Antelope        | Vision Research |
| FASTCAM         | Photron         |
| FOR-A VFC-7000  | FOR-A           |
| FOR-A FT-One    | FOR-A           |
| Hi-Motion I     | ARRI            |
| Hi-Motion II    | NAC/Ikegami     |
| Sprintcam       | Vision Research |
| Superloupe      | Vision Research |
| Vision Research | Vision Research |
| <u>X-Mo</u>     | Vision Research |

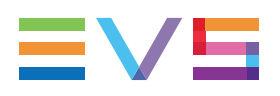

## FOR-A VFC-7000 Camera

## **Application Start**

At application start, the recording starts on the first memory block.

#### **Parameter Values**

The tables below list the parameter value, or value range that are specific to the camera.

The configuration parameters are defined in the Multicam Configuration window, Operation page, Hypermotion controller section.

| Configuration Parameter | Value    |
|-------------------------|----------|
| Port                    | Ethernet |
| Protocol                | UDP      |

The operational parameters are defined in the Hypermotion mode of the Remote Panel, in the LCD secondary menu.

| Operational Parameter | Value Range            | Default Value |
|-----------------------|------------------------|---------------|
| # Blocks              | 1 to 4                 | 1             |
| Pre-Roll              | from 00s00fr to 5s00fr | 00s00fr       |
| PGMSpeed              | 50, 100, 200, 400%     | 100           |
| 2nd Lever             | +/- 1000%, 0-1000%     | +/- 1000      |

#### **Specific Behavior of Remote Panel Keys**

- RECORD: Pressing this key while the current block is recording clears all memory blocks and starts recording on the first one.
- **RECORD**: The Remote beeps if the CAM key refers to an empty block.
- **TAKE**: This key is operational in ARM mode.
- CLEAR: Pressing this key deletes the current memory block data.

#### **Cue Points Management**

#### Note

The cue points are only operational when all memory blocks have been recorded once.

- When a new ARM/REC command is issued on a block, all its cue points are cleared.
- If the **Last Cue** command cannot access the desired TC preroll, the player remains on the current cue point.
- If the Last Cue command refers to a TC that does not exist anymore, the key beeps but the OSD still displays the number of the cue that you wanted to go to.
- Cue points can be marked across several blocks but the recall is limited to the currently selected block.

Example:

- While recording on memory block 1, mark cue points 1, 2, and 3 on memory block
   1.
- Press **TAKE** to start recording on block 2 and mark cue points 1, 2, and 3.
- Press **TAKE** and select memory block 2. The **Last Cue** command scrolls through the cue points of block 2.
- To go through cue points of another block, select that block first, then press Last Cue.
- On OSD, the first information, displayed in white, refers to the cue points on the playing block while the second information, displayed in red, refers to the recording block.

## FOR-A FT-One Camera

#### **Application Start**

At application start, when the block numbers has been selected, the camera automatically starts recording on the first memory block.

#### **Parameter Values**

The tables below list the parameter value, or value range that are specific to the camera.

The configuration parameters are defined in the Multicam Configuration window, Operation page, Hypermotion controller section.

| Configuration Parameter | Value    |
|-------------------------|----------|
| Port                    | Ethernet |
| Protocol                | UDP      |

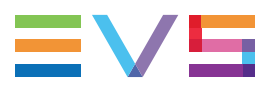

The operational parameters are defined in the Hypermotion mode of the Remote Panel, in the LCD secondary menu.

| Operational Parameter | Value Range                   | Default Value |
|-----------------------|-------------------------------|---------------|
| # Blocks              | 1 to 4                        | 1             |
| Pre-Roll              | from 00s00fr to 5s00fr        | 00s00fr       |
| PGMSpeed              | 50, 100, 200, 400, 800, 1600% | 100           |
| 2nd Lever             | +/- 1600%, 0-1600%            | +/- 1000      |

#### **Specific Behavior of Remote Panel Keys**

- **RECORD**: Pressing this key when no block is in RECORD and no block is selected starts recording on the first block. Previously recorded material remains unchanged.
- **RECORD**: Pressing this key while the current block is recording clears all memory blocks in play or recorded state. The material on the current recording block is not deleted. It is moved to the first block, and the camera starts recording on the next empty block (block 2).
- RECORD: The Remote beeps if the CAM key refers to an empty block.
- **TAKE**: This key is operational in REC STANDBY mode. When the user presses the **TAKE** key, if a block was in play mode, it remains in this mode. If no block was in play mode, the previous recording block starts playing.
- **CLEAR (+CAM key)**: Pressing the CLEAR key deletes the data on the memory block that is in PLAY (or on the selected block) and shifts the recording block to the left.

#### **Cue Points Management**

Note The cue points are only operational when all memory blocks have been recorded once.

- When a new ARM/REC command is issued on a block, all its cue points are cleared.
- If the Last Cue command cannot access the desired TC preroll, the player remains on the current cue point.
- If the **Last Cue** command refers to a TC that does not exist anymore, the key beeps but the OSD still displays the number of the cue that you wanted to go to.

 Cue points can be marked across several blocks but the recall is limited to the currently selected block.

#### Example:

- While recording on memory block 1, mark cue points 1, 2, and 3 on memory block
   1.
- Press TAKE to start recording on block 2 and mark cue points 1, 2, and 3.
- Press TAKE and select memory block 2. The Last Cue command scrolls through the cue points of block 2.
- To go through cue points of another block, select that block first then press Last Cue.
- On OSD, the first information, displayed in white, refers to the cue points on the playing block while the second information, displayed in red, refers to the recording block.

#### **Memory Block Management**

#### **General Principle**

On the FOR-A FT-One camera, the blocks that are freed up are moved to the left. Therefore, we can consider that the general principle for block management is the following:

- The recorded blocks are found in first position(s).
- The recording blocks are found after the recorded blocks.
- The empty blocks come in last position.

#### Example

The following steps provide an example for a typical use of the LSM Remote commands with a hypermotion camera:

1. Initially, the blocks are recorded or empty

| Block 1 | Block 2 | Block 3 | Block 4 |
|---------|---------|---------|---------|
|         |         |         |         |

2. Press RECORD on the remote to delete any recorded material on the blocks and start the recording in loop mode on block 1 (first use of this key).

| Block 1 Blo | ck 2 Block | 3 Block 4 |
|-------------|------------|-----------|
|-------------|------------|-----------|

3. Press TAKE to stop recording on the current block, and start recording on the next available one (block 2). At the same time, the playback starts on block 1.

| Block 1 | Block 2 | Block 3 | Block 4 |
|---------|---------|---------|---------|
|         |         |         |         |

4. Press CLEAR to stop the playback on block 1 and delete the material recorded on that block. Block 2 is still recording, and becomes block 1.

|--|

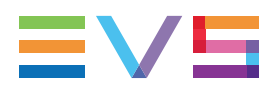

5. Press TAKE to stop the record on block 1 and start the record on the first empty block (block 2). Playback starts on block 1.

| Block 1 | Block 2 | Block 3 | Block 4 |
|---------|---------|---------|---------|
|         |         |         |         |

6. Press CAM D. The Remote beeps because the block is empty.

| BIOOK 2 BIOOK 0 BIOOK 1 | Block 1 | Block 2 | Block 3 | Block 4 |
|-------------------------|---------|---------|---------|---------|
|-------------------------|---------|---------|---------|---------|

7. Press TAKE again to stop the record on block 2 and start it on the first available block (block 3). The running playback on block 1 is not affected.

| Block 1 Block 2 Block 3 Block |
|-------------------------------|
|-------------------------------|

8. Press CAM A to cue up block 1 at the beginning. The record carries on on block 3.

9. Press TAKE to stop the recording on block 3 and start it on the first available block (block 4).

| Block 1 | Block 2 | Block 3 | Block 4 |
|---------|---------|---------|---------|
|---------|---------|---------|---------|

10. Press TAKE to stop the record on block 4. As no free block is available, the recording does not start on another block.

| Block 1 | Block 2 | Block 3 | Block 4 |
|---------|---------|---------|---------|
|         |         |         |         |

11. Press CLEAR +C to delete the material on block 3. Block 4 shifts to the left (becomes block 3). Recording starts on block 4.

| Block 1 Block 2 Block 3 | Block 4 |
|-------------------------|---------|
|-------------------------|---------|

12. Once block 4 has been recorded, the record ends as all the other blocks contain recorded material.

## **Hi-Motion I Camera**

#### **Camera Names**

The cameras manufactured by ARRI are sold as Hi-Motion I cameras on the market.

## **Application Start**

At application start, this camera is in ARM mode and the recording starts on the first memory block.

#### **Parameter Values**

The tables below list the parameter value, or value range that are specific to the camera.

The configuration parameters are defined in the Multicam Configuration window, Operation page, Hypermotion controller section.

| Configuration Parameter | Value      |
|-------------------------|------------|
| Port                    | RS422      |
| Protocol                | Sony 9-PIN |

The operational parameters are defined in the Hypermotion mode of the Remote Panel, in the LCD secondary menu.

| Operational Parameter | Value Range                  | Default Value |
|-----------------------|------------------------------|---------------|
| # Blocks              | 1 to 4                       | 1             |
| Pre-Roll              | from 00s00fr to 5s00fr       | 00s00fr       |
| PGMSpeed              | 50, 100, 200, 300, 400,1000% | 100           |
| 2nd Lever             | +/- 1000%, 0-1000%           | +/- 1000      |

#### **Specific Behavior of Remote Panel Keys**

- RECORD: The Remote does not beep if the CAM key refers to an empty block.
- **RECORD**: Pressing this key while the current block is recording does not send any command to the camera.
- **TAKE**: This key is operational in ARM mode.
- CLEAR: This key has no effect.

#### **Cue Points Management**

- When a new ARM/REC command is issued on a block, all its cue points are cleared.
- Cue points can only be marked when working with single-block memory.
- If the Last Cue command cannot access the desired TC preroll, the player remains on the current cue point.
- If the **Last Cue** command refers to a TC that does not exist anymore, the player jumps to the beginning of the current memory block.

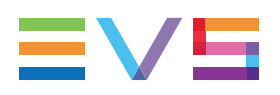

## **Hi-Motion II Camera**

#### **Camera Names**

The cameras manufactured by NAC/Ikegami are sold as Hi-Motion II cameras on the market.

## **Application Start**

At application start, this camera is in ARM mode and the recording starts on the first memory block.

#### **Parameter Values**

The tables below list the parameter value, or value range that are specific to the camera.

The configuration parameters are defined in the Multicam Configuration window, Operation page, Hypermotion controller section.

| Configuration Parameter | Value      |
|-------------------------|------------|
| Port                    | RS422      |
| Protocol                | Sony 9-PIN |

The operational parameters are defined in the Hypermotion mode of the Remote Panel, in the LCD secondary menu.

| Operational Parameter | Value Range                  | Default Value |
|-----------------------|------------------------------|---------------|
| # Blocks              | 1 to 4                       | 1             |
| Pre-Roll              | from 00s00fr to 5s00fr       | 00s00fr       |
| PGMSpeed              | 50, 100, 200, 300, 400,1000% | 100           |
| 2nd Lever             | +/- 1000%, 0-1000%           | +/- 1000      |

#### **Specific Behavior of Remote Panel Keys**

- RECORD: The Remote beeps if the CAM key refers to an empty block.
- **RECORD**: Pressing this key while the current block is recording does not send any command to the camera.
- **TAKE**: This key is operational in ARM mode.
- CLEAR: Press this key to delete the current memory block data.

- **CAM key**: When the CAM key is pressed for the first time after selecting the number of blocks you want to work with, the block is loaded at the frame specified in the camera menu. When the CAM key is pressed subsequently, the block is loaded at the last frame it was last loaded on.
- ENTER + CAM key: Locks the corresponding memory block.

#### **TAKE Key Behavior**

Depending on the operational mode of the Hi-Motion II camera, the **TAKE** key will behave differently, as explained below:

- In Continuous mode, when the TAKE key is pressed, the record stops on the current block and starts on the next free block. Pressing TAKE on the last block stops the recording. This corresponds to the standard behavior.
- In Loop mode, when the TAKE key is pressed, the record stops on the current block and starts on the next free block. When the TAKE key is pressed on the last block, the recording starts again on the first block.
- In **Single** mode, when the **TAKE** key is pressed, the record stops on the current block. No record is started on another block.

#### **Cue Points Management**

- When a new ARM/REC command is issued on a block, all its cue points are cleared.
- If the **Last Cue** command cannot access the desired TC preroll, the player remains on the current cue point.
- If the **Last Cue** command refers to a TC that does not exist anymore, the player jumps to the beginning of the current memory block.
- Cue points can be marked across several blocks but the recall is limited to the currently selected block.

Example:

- While recording on memory block 1, mark cue points 1, 2, and 3 on memory block 1.
- Press **TAKE** to start recording on block 2 and mark cue points 1, 2, and 3.
- Press TAKE and select memory block 2. The Last Cue command scrolls through the cue points of block 2.
- To go through cue points of another block, select that block first then press Last Cue.
- On OSD, the first information, displayed in white, refers to the cue points on the playing block while the second information, displayed in red, refers to the recording block.

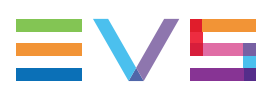

## **Photron Camera**

#### **Camera Names**

The cameras manufactured by Photron are sold under the following product name:

• FASTCAM

## **Application Start**

At application start, this camera is in ARM mode and the recording starts on the first memory block.

#### **Parameter Values**

The tables below list the parameter value, or value range that are specific to the camera.

The configuration parameters are defined in the Multicam Configuration window, Operation page, Hypermotion controller section.

| Configuration Parameter | Value      |
|-------------------------|------------|
| Port                    | RS422      |
| Protocol                | Sony 9-PIN |

The operational parameters are defined in the Hypermotion mode of the Remote Panel, in the LCD secondary menu.

| Operational Parameter | Value Range                  | Default Value |
|-----------------------|------------------------------|---------------|
| # Blocks              | 1 to 4                       | 1             |
| Pre-Roll              | from 00s00fr to 5s00fr       | 00s00fr       |
| PGMSpeed              | 50, 100, 200, 300, 400,1000% | 100           |
| 2nd Lever             | +/- 1000%, 0-1000%           | +/- 1000      |

#### **Specific Behavior of Remote Panel Keys**

- **RECORD**: Pressing this key while the current block is recording does not send any command to the camera.
- RECORD: The Remote beeps if the CAM key refers to an empty block.
- **TAKE**: This key is operational in ARM mode.
- **CLEAR**: This key has no effect.

#### **Cue Points Management**

- When a new ARM/REC command is issued on a block, all its cue points are cleared.
- If the **Last Cue** command cannot access the desired TC preroll, the player remains on the current cue point.
- If the **Last Cue** command refers to a TC that does not exist anymore, the player jumps to the beginning of the current memory block.
- · Cue points can not be marked when working on several memory blocks.

## Vision Research Camera

#### Camera Names

The Vision Research cameras are also sold under the following product names:

- Vision Research
- X-Mo
- Superloupe
- Antelope
- Sprintcam

#### **Camera Models**

This section applies to the following Vision Research camera models:

- Phantom V642
- Miro Series
- Phantom Flex4K

## **Application Start**

At application start, the recording does not start automatically.

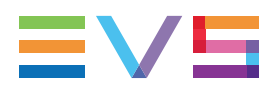

#### Parameter Values

The tables below list the parameter value, or value range that are specific to the camera.

The configuration parameters are defined in the Multicam Configuration window, Operation page, Hypermotion controller section.

On Vision Research cameras, two protocols can be used, each with a different port:

| Values      | Port     | Protocol |
|-------------|----------|----------|
| Value set 1 | RS422    | ASCII    |
| Value set 2 | Ethernet | TCP      |

The operational parameters are defined in the Hypermotion mode of the Remote Panel, in the LCD secondary menu.

| <b>Operational Parameter</b> | Value Range                  | Default Value |
|------------------------------|------------------------------|---------------|
| # Blocks                     | 1 to 4                       | 1             |
| Pre-Roll                     | from 00s00fr to 5s00fr       | 00s00fr       |
| PGMSpeed                     | 50, 100, 200, 300, 400,1000% | 100           |
| 2nd Lever                    | +/- 1000%, 0-1000%           | +/- 1000      |

#### **Specific Behavior of Remote Panel Keys**

- **RECORD**: Pressing this key while the current block is recording clears all memory blocks and starts recording on the first one.
- **RECORD**: The Remote beeps if the CAM key refers to an empty block.
- **TAKE**: This key is operational in any mode.
- CLEAR: Press this key to delete the current memory block data.

#### **Cue Points Management**

- When a new ARM/REC command is issued on a block, all its cue points are cleared.
- If the Last Cue command cannot access the desired TC preroll, the player remains on the current cue point.
- If the Last Cue command refers to a TC that does not exist anymore, the key beeps but the OSD still displays the number of the cue that you wanted to go to.

 Cue points can be marked across several blocks but the recall is limited to the currently selected block.

#### Example:

- While recording on memory block 1, mark cue points 1, 2, and 3 on memory block 1.
- Press **TAKE** to start recording on block 2 and mark cue points 1, 2, and 3.
- Press TAKE and select memory block 2. The Last Cue command scrolls through the cue points of block 2.
- To go through cue points of another block, select that block first then press Last Cue.
- On OSD, the first information, displayed in white, refers to the cue points on the playing block while the second information, displayed in red, refers to the recording block.

# 9.6. Video Delay

#### NEW !

Multicam is able to manage up to 6 channels in a Video Delay configuration.

When Multicam has been configured with a base configuration called **Video Delay** in the Channels settings, the Delay screen appears automatically when the application is started. In this case, all play channels will be available from the Delay screen.

If Multicam is running a base configuration different than Video Delay, this screen can be called manually from the Clip screen, Playlist screen or Network screen by pressing **SHIFT+F7** on the keyboard. In this case, only the play channels assigned to user #1 (i.e. the 1<sup>st</sup> EVS Remote Panel if the base configuration is LSM or maXS, or the 1<sup>st</sup> protocol if the base configuration is in slave mode).

|                                                                                                   | VIDEO DELAY                                                           |                                                                                                    | -Zi     |
|---------------------------------------------------------------------------------------------------|-----------------------------------------------------------------------|----------------------------------------------------------------------------------------------------|---------|
| ALT+F1=>F6:Select window SH+                                                                      | F7:Select net TAB:Se                                                  | lect item CTRL+Fx:Start D                                                                                  | elay    |
| PLAY 1                                                                                            | -101                                                                  | PLAY 2                                                                                                    | 10      |
| CAM : A B C D E F LSM<br>Target A<br>Delay: 00:00:00:00 00:<br>Play : 20:20:58;13<br>Rec :::- Rec | 03 mtpc03 CAM :<br>ctual<br>00:33;22 Delay:<br>Play :<br>ording Rec : | A B C D E F LSM 02 Loc<br>Target Actual<br>00:00:00:00 00:01:36;1<br>20:19:55;28<br>20:21:32;10. Recording | al<br>2 |
| CAM : A B C D E F LSM<br>Target A<br>Delay: 00:00:00:00 01:<br>Play: 19:21:28:22                  | 02 Local<br>ctual<br>00:03;18                                         | PLHY 4                                                                                                    |         |
| Rec : 20:21:32:10. Rec                                                                            | ording                                                                |                                                                                                    |         |
| PLAY 5                                                                                            |                                                                       | PLAY 6                                                                                                    | 10      |
|                                                                                                   |                                                                       |                                                                                                    |         |
| ARROWS $\langle \rangle$ : Move to windo                                                          | w ENTER: Confirm                                                      |                                                                                                    |         |

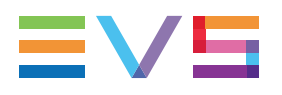

For each play channel, the operator can adjust:

- the video and audio source (camera angle, and source server if several units are connected on an SDTI network);
- the desired delay in hh:mm:ss:fr.

For each play channel, the operator can view:

- the actual delay in hh:mm:ss:fr;
- the timecode of the on-air picture
- the timecode of the incoming picture on the associated record channel;
- the status of the associated record channel (Recording / Idle)

# How to Configure the Video Delay Parameters of a Play Channel

To configure the Video Delay Parameters of a Play Channel, proceed as follows:

- 1. Select the play channel to configure by pressing **ALT+the corresponding F\_key** on the PC keyboard (ex: **ALT+F1** for PGM1, **ALT+F2** for PGM2/PRV, etc)
- If you want to use another server on the SDTI network as a source, press SHIFT+F7 on the PC keyboard to call up the network list. Use the arrow keys to select a server, and press ENTER to validate.
- 3. Select the camera angle: use the left / right arrow keys, or the **TAB** key to move the green cursor on the desired camera, then press **ENTER**. The new camera angle is loaded on the channel.
- 4. Set the new value for the delay: use the left / right arrow keys, or the TAB key to move the green cursor over the TARGET DELAY field, and enter the desired delay value in hh:mm:ss:fr. Press CTRL+the corresponding F\_ key on the PC keyboard to activate the new delay on the selected channel (ex: CTRL+F1 start the new delay on PGM1). If the duration of the record train is lower than the target delay, the channel will pause on the first recorded picture until the record train is long enough for the desired delay. In this case, the message "WAIT" is displayed on the OSD of that channel.

# 9.7. Sony, XtenDD35, Odetics & VDCP Protocols

These protocols allow the server to be controlled by external devices.

## Sony BVW75 Protocol

This protocol allows the server to be seen as a VTR by the controlling device. On a playback channel, all usual transport commands (play, PlayVar, pause, goto timecode, pause, stop, etc...) are supported. On a record channel, only Rec and Stop commands are supported.

This protocol is the simplest one but does not support clip management. It should be used when the controlling device does not support the XtenDD35, Odetics or Louth VDCP protocols (ex: edit controllers, NLE applications, some video switchers, VTR controllers, etc.)

## XtenDD35 Protocol

This protocol is based on the Sony BVW75 protocol for all standard transport commands. It has extended commands so that it supports clip management: using this protocol, the controlling device can create, name, recall and delete clips.

This protocol can be used with Thomson/GVG XtenDD range of switchers, and with DNF ST300-EVS and 4040CL-EVS controllers.

## **Odetics Protocol**

This protocol is based on the Sony BVW75 protocol for all standard transport commands. It has extended commands so that it supports clip and playlist management: using this protocol, the controlling device can create, name, recall and delete clips, but it can also manage playlists.

This protocol can be used with many different control devices and automations software, including DNF ST300 and 4040CL controllers.

Non standard commands in Sony, XtenDD35 and Odetics protocols on the play channel of an EVS server:

REC: when a REC command is sent to a play channel, this channel will return in E2E mode on its default record train. If the default record channel associated to that player is currently stopped, it will jump to the last recorded picture and pause.

EJECT: if the play channel is not yet in E2E mode when the command is sent, it will return to E2E mode on its default record train (similar to receiving a REC command). If the play channel is already in E2E mode, it will switch to the next record channel available (AàBàCà...àAà...). This is for example useful with a BVE edit controller to allow the editor to select the record train he wants to work with.

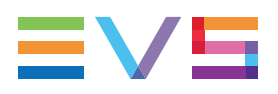

## Louth VDCP Protocol

This protocol is a more complex protocol mainly used by automation systems but also by Sony switchers. It is not based on the Sony BVW75, and can handle clips as well as playlists.

## **IPDP Protocol**

For more information on how the IP Director application controls the server, refer to the IP Director Technical Reference manual and User manual.

Corporate +32 4 361 7000

North & Latin America +1 973 575 7811

Asia & Pacific +852 2914 2501

Other regional offices www.evs.com/contact

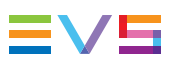

EVS Broadcast Equipment is continuously adapting and improving its products in accordance with the ever changing requirements of the Broadcast Industry. The data contained herein is therefore subject to change without prior notice. Companies and product names are trademarks or registered trademarks of their respective companies.

**EVS Headquarters** Liège Science Park 13, rue Bois St Jean B-4102 Seraing

Belgium